## IBM Hyper Protect Virtual Servers User's Guide - Version 1.2.x (2020-03-24)

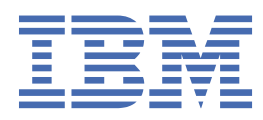

## Contents

| About this documentation                                                                      | 1       |
|-----------------------------------------------------------------------------------------------|---------|
| Intended audience                                                                             | 1       |
| Prerequisite and related information                                                          | 2       |
|                                                                                               |         |
| Release notes                                                                                 | 2       |
| What's new in version 1.2.0                                                                   | 2       |
| Support of IBM z15 and LinuxONE III                                                           | 2       |
| Support of configuring storage on the Secure Service Container partition by using commands    | 2       |
| Support of creating networks for Secure Build Container on-the-fly                            | 2       |
| Support of creating the repository registration file on-the-fly                               | 3       |
| Support of generating the signing key pair when creating and encrypting the repository        |         |
| registration files                                                                            | 3       |
| Support of updating the Secure Build container and its base image                             | 3       |
| Support of using personal certificate for the Secure Build container                          | 3       |
| Support of specifying the Dockerfile name and location for the Secure Build container         | 3       |
| Support of monitoring                                                                         | 3       |
| Support of Enterprise PKCS #11 (EP11) integration                                             | 3       |
| More configuration example files                                                              | 4       |
| Federal Information Processing Standards (FIPS)                                               | 4       |
| Known issues and limitations                                                                  | 4       |
| Accessibility features for IBM Hyper Protect Virtual Servers                                  | ,5<br>_ |
| Overview                                                                                      | 5       |
| Keyboard navigation                                                                           | 5       |
| Vendor software                                                                               | 5<br>-  |
| Related accessibility information                                                             | 5       |
| Introduction                                                                                  | 6       |
|                                                                                               | 0<br>6  |
| Advantages                                                                                    | 6       |
| Technology at a glance                                                                        | ,0<br>7 |
| IBM Secure Service Container                                                                  | ,<br>7  |
| Architecture overview                                                                         | ,<br>8  |
| Components                                                                                    | 0       |
| System requirements                                                                           | 12      |
| Hardware requirements for the Linux management server                                         | 13      |
| Hardware requirements for Secure Service Container partition.                                 | 13      |
| Software requirements                                                                         | 14      |
| Supported operating systems and platforms.                                                    |         |
| Networking                                                                                    | 14      |
| Supported Docker versions                                                                     | 15      |
| Required ports                                                                                | 15      |
| User roles                                                                                    | 15      |
| FAQs                                                                                          | 16      |
| What is IBM Hyper Protect Virtual Servers?                                                    | 16      |
| As an application developer or ISV, how can I benefit from IBM Hyper Protect Virtual Servers? | 16      |
| As a cloud administrator or system administrator, how can I benefit from IBM Hyper Protect    |         |
| Virtual Servers?                                                                              | 16      |
| As a solution end-user, how can I benefit from IBM Hyper Protect Virtual Servers?             | 16      |
| What is Secure Service Container Framework?                                                   | 16      |
| What is a hosting appliance?                                                                  | 17      |
|                                                                                               |         |

| What is a software appliance?                                                                   | 17       |
|-------------------------------------------------------------------------------------------------|----------|
| Can I deploy an application as is or is containerizing my application required to use IBM Hyper |          |
| Protect Virtual Servers?                                                                        | 17       |
| Can I use my own private key to sign the images for the Docker Content Trust?                   | 17       |
| What happens when I run the docker push command against a DCT-enabled repository?               | 17       |
| Where is the Secure Build container?                                                            | 17       |
| When is the docker repo key pair generated?                                                     | 17       |
| Can the Secure Build cerver container he used to build an existing decker image on the Decker   | ⊥/       |
| Hub?                                                                                            | 17       |
|                                                                                                 | ,        |
| Setting up the environment                                                                      | 18       |
| Planning for the environment                                                                    | 18       |
| Before you begin                                                                                | 18       |
| Management server                                                                               | 18       |
| Secure Service Container partitions                                                             | 19       |
| Secure Build containers                                                                         | 19       |
| Repository definition files                                                                     | 21       |
| Hyper Protect Virtual Server containers                                                         | 22       |
| Monitoring                                                                                      | 23       |
| Grep11                                                                                          | 23       |
| Next                                                                                            | 24<br>27 |
| Before you begin                                                                                | 24<br>21 |
| Procedure                                                                                       | 24       |
| Result                                                                                          | 24       |
| Next                                                                                            | 26       |
| Creating the Secure Service Container partition                                                 | 26       |
| Before you begin                                                                                | 27       |
| Procedure                                                                                       | 27       |
| Next                                                                                            | 28       |
| Installing the Hyper Protect hosting appliance                                                  | 28       |
| Before you begin                                                                                | 28       |
| Procedure                                                                                       | 28       |
| Next                                                                                            | 29       |
| Configuring the storage on the Secure Service Container partition                               | 29       |
| Before you begin                                                                                | 29       |
| Procedure                                                                                       | 29       |
| Next                                                                                            |          |
| Before you begin                                                                                | 30       |
| Procedure                                                                                       | 30       |
| Next                                                                                            |          |
| Installing the IBM Hyper Protect Virtual Servers CLI tool                                       | 32       |
| Before you begin                                                                                | 32       |
| Procedure                                                                                       | 32       |
| Next                                                                                            | 33       |
|                                                                                                 | ~~       |
| Deploying your workloads with IBM Hyper Protect Virtual Servers                                 | 33       |
| Registering base images in the remote registry server                                           | 34       |
| Betore you begin                                                                                | 34       |
| FIUCEOURE                                                                                       | 34       |
| Evaluing the secure build base image into the secure service container partition                |          |
| Procedure                                                                                       | 30<br>26 |
| Nevt                                                                                            | טר<br>מג |
| Building the container image for your application by using the Secure Build                     | 30       |
|                                                                                                 |          |

| Before you begin                                                                        | 39                      |
|-----------------------------------------------------------------------------------------|-------------------------|
| Procedure                                                                               |                         |
| Next                                                                                    | 43                      |
| Configuring the network for Secure Build containers                                     |                         |
| Using your own certificate for the Secure Build container                               | 45<br>46                |
| Indating the configuration of a running Secure Build container                          | 40<br>47                |
| Updating the CPU or memory settings of a running Secure Build container.                |                         |
| Updating the base image of a Secure Build container                                     |                         |
| Rolling keys in a Secure Build container                                                | 49                      |
| Creating and encrypting the repository definition file                                  | 50                      |
| Before you begin                                                                        | 50                      |
| Procedure                                                                               |                         |
| Next                                                                                    | 52                      |
| Creating your own public and private key pair to encrypt the repository definition file |                         |
| Creating repository demition files for your existing images                             |                         |
| Registering the repository on the secure service container                              |                         |
| Procedure                                                                               |                         |
| Next                                                                                    |                         |
| Deploying your application into the Hyper Protect Virtual Server container              | 55                      |
| Before you begin                                                                        | 55                      |
| Procedure                                                                               | 55                      |
| Next                                                                                    | 56                      |
| Debugging your application in the Hyper Protect Virtual Server container                |                         |
| Before you begin                                                                        |                         |
| Procedure                                                                               |                         |
| Before you begin                                                                        |                         |
| Procedure                                                                               |                         |
| Refreshing registered repositories with a new signing key pair                          |                         |
| Before you begin                                                                        | 58                      |
| Procedure                                                                               | 59                      |
| Monitoring IBM Hyper Protect Virtual Servers                                            | 60                      |
| Before you begin                                                                        | 60                      |
| Procedure                                                                               | 60                      |
| Next                                                                                    | 63                      |
| Generating certificates for secure communication                                        |                         |
| Creating Set Signed certificates for the monitoring infrastructure.                     | 64<br>65                |
|                                                                                         |                         |
| Integrating with the EP11 library                                                       |                         |
| Before you begin                                                                        | 67                      |
| Procedure                                                                               | 67                      |
|                                                                                         |                         |
| Creating certificates for GREP11 containers.                                            |                         |
| Proceaure                                                                               | 09<br>مح                |
| Accessing the GREP11 container within your code                                         | 70<br>70                |
| Before you begin                                                                        |                         |
| Procedure                                                                               |                         |
| Backing up and restoring IBM Hyper Protect Virtual Servers                              | 73                      |
| Procedure                                                                               | <i>I</i> <b>Z</b><br>70 |
|                                                                                         | / Z                     |
| Upgrading IBM Hyper Protect Virtual Servers                                             | 73                      |

| Before you begin                                                                   | 73         |
|------------------------------------------------------------------------------------|------------|
| Procedure                                                                          | 73         |
| Uninstalling IBM Hyper Protect Virtual Servers                                     | 74         |
| Uninstalling IBM Hyper Protect Virtual Servers CLI tools                           |            |
| Before you begin                                                                   | 74         |
| Procedure                                                                          | 74         |
| Uninstalling Secure Service Container partitions                                   | 75         |
| Before you begin                                                                   | 75         |
| Procedure                                                                          | 75         |
| Warking with Sacura Sarvias Container for IPM Cloud Private                        | 76         |
| Architecture of Coours Container for IDM Cloud Private                             |            |
| System requirements for IPM Secure Service Container for IPM Cloud Private         |            |
| Hardware requirements for the 64-bit x86 or Linux on IBM Z/LinuxONE (such as s390x |            |
| architecture) management server                                                    |            |
| Hardware requirements for Secure Service Container partition                       | //         |
| Networking                                                                         | //<br>סד   |
| Supported operating systems and platforms                                          |            |
| Supported Docker versions                                                          | 70<br>78   |
| Supported IBM Cloud Private versions                                               | 70         |
| Required ports                                                                     |            |
| Known issues and limitations                                                       |            |
| Installing Secure Service Container for IBM Cloud Private                          |            |
| Planning for Secure Service Container for IBM Cloud Private                        |            |
| Downloading the installation package                                               |            |
| Creating the Secure Service Container partition                                    |            |
| Installing the Hyper Protect hosting appliance                                     | 91         |
| Installing the IBM Hyper Protect Virtual Servers CLI tool                          | 92         |
| Installing IBM Cloud Private cluster                                               | 94         |
| Configuring the Secure Service Container for IBM Cloud Private CLI tool            | 94         |
| Configuring Secure Service Container storage                                       | 95         |
| Configuring the appliance network                                                  | 97         |
| Configuring the network for worker and proxy nodes                                 | 98         |
| Configuring the cluster resources                                                  |            |
| Deploying GlusterFS                                                                |            |
| Creating the cluster nodes                                                         |            |
| Configuring the network on the master node                                         |            |
| Deploying IBM Cloud Private                                                        |            |
| Before you begin                                                                   | 121<br>122 |
| Deploying containenzed applications                                                | 123<br>124 |
| Updating the cluster resources dynamically                                         | 124<br>126 |
| Planning for the ungrade                                                           | 126        |
| Ungrading the Secure Service Container for IBM Cloud Private appliance             | 127        |
| Ungrading the Secure Service Container for IBM Cloud Private CLI tool              | 128        |
| Upgrading cluster nodes with the isolated VM                                       | 129        |
| Upgrading the IBM Cloud Private                                                    |            |
| Reverting the Secure Service Container for IBM Cloud Private                       |            |
| Undo upgrade preparation steps                                                     |            |
| Downgrade the Secure Service Container for IBM Cloud Private appliance             |            |
| Rollback the Secure Service Container for IBM Cloud Private CLI tool               | 133        |
| Rollback the isoldated VMs on each cluster node                                    | 133        |
| Rollback IBM Cloud Private                                                         | 134        |
| Uninstalling Secure Service Container for IBM Cloud Private                        | 134        |
| Uninstalling IBM Cloud Private                                                     | 134        |

| Uninstalling the Secure Service Container for IBM Cloud Private CLI tool                                                                                                    | . 134 |
|----------------------------------------------------------------------------------------------------|-------|
| Uninstalling Secure Service Container partitions                                                                                                    | 135   |
|                                                                                                    |       |
| Troubleshooting IBM Hyper Protect Virtual Servers                                                                                                    | 136   |
| <pre>standard_init_linux.go:<integer>: exec user process caused "exec format error"</integer></pre>                                                                                           | 136   |
| "gpg: Invalid option" errors when generating the GPG key pair                                                                                                    | . 136 |
| "Not enough random bytes available." error when generating the GPG key pair                                                                                                    | 137   |
| Configuration files not found when running the command                                                                                                    | .137  |
| Malformed configuration file issues when running the command                                                                                                    | .138  |
| Secure Build failed to clone the Github repository if a passphrase is associated with the private ke<br>Invalid IP address for the Secure Build container when running the securebuild create | y138  |
| command                                                                                                    | .139  |
| Key pair issues when creating or registering a repository definition file                                                                                                    | .140  |
| "Internal Server Error" message when running the image load command                                                                                                    | .141  |
| Invalid password problem when running regfile create command                                                                                                    | .141  |
| "root.json not found" message when running the regfile create command                                                                                                    | .141  |
| The repository signing key already exists in appliance when running repository create<br>command                                                                                              | 142   |
| Signature validation failed when running repository update command                                                                                                    | 1/2   |
| CH700106E Not enough disk space available when running hove create command                                                                                                    | 1/13  |
| Hyper Protect Virtual Server instance restarting continuously when running hove get command                                                                                                   | 1/13  |
| Container already exists when running menitoring, create command                                                                                                    | 1/2   |
| IBM Hyper Protect Virtual Servers CLI tool fails to work after AppArmor upgrade on the                                                                                                    | .143  |
| management server                                                                                                    | 144   |
| Troubleshooting Secure Service Container for IBM Cloud Private                                                                                                    | . 144 |
| Secure Service Container for IBM Cloud Private command line tool failed when configuring<br>IBM Cloud Private nodes                                                                           | 144   |
| IBM Cloud Private installation failed with the host unresolved error                                                                                                    | 144   |
| HTTP request error when accessing the IBM Cloud Private console right after the installation                                                                                                  | .145  |
| "500 internal server error" when accessing the IBM Cloud Private master node                                                                                                    | 145   |
| An IBM Cloud Private node on the recycled Secure Service Container partition cannot ping all                                                                                                  |       |
| of the other IBM Cloud Private nodes in the IBM Cloud Private cluster using its network                                                                                                    |       |
| interface                                                                                                    | . 145 |
| Worker or proxy nodes stop responding after the cluster has been running smoothly for a                                                                                                    |       |
| while or restarted                                                                                                    | 145   |
| Gateway on the proxy node is not configured automatically after the CLI installation                                                                                                    | 146   |
| DSN Server loopback issue during the IBM Cloud Private installation                                                                                                    | 147   |
| False error messages about the storage requirements when installing the IBM Cloud Private                                                                                                    | . 147 |
| The Catalog page is empty after the IBM Cloud Private cluster is started                                                                                                    | 147   |
| Actions to perform after the restart of the Secure Service Container for IBM Cloud Private                                                                                                    |       |
| components                                                                                                    | . 148 |
| "502 Bad Gateway" when accessing the application on IBM Cloud Private v3.1.2                                                                                                    | . 148 |
| OCI runtime error after GlusterFS node restarted                                                                                                    | .149  |
| Troubleshooting upgrade and rollback                                                                                                    | . 150 |
| Frequently asked questions                                                                                                    | 152   |
| References                                                                                                    | 153   |
| File and directory structure of IBM Hyper Protect Virtual Servers                                                                                                    | 153   |
| Commands                                                                                                    | 155   |
| Commands for crypto domains                                                                                                    | 155   |
| Commands for disks                                                                                                    | .155  |
| Commands for GREP11                                                                                                    | 156   |
| Commands for Hyper Protect Virtual Server containers                                                                                                    | .157  |
| Commands for images                                                                                                    | 162   |
| Commands for quotagroups                                                                                                    | .163  |
| Commands for monitoring                                                                                                    | .165  |
| Commands for repositories                                                                                                    | . 166 |
| •                                                                                                    |       |

| Commands for repository definition files                            |     |
|---------------------------------------------------------------------|-----|
| Commands for snapshots                                              |     |
| Commands for Secure Build containers                                |     |
| Configuration files                                                 | 174 |
| grep11-config.vaml                                                  |     |
| Hosts                                                               | 175 |
| hpvs-config.yaml                                                    |     |
| hpvs-env.ison                                                       |     |
| monitoring.vaml                                                     |     |
| securebuild.yaml                                                    |     |
| OpenSSL configuration examples                                      |     |
| Others                                                              |     |
| List of docker images in the IBM Hyper Protect Virtual Servers      |     |
| List of keys used during the Secure Build                           |     |
| Metrics collected by the monitoring infrastructure                  |     |
| Creating self signed certificates for the monitoring infrastructure |     |
| Creating CA signed certificates for the monitoring infrastructure   |     |
| Creating certificates for GREP11 containers                         |     |
| 5                                                                   |     |
| Terminology                                                         | 192 |

## About this documentation

This documentation describes how to use the IBM Hyper Protect Virtual Servers to deploy and manage Docker-based workloads on IBM Z and LinuxONE servers in your environment.

The documentation is structured based on the following major workflow:

- How to configure and start a Secure Service Container partition.
- How to install Hyper Protect hosting appliance by using the Secure Service Container user interface.
- How to configure and start IBM Hyper Protect Virtual Servers on IBM Z and LinuxONE servers in your cloud environment.
- How to securely build and deploy your containerized workload into the Hyper Protect Virtual Server containers.

Note that IBM Hyper Protect Virtual Servers contains components to support the following deployment:

- Secure Service Container for IBM Cloud Private. For more information about this component, see Working with Secure Service Container for IBM Cloud Private.
- IBM Hyper Protect Virtual Servers and its modules. For more information about this component, continue with this documentation.

This documentation describes the version of IBM Hyper Protect Virtual Servers that is available for deployment with:

- Hardware Management Console (HMC) / Support Element (SE) Version 2.14.0 (z14, z14 ZR1, LinuxONE Emperor II or LinuxONE Rockhopper II). For more information about Secure Service Container, see Secure Service Container User's Guide, SC28-6978-02a.
- Hardware Management Console (HMC) / Support Element (SE) Version 2.15.0 (z15, LinuxONE III). For more information about Secure Service Container, see <u>Secure Service Container User's Guide</u>, SC28-7005-00b.

Figures that are included in this document illustrate concepts and are not necessarily accurate in content, appearance, or specific behavior.

**Important:** The PDF version of this product document is a snapshot of the content on IBM Knowledge Center on 2020-03-24. To read the up-to-date documentation about IBM Hyper Protect Virtual Servers, see IBM Knowledge Center.

## **Intended audience**

The primary audience for this documentation is developers wanting to securely build their applications, and administrators who are responsible for installing, and managing containerized applications in the secured cloud environment. Those containerized applications can be hosted within Hyper Protect Virtual Server containers on an IBM Z or LinuxONE server.

This documentation distinguishes the following types of user roles:

- Cloud admin
- Appliance admin
- System admin
- ISV or App developer

The different tasks that are described in this documentation are associated to one of these user roles. A single user can have a single role or multiple roles. For more information about the roles, see User roles.

## **Prerequisite and related information**

To deploy and manage containerized workloads within Hyper Protect Virtual Server containers on IBM Z or LinuxONE servers, in addition to this documentation, system administrators also need to access the following reference to accomplish specific tasks.

- For more information about IBM Secure Service Container deployment to z14, z14 ZR1, LinuxONE Emperor II or LinuxONE Rockhopper II, see Secure Service Container User's Guide, SC28-6978-02a.
- For more information about IBM Secure Service Container deployment to z15 or LinuxONE III, see Secure Service Container User's Guide, SC28-7005-00b.

## **Release notes**

- What's new
- Known issues and limitations
- Accessibility features

## What's new in version 1.2.0

Get a quick overview of what's added, changed, improved, or deprecated in this release.

IBM Hyper Protect Virtual Servers Version 1.2.0 introduces the following new features and enhancements:

## Support of IBM z15 and LinuxONE III

You can run IBM Hyper Protect Virtual Servers on the latest IBM z15 and IBM LinuxONE III.

# Support of configuring storage on the Secure Service Container partition by using commands

When configuring the storage pool on the Secure Service Container partition, you can use the disk commands to manage and add disks into the storage pool.

And you can also use the quotagroup update command to configure the appliance\_data quotagroup, which is used by the Hyper Protect hosting appliance.

For more information, see Configuring the storage on the Secure Service Container partition.

## Support of creating networks for Secure Build Container on-the-fly

When configuring the network for a Secure Build container, you can have a list of options:

- Use the port mapping on the partition
- Use the dedicated IP address for external access
- · Use an existing network on the partition
- Create a network on the partition when the Secure Build container is created

You can also control whether to delete the network when the Secure Build container is deleted by using the delete\_network\_on\_container\_delete parameter in the secure build.yaml file.

For more information, see Configuring the network for Secure Build containers.

## Support of creating the repository registration file on-the-fly

When creating the container image by using the Secure Build, you can retrieve the cleartext repository registration file in either python or JSON format.

The JSON repository registration file can be used as direct input to generate the encrypted repository definition file.

For more information, see Building the container image for your application by using the Secure Build.

# Support of generating the signing key pair when creating and encrypting the repository registration files

When encrypting the repository registration file, you can use the private and public key pair generated by using IBM Hyper Protect Virtual Servers CLI tool, or generate your own key pair for the encryption.

For more information, see <u>Creating your own public and private key pair to encrypt the repository</u> definition file and Creating and encrypting the repository definition file.

## Support of updating the Secure Build container and its base image

When updating the Secure Build container by using a different configuration or a newer version, you can use the securebuild update command to complete the tasks.

For more information, see <u>Updating the base image of a Secure Build container</u> and <u>Updating the</u> configuration of a running Secure Build Container.

## Support of using personal certificate for the Secure Build container

Before creating the Secure Build container, you can specify your own certificate to override the default settings such as the certificate's Subject Name, duration, key length, signature algorithm, and so on. You can use your own certificate by using the cert\_name key in the securebuild.yaml file.

For more information, see Using your own certificate for the Secure Build container.

## Support of specifying the Dockerfile name and location for the Secure Build container

When building your application with the Secure Build, you can use the dockerfile\_path key in the securebuild.yaml to specify the relative path of the Dockerfile in your github repository. The default value is the root directory of your github repository.

Also, the build:script and build:dir keys are not supported in this release.

For more information, see Building the container image for your application by using the Secure Build.

## Support of monitoring

With the monitoring infrastructure provided in IBM Hyper Protect Virtual Servers, you can collect monitoring metrics from Hyper Protect hosting appliance and Secure Service Container partition.

For more information, see Monitoring IBM Hyper Protect Virtual Servers and Commands for monitoring

## Support of Enterprise PKCS #11 (EP11) integration

With the Enterprise PKCS #11 over gRPC (GREP11) containers provided in IBM Hyper Protect Virtual Servers, you can integrate your application with the asymmetric (public and private) key pairs generated by the Hardware Security Modules (HSM) on the IBM z or LinuxONE servers.

For more information, see Integrating with the EP11 library.

## More configuration example files

Additional configuration example files are available under the /config directory of each CLI command module, and you can refer to them when configuring your own environment for IBM Hyper Protect Virtual Servers.

Those example files covers the following network topologies for Hyper Protect Virtual Server and Secure Build containers:

- Layer 2 and Layer 3 network based on Ethernet type connections
- · Layer 2 network based on VLAN type connections
- Layer 3 network based on VLAN type connections

For more information about the layer 2 and layer 3 network, see this blog.

For more information about VLAN or Ethernet type connections, download <u>Secure Service Container</u> User's Guide from the About topic.

## Federal Information Processing Standards (FIPS)

Federal Information Processing Standards (FIPS) are information technology standards that are developed by the United States federal government. See <u>IBM Hyper Protect Virtual Servers platform</u> <u>considerations for FIPS compliance</u> for information about FIPS compliance in IBM Hyper Protect Virtual Servers.

## **Known issues and limitations**

IBM Hyper Protect Virtual Servers V1.2.0 has the following limitations:

- The snapshots of a Hyper Protect Virtual Server container can only be created on the same Secure Service Container partition that the server instance resides.
- Logging is not supported.
- The Secure Service Container for IBM Cloud Private feature and IBM Hyper Protect Virtual Servers feature cannot co-exist on the same Secure Service Container partitions or Linux master/management servers. Each feature must use separate, dedicated Secure Service Container partitions and Linux master/management servers.
- You can only use Ubuntu 16.04 LTS and 18.04 LTS on the x86 or Linux on IBM Z/LinuxONE (such as s390x architecture) management server.
- You can only use IBM Hyper Protect Virtual Servers with Docker Hub or IBM Container Registry.
- You must restart the Hyper Protect Virtual Server container after you revert a snapshot of the Hyper Protect Virtual Server container.
- A /newroot mount point is initiated by default to bootstrap the Hyper Protect Virtual Server container.
- The actual root quotagroup size available for a Hyper Protect Virtual Server container is always 1 GB less than the assigned size when creating the root quotagroup for the container.
- Secure Build does not support Git Large File Storage (LFS).
- Secure Build requires that the private key, used to secure access to the source Github repository, does not have a passphrase.
- IBM Cloud Object Storage service is only supported for archiving application manifest files.
- Backup and restore of encrypted credentials used by the Secure Build container can only be supported by using Hosting Appliance snapshots.
- The monitoring infrastructure only collects metrics from the Hyper Protect hosting appliance and Secure Service Container partition.
- You cannot run the monitoring commands against a subset of Secure Service Container partitions if the VS/monitoring-cli/config/monitoring.yaml includes the configuration of multiple partitions. To run the monitoring commands against an individual Secure Service Container partition,

or multiple Secure Service Container partitions at the same time, only include the target Secure Service Container LPAR's stanza(s) for the intended monitoring command in the VS/monitoring-cli/ config/monitoring.yaml configuration file.

- When using ep11 for text file encryption, the text file size architectural limit is 4MB.
- For the known issues and limitation about the IBM Secure Service Container for IBM Cloud Private, see Known issues of Secure Service Container for IBM Cloud Private.

## Accessibility features for IBM Hyper Protect Virtual Servers

Accessibility features assist users who have a disability, such as restricted mobility or limited vision, to use information technology content successfully.

## **Overview**

IBM Hyper Protect Virtual Servers includes the following major accessibility features:

- Keyboard-only operations
- Screen reader operations
- Command line interface (CLI) to configure the IBM Hyper Protect Virtual Servers offering

IBM Hyper Protect Virtual Servers uses the latest W3C Standard, <u>WAI-ARIA 1.0</u>, to ensure compliance with Section 508 Standards for Electronic and Information Technology and Web Content Accessibility <u>Guidelines (WCAG) 2.0</u>. To take advantage of accessibility features, use the latest release of your screen reader and the latest web browser that is supported by IBM Hyper Protect Virtual Servers.

The IBM Hyper Protect Virtual Servers online product documentation in IBM Knowledge Center is enabled for accessibility. The accessibility features of IBM Knowledge Center are described in the <u>Accessibility</u> <u>section of the IBM Knowledge Center release notes</u>. For general accessibility information, see Accessibility in IBM.

## **Keyboard navigation**

IBM Hyper Protect Virtual Servers uses standard navigation keys.

IBM Hyper Protect Virtual Servers uses the following keyboard shortcuts.

| Action                          | Shortcut for Internet Explorer           | Shortcut for Firefox     |
|---------------------------------|------------------------------------------|--------------------------|
| Move to the Contents View frame | Alt+C, then press Enter and Shift<br>+F6 | Shift+Alt+C and Shift+F6 |

Table 1. Keyboard shortcuts in IBM Hyper Protect Virtual Servers documentation

## Vendor software

IBM Cloud Private includes certain vendor software that is not covered under the IBM license agreement. IBM makes no representation about the accessibility features of these products. Contact the vendor for accessibility information about its products.

## **Related accessibility information**

In addition to standard IBM help desk and support websites, IBM has a TTY telephone service for use by deaf or hard of hearing customers to access sales and support services:

TTY service 800-IBM-3383 (800-426-3383) (within North America)

For more information about the commitment that IBM has to accessibility, see IBM Accessibility.

## Introduction

To understand how IBM Hyper Protect Virtual Servers works, you can start with the following topics.

- Overview
- Advantages
- Technology at a glance
- <u>Architecture overview</u>
- Components
- System requirements
- User roles
- FAQs

## **Overview**

Many technologies need to protect applications in production, leveraging encryption technologies; however, security threats can also surface during the development, pre-production phases. Additionally, during deployment and production, insiders who manage the infrastructure that hosts critical applications, may pose a threat given their super-user credentials and level of access to secrets or encryption keys.

Organizations need to incorporate secure design practices in their development operations and embrace DevSecOps to ensure the protection of their applications from the vulnerabilities and threat vectors that can compromise their data and potentially threaten their business.

IBM Hyper Protect Virtual Servers, the evolution of the IBM Secure Service Container for IBM Cloud Private offering, protects Linux workloads on IBM Z and LinuxONE throughout their lifecycle build management and deployment. This solution delivers the security needed to protect mission critical applications in hybrid multi-cloud deployments.

IBM Hyper Protect Virtual Servers enables:

- Developers to securely build their applications in a trusted environment with integrity.
- IT infrastructure providers to manage the servers and virtualized environment where the applications are deployed without having access to those applications or their sensitive data
- Application users to validate that those securely built applications originate from a trusted source by integrating this validation into their own auditing processes.
- Chief Information Security Officers (CISOs) to be confident that their data is both protected and private from internal and external threats.

IBM Hyper Protect Virtual Servers solutions delivers security measures to address threat vectors that appear at different phases of an application's lifecycle: build, deployment, and management. It is designed to uniquely protect such workloads that are deployed on IBM Z and LinuxONE servers in hybrid, multi-cloud environments.

## **Advantages**

Running Hyper Protect Virtual Server containers on the Secure Service Container partitions provides you the following advantages in terms of security and integrity.

• System administrators do not need the access to the application data, memory, logs, secrets, applications or the operating system in the Hyper Protect Virtual Server containers.

- Application developers do not need the secret to the production environment, and managing the Hyper Protect Virtual Server containers does not require access to the application secrets.
- The containerized application images are signed with GPG keys when publishing, and verified again when being deployed. The signing keys are generated within the Secure Build process and your private keys are never revealed. Only the images generated by using the Secure Build procedure can be uploaded to your docker repository and installed to the Secure Service Container partitions.
- The Secure Build generates a signed manifest indicating the origin of the image for future audit. The manifest contains a copy of the Github project that was cloned by the Secure Build server container, and a copy of the build log (build.log) and overall build status result (build.json). The manifest tar ball is signed with the manifest private key. The user can download the manifest public key and use it to verify a manifest. You can optionally store the manifest in the IBM Cloud Object Storage (COS) by using the Secure Build.
- You can integrate IBM Hyper Protect Virtual Servers into your own Continuous Integration and Continuous Delivery (CICD) pipeline to fully adopt the security advantages provided by the offering.

## **Technology at a glance**

IBM Hyper Protect Virtual Servers is a software solution built on the IBM Secure Service Container framework, which enables users to run containerized Linux workloads in the secure virtual server containers on IBM Z and LinuxONE.

IBM Hyper Protect Virtual Servers provides an encrypted environment (data at rest, data in flight), with peer to peer and peer to host isolation protecting container applications from access via privileged credentials, whether access is accidental or malicious, internal or external to an organization.

IBM Hyper Protect Virtual Servers ensures your applications can be deployed and managed from trusted sources without the infrastructure team being able to access the data, secrets or application.

## **IBM Secure Service Container**

IBM Secure Service Container is a software appliance infrastructure that combines an operating system, middleware, and application components into a single software image. Software images deployed to a Secure Service Container partition can exploit the underlying security capabilities of the IBM Z and LinuxONE infrastructure.

By focusing on ease of management, ease of deployment, and security, the Secure Service Container is delivered in a virtual software appliance form factor, which can also isolate the running workload and deliver protections around the access of the environment.

In the Secure Service Container, a specialized Docker runtime environment called runq is used to spawn a dedicated qemu Virtual Server (VS) instance for each Docker image, including a guest operating system (OS) kernel for each qemu virtual server, and during deployment, a runtime environment of the workloads.

All these components are packaged together as the hosting appliance, and can be deployed on a partition of an IBM Z and LinuxONE server in a single step.

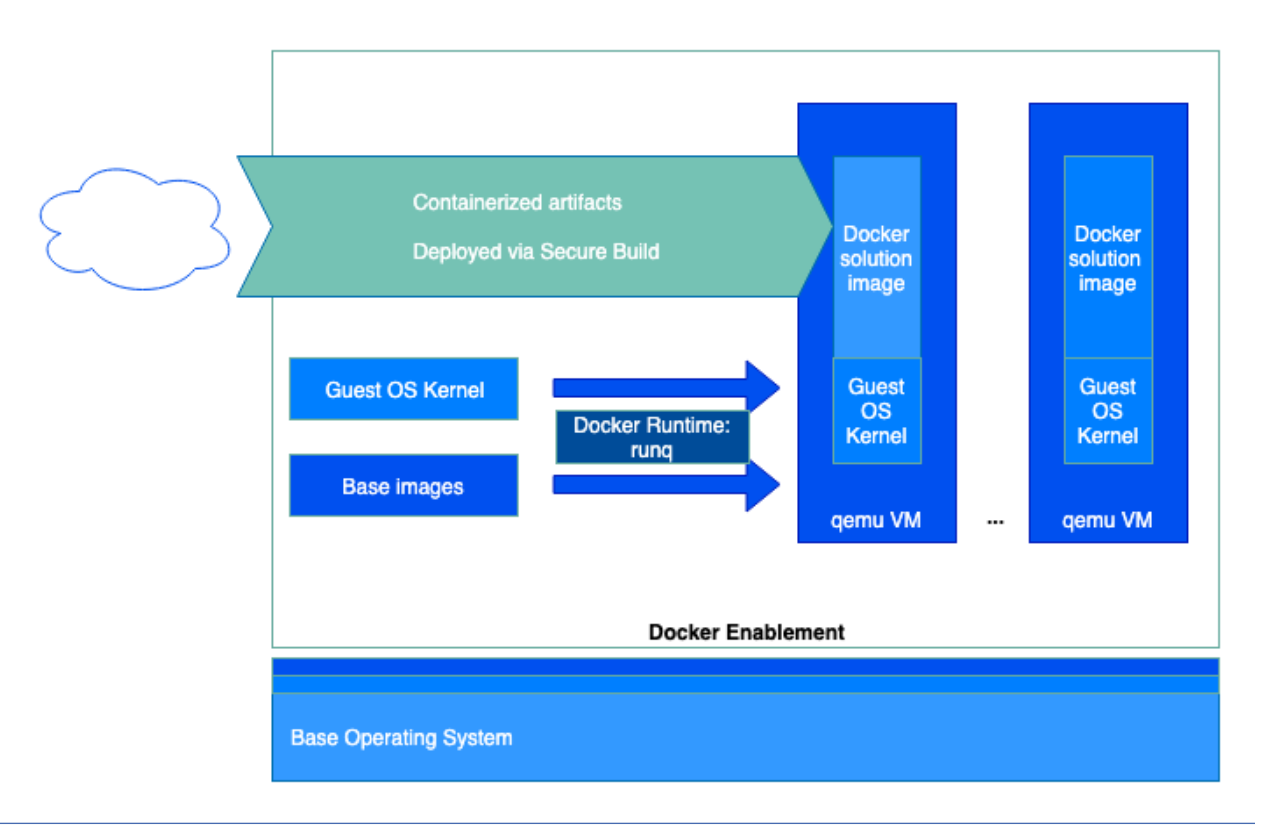

Figure 1. IBM Secure Service Container framework - Docker Enablement

## **Architecture overview**

When using IBM Hyper Protect Virtual Servers, you need to prepare a management server (x86 or Linux on IBM Z or LinuxONE, for example, s390x) to run the commands and manage the components of the offering.

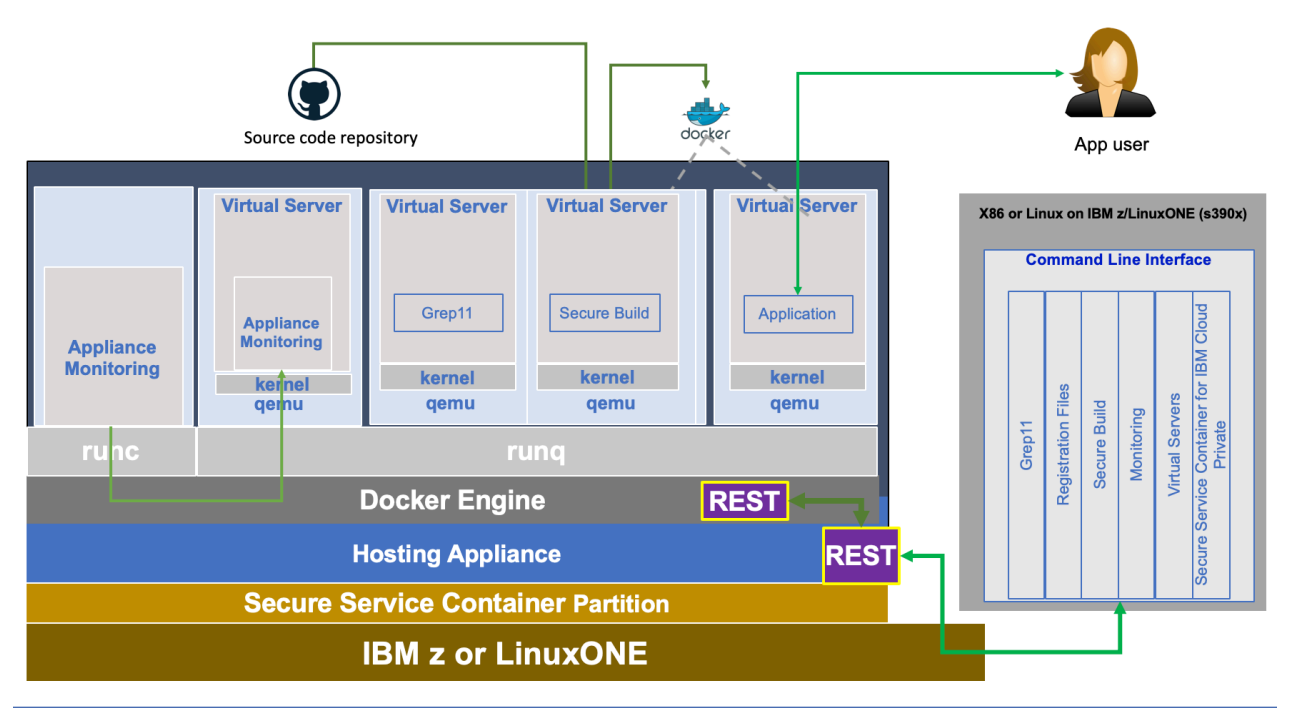

Figure 2. IBM Hyper Protect Virtual Servers - Architecture

The IBM Hyper Protect Virtual Servers offering provides a list of commands with the following capabilities across the application lifecycle phases:

• Build

- Build user-provided source code (located in a git repository) into Linux on IBM Z / LinuxONE (i.e. s390x) compatible workloads
- Create Hyper Protect Virtual Server containers on the Secure Service Container partition based on images in the git repository
- Register
  - Download a repository definition file template from the hosting appliance
  - Encrypt a repository definition file with security keys
- Deploy
  - Deploy workloads into Hyper Protect Virtual Server containers on the Secure Service Container partitions
  - Install IBM Cloud Private into the Secure Service Container partitions. For more details, see <u>Working</u> with Secure Service Container for IBM Cloud Private).
- Manage
  - Manage Hyper Protect Virtual Server container images
- Monitor
  - Monitor IBM Hyper Protect appliance health such as the usage of CPU, memory, disk, and uptime.
- Crypto
  - Provide Enterprise PKCS #11 (EP11) interfaces for crypto operations such as key generation, encryption, decryption, data wrapping and unwrapping in EP11 over gRPC (grep11) client applications.

IBM Hyper Protect Virtual Servers also leverages Docker Content Trust (DCT), which uses digital signatures for data sent to and received from remote Docker registries on the Secure Service Container partitions. For more information about the DCT, see <u>Content trust in Docker</u>.

By using IBM Hyper Protect Virtual Servers, your repository and containerized images are protected with different keys on different stages.

| Key Name                       | Originator /<br>Owner | Location                                                                                                    | Function                                                                                                    | Lifecycle Phase                                                                                                    |
|--------------------------------|-----------------------|----------------------------------------------------------------------------------------------------|----------------------------------------------------------------------------------------------------|----------------------------------------------------------------------------------------------------|
| IBM Key Pair                   | IBM                   | <ul> <li>Public key or<br/>certificate: CLI<br/>tool</li> <li>Private key:<br/>Hosting<br/>appliance</li> </ul>                     | <ul> <li>Public key or<br/>certificate:<br/>Encrypt<br/>repository<br/>definition files</li> <li>Private key:<br/>Decrypt<br/>repository<br/>definition files</li> </ul> | <ul> <li>Public key or<br/>certificate:<br/>Application<br/>registration</li> <li>Private key:<br/>Application<br/>deployment</li> </ul> |
| Repository signing<br>key pair | IBM                   | <ul> <li>Public key or<br/>certificate:<br/>Remote Docker<br/>repository</li> <li>Private key:<br/>Hosting<br/>appliance</li> </ul> | <ul> <li>Public key or<br/>certificate: Verify<br/>images built by<br/>Secure Build</li> <li>Private key: Sign<br/>images built by<br/>Secure Build</li> </ul>           | Application build<br>(First time)                                                                                                    |

| Key Name                                   | Originator /<br>Owner                                             | Location                                                                                                    | Function                                                                                                    | Lifecycle Phase                                                                                                    |
|--------------------------------------------|-------------------------------------------------------------------|----------------------------------------------------------------------------------------------------|----------------------------------------------------------------------------------------------------|----------------------------------------------------------------------------------------------------|
| Image signing key<br>pair                  | ISV or app<br>developer                                           | <ul> <li>Public key or<br/>certificate: Sent<br/>to cloud<br/>admin(dev)</li> <li>Private key:<br/>Hosting<br/>appliance</li> </ul> | <ul> <li>Public key or<br/>certificate: Cloud<br/>admin verifies<br/>signature of the<br/>repository<br/>definition file and<br/>images built by<br/>the Secure Build</li> <li>Private key: Sign<br/>the repository<br/>definition file and<br/>images built by<br/>Secure Build</li> </ul>                                                            | <ul> <li>Public key or<br/>certificate:<br/>Application<br/>registration</li> <li>Private key:<br/>Application<br/>Registration</li> </ul>   |
| Secure Build<br>initialization key<br>pair | <ul> <li>ISV or app<br/>developer</li> <li>Cloud admin</li> </ul> | <ul> <li>Public key or<br/>certificate: Sent<br/>to cloud<br/>admin(dev)</li> <li>Private key: Local<br/>file system</li> </ul>     | <ul> <li>Public key or<br/>certificate:<br/>Creates the<br/>Secure Build<br/>container on the<br/>Secure Service<br/>Container<br/>partition</li> <li>Private key:<br/>initialize the<br/>Secure Build<br/>container so that<br/>the Secure Build<br/>container only<br/>accepts the API<br/>calls encrypted<br/>with this private<br/>key.</li> </ul> | <ul> <li>Public key or<br/>certificate:<br/>Secure Build<br/>initialization</li> <li>Private key:<br/>Secure Build<br/>invocation</li> </ul> |
| Secure Build<br>manifest key pair          | Secure Build<br>container                                         | <ul> <li>Public key or<br/>certificate: Sent<br/>to audit(dev)</li> <li>Private key:<br/>Hosting<br/>appliance</li> </ul>           | <ul> <li>Public key or<br/>certificate: can<br/>be retrieved from<br/>the Secure Build<br/>container to audit<br/>the manifest</li> <li>Private key: Sign<br/>the manifest<br/>during the Secure<br/>Build</li> </ul>                                                                                                    | <ul> <li>Public key or<br/>certificate:<br/>Manifest audit</li> <li>Private key:<br/>Manifest<br/>signature</li> </ul>                       |

| Key Name                                                  | Originator /<br>Owner | Location                                                                                                    | Function                                                                                                    | Lifecycle Phase                                                                                                    |
|-----------------------------------------------------------|-----------------------|----------------------------------------------------------------------------------------------------|----------------------------------------------------------------------------------------------------|----------------------------------------------------------------------------------------------------|
| Monitoring<br>infrastructure<br>(server-side) key<br>pair | Cloud admin           | <ul> <li>Public key or<br/>certificate: Local<br/>file system</li> <li>Private key: Local<br/>file system</li> </ul>     | <ul> <li>Public key or<br/>certificate:<br/>Enable TLS<br/>encryption for<br/>monitoring<br/>infrastructure</li> <li>Private key:<br/>Enable TLS<br/>encryption for<br/>monitoring<br/>infrastructure</li> </ul>                         | <ul> <li>Public key or<br/>certificate:<br/>Collecting<br/>monitoring<br/>metrics</li> <li>Private key: N/A</li> </ul>                                                      |
| Monitoring client<br>key pair                             | Cloud admin           | <ul> <li>Public key or<br/>certificate: Local<br/>file system</li> <li>Private key: Local<br/>file system</li> </ul>     | <ul> <li>Public key or<br/>certificate:<br/>Enable mutual<br/>TLS<br/>communication</li> <li>Private key:<br/>Enable TLS<br/>encryption for<br/>the client tool</li> </ul>                                                               | <ul> <li>Public key or<br/>certificate:<br/>Collecting<br/>monitoring<br/>metrics only if<br/>client<br/>authentication is<br/>enabled</li> <li>Private key: N/A</li> </ul> |
| GREP11 container<br>key pair                              | Cloud admin           | <ul> <li>Public key or<br/>certificate:<br/>Hosting<br/>appliance</li> <li>Private key: Local<br/>file system</li> </ul> | <ul> <li>Public key or<br/>certificate:<br/>Authenticate<br/>secure<br/>communication<br/>between GREP11<br/>container and<br/>client apps</li> <li>Private key:<br/>Encrypt the<br/>requests from<br/>GREP11 client<br/>apps</li> </ul> | <ul> <li>Public key or<br/>certificate:<br/>Invoking GREP11<br/>calls</li> <li>Private key: N/A</li> </ul>                                                                  |

## Components

IBM Hyper Protect Virtual Servers consists of the following components:

- A hosting appliance that is based on the IBM Secure Service Container framework, which can host containerized workloads with focus on superior data security in the cloud and on-premise.
- An isolated VM image that is used to host IBM Cloud Private proxy and worker nodes, and delivers VM level isolation to containerized applications.
- Base images of Hyper Protect Virtual Server container (hpvsop-base and hpvsop-base-ssh), which can be used to host your application code. The hpvsop-base-ssh base image provides additional SSH daemon for debugging and testing.
- A base image of the Secure Build container (secure-docker-build), which can be provisioned on the Secure Service Container partition and bound to build your application code exclusively.
- Base images of the monitoring infrastructure (collectd-host and monitoring-host), which can be used to collect metrics from Secure Service Container framework.

- A base image of the Enterprise PKCS #11 (EP11) over gRPC (Grep11) container (grep11-container), which can communicate with Hardware Security Module (HSM) and generates asymmetric (public and private) key pairs.
- A set of command line tools that are used to:
  - Automate the base infrastructure of the IBM Cloud Private worker and proxy nodes by using the isolated VM image
  - Create and manage the Hyper Protect Virtual Server containers
  - Securely build and publish your applications as containerized workloads
  - Deploy your containerized workloads to the Secure Service Container framework
  - Monitor IBM Hyper Protect appliance health such as the usage of CPU, memory, disk, and uptime.
  - Provide Enterprise PKCS #11 (EP11) interfaces for crypto operations such as key generation, encryption, decryption, data wrapping and unwrapping in EP11 over gRPC (grep11) client applications.
- A set of files that you can use to install the Secure Service Container for IBM Cloud Private. For more information about this component, see Working with Secure Service Container for IBM Cloud Private.

| Component                                             | Version |
|-------------------------------------------------------|---------|
| Hosting appliance                                     | 1.1.18  |
| Isolated VM                                           | 1.2.0   |
| hpvsop-base and hpvsop-base-ssh                       | 1.2.0   |
| secure-docker-build                                   | 1.2.0   |
| collectd-host and monitoring-host                     | 1.2.0   |
| grep11-container                                      | 1.2.0   |
| Command line tool                                     | 1.2.0   |
| IBM Secure Service Container for IBM Cloud<br>Private | 1.1.0.3 |

Table 1. IBM Hyper Protect Virtual Servers components

The command line tool is composed of the following modules:

- Repository commands
- Secure Build commands
- Registration files commands
- Hyper Protect Virtual Server containers commands
- Images commands
- quotagroup commands
- Monitoring commands
- Grep11 commands
- Snapshot commands
- Secure Service Container for IBM Cloud Private commands

See Downloading the installation package for the information on how to get these components.

## System requirements

Software, hardware, and system configuration settings that are required for setting up a Hyper Protect Virtual Server offering.

For the system requirements to install IBM Cloud Private, see <u>System requirements for IBM Secure</u> Service Container for IBM Cloud Private.

### Hardware requirements for the Linux management server

The x86 or Linux on IBM Z/LinuxONE (such as s390x architecture) management server is used to download the Hyper Protect Virtual Server installation binary, install IBM Hyper Protect Virtual Servers CLI tool, and using this tool, perform and manage configuration tasks for IBM Hyper Protect Virtual Servers , including on the Hyper Protect hosting appliance or partition.

Table 1. 64-bit x86 or Linux on IBM Z/LinuxONE (such as s390x architecture) management server requirements

#### Minimal requirement

4 or more x86 Linux cores with at least 2.4 GHz, or 1 Integrated Facility (IFL) on mainframe

8 GB RAM

150 GB disk space

### Hardware requirements for Secure Service Container partition

You can configure Secure Service Container partitions on the following IBM Z and LinuxONE systems.

- IBM z15 (z15)
- IBM z14 (z14) (machine type 3906 or 3907)
- IBM LinuxONE III (LinuxONE III)
- IBM LinuxONE Emperor II (Emperor II), or IBM LinuxONE Rockhopper II (Rockhopper II)

The suggested practice is to use the latest available firmware for Secure Service Container, which is identified by the engineering changes (ECs) in the following table. To find the latest available EC microcode control levels (MCLs) for Secure Service Container, use the instructions for hardware updates in "Prerequisites for using Secure Service Container" after you download <u>Secure Service Container User's</u> Guide from the About topic.

| Table 2. | Engineering | changes b | y machine type |
|----------|-------------|-----------|----------------|
|----------|-------------|-----------|----------------|

| Machine Type | Version / Driver         | Bundle       | Engineering Changes                                                                      |
|--------------|--------------------------|--------------|------------------------------------------------------------------------------------------|
| 8561         | Version 2.15.0Driver 41  | S10 or later | • SE-BCBASE P46639                                                                       |
|              |                          |              | SE-BCBOOT P46640     SE-BCINST P46655                                                    |
| 3906 or 3907 | Version 2.14.1 Driver 36 | S12 or later | <ul> <li>SE-BCBASE P41453</li> <li>SE-BCBOOT P41454</li> <li>SE-BCINST P41467</li> </ul> |
| 3906 or 3907 | Version 2.14.0 Driver 32 | S53 or later | <ul> <li>SE-BCBASE P42638</li> <li>SE-BCBOOT P42639</li> <li>SE-BCINST P42652</li> </ul> |

The following table shows the minimal requirement for one Secure Service Container partition, which hosts only one Hyper Protect Virtual Server container.

 Table 3. Secure Service Container partition requirements

#### Minimal (one Hyper Protect Virtual Server container + one Secure Build container)

#### 2 IFLs

## 12 GB RAM

190 GB storage (50 GB for the hosting appliance, 100 GB in the storage pool for one Hyper Protect Virtual Server container, and 40 GB for one Secure Build container)

#### Note:

- The actual resources required on the Secure Service Container partition depends on the resource consumption of your workload to be deployed into the Hyper Protect Virtual Server container.
- If you plan to have multiple Hyper Protect Virtual Server containers or Secure Build containers communicating with each other on the Secure Service Container partition, and assign IP addresses to each of them, you need to use at least 1 Open System Adapter (OSA) card to create multiple virtual devices for data traffic.
- You must use different Secure Service Container partitions for Secure Service Container for IBM Cloud Private, or IBM Hyper Protect Virtual Servers. For more information about Secure Service Container for IBM Cloud Private, see Working with Secure Service Container for IBM Cloud Private.
- If you want to use Enterprise PKCS #11 over gRPC (GREP11) containers in IBM Hyper Protect Virtual Servers, you must prepare a Trusted Key Entry (TKE) workstation and Crypto Express cards, such as IBM Crypto Express6s (CEX6S) and IBM Crypto Express7s (CEX7S). The Crypto Express will differ by machine generation (CEX6S for the z14 generation, CEX7S for the z15 generation).

### Software requirements

• IBM PCIe Cryptographic Coprocessor Version 3 (PCIeCC3) software, which includes IBM Common Cryptographic Architecture (CCA) and Enterprise PKCS #11 (EP11), and be ordered from <u>Cryptocards</u> software-package selection page.

## Supported operating systems and platforms

The operating system for running the containers on the Secure Service Container partitions is Ubuntu 18.04, which is provided by the hosting appliance.

However, you must configure the x86 or Linux on IBM Z/LinuxONE (such as s390x architecture) management server with the supported operating system in the following table.

| Platform     | Operating system               |
|--------------|--------------------------------|
| Linux 64-bit | Ubuntu 16.04 LTS and 18.04 LTS |

Table 4. Supported operating system and platform

#### Note:

- Redhat, SUSE Linux, or other Linux distributions are compatible operating systems for the management server, but they have not been tested with IBM Hyper Protect Virtual Servers. Use one of those operating systems at your own risks.
- Linux Unified Key Setup (LUKS) hardware encryption on the x86 or Linux on IBM Z/LinuxONE (such as s390x architecture) management server can protect the hardware from faulty access. When installing the Ubuntu onto the x86 or Linux on Z server, select the **Encrypt the new Ubuntu installation for Security** option to encrypt the hard disk.

## Networking

IBM Hyper Protect Virtual Servers requires two levels of network to work properly.

• Network among Hyper Protect Virtual Server containers by using the internal IP addresses

• Network for external requests to the services inside the workload deployed in the Hyper Protect Virtual Server container

| Table 5. Supported network interfaces on the Secure Service Container partitions |
|----------------------------------------------------------------------------------|
|----------------------------------------------------------------------------------|

| Interface | Layer 2 network | Layer 3 network |
|-----------|-----------------|-----------------|
| Ethernet  | Yes             | Yes             |
| VLAN      | Yes             | Yes             |

On the x86 or Linux on IBM Z/LinuxONE (such as s390x architecture) management server, network connection must be available to the Secure Service Container partition by using its IP address or host name.

#### Note:

- The default network driver is bridge and sufficient for communication among Hyper Protect Virtual Server containers.
- If you plan to access Hyper Protect Virtual Server containers from your underly network or being accessed by external workload, use the network driver macvlan and assign IP addresses to those containers, or configure the port mapping for the container on the Secure Service Container partition.
- If you plan to access Hyper Protect Virtual Server containers on another Secure Service Container partition, use the network driver macvlan and assign IP address to the containers on both partitions.
- For more information, see Networking overview for Docker containers.

## **Supported Docker versions**

You must install the supported Docker version on the x86 or Linux on IBM Z/LinuxONE (such as s390x architecture) management server.

- For the x86 management server, the minimum Docker version required by IBM Hyper Protect Virtual Servers is V19.03.2 or above.
- For the Linux on IBM Z/LinuxONE (such as s390x architecture), the minimum Docker version required by IBM Hyper Protect Virtual Servers is v18.06.3-ce or above.

Note: You can only use IBM Hyper Protect Virtual Servers with Docker Hub or IBM Container Registry.

## **Required ports**

If you use port mapping for Secure Build container, Monitoring infrastructure, and GREP11 container, ensure that the following ports are available on the Secure Service Container partition. Otherwise, You need to request IP address for each container on the Secure Service Container partition.

Table 6. Required ports on the Secure Service Container partition

| Port No. | Required by Module        |
|----------|---------------------------|
| 443      | Secure Build container    |
| 8443     | Monitoring infrastructure |
| 9876     | GREP11 container          |

## **User roles**

IBM Hyper Protect Virtual Servers distinguishes between different types of administrators and users to perform tasks:

Application developer or ISV

The application developer or independent software vendor (ISV) is responsible for developing and publishing containerized applications or solutions to the private cloud environment, and to ensure the security, integrity, and audit requirements of the software.

· Private cloud operations administrator

The private cloud operations administrator (cloud admin) is responsible for infrastructure, security, and management of the on-premises, shared, and multi-tenant private cloud environment for containerized applications.

• Appliance administrator

The appliance administrator (appliance admin) is responsible for deploying and managing the hosting appliances, that runs in a logical partition (LPAR) on an IBM Z or IBM LinuxONE server.

• IBM Z or LinuxONE system administrator

The IBM Z or LinuxONE system admin (Z system admin) is responsible for creating and managing Secure Service Container partitions by performing tasks on the HMC of the IBM Z or IBM LinuxONE server.

Those roles might also interact with:

- IBM Z or LinuxONE storage admin
- Network admin
- Solution admin
- Containerized application user

## FAQs

## What is IBM Hyper Protect Virtual Servers?

IBM Hyper Protect Virtual Servers provides a secure virtualized infrastructure for private cloud deployments - protecting the entire lifecycle of critical Linux workloads during their build, deployment and management.

# As an application developer or ISV, how can I benefit from IBM Hyper Protect Virtual Servers?

Application developers and ISVs can securely build applications with integrity.

## As a cloud administrator or system administrator, how can I benefit from IBM Hyper Protect Virtual Servers?

Cloud administrators or system administrators can help manage their layer of the IT infrastructure without having access to the higher level applications and sensitive data.

## As a solution end-user, how can I benefit from IBM Hyper Protect Virtual Servers?

Solution end-users can ensure the provenance of the applications being deployed by validating that applications originate from a trusted source.

## What is Secure Service Container Framework?

Secure Service Container framework provides the base infrastructure for an integration of operating system, middleware, and software components into an appliance with extra security. In addition to extra security based on the runq container environment, the host operating system itself is also extremely secure. The Secure Service Container framework works autonomously and provides core services and infrastructure focusing on consumability and security.

## What is a hosting appliance?

A hosting appliance is a software appliance built with the Secure Service Container Framework, and adds the capability to securely run containerized workloads.

### What is a software appliance?

A software appliance is an integrated software containing an operating system, libraries, and so on to fulfill a single purpose, which can be installed as an appliance image on IBM Z or LinuxONE servers.

# Can I deploy an application as is or is containerizing my application required to use IBM Hyper Protect Virtual Servers?

As long as your applications are developed based on Open Container Initiative (OCI) specification, you can use them in IBM Hyper Protect Virtual Servers.

## Can I use my own private key to sign the images for the Docker Content Trust?

Yes. You can either use the docker trust key generate command to generate the signing key pair, or use the docker trust key load command to load an existing key for signing. However, passing in an existing key pair would invalidate the Secure Build concept as the private trust key exists(existed) outside of the Secure Build, and therefore someone else could use that key to push a bad image to the same docker repo.

# What happens when I run the docker push command against a DCT-enabled repository?

The docker push command establishes trust at the time the first push to the docker repo is done. The command uses DOCKER\_CONTENT\_TRUST environment variables to determine where to establish the trust with.

### Where is the Secure Build container?

The Secure Build container is created on the hosting appliance when you run the securebuild create command.

## When is the docker repo key pair generated?

The docker repo key pair is generated on the first build when the docker push command is executed.

#### What are manifest signing keys?

The manifest signing keys are generated inside the Secure Build server container on first creation of a manifest by a Secure Build instance. It then uses gpg to sign the manifest tar file and will optionally push that signed tar to an external Cloud Object Store. The manifest and public key to validate the signature can also be retrieved from the Secure Build using the cli.

# Can the Secure Build server container be used to build an existing docker image on the Docker Hub?

Yes. The newly built image must have a new name so that DCT can be established by the Secure Build server container.

## **Setting up the environment**

The following topics shows how to prepare the environment when using IBM Hyper Protect Virtual Servers .

- 1. Planning for the environment
- 2. Downloading the installation package
- 3. Creating the Secure Service Container Partition
- 4. Installing the Hyper Protect hosting appliance
- 5. Configuring the storage on the Secure Service Container partition
- 6. Configuring the network on the Secure Service Container partition
- 7. Installing the IBM Hyper Protect Virtual Servers CLI tool

## **Planning for the environment**

You can use a <u>PLANNING FOR YOUR IBM HYPER PROTECT VIRTUAL SERVERS WORKSHEET</u> or the tables listed on this topic to get an overall understanding of what information you will need to run the offering, and where to get such information.

## Before you begin

• Ensure that you have the required hardware, softwares, network devices, and ports ready as listed on the System requirements.

#### **Management server**

The following table shows the required information for the x86 or Linux on IBM Z/LinuxONE (such as s390x architecture) management server.

| # | Resource                                         | The actual value   | Example                | Where to get                                             |
|---|--------------------------------------------------|--------------------|------------------------|----------------------------------------------------------|
| 1 | Architecture                                     | x86 or s390x Linux | s390x                  | Cloud<br>administrator                                   |
| 2 | Host name                                        |                    | management_ser<br>ver  | hostname                                                 |
| 3 | Primary Network<br>interface Controller<br>(NIC) |                    | eth0                   | ifconfig -a                                              |
| 4 | External IP<br>address for NIC                   |                    | 10.152.151.100         | ifconfig -a<br>(inet addr<br>parameter in the<br>result) |
| 5 | Password for the user root                       |                    | root_user_pass<br>word | System<br>administrator                                  |
| 6 | Internal IP address                              |                    | 192.168.40.251         | Network<br>administrator                                 |
| 7 | NIC for internal<br>network                      |                    | eth1                   | Network<br>administrator                                 |

Table 1. Management server checklist

| # | Resource                       | The actual value | Example             | Where to get             |
|---|--------------------------------|------------------|---------------------|--------------------------|
| 8 | Subnet mask for<br>internal IP |                  | 192.168.40.0/2<br>4 | Network<br>administrator |
| 9 | Gateway for<br>internal IP     |                  | 192.168.40.1        | Network<br>administrator |

To configure multiple aliases to one network interface controller (NIC) on the management server, see <u>IP-</u>Aliasing.

## **Secure Service Container partitions**

The following table shows the required information you will need when configuring Secure Service Container storage.

| # | Resource                                     | The actual value | Example                                                                       | Where to get            |
|---|----------------------------------------------|------------------|-------------------------------------------------------------------------------|-------------------------|
| 1 | Partition IP<br>address                      |                  | 10.152.151.105                                                                | System<br>administrator |
| 2 | Master ID                                    |                  | ssc_master_use<br>r                                                           | System<br>administrator |
| 3 | Master password                              |                  | ssc_master_pas<br>sword                                                       | System<br>administrator |
| 4 | Storage disks for<br>quotagroups<br>resizing |                  | 3600507630affc<br>42700000000000<br>2000 (FCP) or<br>0.0.78CA (FICON<br>DASD) | System<br>administrator |

Table 2. Secure Service Container partition checklist

**Note:** If you plan to use multiple Secure Service Container partitions, make sure you have a checklist for each partition.

## **Secure Build containers**

The following table shows the required information you will need to create a Secure Build container on the Secure Service Container partition.

Table 3. A Secure Build container checklist

| # | Resource                                                         | The actual value | Example        | Where to get            |
|---|------------------------------------------------------------------|------------------|----------------|-------------------------|
| 1 | Partition IP<br>address                                          |                  | 10.152.151.105 | System<br>administrator |
| 2 | Secure Build<br>container name                                   |                  | securebuild1   | Cloud<br>administrator  |
| 3 | CPU thread<br>number (vcpu)                                      |                  | 2              | System<br>administrator |
| 4 | Memory (MB)                                                      |                  | 2048           | System<br>administrator |
| 5 | Storage for the<br>Secure Build<br>container<br>application (GB) |                  | 10             | System<br>administrator |

| #  | Resource                                                                                       | The actual value | Example                                    | Where to get            |
|----|------------------------------------------------------------------------------------------------|------------------|--------------------------------------------|-------------------------|
| 6  | Storage for the<br>Docker images<br>built by Secure<br>Build (GB)                              |                  | 16                                         | System<br>administrator |
| 7  | Storage for logs<br>configuration data<br>for the Secure<br>Build Container<br>(GB)            |                  | 2                                          | System<br>administrator |
| 8  | Quotagroup of<br>Secure Build<br>container                                                     |                  | myquotagroup                               | Cloud<br>administrator  |
| 9  | Connection<br>method (port-<br>mapping/IP)                                                     |                  | IP                                         | System<br>administrator |
| 10 | Internal network<br>name                                                                       |                  | encf900_intern<br>al_network               | Cloud<br>administrator  |
| 11 | Internal IP address<br>(Only needed if an<br>internal network is<br>being used.)               |                  | 192.168.40.6                               | Cloud<br>administrator  |
| 12 | External IP<br>address (Only<br>needed if an<br>external network is<br>being used.)            |                  | 164.23.2.77                                | System<br>administrator |
| 13 | Forward port for<br>external (Only<br>needed if an<br>external IP address<br>is not assigned.) |                  | 10433                                      | System<br>administrator |
| 14 | Repository ID of<br>the Secure Build<br>container image                                        |                  | SecureDockerBu<br>ild                      | Cloud<br>administrator  |
| 15 | Tag of the Secure<br>Build container<br>image                                                  |                  | latest                                     | Cloud<br>administrator  |
| 16 | Repository ID for<br>your apps                                                                 |                  | MyDockerApp                                | Cloud<br>administrator  |
| 17 | Source code<br>repository URL                                                                  |                  | github.com:MyO<br>rg/my-docker-<br>app.git | App developer or<br>ISV |
| 18 | Source code<br>branch                                                                          |                  | dev                                        | App developer or<br>ISV |
| 19 | Private key for<br>Source code<br>repository                                                   |                  |                                            | App developer or<br>ISV |

| #  | Resource                                                                     | The actual value | Example                          | Where to get           |
|----|------------------------------------------------------------------------------|------------------|----------------------------------|------------------------|
| 20 | Remote docker<br>registry server                                             |                  | docker.io                        | Cloud<br>administrator |
| 21 | Remote docker<br>repository name<br>for built images                         |                  | docker_base_us<br>er/MyDockerApp | Cloud<br>administrator |
| 22 | Remote docker<br>registry user name<br>to register the base<br>images        |                  | docker_base_us<br>er             | Cloud<br>administrator |
| 23 | Remote docker<br>registry user<br>password to<br>register the base<br>images |                  | passw0rd                         | Cloud<br>administrator |
| 24 | Remote docker<br>registry user name<br>to push the images                    |                  | docker_writabl<br>e_user         | Cloud<br>administrator |
| 25 | Remote docker<br>registry user<br>password to push<br>the images             |                  | passw0rd                         | Cloud<br>administrator |
| 26 | Cloud Object<br>Storage service<br>API key (Optional)                        |                  | 0viPHkliJ                        | Cloud<br>administrator |
| 27 | Cloud Object<br>Storage service<br>bucket (Optional)                         |                  | my-cos-bucket1                   | Cloud<br>administrator |
| 28 | Cloud Object<br>Storage service<br>resource crn<br>(Optional)                |                  | crn:v1::1                        | Cloud<br>administrator |
| 29 | Cloud Object<br>Storage service<br>auth_endpoint<br>(Optional)               |                  | iam.cloud.ibm.<br>com            | Cloud<br>administrator |
| 30 | Cloud Object<br>Storage service<br>end_point<br>(Optional)                   |                  | s3cloud                          | Cloud<br>administrator |

For more information, see Building the container image for your application by using the Secure Build.

## **Repository definition files**

The following table shows the required information you will need to encrypt a repository definition file.

Table 4. A repository definition file checklist

| # | Resource                       | The actual value | Example                                        | Where to get            |
|---|--------------------------------|------------------|------------------------------------------------|-------------------------|
| 1 | Repository name                |                  | docker.io/<br>docker_base_us<br>er/MyDockerApp | Cloud<br>administrator  |
| 2 | Readonly Docker<br>Hub user ID |                  | docker_readonl<br>y_user                       | Cloud<br>administrator  |
| 3 | Docker Hub User<br>password    |                  | docker_passwor<br>d                            | Cloud<br>administrator  |
| 4 | The public key                 |                  | isv_user.pub                                   | App developer or<br>ISV |
| 5 | The private key                |                  | isv_user.priva<br>te                           | App developer or<br>ISV |

For more information, see Creating and encrypting the repository definition file.

## **Hyper Protect Virtual Server containers**

The following table shows the required information you will need to create a Hyper Protect Virtual Server container on the Secure Service Container Partition.

| #  | Resource                         | The actual value | Example                      | Where to get               |
|----|----------------------------------|------------------|------------------------------|----------------------------|
| 1  | Partition IP<br>address          |                  | 10.152.151.105               | System<br>administrator    |
| 2  | External network<br>name         |                  | encf900_networ<br>k          | Cloud<br>administrator     |
| 3  | Container external<br>IP address |                  | 164.20.5.78                  | cloud<br>administrator     |
| 4  | Internal network<br>name         |                  | encf900_intern<br>al_network | Cloud<br>administrator     |
| 5  | Internal IP address              |                  | 192.168.40.188               | Cloud<br>administrator     |
| 6  | Parent device                    |                  | encf900                      | Appliance<br>administrator |
| 7  | Gateway                          |                  | 192.168.40.1                 | Cloud<br>administrator     |
| 8  | Subnet                           |                  | 192.168.40.0/2<br>4          | Cloud<br>administrator     |
| 9  | Repository name                  |                  | MyDockerApp                  | Cloud<br>administrator     |
| 10 | Image tag                        |                  | latest or 1.2.0-<br>abcedfg  | Cloud<br>administrator     |
| 11 | CPU threads<br>number (vcpu)     |                  | 2                            | Cloud<br>administrator     |
| 12 | Memory size (MB)                 |                  | 2048                         | Cloud<br>administrator     |

Table 5. A Hyper Protect Virtual Server container checklist

| #  | Resource                | The actual value | Example | Where to get           |
|----|-------------------------|------------------|---------|------------------------|
| 13 | Quotagroup size<br>(GB) |                  | 100G    | Cloud<br>administrator |

For more information, see Deploying your application into the Hyper Protect Virtual Server container.

## Monitoring

The following table shows the required information you will need to set up the monitoring infrastructure for IBM Hyper Protect Virtual Servers.

| # | Resource                                            | The actual value | Example                        | Where to get            |
|---|-----------------------------------------------------|------------------|--------------------------------|-------------------------|
| 1 | Partition IP<br>address                             |                  | 10.152.151.105                 | System<br>administrator |
| 2 | Domain suffix                                       |                  | first                          | System<br>administrator |
| 3 | DNS name                                            |                  | example.com                    | System<br>administrator |
| 4 | Connection<br>method (port-<br>mapping/IP)          |                  | 8443                           | System<br>administrator |
| 5 | Private key for the<br>monitoring<br>infrastructure |                  | server.key                     | openss1 utility         |
| 6 | Certificate for the monitoring infrastructure       |                  | server-<br>certificate.pe<br>m | openss1 utility         |
| 7 | Certificates for the monitoring client              |                  | client-<br>certificate.pe<br>m | openss1 utility         |

Table 6. Monitoring infrastructure checklist

For more information, see Monitoring IBM Hyper Protect Virtual Servers.

## Grep11

The following table shows the required information you will need to set up the GREP11 container for IBM Hyper Protect Virtual Servers.

| # | Resource                | The actual value | Example        | Where to get            |
|---|-------------------------|------------------|----------------|-------------------------|
| 1 | Partition IP<br>address |                  | 10.152.151.105 | System<br>administrator |
| 2 | Crypto domain<br>name   |                  | 09.000b        | System<br>administrator |
| 3 | Domain suffix           |                  | grep11         | System<br>administrator |
| 4 | DNS name                |                  | example.com    | System<br>administrator |

Table 7. A GREP11 container checklist

| # | Resource                                       | The actual value | Example                     | Where to get            |
|---|------------------------------------------------|------------------|-----------------------------|-------------------------|
| 5 | Connection<br>method (port-<br>mapping/IP)     |                  | IP                          | System<br>administrator |
| 6 | Internal network<br>name                       |                  | my-private-<br>network-name | System<br>administrator |
| 7 | Ip address                                     |                  | 192.168.10.106              | System<br>administrator |
| 8 | TLS key and certificate                        |                  | key.pem,<br>server-key.pem  | openss1 utility         |
| 9 | CA certificate for<br>mutual_TLS<br>(Optional) |                  | ca.pem                      | openss1 utility         |

For more information, see Integrating with the EP11 library.

#### Next

You can download the IBM Hyper Protect Virtual Servers installation package by following the instructions on the Downloading the installation package topic.

## Downloading the installation package

You can get IBM Hyper Protect Virtual Servers software package from the IBM Passport Advantage.

This procedure is intended for users with the role *Cloud administrator*.

#### Before you begin

- Ensure you have the management server ready with one of the supported architectures as required in the **Hardware requirements for management server** section.
- Ensure that you install the <u>OpenSSL</u> or similar tool on the x86 or Linux on IBM Z/LinuxONE (such as s390x architecture) management server.

#### Procedure

On your x86 or Linux on IBM Z/LinuxONE (such as s390x architecture) management server, complete the following steps with root user authority.

- 1. Log in to IBM Passport Advantage website by using your IBM account ID and password. Contact your sales representative if you do not have one.
- 2. Go to My Programs, and then select the IBM Hyper Protect Virtual Servers program.
- 3. Download IBM Hyper Protect Virtual Servers image CC37UEN.tar.gz to your x86 or Linux on IBM Z/ LinuxONE (such as s390x architecture) management server.
- 4. On the x86 or Linux on IBM Z/LinuxONE (such as s390x architecture) management server with root user authority, create an installation directory to store IBM Hyper Protect Virtual Servers image and configuration files.

```
mkdir /opt/<installation_directory>
```

5. Change to the installation directory, and extract the compressed file on the x86 on Linux on Z server.

```
cd /opt/<installation_directory>
tar -zxvf CC37UEN.tar.gz
```

You will get the following files in the current directory:

- CC37UEN.tar.gz, the offering image tar file.
- CC37UEN.sig, the signature file for the offering image.
- CC37UEN. pub, the public key issued by IBM for the offering image.
- 6. To verify the integrity of IBM Hyper Protect Virtual Servers image tar file, run the following example command by using the signature file with the .sig suffix and the public key issued by IBM with the suffix .pub along with the image tar file.

```
openssl dgst -sha256 -verify CC37UEN.pub -signature CC37UEN.sig CC37UEN.tar.gz
```

7. Extract the compressed tar file on the x86 or Linux on IBM Z/LinuxONE (such as s390x architecture) management server.

```
cd /opt/<installation_directory>
gunzip CC37UEN.tar.gz
tar -xvf CC37UEN.tar
```

#### Result

After extracting the CC37UEN.tar file, you can see the similar layout of files and directories under the <installation\_directory> directory.

```
- CC37UEN.tar
|- hpvs-cli-installer.docker-image.tar
|- License
- readme.txt
|- secure-service-container-for-icp.appliance.1.1.18.img.gz
.
|- SSC4ICP
    |-config
        |- ICPIsolatedvm.tar.gz
    |- readme.txt
- version
|- VS
     - grep11-cli
         |- config
             |-grep11-config.yaml.example
|-hosts.example
             |-hpcsKpGrep11_runq.tar.gz
     - hpvs-cli
        |- config
             |- hosts.example
              - hpvs-config.yaml.example
             - hpvs-config.yaml.example.VLAN.L2
             |- hpvs-config.yaml.example.VLAN.L3
|- HpvsopBaseSSH.tar.gz
             - HpvsopBase.tar.gz
     - monitoring-cli
       |-config
             |- CollectdHost.tar.gz
|- hosts.example
             |- monitoring-configuration-delete.yaml.example
             |- monitoring-configuration-service.yaml.example
             |- monitoring-configuration.yaml.example
             |- Monitoring.tar.gz
             - monitoring.yaml.example
     - readme.txt
     - regfile-cli
        |- config
      securebuild-cli
         |- config
            |- hosts.example
            - hosts.readme
            |- securebuild.yaml.example
            |- securebuild.yaml.example.VLAN.L2
            |- securebuild.yaml.example.VLAN.L3
|- securebuild.yaml.readme
            |- SecureDockerBuild.tar.gz
```

#### Note:

• readme.txt, which is the general README file for IBM Hyper Protect Virtual Servers.

- License, a directory that contains the license files of IBM Hyper Protect Virtual Servers .
- version, which states the current version of IBM Hyper Protect Virtual Servers .
- hpvs-cli-installer.docker-image.tar, which contains the command line tools required to set up IBM Hyper Protect Virtual Servers environment, or set up the Secure Service Container for IBM Cloud Private. For the details about the Secure Service Container for IBM Cloud Private, see <u>Working with</u> Secure Service Container for IBM Cloud Private.
- secure-service-container-for-icp.appliance.1.1.18.img.gz, which is the hosting appliance to be installed on the IBM Z or LinuxONE system. Note that this hosting appliance image is identical with Hyper Protect hosting appliance version v3.7.7.
- ./VS/grep11-cli/config, a directory that contains configuration example of hosts and grep11-config.yaml files.
- ./VS/grep11-cli/config/hpcsKpGrep11\_runq.tar.gz, which is the base image of the GREP11 container and must be under the ./VS/grep11-cli/config.
- ./VS/hpvs-cli/config/HpvsopBase.tar.gz, which is the base image of a Hyper Protect Virtual Server container without the secure shell (SSH) access.
- ./VS/hpvs-cli/config/HpvsopBaseSSH.tar.gz, which is the base image of a Hyper Protect Virtual Server container with the secure shell (SSH) access.
- ./VS/hpvs-cli/config, a directory that contains configuration example of hosts and hpvs-config.yaml files for Hyper Protect Virtual Server containers.
- ./VS/monitoring-cli/config, a directory that contains configuration example of hosts and monitoring.yaml files for the monitoring infrastructure.
- ./VS/monitoring-cli/config/CollectdHost.tar.gz, which is the base image of collectd-host container of the monitoring infrastructure. The file must be under the ./VS/monitoring-cli/ config directory.
- ./VS/monitoring-cli/config/Monitoring.tar.gz, which is the base image of monitoring-host container of the monitoring infrastructure. The file must be under the ./VS/monitoring-cli/ config directory.
- ./VS/regfile-cli/config, which is an empty directory upon initial extract, and can be used to contain configuration files for repository definition files.
- ./VS/securebuild-cli/config/SecureDockerBuild.tar.gz, which is the docker image of the Secure Build container.
- ./VS/securebuild-cli/config, a directory that contains configuration example files (with the .example extension) and readme files (with the .readme extension) of the hosts and securebuild.yaml files for Secure Build containers.
- ./SSC4ICP/config, a directory that contains configuration example files for IBM Secure Service Container for IBM Cloud Private.
- ./SSC4ICP/config/ICPIsolatedvm.tar.gz, which is the isolated VM image for hosting proxy and worker nodes of Secure Service Container for IBM Cloud Private. For more details, see <u>Working with</u> Secure Service Container for IBM Cloud Private.

#### Next

You can create and start the Secure Service Container partition as instructed in the <u>Creating the Secure</u> <u>Service Container partition</u> topic.

## **Creating the Secure Service Container partition**

Use this procedure to configure a Secure Service Container partition on a host system and afterwards install IBM Hyper Protect Virtual Servers on that partition.

This procedure is intended for users with the role system administrator.

## Before you begin

- Ensure that the hosting system is one of supported servers as required in the <u>Hardware requirements</u> for Secure Service Container partition section.
- Check that you download Secure Service Container User's Guide from the About topic.
- Refer to the checklist that you prepared on this topic Planning for the environment.

## Procedure

To create and manage Secure Service Container partitions, you can use specific tasks on the Hardware Management Console (HMC) for a host system running either in standard mode (that is, with Processor Resource/System Manager or PR/SM), or with Dynamic Partition Manager (DPM) enabled. For more information about the host system, see the appropriate overview on the IBM<sup>®</sup> Redbooks<sup>®</sup> website at http://www.redbooks.ibm.com/. For example, for the z15, see the IBM z15 Technical Introduction, SG24-8850.

- For a host system (CPC) running in standard mode
  - 1. Open the **Customize/Delete Activation Profiles** task, and then select **SSC** mode on the **Customize Image Profiles** page.
  - 2. Configure the processor requirements on the **Processor** page, specify partition security options on the **Security** page, and specify the amount of storage required on the **Storage** page.
  - 3. Provide or modify any cryptographic controls as appropriate on the **Crypot** page.
  - 4. On the **SSC** page, ensure the **Secure Service Container installer** option is selected under **Boot selection** if you create the partition for the first time, and then provide values for the default master user ID, password, and IP address of the network adapter for the Secure Service Container partition.
  - 5. Click **Save** to save the changes and wait for the partition to be created.
  - 6. Select the image of the Secure Service Container partition, and start the Secure Service Container partition by using the **Activate** task.
- For a host system with DPM enabled
  - 1. Open the HMC **New Partition** task, and then select **Secure Service Container** as the **Partition Type** from the list.
  - 2. Provide the values for the master user ID and password as prompted.
  - 3. Define the number of virtual processors for the partition on the **Processor** page, define the initial and maximum amounts of memory to be assigned to the partition on the **Memory** page. The minimal initial amount of a Secure Service Container partition is 4 GB.
  - 4. Define all of the network interface cards (NICs) for the partition on the **Network** page. For a Secure Service Container partition, you must also specify at least one NIC for communication with the Secure Service Container web interface.
  - 5. Attach storagegroups or create host bus adapters (HBAs) for the partition on the **Storage** page.
  - 6. Configure the cryptographic features on the **Cryptos** page as needed.
  - 7. On the **Boot** page, note that option set in the "Boot from" menu is **Secure Service Container**. This boot option cannot be changed unless you first change the partition type.
  - 8. Click **Finish** to save the partition definition, and then wait for DPM creating the partition.
  - 9. Select the image of the Secure Service Container partition, and activate the partition by selecting **Yes** on the **Start** task page.

#### Note:

- Write down the following values specified in the image profile (standard mode system) or the partition definition (DPM-enabled system) for the Secure Service Container partition when you configure the Secure Service Container. You will need them when configuring the appliance network and creating cluster nodes.
  - Master user ID

- Master password
- IP address
- For more detailed information on how to create and start the Secure Service Container partition, see Secure Service Container User's Guide from the About topic.

## Next

You can install the hosting appliance onto the Secure Service Container partition by following the instructions on Installing the Hyper Protect hosting appliance.

## **Installing the Hyper Protect hosting appliance**

Use this procedure to install and start the Hyper Protect hosting appliance in a {{site.date.keyword.ssc}} partition on the IBM z or LinuxONE server.

This procedure is intended for users with the role *appliance administrator*.

#### Note:

- The Hyper Protect hosting appliance is an enhanced version of the IBM Secure Service Container software appliance.
- The Hyper Protect hosting appliance displays with the name **IBM Secure Service Container** on the Secure Service Container user interface.
- The Hyper Protect hosting appliance uses all of the IBM Secure Service Container documentation and techniques to install, administer, and maintain.
- The Hyper Protect hosting appliance version numbering scheme is unique to the Hyper Protect hosting appliance, as opposed to the general Secure Service Container verion numbering scheme.
- Only one appliance can be installed and run in a Secure Service Container partition at any given time; this type of partition does not support running multiple appliances simultaneously. You can define more than one Secure Service Container partitions on the same system, and run instances of the same appliance in each one. In this case, each partition must use separate storage devices.

## **Before you begin**

- Check that you have the appliance image secure-service-container-foricp.appliance.<version\_number>.img.gz in the installation directory. For instructions, see Downloading the installation package
- Check that you have the Secure Service Container partition created to install the hosting appliance as instructed in the Creating the Secure Service Container partition topic.
- Check that you download Secure Service Container User's Guide from the About topic.

#### Procedure

Complete the following tasks through the browser of your choice.

- 1. Log in to the Secure Service Container installer by using the master user ID and password in your browser. For example, https://<secure\_service\_container\_partition\_ip\_address>.
- 2. On the main page, click the plus (+) icon to install image files from local disk. The page display changes to the **Install Software Appliance** page.
- 3. On the **Install Software Appliance** page, select the **Upload image to target disk** option, and then locate the appliance image file on your local disk under the **Local Installation Image** section.
- 4. Under **Target Disk on Server**, select the device type **FICON DASD** or **FCP**, and then click **Apply** to upload the appliance image to the target disk on the server. **Note:** 
  - You can only specify one type of disk (either DASD or FCP) during the appliance installation stage.
- Target FCP disks must be large enough to fit the uncompressed appliance, with an additional 2 GB for the Secure Service Container installer to use.
- 5. Click **Reboot** on the confirmation diaglog to have the installer automatically reactivate the partition. The Secure Service Container installer uploads the appliance image to the target disk, and prepares the partition to load the appliance after the next reboot. a. When the reboot process begins, the installer displays the Reboot window. b. If an IP address type other than DHCP is in use for the appliance page, the Secure Service Container installer redirects the browser to the software appliance page.
- 6. On the appliance page, accept the self-signed certificate for the SSL connection, and log in to the Secure Service Container user interface by using the master user ID and password.

For more detailed instructions, see the following topic after you download <u>Secure Service Container</u> User's Guide from the About topic.

• Chapter 13 - Installing a new software appliance in a Secure Service Container partition

### Next

You can configure the storage on the Secure Service Container partition as instructed in the <u>Configuring</u> the storage on the Secure Service Container partition topic.

### **Configuring the storage on the Secure Service Container partition**

Use this procedure to make resources like storage devices assigned to the Secure Service Container partition available in IBM Hyper Protect Virtual Servers. These resources can then be utilized by the containerized applications running on the Secure Service Container partition.

This procedure is intended for users with the role *appliance administrator*.

### Before you begin

- Check with the cloud administrator the list of requirements of the containerized application to assign sufficient resources (disk space, network adapters) to IBM Hyper Protect Virtual Servers.
- Check with the IBM Z or LinuxONE system administrator that sufficient resources are assigned to the Secure Service Container partition to fit the requirements of the containerized application.
- Check with the IBM Z or LinuxONE system administrator to get the disk IDs that can be used for the Secure Service Container partition.
- Check that you download Secure Service Container User's Guide from the About topic.
- Refer to the checklist that you prepared on this topic Planning for the environment.

### Procedure

Complete the following steps under the <installation\_directory>/VS/hpvs-cli/config directory with root user authority.

- 1. Add the storage disks to the storage pool on the Secure Service Container partition. Choose one of the following options to add the disks.
  - Use the Secure Service Container user interface to manage the storage resources. For the instructions, see *Viewing and managing storage resources* section after you download <u>Secure Service</u> Container User's Guide from the About topic.
  - Add the disks into the storage pool by using the disk add command.

```
docker run --rm -it -v $(pwd):/hpvs-cli/config ibmzcontainers/hpvs-cli-installer:1.2.0
disk add --disk-id 0.0.78CA --lpar [LPARIPORADDRESS]
```

Note:

- The default storage disk type is FICON DASD. You can use the --sub-resource fcp-disks parameter for the FCP storage type.
- To add multiple disks into the storage pool, use whitespace as the separator for the value of the -- disk-id parameter. For example, --disk-id 0.0.78CA 0.0.80AC.
- To verify the current status and completion status of the disk add command, run the disk get command because the completion of the disk add command might require several minutes or more.

```
docker run --rm -it -v $(pwd):/hpvs-cli/config ibmzcontainers/hpvs-cli-installer:1.2.0
disk get --lpar [LPARIPORADDRESS]
```

- For a full list of supported actions and parameters in the disk commands, see Commands for disks.
- 2. Configure the quotagroup size for the hosting appliance on the Secure Service Container partition by using the quotagroup commands.

a. Get the quotagroup size by using the quotagroup get command.

docker run --rm -it -v \$(pwd):/hpvs-cli/config ibmzcontainers/hpvs-cli-installer:1.2.0
quotagroup get --all --lpar [LPARIPORADDRESS]

b. Update the quotagroup size for the hosting appliance by using the quotagroup update command. The unit of the --size paratmer is GB.

docker run --rm -it -v \$(pwd):/hpvs-cli/config ibmzcontainers/hpvs-cli-installer:1.2.0
quotagroup update --name appliance\_data --size 50 --lpar [LPARIPORADDRESS]

For a full list of supported actions and parameters in the quotagroup commands, see <u>Commands for</u> quotagroups.

**Note:** The quotagroups for Hyper Protect Virtual Server containers and Secure Build containers can be created and allocated from the storage pool when those containers are created on the Secure Service Container partition.

### Next

You can configure the network devices by following the instructions on <u>Configuring the network on the</u> Secure Service Container partition.

### **Configuring the network on the Secure Service Container partition**

You can configure the network devices for the hosting appliance by using the Secure Service Container user interface. The containers on the Secure Service Container partitions communicate through the Ethernet-type or VLAN-type connections over the network devices bound to Open Systems Adapter-Express (OSA-Express) devices.

If you want the Hyper Protect Virtual Server container on the Secure Service Container partition to be accessed by external services, you must configure two network devices with one for internal communication, and another for external access. You can configure one network device to each of the OSA-Express devices on the Secure Service Container partitions, or multiple network devices on one OSA-Express device.

This procedure is intended for users with the role *appliance administrator*.

### Before you begin

- Check that you have the connection information to each Secure Service Container partition. For more information, see Creating Secure Service Container partitions.
- Check that you install the hosting appliance by following the instructions on <u>Installing the Hyper Protect</u> hosting appliance.

• Refer to the checklist that you prepared on this topic Planning for the environment.

### Procedure

Complete the following steps to configure the network devices.

- 1. Connect to the Secure Service Container partition through the browser of your choice. For example, https://<secure\_service\_container\_partition\_ip\_address>.
- 2. On the **Login** page, enter the master use ID and password values that you supplied in the image profile (standard mode system) or the partition definition (DPM-enabled system), and click **Login**.
- 3. In the navigation pane, click the **Network** icon to display the network connections page.
- 4. Select one of the network devices to get the channel path identifier (CHPID) of the OSA-Express device. For example, encf900\_network is the network device name, and AA is the CHPID. The network device can only be used for the external communication for the Hyper Protect Virtual Server container.
- 5. Configure another network device on the Secure Service Container partition.
- For an ethernet-type connection:
  - 1. Click the plus (+) icon to add a new connection, and then select **Ethernet** as the connection type.
  - 2. Select a new network device from the drop-down list. Ensure that the CHPID in the Device Details section is different from the one in step 4. For example, the network device name is encf900\_internal\_network, and the CHPID is AB. This network device can only be used for the internal communication for the Hyper Protect Virtual Server container.
  - 3. Use the default value for the **Port** field, and set the connection state to **Active**.
  - 4. Use **Automatic** for both IPV4 and IPV6 addresses fields.
- For a VLAN-type connection, ensure that your OSA device is tagged with an VLAN ID (for example, 1121) and the OSA device is connected with the trunk port of the switch.
  - 1. Click the plus (+) icon to add a new connection, and then select **VLAN** as the connection type.
  - 2. Select a parent device (also known as a tagged OSA device) from the drop-down list. If the parent device is not available, click the plus (+) icon to create a parent device. For example, the parent device name is encf300.
  - 3. Enter the VLAN ID by which the OSA device is tagged. For example, 1121.
  - 4. Use the auto-generated connection name. For example, vxlan0f300.1121.
  - 5. If the DHCP is not configured in your network, select the **Manual** checkbox on the **IPv4** tab and assign an appropriate IP address according to your network.
  - 6. Set the connection state on the General tab to Active.
  - 7. Click the **ADD** button to save the changes.

**Note:** The Secure Service Container partition requires configuration of the necessary DNS entries if you plan to explore the following features in IBM Hyper Protect Virtual Servers.

- Configure appropriate DNS entry or entries for Secure Build containers on the IBM Hyper Protect Virtual Servers partition, so that the Secure Build containers can access the github source code URLs. This DNS configuration is performed on the Hardware Management Console (HMC) as part of the Secure Service Container LPAR profile's network configuration.
- Configure a DNS entry for the monitoring infrastructure, so that the monitoring client tools can access the monitoring infrastructure on the IBM Hyper Protect Virtual Servers partition.
- Configure a DNS entry for the GREP11 container, so that the client application code can access the GREP11 container on the IBM Hyper Protect Virtual Servers partition.

For more information on how to configure DNS entries on the Secure Service Container partition, see the following topic after you download IBM z Secure Service Container User's Guide from the About page.

- Chapter 14, "Using the Secure Service Container user interface", section "Viewing and managing network connections"
- Chapter 3 or 7, "Configuring a Secure Service Container partition"

### Next

You can install the IBM Hyper Protect Virtual Servers CLI as instructed in the <u>Installing the IBM Hyper</u> Protect Virtual Servers CLI tool topic.

### Installing the IBM Hyper Protect Virtual Servers CLI tool

IBM Hyper Protect Virtual Servers command line interface (CLI) tool provides commands to work with all the components in the offering. This includes management of Hyper Protect Virtual Server containers, securely building applications, generating signed and encrypted registration files, and automation to setup the IBM Cloud Private infrastructure. The IBM Cloud Private infrastructure automation works by creating all the necessary cluster nodes or isolated VMs, and provisions them with appropriate network, storage, CPU, memory resources.

This procedure is intended for users with the role *cloud administrator*.

**Note:** When setting up an instance of IBM Hyper Protect Virtual Servers CLI tool, you must be cautious of the file system that stores the CLI tool configuration because the file system contains sensitive information such as credentials to a Hosting Appliance or a Secure Build server container. The CLI tool can be run on an x86 or s390 Linux management server.

- It is recommended that the CLI tool is run on individual users machines to simplify the security setup and protect credentials against users without a need to know having access to them.
- If a shared management server setup is required, then you need to ensure that the management server is configured in such a way that only users that have a need to know those credentials have access to the directories where the configuration is stored. By doing so, you can protect against other Linux management server administrators using their admin privileges from exploiting those credentials.
- The hosts file under the /config directory of each CLI command contains the master password of the Secure Service Container partition in clear text as the rest\_password parameter.
- Also some other parameters in the securebuild.yaml file, such as github:key, manifest\_cos:api\_key, docker:password, and docker:base\_password, must be kept private and not shared.

### Before you begin

- Check that you have IBM Hyper Protect Virtual Servers installation binary from the <u>IBM Passport</u> <u>Advantage</u> website retrieved on the x86 or Linux on IBM Z/LinuxONE (such as s390x architecture) management server.
- Check that the x86 or Linux on IBM Z/LinuxONE (such as s390x architecture) management server has the supported Docker environment installed. See <u>Docker versions</u> for more details.

### Procedure

Complete the following steps under the <installation\_directory> directory as the root user.

1. Go to the installation directory where you extract IBM Hyper Protect Virtual Servers archive file, and then install the docker images of the command line tool.

```
cd /opt/<installation-directory>
docker load -i hpvs-cli-installer.docker-image.tar
```

2. Run the docker images command to verify the CLI tool is installed correctly. You can see the similar output as the following example on your screen once the CLI tool installation completes.

| REPOSITORY                                     | TAG         | IMAGE ID     |         |
|------------------------------------------------|-------------|--------------|---------|
| ibmzcontainers/hpvs-cli-installer              | 1.2.0.s390x | 97c5b4b59bd7 | 2 weeks |
| ibmzcontainers/hpvs-cli-installer<br>ago 475MB | 1.2.0       | 481cf705fc57 | 2 weeks |

Where

- ibmzcontainers/hpvs-cli-installer with the image tag 1.2.0, which is the CLI docker image for the x86 Linux management server.
- ibmzcontainers/hpvs-cli-installer with the image tag 1.2.0.s390x, which is the CLI docker image for the s390x Linux management server.

You can run the commands for different modules in IBM Hyper Protect Virtual Servers . Those modules include:

- hpvs The command line tool to manage Hyper Protect Virtual Server containers.
- crypto The command line tool to check crypto domains on the Hardware Security Modules (HSM).
- disk The command line tool to manage disks on the Secure Service Container partition.
- grep11 The command line tool to manage GREP11 containers for IBM Hyper Protect Virtual Servers .
- image The command line tool to load container images into the Secure Service Container partitions.
- monitoring The command line tool to manage monitoring infrastructure for IBM Hyper Protect Virtual Servers .
- secure build The command line tool to manage the Secure Build containers.
- regfile The command line tool to manage the repository registration files for your applications.
- repository The command line tool to manage the repositories on the Secure Service Container partitions.
- quotagroup The command line to manage the quotagroups on the Secure Service Container partition.
- snapshot The command line tool to manage the snapshots of Hyper Protect Virtual Server containers.

### Next

- To deploy your workload with IBM Hyper Protect Virtual Servers, follow the instructions in <u>Deploying</u> your workloads with IBM Hyper Protect Virtual Serverse.
- To configure the environment for Secure Service Container for IBM Cloud Private, follow the instructions in Configuring the Secure Service Container for IBM Cloud Private CLI tool.

# Deploying your workloads with IBM Hyper Protect Virtual Servers

To bring your own container images by using IBM Hyper Protect Virtual Servers , check out the following topics.

- 1. Registering base images in the remote registry server
- 2. Loading the Secure Build image into the Secure Service Container partition
- 3. Building the container image for your application by using the Secure Build
  - Configuring the network for Secure Build containers
  - Using your own certificate for Secure Build containers

- · Archiving the application manifest files in the Cloud Object storage
- Updating the configuration of a running Secure Build container
- Updating the base image of a Secure Build container
- Rolling keys used in a Secure Build container
- 4. Creating and encrypting the repository definition file
  - Creating your own key pair to encrypt the repository definition file
  - Creating repository definition files for your existing images
- 5. Registering the repository on the Secure Service Container
- 6. Deploying your application into the Hyper Protect Virtual Server container
- 7. Debugging your application in the Hyper Protect Virtual Server container
- 8. Updating the Hyper Protect Virtual Server container resources
- 9. Refreshing registered repositories with a new signing key pair

### Registering base images in the remote registry server

You must register the base images in the remote docker repository by using your ID and password. The remote docker repository can be Docker Hub or IBM Container Registry.

Note that the following context uses Docker Hub for demonstration. You can use the equivalent values or settings if you choose to use IBM Container Registry.

The base images are the default Hyper Protect Virtual Server container images that can be used to host your application code, and include two different types of container images for your development and production environments.

- HpvsopBaseSSH, which packages the SSH daemon into the default Hyper Protect Virtual Server container image, so that you can log in to the Hyper Protect Virtual Server by using the secure shell and your private key for debugging and development.
- HpvsopBase, which excludes the SSH daemon on the default Hyper Protect Virtual Server container image, and can be used in the production environment.

This procedure is intended for users with the role cloud administrator or Application developer or ISV.

### Before you begin

- Check that you have the account ID and password on the remote docker registry server to create repositories for base images. For example, docker\_base\_user is your user ID on the remote docker registry server.
- Check that you have installed the GPG command line tool on the x86 or Linux on IBM Z/LinuxONE (such as s390x architecture) management server. For more information, see GNU Privacy Guard.
- Check that you enable Docker Content Trust (DCT) for your remote docker registry server. For more information, see Content trust in Docker.

export DOCKER\_CONTENT\_TRUST=1

• Refer to the checklist that you prepared for the Hyper Protect Virtual Server on this topic <u>Planning for</u> the environment.

### Procedure

Complete the following steps under the <installation\_directory>/VS/hpvs-cli/config directory with root user authority.

1. Install the Hyper Protect Virtual Server base images to your x86 or Linux on IBM Z/LinuxONE (such as s390x architecture) management server.

a. Extract the base images into different folders.

mkdir <destination-folder-HpvsopBase>
mkdir <destination-folder-HpvsopBaseSSH>
tar -xvf HpvsopBase.tar.gz -C <destination-folder-HpvsopBase>
tar -xvf HpvsopBaseSSH.tar.gz -C <destination-folder-HpvsopBaseSSH>

b. Create the docker loadable binary under the same directory. Note that the warning message gpg: Can't check signature: No public key can be safely ignored when running the following gpg commands.

gpg <destination-folder-HpvsopBase>/HpvsopBase.tar.gz.sig
gpg <destination-folder-HpvsopBaseSSH>HpvsopBaseSSH.tar.gz.sig

c. Install the base images by using the docker load commands.

```
docker load -i <destination-folder-HpvsopBase>/HpvsopBase.tar.gz
docker load -i <destination-folder-HpvsopBaseSSH>/HpvsopBaseSSH.tar.gz
```

d. Run the docker images command to check whether the base images are loaded into the local registry successfully.

| REPOSITORY<br>CREATED                                                                      | SIZE |       | TAG           | IMAGE ID     |         |
|--------------------------------------------------------------------------------------------|------|-------|---------------|--------------|---------|
| <br>ibmzcontainers/hpvsop-base<br>ago 666MB<br>ibmzcontainers/hpvsop-base-ssh<br>ago 597MB |      | e     | 1.2.0-abcedfg | 027361ea9438 | 2 hours |
|                                                                                            |      | e-ssh | 1.2.0-abcedfb | 88b071d7b794 | 2 hours |
|                                                                                            |      |       |               |              |         |

- Create two repositories in your namespace for both the hpvsop-base image and the hpvsop-basessh image on the <u>Docker Hub</u>. For example, docker\_base\_user/hpvsop-base and docker\_base\_user/hpvsop-base-ssh. Note that the repository name must match the image name.
- 3. Use the docker tag command to tag base images with the same ID used by the CLI tool. For example, 1.2.0 is the tag ID of the CLI tool that you can get by running the docker images command. Run the following commands to tag both base images.

```
docker tag ibmzcontainers/hpvsop-base:1.2.0-abcedfg docker_base_user/hpvsop-base:1.2.0-
abcedfg
docker tag ibmzcontainers/hpvsop-base-ssh:1.2.0-abcedfg docker_base_user/hpvsop-base-
ssh:1.2.0-abcedfg
```

4. Run the docker images command to check whether the tags for the base images are expected.

| REPOSITORY<br>CREATED                                                                    | SIZE           | TAG           | IMAGE ID     |         |
|------------------------------------------------------------------------------------------|----------------|---------------|--------------|---------|
| ibmzcontainers/hpv                                                                       | sop-base       | 1.2.0-abcedfg | 027361ea9438 | 2 hours |
| docker_base_user/hpvsop-base<br>ago 666MB<br>ibmzcontainers/hpvsop-base-ssh<br>ago 597MB | pvsop-base     | 1.2.0-abcedfg | 027361ea9438 | 2 hours |
|                                                                                          | sop-base-ssh   | 1.2.0-abcedfb | 88b071d7b794 | 2 hours |
| docker_base_user/h<br>ago 597MB                                                          | pvsop-base-ssh | 1.2.0-abcedfb | 88b071d7b794 | 2 hours |
|                                                                                          |                |               |              |         |

5. Push the base images to your remote docker repositories. For example:

docker login
docker push docker\_base\_user/hpvsop-base
docker push docker\_base\_user/hpvsop-base-ssh

- 6. Write down the following information to be used when building your app with the Secure Build container.
- Your Docker Hub ID account used to register the base images. For example, docker\_base\_user

• Your Docker Hub ID password. For example, passw0rd

## Loading the Secure Build base image into the Secure Service Container partition

Use this procedure to load the base image of the Secure Build container into the Secure Service Container partition.

The Secure Build image on the management server acts as the runtime environment of the securebuild commands, and the Secure Build image on the Secure Service Container partition is to refactor your application into s390x compatible image and then push the image to the remote docker repository configured in the securebuild.yaml file. For more information, see <u>Building the container image for</u> your application by using the Secure Build.

This procedure is intended for users with the role *cloud administrator*.

### Before you begin

- Check that you download Secure Service Container User's Guide from the About topic.
- Check that you have installed the cli tool on your x86 or Linux on IBM Z/LinuxONE (such as s390x architecture) management server as instructed in the Installing the IBM Hyper Protect Virtual Servers CLI tool.
- Check that you have the IP address or name of the Secure Service Container partition, and pass the firewall if the Secure Service Container partition is behind a firewall or in a private network.
- Refer to the checklist that you prepared for the Hyper Protect Virtual Server on this topic <u>Planning for</u> the environment.

### Procedure

Complete the following steps under the <installation\_directory>/VS/hpvs-cli/config directory with root user authority.

1. Create a hosts file with connection information for the underlying RESTful API calls to the Secure Service Container partition. You can use the hosts.example file as the reference when configuring the hosts file.

The following hosts example file contains the Master user ID and password of the Secure Service Container partition with IP address 10.152.151.105.

```
[lpars]
10.152.151.105 rest_user="someuser" rest_pass="somepassword"
```

2. Create a hpvs-config.yaml file to configure the Hyper Protect Virtual Server container on the Secure Service Container partition with required CPU, memory, port range, quotagroup, and network specifications by using a specified template. You can use the hpvs-config.yaml.example file as the reference when configuring the yaml file.

The following hpvs-config.yaml example file shows a Hyper Protect Virtual Server container with the internal IP address 192.168.40.188 and external IP address 164.20.5.79. The container is bound to the repository MyDockerApp on the Secure Service Container partition 10.152.151.105 with name ZBCSOR10.

```
cluster:

name: vs

LPARS:

-

ipaddress: 10.152.151.105

name: SSC_LPAR_NAME

containers:

-

template: template1

count: 1
```

```
networks:
             network name: encf900 network
             ip_address:
               - 164.20.5.78
             network_name: encf900_internal_network
             ip_address:
                 192.168.40.188
template1:
  name: hpvs1
  repoid: MyDockerApp
 imagetag: latest
env_file: hpvs-env.json
  cpu: 2
  memory: 2048
  vs_index: 10000
  quotagroup_storage: 100G
  mount: /data_pool
  filesystem: ext4
  quotagroup_keep: false
  networks:
    encf900_network:
subnet: 164.20.5.0/22
      gateway: 164.20.5.1
      parent: encf900
driver: macvlan
    encf900_internal_network:
      subnet: 192.168.40.0/24
      gateway: 192.168.40.1
      parent: encf900
```

#### Note:

- template1 is a customized template name for a Hyper Protect Virtual Server container, which defines the resources to be allocated to one Hyper Protect Virtual Server container. For example, container hpvs1 will be created with resources defined under the template1 section. You can define one resource template for multiple containers, or different resource templates for each container.
- networks section under the LPARS section defines the internal and external network configuration for the Hyper Protect Virtual Server container. For example, network\_name: 'encf900\_network' and ip\_address: ['164.20.5.79'] define the external network alias and IP address for the Hyper Protect Virtual Server container, and match the network configuration under the networks section in the template.
- network\_name defines the internal and external network interface name shared by Hyper Protect Virtual Server containers on the Secure Service Container partition.
- ip\_address defines a list of internal or external IP addresses to be assigned to the Hyper Protect Virtual Server container, which share the same parent network interface on the Secure Service Container partition. For multiple containers with different IP address, use an array such as for the ip\_address parameter.
- count defines the number of containers that will be created on the partition, and each of container will be created by using the same resource template as defined with a customized resource template name. Note that the value of count is an integer and can not be enclosed by using the quotation marks.
- repoid defines the repository name on the Secure Service Container partition to retrieve the containerized images for your application.
- imagetag defines the image tag to retrieve the container image from.
- env\_file defines a json file with the relative path to the hpvs-cli/config directory, which lists environment variables can be passed into the application container hosted on the Hyper Protect Virtual Server container. For example, one of environment variables can be JAVA\_PATH for your application container. This parameter is optional. For more information about the json file, see <u>hpvs-</u> env.json.
- cpu defines the number of CPU threads to be assigned for the Hyper Protect Virtual Server container.

- memory defines the memory size (in MB) to be assigned for the Hyper Protect Virtual Server container.
- vs\_index defines the initial index for the Hyper Protect Virtual Server containers if multiple server containers are created based on the same template. The name format of each Hyper Protect Virtual Server container is \${vs\_name}\_\${vs\_index}. For example, the Hyper Protect Virtual Server name is created with the name hpvs1, then the index of the container is hpvs1\_10001.
- quotagroup\_storage defines the quotagroup size (in GB) used by the Hyper Protect Virtual Server container. If you specify 0 to this parameter, a default 12 GB quotagroup is created for the container. You can use the quotagroup commands to manage the quotagroup size after the Hyper Protect Virtual Server container is created. For more information about the quotagroup commands, see Commands for quotagroups.
- mount defines the mount point inside the Hyper Protect Virtual Server container where the quotagroup is mounted. By default, a quotagroup mounted to /newroot is initiated to bootstrap the Hyper Protect Virtual Server container. If you want to use a dedicated quotagroup for your application data, specify the mount: line with a value in the hpvs-config.yaml file. For example, mount: /data\_pool.
- filesystem defines the files system used for the Hyper Protect Virtual Server container. The supported value can be brtfs, ext4, or xfs.
- quotagroup\_keep defines whether the quotagroup is removed when the Hyper Protect Virtual Server container is created. If the value is false, the qutogroup is removed upon the server container deletion.
- networks under the template section defines external and internal network configuration of the Hyper Protect Virtual Server container with its subnet, gateway, and parent network interface. For internal network configuration, the default network driver is docker bridge.
- driver:macvlan defines the docker network configuration that the network is for external communication of the Hyper Protect Virtual Server container.
- For a complete list of parameters supported in the hpvs-config.yaml file, see hpvs-config.yaml.
- 3. Copy the Secure Build docker image file into the <installation\_directory>/VS/hpvs-cli/ config directory.

cp -p <installation\_directory>/VS/securebuild-cli/config/SecureDockerBuild.tar.gz <installation\_directory>/VS/hpvs-cli/config

4. Load the Secure Build base image on the Secure Service Container partition by running the image load command. For a full list of actions of the image command, see Commands for images.

The following command example loads the Secure Build container docker image file, and then register the repository ibmzcontainers/secure-docker-build under the repository ID SecureDockerBuild on the Secure Service Container partition. The ibmzcontainers/securedocker-build repository will be used to provision the Secure Build containers when you build your applications on the Secure Service Container partition.

```
docker run --rm -it -v $(pwd):/hpvs-cli/config ibmzcontainers/hpvs-cli-installer:1.2.0 image
load -i SecureDockerBuild.tar.gz --lpar [LPARNAMEORADDRESS]
```

5. Verify the repository ibmzcontainers/secure-docker-build is created on the Secure Service Container successfully by running the repository list command. For a full list of actions of the repository command, see Commands for repositories.

```
docker run --rm -it -v $(pwd):/hpvs-cli/config ibmzcontainers/hpvs-cli-installer:1.2.0
repository list --lpar [LPARNAMEORADDRESS]
```

### Next

You can create a Secure Build container and securely build your application image into the Hyper Protect Virtual Server container by following the instructions on <u>Building the container image for your application</u> by using the Secure Build.

### Building the container image for your application by using the Secure Build

You can use the Secure Build feature to build a s390x compatible container image for your application.

This procedure is intended for users with the role Application developer or ISV.

Note: You must provide the following credentials to use the Secure Build container.

- Credentials to your docker repository
- Credentials to your source code repository
- Credentials to the cloud object store to optionally store build manifests

These credentials are stored in the Secure Build container after the container is created on the Secure Service Container partition, and will be encrypted in transit and at rest.

To delete these credentials from a Secure Build container, you must either update the instance with new credentials or delete the instance. If a secure backup has been created for the container, then the backup must also be deleted. Be cautious about performing delete operations as the Docker Content Trust keys are also maintained within the container and secure backups.

Credential management has been designed following the Privacy by Design principles at IBM. For more information, see GDPR (General Data Protection Regulation).

### **Before you begin**

- Ensure that you have the Docker Hub user ID and password that are used to register the base images. For example, docker\_base\_user and its password.
- Ensure that you have the Docker Hub user ID and password that will be used to push the application images to your repository with the Secure Build procedure. For example, docker\_writable\_user and its password.
- Ensure that the repository to host the container images for your application has been created on the remote Docker Registry, such as docker.io.
- Ensure that you create the hosts file under the <installation\_directory>/VS/hpvs-cli/ config directory as instructed in the Loading the Secure Build base image into the Secure Service Container partition topic.
- Refer to the checklist that you prepared for the Secure Build container on this topic Planning for the environment.

### Procedure

On the x86 or Linux on IBM Z/LinuxONE (such as s390x architecture) management server, complete the following steps under the <installation\_directory>/VS/securebuild-cli/config directory with root user authority.

1. Copy the hosts file from the <installation\_directory>/VS/hpvs-cli/config directory to the <installation\_directory>/VS/securebuild-cli/config directory.

cp -p <installation\_directory>/VS/hpvs-cli/config/hosts <installation\_directory>/VS/
securebuild-cli/config

2. Create the ./config/securebuild.yaml file with the settings for your Secure Build container. You can use the ./config/securebuild.yaml.example file as the reference when configuring the securebuild.yaml file.

The following securebuild.yaml example file shows a Secure Build container with an internal IP address 192.168.40.6 and external IP address 164.23.2.77. The Secure Build container is

assigned to build the s390x compatible docker image based on the source code from the dev branch of the source code repository github.com:MyOrg/my-docker-app.git.

```
secure_build_workers:
        container:
            port: 443
             name: securebuild1
             ipaddress: 164.23.2.77
             quotagroup_name: myquotagroup
             imagetag: 1.2.0-release-abcdef
        lpar:
             ipaddress: 10.152.151.105
        network:
             name: encf900_internal_network
             ipaddress: 192.168.40.6
        github:
            url: git@github.com:MyOrg/my-docker-app.git
branch: dev
        docker:
            repo: docker_base_user/MyDockerApp
             user: docker writable user
            password: passw0rd
base_user: docker_base_user
             base password: passw0rd
```

#### Note:

- If you don't want to assign the Secure Build container its own IP address, and your Secure Service Container partition supports port forwarding, remove the network: section, and choose an unused port of the partition for the value of container:port:. For more information, see <u>Configuring the</u> network for Secure Build containers.
- If you have more than one Secure Build container, add the parameter values for each container as a new entry in the secure\_build\_workers YAML array.
- Each Secure Build container can only be associated to one repository registered on the Secure Service Container partition.
- The quotagroup myquotagroup for the Secure Build container has a size of 50 GB by default.
- The value of imagetag is mandatory and must be copied from the ./config/ securebuild.yaml.example file.
- To recursively build submodules for the git repository, specify the value of github:recurse\_submodules to true.
- Secure Build requires that the private key, used to secure access to the source Github repository, does not have a passphrase. For more information, see <u>Secure Build failed to clone the github</u> repository if a passphrase is associated with the private key.
- If specified, the value of github:dockerfile\_path: is the path to the Dockerfile that will be used to build the image you are building. The path is specified relative to the root of the Github project so that the Dockerfile located at the URL git@github.com:MyOrg/docker-build/Dockerfile will be used to build the image if github:dockerfile\_path: is specified as /docker-build/ Dockerfile. If, as in the example securebuild.yaml file above, github:dockerfile located at the base directory of the Github project (provided that Dockerfile exists). So for the example above the Dockerfile located a the URL git@github.com:MyOrg/Dockerfile will be used to build the git@github.com:MyOrg/Dockerfile will be used to build the git@github.com:MyOrg/My-docker-app.git project.
- If specified, the value of github:docker\_build\_path: is the path to the directory within the Github project to use as the build context for the docker build that will build your image. If not specified the build context used will be the root directory of the Github project. The path is specified relative to the root of the Github project so the directory located at the URL git@github.com:MyOrg/docker-build/ will be used as the build context if github:docker\_build\_path: is specified as /docker-build/.

- For a list of known supported Docker images from which you can create base images and Dockerfile for your workload during the Secure Build, see <u>Open Source Software Development for</u> IBM Z and LinuxONE website. Currently, Ubuntu 18.x images are supported.
- Git Large File Storage (LFS) is not supported.
- If the Secure Build container will be created for a different app developer or ISV, set the container:cert\_name key in the securebuild.yaml file with the personal certificate from this app developer or ISV. For more information, see <u>Using your own certificate for the Secure Build</u> container.
- If you need to use key based authentication with your GitHub repository and add a private key for GitHub to your securebuild.yaml configuration file, the key value must be inserted as a block scalar using the correct block scalar syntax, as follows:

```
key: |
    ----BEGIN RSA PRIVATE KEY----
MIIEogIBAAKCAQEAxYu4/PlJn+/DgY4MIMxpCbjodZ6nePiBfgKv9UsbKCeDGB1M
    ...
e5jGeuNGkeqTvkQWG9uyaZ6z1UPGb+deQk9TDuGMtY00d6DHQgCdlm4=
    ----END RSA PRIVATE KEY-----
```

Note in the example syntax, the pipe character appears after the key name key: followed by a newline. The key value is NOT encased in single quotes in the block scalar. You must also use the correct indentation for each line of the block scalar parameter. For more information, see the block scalars in YAML. In addition, copy your entire private key file, including the header and footer, because various operating systems have different headers and footers.

3. Create a Secure Build container on the Secure Service Container partition by using the securebuild create command.

The following command creates a Secure Build container based on the parameters in the securebuild.yaml file.

docker run --rm -it -v \$(pwd):/securebuild-cli/config ibmzcontainers/hpvs-cliinstaller:1.2.0 securebuild create --name <secure-build-server-name>

Where

- secure-build-server-name is the name of the Secure Build container. For example, securebuild1.
- If the container:cert\_name key in the securebuild.yaml file is not specified, the command creates the Secure Build container on the Secure Service Container partition, initializes the Secure Build container to connect to the remote docker repository and source repository, and also creates a private key securebuild-<container\_name>-crt-cert under the directory you mounted to / securebuild-cli/config when running the docker command (in this example, the current working directory returned by the pwd command is securebuild-cli/config). As long as you don't move the private key on your x86 or Linux on IBM Z/LinuxONE (such as s390x architecture) management server, and always mount the same directory to the same destination when running other securebuild commands, this private key is automatically picked up and used to send requests to the application API on a running Secure Build container.
- If the container:cert\_name key in the securebuild.yaml file is specified with the personal certificate from another app developer or ISV, the Secure Build container is created on the Secure Service Container partition, but not ready for use. You must send the securebuild.yaml file to this app developer or ISV, and ask the app developer or ISV to initialize the Secure Build container by using their own private key. After that, the Secure Build container can be only accessed by that app developer or ISV. For more information, see Using your own certificate for the Secure Build container.
- For more information about the keys used by the Secure Build container, see List of keys used by the Secure Build.
- If you plan to roll the keys used by the Secure Build container, see <u>Rolling the keys in the Secure</u> Build container

• To delete a Secure Build container, use the securebuild delete --force command as the following example. For more information, see Commands for Secure Build containers.

```
docker run --rm -it -v $(pwd):/securebuild-cli/config ibmzcontainers/hpvs-cli-
installer:1.2.0 securebuild delete --name <secure-build-server-name> --force
```

- If the Secure Build container is created and initialized correctly, a message containing keywords such as initialized: OK indicates the operation completed successfully.
- 4. Update the Dockerfile of your application code to include the base image.
  - For the development environment, use FROM docker\_base\_user/hpvsop-base-ssh to include the SSH daemon.
  - For the production environment, use FROM docker\_base\_user/hpvsop-base to exclude the SSH daemon.
- 5. Update the Dockerfile of your application code to ensure that the /usr/bin/initHPVSoP.sh script is part of initialization code defined with the ENTRYPOINT clause. The /usr/bin/ initHPVSop.sh script must be invoked correctly to maintain the security and integrity of the Docker images that you are building. If the ENTRYPOINT clause is configured with your own script, then you must include a call to /usr/bin/initHPVSop.sh in your own initialization processing.

The following Dockerfile example shows how to call the initialization code in the hpvsop-base parent Docker image. The initialization processing in the application Dockerfile is performed by the <yourscript.sh> script.

```
FROM docker_base_user/hpvsop-base:1.2.0-release-abcdefg
COPY <yourscript>.sh /usr/bin
RUN chmod +x /usr/bin/<yourscript>.sh
# Execute initialization code
ENTRYPOINT ["/usr/bin/<yourscript>.sh"]
```

In the <yourscript>.sh initialization script, you must include a call to /usr/bin/ initHPVSop.sh.

```
...
source /usr/bin/initHPVSoP.sh
...
Your initialization code>
```

- 6. Commit the changes to your application code into the Git repository.
- 7. Build your application code to a s390x compatible container image, and push it to your Docker Hub repository by using the following command.

docker run --rm -it -v \$(pwd):/securebuild-cli/config ibmzcontainers/hpvs-cliinstaller:1.2.0 securebuild build --name <secure-build-server-name>

Where

- secure-build-server-name is the name of the Secure Build container. For example, securebuild1.
- After the command completes, a message such as "msg": "Build status success" indicates the build is completed successfully if you run securebuild log --type build command to check the complete log information.
- You can also use the securebuild status command to check the build status of the Secure Build container.

```
docker run --rm -it -v $(pwd):/securebuild-cli/config ibmzcontainers/hpvs-cli-
installer:1.2.0 securebuild status -n <secure-build-server-name>
```

• To check the securebuild build command output log information, use the securebuild log command as in the following example.

```
docker run --rm -it -v $(pwd):/securebuild-cli/config ibmzcontainers/hpvs-cli-
installer:1.2.0 securebuild log -n <secure-build-server-name> --type build
```

The securebuild build command creates the following files for later use:

• An unsigned repository registration python file in the clear text, which you can use the credential and public key information when creating the repository definition file as described in <u>Encrypting the</u> repository definition file. Use the following command to retrieve this python file.

```
docker run --rm -it -v $(pwd):/securebuild-cli/config ibmzcontainers/hpvs-cli-installer:1.2.0
securebuild regfile --regfile-type full --name <secure-build-server-name>
```

• An unsigned repository registration JSON file in the clear text, which you can use as an input to the regfile encrypt command with a self-generated GPG key pair to create a signed and encrypted repository definition file. See the topic Encrypting the repository definition file for details. Use the following command to retrieve this JSON file.

```
docker run --rm -it -v $(pwd):/securebuild-cli/config ibmzcontainers/hpvs-cli-installer:1.2.0
securebuild regfile --regfile-type lite --name <secure-build-server-name>
```

or

```
docker run --rm -it -v $(pwd):/securebuild-cli/config ibmzcontainers/hpvs-cli-installer:1.2.0
securebuild regfile --name <secure-build-server-name>
```

• A signed manifest file for the application and the public key used for signing the manifest. Use the following command to retrieve the signed manifest file and the public key used to verify the signature on the manifest file. If you configured IBM Cloud Object Store (COS) to store your manifest files, the manifest file for each build will be automatically pushed to COS after each build. For more information, see Archiving the application manifest files in the cloud Object storage.

```
docker run --rm -it -v $(pwd):/securebuild-cli/config ibmzcontainers/hpvs-cli-installer:1.2.0
securebuild manifest --name <secure-build-server-name>
docker run --rm -it -v $(pwd):/securebuild-cli/config ibmzcontainers/hpvs-cli-installer:1.2.0
securebuild public-key --name <secure-build-server-name>
```

### Note:

- The following messages in the securebuild status command output indicate the progress of the Secure Build.
  - "msg": "Build status github cloned"
  - "msg": "Build status image built"
  - "msg": "Build status success"

For a full list of supported actions and parameters in the securebuild commands or the securebuild.yaml file, see Commands for Secure Build containers and securebuild.yaml.

### Next

You can encrypt the repository registration file before registering the repository for your applications on the Secure Service Container partition by following the instructions on <u>Creating and encrypting the</u> repository definition file.

### Configuring the network for Secure Build containers

You can configure the Secure Build Container to use the existing network or create the network for it if the network does not exist.

This procedure is intended for users with the role Application developer or ISV.

Depending on your network configuration, you can choose one of the following options to configure the network for Secure Build container by using the securebuild.yaml file.

**Note:** When creating a new Secure Build instance, be aware that during a build, multiple external network connections will be made for the following tasks defined in the securebuild.yaml or Dockerfile file:

- Pulling and pushing images as specified in the docker: repo field of the securebuild. yaml file
- Cloning GitHub source code as specified in the github:url field of the securebuild.yaml file
- Pulling in components or packages to the image as specified in the RUN statements of the Dockerfile file

However it is possible to pass a Dockerfile engineered to connect to malicious endpoints during a build. To protect against the threat, the network must be configured to follow networking best practices and only allow egress over secure protocols to endpoints expected by the business. For further protection against malicious connections being established, network monitoring must also be used.

#### Procedure

• Use the port mapping on the Secure Service Container Partition

By default, the docker uses the bridge network when it is started. You can map the Secure Build container to a port that is available on the Secure Service Container partition. Therefore, the value of network: name must be bridge. For more information about the bridge network, see <u>Use bridge</u> networks.

To configure the port mapping, use the following code snippet in the securebuild.yaml file. Note that you must check with the *appliance administrator* to get the valid port number.

```
...
- container:
port: '20544'
network:
name: 'bridge'
...
```

After the Secure Build container is created, you can access the Secure Build container via the 20544 port of the Secure Service Container partition for REST invocations.

Allocate a dedicated IP address for external access

To assign an external IP address to the Secure Build container, you must configure the Secure Build Container with both the internal IP address and external IP address information in the securebuild.yaml file. The macvlan network is used by the docker environment, and a dedicated OSA card is required for the external access to the Secure Build Container. Therefore, the value of network:name must be staticIP. For more information about the macvlan network, see <u>Use</u> macvlan networks.

To configure the external and internal IP addresses, use the following code snippet in the securebuild.yaml file. Note that you must check with the *appliance administrator* and *cloud administrator* to get the valid internal and external IP addresses.

```
...

- container:

port: '443'

ipaddress: '164.23.2.77'

network:

name: 'staticIP'

ipaddress: '192.168.40.6'

...
```

After the Secure Build container is created, external RESTful workload can access the Secure Build container via the external IP 164.23.2.7 and the default 443 port.

Use the existing IP range and subnet on the Secure Service Container Partition

To use an existing network on the Secure Service Container Partition, you must configure the Secure Build Container to use the same network name in the securebuild.yaml file. The value of

network: name can be the connection name that is available on the Secure Service Container partition. For more information, see Configuring the network on the Secure Service Container partition.

To configure the Secure Build Container to use an existing network, use the following code snippet in the securebuild.yaml file. Note that you must check with the *cloud administrator* to get the valid network name and IP address information.

```
...
    container:
        port: '443'
        ipaddress: '192.168.40.6'
        network:
        name: 'encf900_internal_network'
        ipaddress: '192.168.40.6'
...
```

After the Secure Build container is created, you can access the Secure Build container via its internal IP 192.168.40.6 and the default 443 port for REST invocations.

• Create and use a network on the Secure Service Container partition

To use a new network that is not created on the Secure Service Container, you can configure the securebuild.yaml file so that Secure Build Container creates the network and then uses this network. The value of network:driver must be macvlan in order that the network can be created, and the value of network:name can be a connection name that is not used on the Secure Service Container partition.

To configure the Secure Build container to create the network, use the following code snippet in the securebuild.yaml file. Note that you must check with the *appliance administrator* or *cloud administrator* to get the valid network name and IP address information.

```
- container:
    port: '443'
    ipaddress: '192.168.40.6'
    network:
    name: 'encf900_new_internal_network'
    driver: 'macvlan'
    parent: 'encf900'
    subnet: '192.168.40.0/22'
    gateway: '192.168.40.1'
    ipaddress: '192.168.40.6'
```

After the Secure Build container is created, you can access the Secure Build container via its internal IP 192.168.40.6 and the default 443 port for REST invocations.

### Note:

- You can decide whether to delete the network when the Secure Build Container is deleted by using the delete\_network\_on\_container\_delete parameter in the securebuild.yaml file. By default, the value is no.
- The network used by other containers will not be deleted even if the values is set to yes.
- For a full list of supported parameters, see securebuild.yaml.

### Using your own certificate for the Secure Build container

You can use your certificates for the Secure Build container to communicate with the Secure Service Container partition, so that the Secure Build container can only accept API calls encrypted by using your private key.

This procedure is intended for users with the role Application developer or ISV.

#### Before you begin

• Ensure you have the private key corresponding to the personal certificate that is used to create the Secure Build container. For example, your private key is john\_doe1. key stored in the

<installation\_directory>/VS/securebuild-cli/config directory. The command to create your own key pair will be as the following example.

```
openssl req -newkey rsa:2048 \
    -new -nodes -x509 \
    -days 3650 \
    -out john_doe1.cert \
    -keyout john_doe1.key \
    -subj "/C=GB/0=IBM/CN=john_doe1.example.com"
```

- Ensure the Secure Build container is created on the Secure Service Container partition by using your personal certificate. For example, the personal certificate john\_doe1.cert is specified as the value of container:cert\_name key in the securebuild.yaml, and used when creating the Secure Service container. For more information, see Building the container image for your application by using the Secure Build.
- Ensure you have the securebuild.yaml file used to create the Secure Build container, and the file is under the <installation\_directory>/VS/securebuild-cli/config directory.

#### Procedure

Complete the following steps under the <installation\_directory>/VS/securebuild-cli/ config directory with root user authority.

1. Generate the PEM format certificate by using your private key and personal certificate.

cat john\_doe1.cert john\_doe1.key > john\_doe1.pem

2. Update the container:cert\_name key in the securebuild.yaml file with the resulting PEM certificate.

```
- containers:
...
cert_name: john_doe1.pem
```

3. Initialize the Secure Build container by using the securebuild init command. After the command completes, this Secure Build container only accepts the API calls encrypted with your private key.

The following command initializes the Secure Build container based on the parameters in the securebuild.yaml file.

```
docker run --rm -it -v $(pwd):/securebuild-cli/config ibmzcontainers/hpvs-cli-
installer:1.2.0 securebuild init --name <secure-build-server-name>
```

After the command completes successfully, a message "msg": "Build status - initialized" indicates the Secure Build container is ready for use.

#### Next

You can use the Secure Build container to build s390x compatible images. For more information, see Building the container image for your application by using the Secure Build.

### Archiving the application manifest files in the cloud Object storage

You can configure a Cloud Object Storage service to archive the application manifest files of your applications built by your Secure Build container. The manifest files can be later used for audit purposes, and are stored on the Secure Service Container if the Cloud Object Storage service is not configured.

This procedure is intended for users with the role *Application developer or ISV*.

#### Before you begin

- Ensure that you have the following information about your IBM Cloud Object Storage at hand.
  - The API Key to the cloud object storage service

- The object storage bucket to store the manifest
- The resource instance name of the cloud object storage service
- The authentication endpoint for the cloud object storage service
- The endpoint for the cloud object storage service

#### Procedure

Complete the following steps under the <installation\_directory>/VS/securebuild-cli/ config directory with root user authority.

1. Update the securebuild.yaml file with the configuration of the cloud object storage service.

The following secure build.yaml example file specifies a Secure Build container secure build1 to build the app and push the app into the remote docker repository hpvs-my-id/MyDockerApp, then upload the signed application manifest file to IBM Cloud Object Storage service.

```
...
container:
    name: securebuild1
    ...
repo:
    id: hpvs-my-id/MyDockerApp
    ...
manifest_cos:
    bucket_name: my-cos-bucket1
    api_key: 0viPH0Y7LbLNa9eLftrtHPpTjoGv6hbLD1QalRXikliJ
    resource_crn: crn:v1:...:1
    auth_endpoint: iam.cloud.ibm.com
    endpoint: s3.us-west.cloud-object-storage.test.appdomain.cloud
...
```

2. Run the secure build update command to update the Secure Build container so that it uses the new configuration from your secure build.yaml configuration file.

docker run --rm -it -v \$(pwd):/securebuild-cli/config ibmzcontainers/hpvs-cliinstaller:1.2.0 securebuild update --name securebuild1

3. Run the securebuild build command to build the application and upload the application manifest file to the cloud object storage.

```
docker run --rm -it -v $(pwd):/securebuild-cli/config ibmzcontainers/hpvs-cli-
installer:1.2.0 securebuild build --name securebuild1
```

4. Log in to your cloud account and check the application manifest file has been transferred to its bucket in your Cloud Object Storage service.

### Updating the configuration of a running Secure Build container

You can update a running Secure Build container to use a different configuration.

In the securebuild.yaml configuration file, for the Secure Build container you want to update, edit the parameters you want to update and save the configuration file. Note that not all parameters can be changed after a Secure Build container is created. For more information about which parameters can be updated, see configuration file parameters for Secure Build.

This procedure is intended for users with the role Application developer or ISV.

#### Before you begin

• Ensure that you backup the Secure Build container and your securebuild.yaml configuration file before you update its configuration so that you can revert any unwanted configuration changes.

### Procedure

To update the Secure Build container to use the new values of the parameters in your configuration file, run the following command under the <installation\_directory>/VS/securebuild-cli/config directory with root user authority.

```
docker run --rm -it -v $(pwd):/securebuild-cli/config ibmzcontainers/hpvs-cli-installer:1.2.0
securebuild update --name <secure-build-server-name>
```

This command updates the Secure Build container named <secure-build-server-name> to use the updated values of the configuration parameters for that Secure Build container from your securebuild.yaml configuration file.

### Updating the CPU or memory settings of a running Secure Build container

You can resize the CPU or memory settings of a running Secure Build container by using the securebuild upgrade command.

To apply other changes in the securebuild.yaml file, see the <u>Updating the configuration of a running</u> Secure Build container.

This procedure is intended for users with the role Application developer or ISV.

#### Before you begin

• Ensure that you backup the Secure Build container and your securebuild.yaml configuration file before you update its configuration so that you can revert any unwanted configuration changes.

#### Procedure

Complete the following steps under the <installation\_directory>/VS/securebuild-cli/ config directory with root user authority.

- 1. In the <installation\_directory>/VS/securebuild-cli/config/securebuild.yaml configuration file, for the Secure Build container you want to update the CPU and memory configuration, edit the CPU and memory parameters under the container section.
- 2. Under the <installation\_directory>/VS/securebuild-cli/config directory, check the Secure Build container is not currently building or pushing a Docker image by running the following command.

```
docker run --rm -it -v $(pwd):/securebuild-cli/config ibmzcontainers/hpvs-cli-
installer:1.2.0 securebuild status --name <secure-build-server-name>
```

Where the value of Display the overall status of the Docker build in the output of this command should be one of the following, if a build is not in progress:

- "msg": "Build status success"
- "msg": "Build status initialized"
- 3. Under the <installation\_directory>/VS/securebuild-cli/config directory, update the Secure Build container to use the new CPU and memory configurations by running the following command.

```
docker run --rm -it -v $(pwd):/securebuild-cli/config ibmzcontainers/hpvs-cli-
installer:1.2.0 securebuild upgrade --name <secure-build-server-name>
```

This command restarts the Secure Build container named <secure-build-server-name>. The restarted instance of the Secure Build container will use the Secure Build container image given by the updated CPU and memory configuration for that Secure Build container from your securebuild.yaml configuration file.

### Updating the base image of a Secure Build container

You can upgrade a running Secure Build container to a new version of the Secure Build image, in order to take advantage of fixes and new features in new versions of Secure Build.

All customer data on the Secure Build container, including private keys used to push Docker images built using the Secure Build container to their repository using Docker Content Trust, and the private key used to sign the build manifest file, are preserved over the upgrade.

This procedure is intended for users with the role *cloud administrator*.

### Before you begin

- Ensure that you backup the Secure Build container and your securebuild.yaml configuration file before you update its configuration so that you can revert any unwanted configuration changes.
- Ensure that the new version of the Secure Build container image is loaded into the Secure Service Container partition. For more information, see Loading the Secure Build base image on to the Secure Service Container partition.

### Procedure

Complete the following steps under the <installation\_directory>/VS/hpvs-cli/config directory with root user authority.

1. Check that the new version of the Secure Build container image is available under the repository ID SecureDockerBuild on the Secure Service Container partition. For more information about the image commands, see Commands for images.

```
docker run --rm -it -v $(pwd):/hpvs-cli/config ibmzcontainers/hpvs-cli-installer:1.2.0 image
list --lpar [LPARNAMEORADDRESS] --repoid SecureDockerBuild
```

- 2. In the <installation\_directory>/VS/securebuild-cli/config/securebuild.yaml configuration file, for the Secure Build container you want to update, edit the imagetag parameter under secure\_build\_workers and container to be the image tag or the version of Secure Build you want to update the container to.
- 3. Under the <installation\_directory>/VS/securebuild-cli/config directory, check the Secure Build container is not currently building or pushing a Docker image by running the following command.

```
docker run --rm -it -v $(pwd):/securebuild-cli/config ibmzcontainers/hpvs-cli-
installer:1.2.0 securebuild status --name <secure-build-server-name>
```

Where the value of Display the overall status of the Docker build in the output of this command should be one of the following, if a build is not in progress:

- "msg": "Build status success"
- "msg": "Build status initialized"
- 4. Under the <installation\_directory>/VS/securebuild-cli/config directory, update the Secure Build container to use the new Secure Build image version by running the following command.

```
docker run --rm -it -v $(pwd):/securebuild-cli/config ibmzcontainers/hpvs-cli-
installer:1.2.0 securebuild upgrade --name <secure-build-server-name>
```

This command restarts the Secure Build container named <secure-build-server-name>. The restarted instance of the Secure Build container will use the Secure Build container image given by the updated imagetag for that Secure Build container from your securebuild.yaml configuration file.

### Rolling keys in a Secure Build container

You can roll the keys used by a Secure Build container when being required by your security policies, or when the private keys get compromised by malicious attacks.

For the keys that might be impacted or rolled, see List of keys used during the Secure Build.

In order to roll such keys, you must create a new Secure Build container and an updated repository registration file for your applications images to be created.

This procedure is intended for users with the role Application developer or ISV.

### Before you begin

• Ensure you install the latest IBM Hyper Protect Virtual Servers CLI tool on your x86 or Linux on IBM Z/ LinuxONE (such as s390x architecture) management server.

### Procedure

Complete the following procedure on the management server with root user authority.

- 1. Load the latest Secure Build base image by following the instructions on the Loading the Secure Build base image into the Secure Service Container partition.
- 2. Create and initialize a new Secure Build container by following the instructions on the <u>Building the</u> container image for your application by using the Secure Build.
- 3. Contact the image repository host (DockerHub or IBM Cloud Container Registry) to reset the repository state. See the **Lost keys** section on the Manage keys for content trust.
- 4. Update your application to use the latest Secure Build container, and then build the application by using the secure build build command. For more information, see <u>Building the container image for</u> your application by using the Secure Build. Note that if the remote repository has been reset properly, the new images will be in the repository signed with the newly generated private key.
- 5. Update the repository on the Secure Service Container partition by using the new signing key. For more information, see Refreshing registered repositories with a new signing key pair.

### Creating and encrypting the repository definition file

You must create a repository definition file, and encrypt the repository definition file before sending it to your cloud administrator to register the repository on the Secure Service Container partition.

You can encrypt the repository definition file using a private key generated by IBM Hyper Protect Virtual Servers CLI tool or an existing private key that is stored on the Linux management server. The recommended procedure is to use IBM Hyper Protect Virtual Servers CLI tool to generate the private key, however if you want to generate your own key, you can follow the instructions in the <u>Creating your own</u> public and private key to encrypt the repository definition file topic.

When you encrypt the repository definition file by using the IBM Hyper Protect Virtual Servers CLI tool without providing the pre-existing GPG key pair, the generated GPG key pair will be named as isv\_user.pub for the public key and isv\_user.private for the private key. And the key pair will be available on the Linux management server in your <installation\_directory>/VS/regfile-cli directory after the regfile create or regfile encrypt command completes. You must store the generated public key securely and not share it.

**Note:** Keep the private keys used for creating and encrypting the repository definition files to yourself only, and rotate your keys when necessary.

This procedure is intended for users with the role Application developer or ISV.

### Before you begin

- Ensure that you complete all the steps as instructed in the <u>Creating the container image for your</u> application by using the Secure Build topic.
- Optionally, ensure that you have retrieved the cleartext JSON repository registration file for your Secure Build container.
- Refer to the checklist that you prepared for the repository definition file on this topic <u>Planning for the</u> environment.

### Procedure

Complete the following steps under the <installation\_directory>/VS/regfile-cli/config directory with root user authority depending on whether you have the cleartext JSON repository registration file for your Secure Build container at hand.

• If you do not have the cleartext JSON repository registration file, create the signed and encrypted repository definition file by using the regfile create command, which requires you to manually input all the parameters required to create the repository definition file as part of the regfile create CLI command.

The following command creates a repository definition file MyDockerApp.json-rel.enc for the remote repository docker\_base\_user/MyDockerApp on the docker.io site. The file is signed using a unique GPG key pair generated by IBM Hyper Protect Virtual Servers CLI tool with the passphrase over-the-lazy-dog, and the IBM public key provided by the CLI tool. This file will be used to create a docker\_base\_user/MyDockerApp repository on the Secure Service Container partition.

```
docker run --rm -v $(pwd):/regfile-cli/config ibmzcontainers/hpvs-cli-installer:1.2.0 regfile
create -u docker_readonly_user -p docker_password -s docker.io -r docker_base_user/
MyDockerApp -ph over-the-lazy-dog -n MyDockerApp -kn <a_unique_key_name>
```

### Note:

- You can use a Docker Hub ID with read-only access to generate the repository definition file.
- The -n parameter specifies the name of the repository definition file. If the name is not provided in the command, the default file name is isv\_definition\_template.json-rel.enc.
- The encrypted repository definition file is encrypted using the IBM public key, which is provided within the CLI tool. The default repository definition file is production ready and its name contains a keyword rel. For example, MyDockerApp.json-rel.enc.
- A unique key pair is generated with the -kn option.
- If you want to use your pre-existing key pair, you can provide IBM Hyper Protect Virtual Servers CLI tool by using the -K/--private-key, and -k/--public-key as in the following command example. The private key path for the -K parameter and the public key path for the -k parameter must be the relative path within your current working directory.

docker run --rm -v \$(pwd):/regfile-cli/config ibmzcontainers/hpvs-cli-installer:1.2.0
regfile create -u docker\_readonly\_user -p docker\_password -s docker.io -r docker\_base\_user/
MyDockerApp -ph over-the-lazy-dog -n MyDockerApp -K isv\_user.private -k isv\_user.pub

• If you have the cleartext JSON repository registration file generated by the Secure Build container on your management server, encrypt the JSON repository registration file by using the regfile encrypt command. After the command completes, an encrypted repository definition file is created under the current directory.

The following command creates a repository definition file MyDockerApp.json-rel.enc from the cleartext JSON repository definition file MyDockerApp.json. The file is signed using a unique GPG key pair generated by IBM Hyper Protect Virtual Servers CLI tool, with the passphrase over-the-lazy-dog and the IBM public key provided by the CLI tool.

```
docker run --rm -v $(pwd):/regfile-cli/config ibmzcontainers/hpvs-cli-installer:1.2.0 regfile
encrypt -ph over-the-lazy-dog -i MyDockerApp.json -kn <a_unique_key_name>
```

### Note:

 The contents of an example of a cleartext JSON repository registration file, MyDockerApp.json, is displayed as the following code snippet. This JSON repository registration file will be used to create a docker\_base\_user/MyDockerApp repository on the Secure Service Container partition, and registered under the repository ID MyDockerApp.

```
"repository_name": "docker.io/docker_base_user/MyDockerApp",
"docker_username": "dockerUserID",
"docker_password": "dockerPassword",
```

```
"public_key_id": "<PUBLIC_KEY_ID>",
    "public_key": "<PUBLIC_KEY>",
    "envs_whitelist": ["PATH","SHELL"]
}
```

In this JSON repository registration file, public\_key is the Docker Content Trust public key for the named repository.

- Ensure to use one repository for one type of workloads to avoid the repository file to be overwritten.
   The workloads in the same repository can have different image tags.
- If you want to use your pre-existing key pair, you can provide IBM Hyper Protect Virtual Servers CLI tool using the -K/--private-key and -k/--public-key parameters as in the following command example.

```
docker run --rm -v $(pwd):/regfile-cli/config ibmzcontainers/hpvs-cli-installer:1.2.0 regfile
encrypt -K isv_user.private -k isv_user.pub -ph over-the-lazy-dog -i MyDockerApp.json
```

• If you want to create a JSON repository registration file with a list of environment variables, run the following example command with your own docker credential.

```
docker run --rm -v $(pwd):/regfile-cli/config ibmzcontainers/hpvs-cli-installer:1.2.0 regfile
create \
-u dockerUserID -s docker.io -r ibmzcontainers/appliance-unit-test \
-p dockerPassword --public-key isv_user.pub --private-key isv_user.private \
-ph 'over-the-lazy-dog' -
e='SSH_PUBLIC_KEY,SERVER_KEY,SERVER_CRT,CLIENT_KEY,CLIENT_CRT,LOGTARGET,\
ROOTFS_LOCK,DB2_PATH,JAVA_PATH'
```

The env\_whitelist field in the result repository registration file contains an array of those environment variables as in the following code snippet.

```
...
"envs_whitelist": ["SSH_PUBLIC_KEY", "SERVER_KEY", "SERVER_CRT", "CLIENT_KEY", "CLIENT_CRT",
"LOGTARGET", "ROOTFS_LOCK", "DB2_PATH", "JAVA_PATH"]
...
```

• If you want to create a JSON repository registration file to replace its signing key, run the following example command to revoke the old key. For more information, see <u>Refreshing registered repositories</u> with a new signing key pair.

```
docker run --rm -v $(pwd):/regfile-cli/config ibmzcontainers/hpvs-cli-installer:1.2.0 regfile
create \
-u dockerUserID -s docker.io -r docker.io/docker_base_user/MyDockerApp \
-p ockerPassword --public-key isv_user.pub --private-key isv_user.private \
-ph 'over-the-lazy-dog' -nk new_isv_user.pub -nK new_isv_user.private \
--revocation-cert isv_user.asc
```

For a full list of supported actions and parameters in the regfile commands, see <u>Commands for</u> repository definition files.

### Next

You can send the repository definition file to the Cloud Administrator, so that the repository MyDockerApp can be registered on the Secure Service Container partition and ready to host your applications built into Hyper Protect Virtual Server containers. For more information, see <u>Registering the</u> repository on the Secure Service Container.

### Creating your own public and private key pair to encrypt the repository definition file

You can create your own public and private keys to encrypt the repository definition file.

This procedure is intended for users with the role Application developer or ISV.

#### Before you begin

• Ensure that you install GnuPG or a similar tool on your x86 or Linux on IBM Z/LinuxONE (such as s390x architecture) management server. For more information, see The GNU Privacy Handbook.

### Procedure

On your x86 or Linux on IBM Z/LinuxONE (such as s390x architecture) management server, complete the following steps with root user privilege.

1. Generate the key pair for signing the repository definition file by using the GnuPG tool. If you encounter a problem, refer to the Troubleshooting topic for some known issues and workarounds.

The following commands create a GPG key pair, export the public key isv\_user.pub and the private key isv\_user.private. The key pair is protected by using the passphrase over-the-lazy-dog.

```
export keyName=isv_user
export passphrase=over-the-lazy-dog
cat >isv_definition_keys <<EOF
      %echo Generating registration definition key
      Key-Type: RSA
      Key-Length: 4096
      Subkey-Type: RSA
      Subkey-Length: 4096
      Name-Real: isv_user
      Expire-Date: 0
      Passphrase: over-the-lazy-dog
      # Do a commit here, so that we can later print "done" :-)
      %commit
      %echo done
EOF
gpg -a --batch --generate-key isv_definition_keys
 gpg --armor --pinentry-mode=loopback --passphrase ${passphrase} --export-secret-keys $
{keyName} > ${keyName}.private
gpg --armor --export ${keyName} > ${keyName}.pub
```

### Next

You can use the generated key pair to encrypt the repository registration file as instructed in the Creating and encrypting the repository definition file topic.

### Creating repository definition files for your existing images

You can create repository registration files for the images that already exists in the docker hub.

This procedure is intended for users with the role Application developer or ISV.

#### Before you begin

- Ensure that these images are pushed to the docker hub by using the Docker content Trust (DCT). For example, the images are under the docker\_base\_user/MyDockerApp repository on the docker.io site.
- Ensure that you have the credential to access those images on the docker repository. For example, docker\_readonly\_user and its password docker\_password.
- Ensure that you have the key pair and passphrase to encrypt the repository registration file. For example, isv\_user.private, isv\_user.pub, and the passphrase over-the-lazy-dog.

### Procedure

Complete the following steps under the <installation\_directory>/VS/regfile-cli/config/ directory with root user authority.

1. Create the repository registration file for the image by using the following example command.

```
docker run --rm -v $(pwd):/regfile-cli/config ibmzcontainers/hpvs-cli-installer:1.2.0 regfile
create \
-u docker_readonly_user -p docker_password -s docker.io -r docker_base_user/MyDockerApp \
-ph over-the-lazy-dog -n MyDockerApp -K isv_user.private -k isv_user.pub
```

 Once the encrypted repository registration file is available, you can create the repository on the Secure Service Container partition by using the following example command under the <installation\_directory>/VS/hpvs-cli/config directory.

```
docker run --rm -it -v $(pwd):/hpvs-cli/config ibmzcontainers/hpvs-cli-installer:1.2.0
repository create \
    --lpar [LPARNAMEORADDRESS] --repoid MyDockerApp --repofile MyDockerApp.json-rel.enc`
```

1. Deploy your image into the Hyper Protect Virtual Server container by using the Secure Build. For more information, see Building the container image for your application by using the Secure Build.

### **Registering the repository on the Secure Service Container**

You must register the repository on the Secure Service Container partition, so that the partition can pull down images from the repository and create Hyper Protect Virtual Server instances of those images on the partition.

This procedure is intended for users with the role *Cloud administrator*.

### Before you begin

- Check that your application developer or ISV has sent you the encrypted repository definition file. For example, the file name is MyDockerApp.json-rel.enc.
- Check that you have the name or IP address of the Secure Service Container partition to host the containerized images for your application developers or ISVs.

### Procedure

Complete the following steps under the <installation\_directory>/VS/hpvs-cli/config directory with root user authority.

1. Copy the encrypted repository definition file from the <installation\_directory>/VS/regfilecli/config directory into the <installation\_directory>/VS/hpvs-cli/config directory.

cp -p MyDockerApp.json-rel.enc <installation\_directory>/VS/hpvs-cli/config

2. Check that the repository name is available on the Secure Service Container partition by using the repository list command.

The following command lists all the repositories on the Secure Service Container partition.

```
docker run --rm -it -v $(pwd):/hpvs-cli/config ibmzcontainers/hpvs-cli-installer:1.2.0
repository list --lpar [LPARNAMEORADDRESS]
```

Where LPARNAMEORADDRESS is the name or IP address of the Secure Service Container partition.

3. Register the repository on the Secure Service Container partition by using the repository create command and the repository definition file received from your application developer or ISV.

The following command validates the signature of the repository registration file MyDockerApp.json-rel.enc by using the IBM private key in the hosting appliance, and then creates a MyDockerApp repository on the Secure Service Container partition.

```
docker run --rm -it -v $(pwd):/hpvs-cli/config ibmzcontainers/hpvs-cli-installer:1.2.0
repository create --lpar [LPARNAMEORADDRESS] --repoid MyDockerApp --repofile
MyDockerApp.json-rel.enc
```

4. Run the repository list command again to check that the repository is registered on the Secure Service Container partition.

```
docker run --rm -it -v $(pwd):/hpvs-cli/config ibmzcontainers/hpvs-cli-installer:1.2.0
repository list --lpar [LPARNAMEORADDRESS]
```

5. (Optional) To delete a repository that is registered on the Secure Service Container partition, run the repository delete command.

```
docker run --rm -it -v $(pwd):/hpvs-cli/config ibmzcontainers/hpvs-cli-installer:1.2.0
repository delete --lpar [LPARNAMEORADDRESS] --repoid MyDockerApp
```

For a full list of commands to manage the repositories on the Secure Service Container partition, see Commands for Repositories.

### Next

You can deploy your application into the Secure Service Container partition as a Hyper Protect Virtual Server container by following the instructions on <u>Deploying your application into the Hyper Protect Virtual</u> Server container.

### **Deploying your application into the Hyper Protect Virtual Server container**

You can deploy your application code into a Hyper Protect Virtual Server container, and then access the application by using an external IP address configured for the Hyper Protect Virtual Server container.

This procedure is intended for users with the role Cloud administrator.

### Before you begin

- Check that you have the following configuration for the Secure Service Container partition.
  - IP address
  - Master user ID and password
- Check that you create the hpvs-config.yaml file under the <installation\_directory>/VS/ hpvs-cli/config directory as instructed in Loading the Secure Build base image into the Secure Service Container partition.
- Check that you create at least 100 GB for each Hyper Protect Virtual Server container by following the steps in Configuring the storage on the Secure Service Container partition.
- Ensure the value of the repoid field in the hpvs-config.yaml file is the repository ID when Registering the repository on the Secure Service Container.
- Ensure the value of the imagetag field in the hpvs-config.yaml file is the image tag when Registering base images in the remote registry server.
- Refer to the checklist that you prepared for the Hyper Protect Virtual Server on this topic <u>Planning for</u> the environment.

**Note:** Data can be passed into a Hyper Protect Virtual Server container as environment variables when a Hyper Protect Virtual Server container is created. This mechanism should never be used to pass in secrets (for example, a private key) to the Hyper Protect Virtual Server container. Instead, the application running as a Hyper Protect Virtual Server container should be built to provide a trusted channel to enable any secrets it requires at runtime to be configured at runtime.

### Procedure

Complete the following steps under the <installation\_directory>/VS/hpvs-cli/config directory with root user authority.

1. Create the Hyper Protect Virtual Server container by using the hpvs create command.

```
docker run --rm -it -v $(pwd):/hpvs-cli/config ibmzcontainers/hpvs-cli-installer:1.2.0 hpvs
create
```

Note:

- To override the configuration of the Hyper Protect Virtual Server container defined in the hpvsconfig.yaml file, specify the parameters when using the hpvs command. For more information about the hpvs commands, see Commands for Hyper Protect Virtual Server containers.
- To manage the quotagroups used by the Hyper Protect Virtual Server containers, use the quotagroup commands. For more information, see Commands for quotagroups.
- To back up or restore the Hyper Protect Virtual Server container with your application, see <u>Backing</u> up and restoring IBM Hyper Protect Virtual Servers.
- To debug your application in the Hyper Protect Virtual Server container by using the secure shell, check the following conditions:
  - The FROM docker\_base\_user/hpvsop-base-ssh clause is used in the Dockerfile of your application code.
  - Use the hpvs create command with --env\_file parameter, or specify the env\_file parameter in the hpvs-config.yaml file. Both parameters defines a .json file with a public SSH key so that you can connect to the Hyper Protect Virtual Server container by using the secure shell. For more information, see Commands for Hyper Protect Virtual Server containers.
- 2. Check the Hyper Protect Virtual Server status by running the hpvs get command.

```
docker run --rm -it -v $(pwd):/hpvs-cli/config ibmzcontainers/hpvs-cli-installer:1.2.0 hpvs
get
```

3. (Optional) To delete the Hyper Protect Virtual Server container, run the hpvs delete command.

```
docker run --rm -it -v $(pwd):/hpvs-cli/config ibmzcontainers/hpvs-cli-installer:1.2.0 hpvs
delete --name <Virtual_Server_Container_name>
```

### Next

You can access your application by using the IP address of the Hyper Protect Virtual Server container, or debug the application if necessary by following the instructions on <u>Debugging your application in the</u> Hyper Protect Virtual Server container.

### Debugging your application in the Hyper Protect Virtual Server container

You can debug your application deployed in the Hyper Protect Virtual Server container before publishing the application into your production environment.

This procedure is intended for users with the role Application developer or ISV.

### Before you begin

- Ensure that your application is in the development environment.
- Ensure that your application is based on the Hyper Protect Virtual Server base image with SSH daemon. For example, FROM docker\_base\_user/hpvsop-base-ssh in the Dockerfile of your application.

### Procedure

Complete the following steps under the <installation\_directory>/VS/hpvs-cli/config directory with root user authority. For the Hyper protect Virtual Server container to be debugged, refer to the <installation\_directory>/VS/hpvs-cli/config/hpvs-config.yaml file for the file name value of the env\_file field. In this topic, the file name value of the env\_file key is hpvs-env.json.

1. Log in to your remote docker repository and check that the hpvsop-base-ssh base image is available in the repository.

2. Create the SSH key pair for the communication with the Hyper Protect Virtual Server container that has your application. For example, create the SSH key pair with the name debug-myapp-test.

```
ssh-keygen -t rsa -b 4096 -f ~/.ssh/debug-myapp-test -N ""
```

3. Copy the SSH public key value from the ~/.ssh/debug-myapp-test.pub file into the SSH\_PUBLIC\_KEY field in the hpvs-env.json file. For more information about the hpvs-env.json file, see <u>hpvs-env.json</u>.

```
{
    ...
    "SSH_PUBLIC_KEY": "<input your public key value>"
    ...
}
```

4. Update the Hyper Protect Virtual Server container to accept the SSH public key.

```
docker run --rm -it -v $(pwd):/hpvs-cli/config ibmzcontainers/hpvs-cli-installer:1.2.0 hpvs
update --name <Hyper_Protect_Virtual_Server_Container_name> --lpar [LPARNAMEORADDRESS]
```

5. Connect to the Hyper Protect Virtual Server container with its IP address or name by using the secure shell.

ssh -i ~/.ssh/debug-myapp-test root@<Hyper\_Protect\_Virtual\_Server\_Container\_IP>

6. (Optional)To securely copy data (a file) to the home directory of the Hyper Protect Virtual Server container, use the following scp command.

```
scp -i ~/.ssh/debug-myapp-test <filename> root@<Hyper_Protect_Virtual_Server_Container_IP>:/
home
```

### **Updating Hyper Protect Virtual Server containers**

You can upgrade one or multiple Hyper Protect Virtual Server containers to use different resource settings, such as CPU, memory, a new quotagroup, or a different image tag.

This procedure is intended for users with the role *cloud administrator*.

### Before you begin

• Ensure that you back up the Hyper Protect Virtual Server container by using the snapshot create command. For more information about the snapshot command, see Commands for snapshots.

### Procedure

Complete the following steps under the <installation\_directory>/VS/hpvs-cli/config directory with root user authority.

 Get the Hyper Protect Virtual Server container name from the result of the hpvs list command by specifying the Secure Service Container partition name or IP address. For example, stvnaug27-10001 is the container name listed as the Names field in the command output. Note that you can use the --lpar\_index parameter to list the container names on multiple Secure Service Container partitions, the value of the --lpar\_index parameter is based on the partitions list in the hosts file. For more information, see Commands for Hyper Protect Virtual Server containers.

```
docker run --rm -it -v $(pwd):/hpvs-cli/config ibmzcontainers/hpvs-cli-installer:1.2.0 hpvs
list --lpar [LPARNAMEORADDRESS]
```

1. Update the Hyper Protect Virtual Server container with a different resource configuration.

(1). Update CPU, memory, or both settings for the Hyper Protect Virtual Server container. The following command example updates the Hyper Protect Virtual Server container stvn-aug27-10001 to use one CPU thread and 1024 MB memory. You can also use the hpvs-config.yaml file to specify the

different resource configuration, and avoid using the --cpu or --memory parameters in the command line. Note that the configuration values in the hpvs-config.yaml file are used if the corresponding parameters are not specified when running the command.

```
docker run --rm -it --net host -v $(pwd):/hpvs-cli/config ibmzcontainers/hpvs-cli-
installer:1.2.0 hpvs update --name stvn-aug27-10001 --cpu 1 --memory 1024 --lpar
[LPARNAMEORADDRESS]
```

(2). Update the size of the quotagroup used by the Hyper Protect Virtual Server container. The following command example updates the Hyper Protect Virtual Server container stvn-aug27-10001 to resize the quotagroup qg-test to 150 GB.

```
docker run --rm -it --net host -v $(pwd):/hpvs-cli/config ibmzcontainers/hpvs-cli-
installer:1.2.0 hpvs update --name stvn-aug27-10001 --quotagroup qg-test --quotagroup-
storage 150G --lpar [LPARNAMEORADDRESS]
```

**Note:** If you update the size of the quotagroup of a Hyper Protect Virtual Server container by using the quotagroup update command, you must manually restart the Hyper Protect Virtual Server to apply the change. For example,

```
docker run --rm -it --net host -v $(pwd):/hpvs-cli/config ibmzcontainers/hpvs-cli-
installer:1.2.0 quotagroup update --name qg-test --size 150
docker run --rm -it --net host -v $(pwd):/hpvs-cli/config ibmzcontainers/hpvs-cli-
installer:1.2.0 hpvs update --name stvn-aug27-10001 --lpar [LPARNAMEORADDRESS]
```

2. If you want to update the Hyper Protect Virtual Server container to use a different image tag, use the following command example.

```
docker run --rm -it --net host -v $(pwd):/hpvs-cli/config ibmzcontainers/hpvs-cli-
installer:1.2.0 hpvs update --name stvn-aug27-10001 --imagetag newtag --lpar
[LPARNAMEORADDRESS]
```

3. Check the Hyper Protect Virtual Server container is updated with the configuration. The following command example checks the Hyper Protect Virtual Server container stvn-aug27-10001.

```
docker run --rm -it --net host -v $(pwd):/hpvs-cli/config ibmzcontainers/hpvs-cli-
installer:1.2.0 hpvs get --name stvn-aug27-10001
```

**Note:** \* For CPU updates, check the value for the "RUNQ\_CPU=" string in the output. \* For Memory updates, check the value for the "RUNQ\_MEM=" string in the output.

For more information about the hpvs commands, see <u>Commands for Hyper Protect Virtual Server</u> containers.

### Refreshing registered repositories with a new signing key pair

You can update the repositories on the Secure Service Partition with a new signing key pair, and revoke the access from an existing key pair.

### Note:

- You must create the new signing key pair by using the same user ID associated with the key pair to be invoked. For more information, see Generating a new keypair.
- If this task is being performed because the original key pair was compromised, the generation and loading of the new encrypted repository file signed by the new key must be done using a trusted channel.

This procedure is intended for users with the role *Cloud administrator*.

### Before you begin

- Ensure that you have the following information of the key pair to be revoked.
  - The private key file

- The public key file
- The passphrase of the private key
- Ensure you have a list of repositories registered by using the key to be revoked.
- Ensure that you install GnuPG or a similar tool on your x86 or Linux on IBM Z/LinuxONE (such as s390x architecture) management server. For more information, see The GNU Privacy Handbook.

### Procedure

Complete the following steps under the <installation\_directory>/VS/regfile-cli/config directory with root user authority.

1. Retrieve the key fingerprint of the key pair to be revoked. Note that if you have multiple gpg key pairs under your user ID, ensure that you specify the correct key in the command.

For example, the following command retrieves the key fingerprint of isv\_user.private with its private passphrase over-the-lazy-dog.

```
gpg --pinentry-mode=loopback --passphrase over-the-lazy-dog --import isv_user.private
gpg --fingerprint "isv_user"
```

2. Generate the revocation certificate for the key pair to be invoked.

gpg --output isv\_user.asc --gen-revoke \${old\_key\_fingerprint}

3. Generate a new signing key pair with an identical user ID that is used when creating the key pair to be revoked. Note the passphrase can be different from the existing one.

For example, the following commands create a GPG key pair, export the public key isv\_new\_user.pub and the private key isv\_new\_user.private. The user ID Name-Real of the existing key pair and the new key pair must use the same value isv\_user. The new key pair is protected by using a passphrase over-the-new-lazy-dog.

```
cat >isv_definition_keys <<EOF
  %echo Generating registration definition key
  Key-Type: RSA
  Key-Length: 4096
  Subkey-Type: RSA
  Subkey-Length: 4096
  Name-Real: isv_user
  Expire-Date: 0
  Passphrase: over-the-new-lazy-dog
  # Do a commit here, so that we can later print "done" :-)
  %commit
  %echo done
EOF
gpg -a --batch --generate-key isv_definition_keys
gpg -fingerprint "isv_user"
gpg --armor --pinentry-mode=loopback --passphrase over-the-new-lazy-dog --export-secret-keys
  $fnew_key_fingerprint} > isv_new_user.private
gpg --armor --export $fnew_key_fingerprint} > isv_new_user.pub
```

4. Create a new repository definition file with the revocation certificate, the existing key pair information, and new key pair information. Note that the passphrase of the new private key is not needed.

For example, the following example creates and signs a new repository definition file MyDockerApp.json-rel.enc with the new key pair isv\_new\_user.pub and isv\_new\_user.private. The MyDockerApp.json-rel.enc file contains information that the old key pair isv\_user.pub and isv\_user.private are to be revoked.

```
docker run --rm -v $(pwd):/regfile-cli/config ibmzcontainers/hpvs-cli-installer:1.2.0
regfile create \
-u docker_readonly_user -p [yourDockerPassWord] -s docker.io \
-r docker_base_user/MyDockerApp -k isv_user.pub -K isv_user.private \
-ph over-the-lazy-dog -nk isv_new_user.pub -nK isv_new_user.private \
--revocation-cert isv_user.asc
```

5. Go to the <installation\_directory>/VS/hpvs-cli/config directory, copy the repository definition file into the directory, and then update the repositories on the Secure Service Container by using the new repository definition file to apply the changes. After the command completes, only the images signed by the new key can be pushed into the repositories.

For example, the following command instructs the repository MyDockerApp on the Secure Service Container partition to only accept the images signed by the new key pair in the repository definition file MyDockerApp.json-rel.enc.

```
cd <installation_directory>/VS/hpvs-cli/config
cp -p <installation_directory>/VS/regfile-cli/config/MyDockerApp.json-rel.enc .
docker run --rm -v $(pwd):/hpvs-cli/config ibmzcontainers/hpvs-cli-installer:1.2.0
repository update \
--repoid MyDockerApp --repofile MyDockerApp.json-rel.enc --lpar [LPARNAMEORADDRESS]
```

### **Monitoring IBM Hyper Protect Virtual Servers**

You can monitor a wide range of components with the monitoring infrastructure provided by IBM Hyper Protect Virtual Servers.

### Note:

- The monitoring metrics are collected from Secure Service Container partitions.
- Only Hyper Protect hosting appliance and Secure Service Container partition level metrics are supported for IBM Hyper Protect Virtual Servers v1.2.0.
- The IBM Hyper Protect Virtual Servers monitoring functionality may be used to monitor IBM Secure Service Container partitions running IBM Secure Service Container for IBM Cloud Private.

For more information about the commands and metrics about the monitoring infrastructure, see Commands for monitoring and Metrics collected by the monitoring infrastructure.

This procedure is intended for users with the role *cloud administrator*.

### **Before you begin**

- Ensure you have the IP address of the Secure Service Container partition.
- Ensure that port 8443 is available for the monitoring infrastructure on the Secure Service Container partition.
- Ensure that IBM Hyper Protect Virtual Servers CLI tools are installed on the x86 or Linux on IBM Z/ LinuxONE (such as s390x architecture) management server. For more information, see <u>Installing the</u> IBM Hyper Protect Virtual Servers CLI tool.
- Refer to the checklist that you prepared for the Hyper Protect Virtual Server on this topic <u>Planning for</u> the environment.

### Procedure

Complete the following steps under the <installation\_directory>/VS/monitoring-cli/config directory with root user authority.

1. Create a ./config/hosts file with connection information for the underlying RESTful API calls to the Secure Service Container partition(s) to have the monitoring infrastructure created on. You can use the hosts.example file as the reference when configuring the hosts file.

The following hosts example file contains the Master user ID and password of the Secure Service Container partition with IP address 10.152.151.105.

```
[lpars]
10.152.151.105 rest_user="someuser" rest_pass="somepassword"
```

- 2. Generate certificates for the secure communication between the Hyper Protect monitoring infrastructure (server) and the monitoring client. The monitor client invoke the collectd-exporter endpoint on the server to show the collected metrics. Note that when you generate certificates, use collectdhost-<metric-dn-suffix>.<dns-name> or \*.<dns-name> as the common name. A wild card certificate with \*.<dns-name> common name can be used across multiple partitions.
  - To generate self signed certificates, see <u>Creating self signed certificates for the monitoring</u> infrastructure.
  - To generate CA signed certificates, see <u>Creating CA signed certificates for the monitoring</u> infrastructure.
- 3. Create a ./keys directory or a similar directory under the <installation\_directory>/VS/ monitoring/config directory.

```
mkdir <installation_directory>/VS/monitoring-cli/config/keys
```

4. Copy the certificate and key files for the monitoring infrastructure into the ./keys directory. The certificate and key are used by monitoring infrastructure to encrypt the metric data in transit. If you create the client certificate to enable the client authentication, you can also copy the client certificate to the ./keys directory.

```
cp -p server.key ./keys/server.key
cp -p server-certificate.pem ./keys/server-certificate.pem
cp -p client-certificate.pem ./keys/client-certificate.pem
```

5. Create the ./config/monitoring.yaml file with the settings for your monitoring infrastructure. You can use the ./config/monitoring.yaml.example file as the reference when configuring the monitoring.yaml file. For more information about the parameters, see monitoring.yaml.

```
LPARS:

    ipaddress: 10.152.151.105

   containers:
    - template: monitoring-host
      private-key-server: /monitoring-cli/config/keys/server.key
     public-cert-server: /monitoring-cli/config/keys/server-certificate.pem
public-cert-client: /monitoring-cli/config/keys/client-certificate.pem
      metric-dn-suffix: first
      dns-name: example.com
    template: collectd-host
monitoring-host:
  name: monitoring-host
  cpu: 1
  memory: 512
  imagetag: 1.2.0
collectd-host:
  name: collectd-host
  imagetag: 1.2.0
```

Where:

- ipaddress is the IP address of the Secure Service Container partition.
- imagetag is required and identical to the version number of IBM Hyper Protect Virtual Servers . For example, 1.2.0. The imagetag version number value can be found in the <installation\_directory>/version file.
- You can only create one set of monitoring-host and collectd-host containers on one IBM Hyper Protect Virtual Servers installation.
- You must specify both monitoring-host and collectd-host containers in the monitoring.yaml file.

- If you want to configure multiple Secure Service Container partitions with the monitoring infrastructure, refer to the ./config/monitoring.yaml.example file for the details.
- For more supported parameters in the monitoring.yaml file, see monitoring.yaml.
- 6. Update the /etc/hosts file to include an entry for the collectd-host container as the following code snippet. The entry is constructed in the format <LPAR\_IP> collectdhost-<metric-dn-suffix>.<dns-name>. If you have monitoring containers being created on the different Secure Service Container partitions, you must include the collectd-host container for each partition.

10.152.151.105 collectdhost-first.example.com

7. Create the monitoring infrastructure by using the monitoring create command.

```
docker run --rm -it -v $(pwd):/monitoring-cli/config ibmzcontainers/hpvs-cli-
installer:1.2.0 monitoring create
```

#### Note:

• After the command completes, a monitoring-configuration.yaml file is generated as the following example.

```
LPARS:
- containers:
- cpu: 1
    dns_name: example.com
    imagetag: 1.2.0
    metric_dn_suffix: first
    name: monitoring-host
    private_key_server: /monitoring-cli/config/keys/server.key
    public_cert_client: /monitoring-cli/config/keys/client-certificate.pem
    public_cert_server: /monitoring-cli/config/keys/server-certificate.pem
    imagetag: 1.2.0
    name: collectd-host
    ipaddress: 10.152.151.105
```

- After the monitoring create command completes, monitoring infrastructure registers the monitoring-host container in the repository ibmzcontainers/monitoring with the repository ID Monitoring, and collectd-host container in the repository ibmzcontainers/ collectd-host with the repository ID CollectdHost on the Secure Service Container partition.
- To verify both Monitoring and CollectdHost repositories are created, run the repository list command under the <installation\_directory>/VS/hpvs-cli/config directory to check the output.

```
docker run --rm -it -v $(pwd):/hpvs-cli/config ibmzcontainers/hpvs-cli-installer:1.2.0
repository list --lpar [LPARNAMEORADDRESS]
```

- For more information about the repository command, see Commands for repositories.
- For more information about the metrics being collected by the monitoring infrastructure, see Metrics collected by the monitoring infrastructure.
- 8. (Optional) To stop the monitoring infrastructure, use the monitoring stop command as the following example.

```
docker run --rm -it -v $(pwd):/monitoring-cli/config ibmzcontainers/hpvs-cli-
installer:1.2.0 monitoring stop
```

9. (Optional) To delete the monitoring-host and collectd-host containers of the monitoring infrastructure, use the monitoring delete command as the following example.

```
docker run --rm -it -v $(pwd):/monitoring-cli/config ibmzcontainers/hpvs-cli-
installer:1.2.0 monitoring delete
```

10. (Optional) To completely delete the monitoring infrastructure and monitoring repositories created on the Secure Service Container partition, use the monitoring cleanup command as the following example.

```
docker run --rm -it -v $(pwd):/monitoring-cli/config ibmzcontainers/hpvs-cli-installer:1.2.0
monitoring cleanup
```

For more information on how to manage the status of monitoring infrastructure or other supported actions in the monitoring command, see Commands for monitoring.

### Next

You can configure any client tools that use the collectd-exporter endpoint to collect the monitoring metrics from the monitoring infrastructure.

• The following example file prometheus.yml shows how you can configure Prometheus to use the metrics collected by the monitoring infrastructure in IBM Hyper Protect Virtual Servers.

#### Note:

- With a properly configured prometheus.yml file, and properly configured, created, and running monitoring-host and collectd-host containers on the Secure Service Container partition, the targets view of the prometheus server will show the target Secure Service Container partition "State" as "UP" with a default color green.
- To access the targets view of the Prometheus server, enter the following link with the actual IP address or the hostname of the Prometheus server in your browser. http://
   <prometheus\_server\_IP\_address\_or\_hostname>:9090/targets
- The following example shows how you can view the current monitoring metrics for the collectdhostfirst.example.com target Secure Service Container partition by using the wget utility. In this example, the wget command is executed from the directory containing the prometheus.yml file's keys, with the output written to the metrics file, or a derivative file if the metrics file already exists.

```
wget https://collectdhost-first.example.com:8443/metrics --ca-certificate=server-
certificate.pem --certificate=client-certificate.pem --private-key=client.key
```

**Note:** You can also use the wget utility with the --no-check-certificate option to skip the SSL certificate validation when retrieving the monitoring metrics from the target Secure Service Container partition.

```
wget https://collectdhost-first.pok.stglabs.ibm.com:8443/metrics --ca-certificate=server-
certificate.pem --certificate=client-certificate.pem --private-key=client.key --no-check-
certificate
```

### **Generating certificates for secure communication**

You can use one of the following topics when you create certificates for secure communication between the monitoring infrastructure (server) and monitoring tools (client).

- · Creating self signed certificates for the monitoring infrastructure
- Creating CA signed certificates for the monitoring infrastructure

### Creating self signed certificates for the monitoring infrastructure

You can generate self-signed certificates for the monitoring infrastructure by using the openssl utility or any other certificate generation tools that comply with your organization rules.

This procedure is intended for users with the role Application developer or ISV.

#### Before you begin

Ensure that you install the <u>OpenSSL</u> or similar tool on a workstation that you can use to generate the certificates.

### Procedure

Complete the following steps on your workstation with root user authority.

- 1. Make a note of the details to generate certificates such as the Common Name (CN) and Subject Alternative Name (SAN) that you intend to set in the certificate. For example.com, myorg.example.com. For more information, see OpenSSL configuration examples
- 2. Create a directory on your workstation to run the openssl command or any similar tool.

```
mkdir /home/myuser/certificates
cd /home/myuser/certificates
```

- 3. Create a private key by using the following command. After the command completes, a private key will be created under the current directory.
  - For a server certificate, use the following command.

openssl genrsa -out server.key 4096

\* For a client certificate, use the following command.

openssl genrsa -out client.key 4096

4. Create a Certificate Signing Request (CSR) based on the private key you just created. You will be asked to enter values for various certificate fields such as Organization Unit (OU), Common Name (CN), Email, Country Code, State or Province name, City, Organization or Company Name. After the command completes, a CSR file is created under the current directory.

a). If you choose to enter the values for the certificate fields as prompted, then run the following command to create a server certificate.

openssl req -new -key server.key -out server-certificate.csr

Or run the following command to create a client certificate.

openssl req -new -key client.key -out client-certificate.csr

b). If you choose to avoid entering these fields on command prompt in an interactive manner, then create a configuration file such as server-certificate.cnf and provide the list of these fields and their values as in the following the command for a server certificate.

openssl req -new -config server-certificate.cnf -key server.key -out server-certificate.csr
Or a client-certificate.cnf configuration file as in the following command for a client certificate.

openssl req -new -config client-certificate.cnf -key client.key -out client-certificate.csr

Note:

- To create a server certificate, include the entry extendedKeyUsage=serverAuth in the servercertificate.cnf file.
- To create a client certificate, include the entry extendedKeyUsage=clientAuth in the clientcertificate.cnf file.
- For the sample configuration files, see OpenSSL configuration examples.
- 5. Create a self-signed certificate based on the CSR you just created. After the command completes, the certificate is created under the current directory.
  - For a self-signed server certificate, use the following command.

openssl x509 -req -days 365 -in server-certificate.csr -signkey server.key -out server-certificate.pem

• For a self-signed client certificate, use the following command.

```
openssl x509 -req -days 365 -in client-certificate.csr -signkey client.key -out client-certificate.pem
```

**Note:** You can choose the certificate extension to be .cer, .pem, or crt. For example, server-certificate.cer.

#### Next

You can proceed with configuring of the monitoring infrastructure as instructed in the <u>Monitoring IBM</u> Hyper Protect Virtual Servers topic.

#### **Creating CA signed certificates for the monitoring infrastructure**

You can generate Certificate Authority (CA) Root and CA signed certificates for the monitoring infrastructure by using the openssl utility or any other certificate generation tools that comply with your organization rules.

This procedure is intended for users with the role Application developer or ISV.

#### Before you begin

Ensure that you install the <u>OpenSSL</u> or similar tool on a workstation that you can use to generate the certificates.

#### Procedure

Complete the following steps on your workstation with root user authority.

1. Create a directory on your workstation to run the openssl command or any similar tool.

```
mkdir /home/myuser/ca-certificates
cd /home/myuser/ca-certificates
```

2. Create CA Root certificates by using the following procedure. The root CA certificate will be used to sign CA certificates.

a. Create the CA root private key. After the command completes, the CA root private key myrootCA.key is generated under the current directory. For example, /home/myuser/ca-certificates/myrootCA.key.

```
openssl genrsa -out myrootCA.key 4096
```

b. Create the Certificate Signing Request (CSR) based on the CA root private key. After the command completes, the CSR myrootCA.csr is generaterd under the current directory. For example, /home/ myuser/ca-certificates/myrootCA.csr.

• The command prompts you to enter values for various certificate fields, such as Organization Unit (OU), Common Name (CN), Email, Country Code, State/Province name, City, Organization or Company Name.

openssl req -verbose -new -key myrootCA.key -out myrootCA.csr -sha256

• If you want to avoid entering each value when the command runs, you can use a OpenSSL configuration file to create the self signed CSR. For example, /home/myuser/ca-certificates/ myca.cnf. For more information about the OpenSSL configuration file, see <u>OpenSSL configuration</u> examples.

c. Create other required configuration and OpenSSL database by using the following command.

```
cd /home/myuser/ca-certificates/
touch index.txt
touch index.txt.attr
touch serial
mkdir crl
mkdir newcerts
```

Note:

- Those files are required to successfully create a CA root certificate.
- You must update the file serial and enter a number in the file. For example, 1000. This number signifies the serial number of the certificates being created.

d. Create the CA root certificate by using the following command. After the command completes, the CA root certificates myrootCA.crt is created under the current directory.

openssl ca --config /home/myuser/ca-certificates/myca.cnf -out myrootCA.crt -keyfile myrootCA.key -verbose -selfsign -md sha256 -infiles myrootCA.csr

e. Validate the CA root certificate by using the following command. After the command completes, the details of the CA root certificate is printed in the output.

openssl x509 -noout -text -in myrootCA.crt

- 3. Create the CSR for the CA signed server certificate or client certificate by following the instructions on Creating self signed certificates for the monitoring infrastructure. After the commands complete, the CSR is created as the /home/myuser/certificates/server-certificate.csr file or /home/ myuser/certificates/client-certificate.csr file.
- 4. Create the CA signed certificates by using the CA root certificate.
  - To create the CA signed server certificate, run the following command.

```
openssl x509 -req -days 365 -in /home/myuser/certificates/server-certificate.csr -CA /home/
myuser/ca-certificates/myrootCA.crt -CAkey /home/myuser/ca-certificates/myrootCA.key -
CAcreateserial -out ./server-certificate.crt
```

• To create the CA signed client certificate, run the following command.

```
openssl x509 -req -days 365 -in /home/myuser/certificates/client-certificate.csr -CA /home/
myuser/ca-certificates/myrootCA.crt -CAkey /home/myuser/ca-certificates/myrootCA.key -
CAcreateserial -out ./client-certificate.crt
```

#### Next

You can proceed with configuring of the monitoring infrastructure as instructed in the <u>Monitoring IBM</u> Hyper Protect Virtual Servers topic.

# **Integrating with the EP11 library**

You can connect to your (Enterprise PKCS #11) EP11 instantiation using a gRPC (GREP11) container on the Secure Service Container partition, and then use the Hardware Security Module (HSM) to perform numerous cryptographic operations, such as generating asymmetric (public and private) key pairs for digital signing and verification, or generating symmetric keys for encrypting data as needed by the deployed applications. For more information, see EP11.

This procedure is intended for users with the role *cloud administrator*.

### **Before you begin**

- Check with your system administrator that the crypto express domain is configured in the EP11 mode. For more information, see **Chapter 8 - Using the Crypto Module Notebook to administer EP11 crypto modules** in the Cryptographic Services ICSF Trusted Key Entry Workstation (TKE) User's Guide.
- Check with your system administrator that the master key is initialized. For more information, see <u>TKE</u> workstation demo on Youtube, Master key setup TKE EP11 Configuration Tasks video on youtube, and the **Reviewing and changing current logical partition cryptographic controls** topic in the <u>Processor</u> Resource/Systems Manager Planning Guide.
- Ensure that IBM Hyper Protect Virtual Servers CLI tools are installed on the x86 or Linux on IBM Z/ LinuxONE (such as s390x architecture) management server. For more information, see <u>Installing the</u> IBM Hyper Protect Virtual Servers CLI tool.
- Refer to the checklist that you prepared for the Hyper Protect Virtual Server on this topic <u>Planning for</u> the environment.

### Procedure

Complete the following steps under the <installation\_directory>/VS/grep11-cli/config directory with root user authority.

- 1. Generate certificates for the secure communication between the Hyper Protect GREP11 container and the grep11 client. For more information, see <u>Creating certificates for GREP11 containers</u>.
- 2. Update the hosts file with the Secure Service Container partition information.

```
[lpar]
grep11 ip="10.152.151.105" rest_user="someuser" rest_pass="somepassword"
```

3. Check the available crypto domains on the HSM by using the crypto list command. For more information about the crypto commands, see Commands for crypto domains.

```
docker run --rm -it -v $(pwd):/grep11-cli/config ibmzcontainers/hpvs-cli-installer:1.2.0
crypto list
```

The command might show the following output indicating that the crypto domain 09.000a or 09.000b are available on the HSM.

```
"domains": {
    "vfio_ap": [
         "07.000a",
         "07.000b",
         "09.000b",
         "09.000b"
    ]
    },
    "mdevs": {
         "matrix": [
         "07.000a"
    ]
```

```
},
"matrix": [
"07.000b"
]
}
```

4. Update the grep11-config.yaml file for your GREP11 containers.

```
grep11:
    name: 'grep11-container-2'
    imagetag: '1.2.0'
    crypto_domain: '09.000b'
    memory: '5000'
    network:
    network_name: 'my-private-network-name'
    port: '9876'
    ip: '192.168.10.106'
    mutual_tls: true
    certificate: '/grep11-cli/config/server.pem'
    key: '/grep11-cli/config/server.pem'
    #if mutual_tls is true
    cacertificate: '/grep11-cli/config/ca.pem'
```

Note:

- If you set the value of network\_name key to be default, then you do not have to set the value for ip. However, you must set the value for the port to enable the port forwarding on the Secure Service Container partition.
- If you want the GREP11 container in your existing network of IBM Hyper Protect Virtual Servers and accessible internally, you must set the key network\_name and ip to be part of your existing IBM Hyper Protect Virtual Servers network, and the port will be always 9876. The network\_name can be created as VLAN or Ethernet type connection on the Secure Service Container partition. For more information, see Configuring the network on the Secure Service Container partition.
- If you want the GREP11 container to be accessible by the external workload, and set the value of network\_name key to be default, then you do not have to set a value for the key ip. However, you must set a value for the key port to enable the port forwarding on the Secure Service Container partition.
- Ensure to copy your certificates and keys into the grep11-cli/config directory to match the configuration in the grep11-config.yaml file.
- For more information of supported parameters, see grep11-config.yaml.
- 5. Create the GREP11 container by using the grep11 create command. For more information about the grep11 commands, see Commands for GREP11.

```
docker run --rm -it -v $(pwd):/grep11-cli/config ibmzcontainers/hpvs-cli-installer:1.2.0
grep11 create
```

6. Check the status of the GREP11 container by using the grep11 status command.

```
docker run --rm -it -v $(pwd):/grep11-cli/config ibmzcontainers/hpvs-cli-installer:1.2.0
grep11 status
```

7. (Optional) To stop the GREP11 container, use the grep11 stop command as the following example.

```
docker run --rm -it -v $(pwd):/grep11-cli/config ibmzcontainers/hpvs-cli-installer:1.2.0
grep11 stop
```

8. (Optional) To delete the GREP11 container, use the grep11 delete command as the following example.

```
docker run --rm -it -v $(pwd):/grep11-cli/config ibmzcontainers/hpvs-cli-installer:1.2.0
grep11 delete
```

For more information about the TKE, check out the following videos on youtube.

TKE Introduction Videos 1 Introduction to TKE

- TKE Introduction Videos 2 Workstation Setup Wizard
- IBM Z TKE 9.1 Introduction To TKE Policy Wizard Family
- IBM Z TKE 9.1 Introduction To The TKE Smart Card 00RY790
- IBM Z TKE 9.1 TKE Smart Card Wizard
- IBM Z TKE 9.1 TKE Workstation Logon Profile Wizard
- IBM Z TKE 9.1 CCA Setup Module Policy Wizard

#### Next

You can update your application to use the asymmetric key pairs provided by the GREP11 containers. For more informations, refer to Accessing the GREP11 container within your code.

### **Creating certificates for GREP11 containers**

When configuring the GREP11 container, you can create certificates for the one way or mutual authentication over TLS.

This procedure is intended for users with the role *cloud administrator*.

#### Procedure

Complete the following procedure depending on how you want to configure the communication between GREP11 container and client application.

• For mutual TLS communication, you can only create CA signed certificates.

To create the CA certificate for mutual authentication over TLS, use the golang-massl utility as in the following steps. For more information, see golang-massl.

- 1. Install <u>the cfssl toolkit</u> either by using the apt-get install golang-cfssl command or following the instructions on <u>this page</u>.
- 2. Generate the CA certificate and private key by using the golang-mass utility and the certificate from the trusted CA.

```
git clone https://github.com/wolfeidau/golang-massl.git
cd golang-massl/certs
cfssl gencert -initca ca-csr.json | cfssljson -bare ca
```

3. Generate a server certificate by using the provided CSR.

```
cfssl gencert \
-ca=ca.pem \
-ca-key=ca-key.pem \
-config=ca-config.json \
-hostname=domain-name:port,ip \
-profile=massl server-csr.json | cfssljson -bare server
```

4. Generate a client certificate by using the provided CSR.

```
cfssl gencert \
-ca=ca.pem \
-ca-key=ca-key.pem \
-config=ca-config.json \
-profile=massl client-csr.json | cfssljson -bare client
```

5. Copy the server certificate, server public key, and CA certificate into the <installation\_directory>/VS/grep11-cli/config directory.

```
cp -p server.pem grep11-cli/config/
cp -p server-key.pem grep11-cli/config/
cp -p ca.pem grep11-cli/config/
```

- 6. Use the following files in your applications.
  - CA certificate: ca.pem
  - Client public key: client.pem
  - Client private key: client-key.pem
- For one way TLS communication, you can only create self-signed certificates.
  - To create the self-signed certificate for one way authentication over TLS for a reserved or private IP address assigned to the GREP11 container, use the certstrap utility as in the following steps. For more information, see certstrap.
    - 1. Clone the certstrap utility to your x86 or Linux on IBM Z/LinuxONE (such as s390x architecture) management server.

```
git clone https://github.com/square/certstrap.git
cd certstrap
git checkout tags/v1.2.0
```

1. Replace the lines beginning with GOARCH= in the build file with the following one to let the Linux detect the architectural environment (x86 or s390x) that the build process is executing within.

```
GOARCH=$([[ $(uname -p) == "x86_64" ]] && echo "amd64" || echo "s390x") GOOS=linux go build
-ldflags "-X main.release=$BUILD_TAG" -o bin/certstrap ${REP0_PATH}
```

1. Build the certstrap utility.

./build

1. Initialize a new certificate authority for self signing. Note that the value of --common-name must be consist with the host name of the GREP11 container.

./bin/certstrap init --common-name "grep11.example.com"

1. Copy the keys into the <installation\_directory>/VS/grep11-cli/config directory.

cp -p out/grep11.example.com.crt grep11-cli/config/cert.pem cp -p out/grep11.example.com.key grep11-cli/config/key.pem

 To create the self-signed certificate for one way authentication over TLS with an unreserved or public IP, use the openssl utility as in the following example.

```
openssl req -newkey rsa:2048 \
    -new -nodes -x509 \
    -days 3650 \
    -out cert.pem \
    -keyout key.pem \
    -subj "/C=GB/0=IBM/CN=grep11.example.com"
```

The command generates your certificate cert.pem and private key key.pem, which must be placed under the <installation\_directory>/VS/grep11-cli/config directory.

#### Next

You can create the GREP11 container by following the instructions in Integrating with the EP11 library.

### Accessing the GREP11 container within your code

You can use the Enterprise PKCS #11 (EP11) API over gRPC (also referred to as GREP11 API) to remotely access the GREP11 container on the Secure Service Container partition for data encryption and management.

This procedure is intended for users with the role *cloud administrator*.

#### Before you begin

- Ensure that you have the connection information to the GREP11 container on the Secure Service Container partition. For example, grep11.example.com:21876.
- Ensure that you have the client certificates to authenticate with the GREP11 container.
  - For one-way TLS communication, the public certificate cert.pem
  - For two-way TLS communication, the client private key client-key.pem, the root certificate ca.pem, the public certificate cert.pem

#### Procedure

The following Golang code examples show how to generate asymmetric (public and private) key pairs by using the GREP11 API, and assume that additional required Golang packages are included via import statements, such as the gRPC, http, and pb "github.com/ibm-developer/ibm-cloud-hyperprotectcrypto/golang/grpc" statement used by GREP11 to perform API function calls.

For more code examples, see this sample repository.

**Note:** You must use certificate-based authentication as in the following code to access the GREP11 container on the Secure Service Container partition.

• For one-way TLS authentication, use the following code snippet.

```
# The URL of GREP11 container in this example grep11.example.com:21876
const address = "grep11.example.com:21876'
# cert.pem is the same server certificate because it is one way TLS
var cert, _ = credentials.NewClientTLSFromFile("cert.pem", "")
var callOpts = []grpc.DialOption{
    grpc.WithTransportCredentials(cert),

 7
func Example_getMechanismInfo() {
    conn, err := grpc.Dial(address, callOpts...)
    if err != nil {
         panic(fmt.Errorf("Could not connect to server: %s", err))
    defer conn.Close()
    cryptoClient := pb.NewCryptoClient(conn)
    mechanismListRequest := &pb.GetMechanismListRequest{}
    mechanismListResponse, err := cryptoClient.GetMechanismList(context.Background(),
mechanismListRequest)
    if err != nil {
         panic(fmt.Errorf("Get mechanism list error: %s", err))
    fmt.Printf("Got mechanism list:\n%v ...\n", mechanismListResponse.Mechs[:1])
    mechanismInfoRequest := &pb.GetMechanismInfoRequest{
         Mech: ep11.CKM_RSA_PKCS,
    3
      , err = cryptoClient.GetMechanismInfo(context.Background(), mechanismInfoRequest)
    if err != nil {
         panic(fmt.Errorf("Get mechanism info error: %s", err))
    }
}
```

• For mutual TLS authentication, use the following code snippet.

```
# The URL of GREP11 container in this example grep11.example.com:21876
const address = "grep11.example.com:21876"
var (
    # client certificate
    crt = "client.pem"
    # client private key
    key = "client-key.pem"
    # CA certificate
    ca = "ca.pem"
)
var certificate, _ = tls.LoadX509KeyPair(crt, key)
var certPool = x509.NewCertPool()
var cacert, _ = ioutil.ReadFile(ca)
var a = certPool.AppendCertsFromPEM(cacert)
```

```
var creds = credentials.NewTLS(&tls.Config{
    ServerName: address, // NOTE: this is required!
Certificates: []tls.Certificate{certificate},
    RootCAs:
                  certPool,
})
var callOpts = []grpc.DialOption{
        grpc.WithTransportCredentials(creds),
func Example_getMechanismInfo() {
    conn, err := grpc.Dial(address, grpc.WithTransportCredentials(creds))
    if err != nil
        panic(fmt.Errorf("Could not connect to server: %s", err))
    defer conn.Close()
    cryptoClient := pb.NewCryptoClient(conn)
    mechanismListRequest := &pb.GetMechanismListRequest{}
    mechanismListResponse, err := cryptoClient.GetMechanismList(context.Background(),
mechanismListRequest)
    if err != nil
        panic(fmt.Errorf("Get mechanism list error: %s", err))
    fmt.Printf("Got mechanism list:\n%v ...\n", mechanismListResponse.Mechs[:1])
    mechanismInfoRequest := &pb.GetMechanismInfoRequest{
        Mech: ep11.CKM_RSA_PKCS,
    }
       err = cryptoClient.GetMechanismInfo(context.Background(), mechanismInfoRequest)
    if err != nil {
        panic(fmt.Errorf("Get mechanism info error: %s", err))
    }
}
```

# **Backing up and restoring IBM Hyper Protect Virtual Servers**

You can create backups and restore from those backups as part of your disaster recovery plan.

Note: Backup and restore feature is supported by the following components:

- Hyper Protect hosting appliance
- Hyper Protect virtual server containers
- Secure Build containers

### Procedure

To back up and restore IBM Hyper Protect Virtual Servers, complete the following procedure according to your role.

- As a system or appliance administrator, back up and restore the hosting appliance by using the Secure Service Container user interface. For more information, download <u>IBM z Secure Service Container</u> User's Guide from the About page.
  - To create a backup, use the Export button on the navigation pane. The configuration file export.data will be stored on your local file system.
  - To restore the hosting appliance from a backup, use the Import button on the navigation pane, and then upload the exported configuration file export.data as instructed. After the restore is completed, the Hyper Protect hosting appliance will be restarted.
- As a cloud administrator, you can back up and restore the Secure Build containers by using the securebuild commands. For more information, see Commands for Secure Build containers.

 To create a backup by taking a snapshot of the Secure Build container, run the securebuild backup command under the <installation\_directory>/VS/securebuild-cli/config directory with root user authority.

docker run --rm -it -v \$(pwd):/securebuild-cli/config ibmzcontainers/hpvs-cli-installer:1.2.0
securebuild backup -b <unique-backup-name> -n <secure-build-container-name>

**Note:** The snapshots of the Secure Build containers are stored on the Secure Service Container partition.

 To restore the Secure Build container from a backup, run the securebuild restore command under the <installation\_directory>/VS/securebuild-cli/config directory with root user authority.

docker run --rm -it -v \$(pwd):/securebuild-cli/config ibmzcontainers/hpvs-cli-installer:1.2.0
securebuild restore -b <unique-backup-name> -n <secure-build-container-name>

- As an application developer or ISV, you can back up and restore the Hyper Protect Virtual Server containers with your application code by using the snapshot commands. For more information, see Commands for snapshots.
  - To create a backup for a Hyper Protect Virtual Server container with your application, use the snapshot create command as in the following command example.

```
docker run --rm -it -v $(pwd):/hpvs-cli/config ibmzcontainers/hpvs-cli-installer:1.2.0
snapshot create --snapshot hpvs_snapshot1 --container <hyper-protect-virtual-server-name> --
lpar [LPARNAMEORADDRESS]
```

**Note:** The snapshots of the Hyper Protect Virtual Server containers are stored on the Secure Service Container partition.

 To restore the Hyper Protect Virtual Server container from a snapshot, use the snapshot revert command as in the following command example. You must restart the Hyper Protect Virtual Server container after it is restored from a snapshot.

```
docker run --rm -it -v $(pwd):/hpvs-cli/config ibmzcontainers/hpvs-cli-installer:1.2.0
snapshot revert --snapshot hpvs_snapshot1 --container <hyper-protect-virtual-server-name> --
lpar [LPARNAMEORADDRESS]
```

# **Upgrading IBM Hyper Protect Virtual Servers**

You can upgrade IBM Hyper Protect Virtual Servers by downloading the latest version from the <u>IBM</u> Passport Advantage website.

### **Before you begin**

• Ensure that you back up all the workload and configuration data. For more information, see <u>Backing up</u> and restoring IBM Hyper Protect Virtual Servers.

### Procedure

Complete the following steps on your x86 or Linux on IBM Z/LinuxONE (such as s390x architecture) management server with root user authority.

1. Download the latest IBM Hyper Protect Virtual Servers. For more information, see <u>Downloading IBM</u> Hyper Protect Virtual Servers.

- 2. Install the latest Hyper Protect hosting appliance and import the configuration data from the export.data file. For more information, see Installing the Hyper Protect hosting appliance and Backing up and restoring IBM Hyper Protect Virtual Servers.
- 3. Register the Hyper Protect Virtual Server base images hpvsop-base-ssh and hpvsop-base into the remote repository. Note that the imagetag of both images must be from the latest version. For more information, see Registering base images in the remote registry server
- 4. Load the Secure Build base image into the Secure Service Container partition under the repository ID SecureDockerBuild. For more information, see Loading the Secure Build base image on to the Secure Service Container partition.
- 5. Upgrade the Secure Build base image with the latest version. For more information, see <u>Updating the</u> base image of a Secure Build container.
- 6. Update the Dockerfile of your application to use the latest Hyper Protect Virtual Server base image version number, and the build the application. For more information, see <u>Building the container image</u> for your application by using the Secure Build.
- 7. Update the running Hyper Protect Virtual Server containers to use the latest base image version number. For more information, see Updating Hyper Protect Virtual Server containers

# **Uninstalling IBM Hyper Protect Virtual Servers**

You can uninstall IBM Hyper Protect Virtual Servers . Note that you must back up your own workload first.

- 1. Uninstalling IBM Hyper Protect Virtual Servers CLI tools
- 2. Uninstalling Secure Service Container partitions

### **Uninstalling IBM Hyper Protect Virtual Servers CLI tools**

You can uninstall IBM Hyper Protect Virtual Servers CLI tools and the modules included in the CLI tools.

This procedure is intended for users with the role *cloud administrator*.

#### Before you begin

- Ensure that you back up the Hyper Protect Virtual Server container by using the hpvs backup command. For more information about the hpvs command, see <u>Commands for Hyper Protect Virtual</u> Server containers.
- Ensure that you back up the Secure Build container by using the securebuild backup command. For more information about the securebuild command, see Commands for Secure Build containers.

#### Procedure

Complete the following steps under the <installation\_directory> directory with root user authority.

1. Remove the Hyper Protect Virtual Server container and the quotagroup assigned to the container by using the hpvs delete command. For example,

```
docker run --rm -it -v $(pwd):/hpvs-cli/config ibmzcontainers/hpvs-cli-installer:1.2.0 hpvs delete --name myvs --quotagroup qg-for-myvs
```

2. Remove the Secure Build container and its CRT key from your client by using the securebuild delete command. For example,

```
docker run --rm -it -v $(pwd):/securebuild-cli/config ibmzcontainers/hpvs-cli-
installer:1.2.0 securebuild delete --name securebuild1 --force
```

3. Remove the repository that you registered on the Secure Service Container partition by using the repository delete command. For example,

```
docker run --rm -it -v $(pwd):/hpvs-cli/config ibmzcontainers/hpvs-cli-installer:1.2.0
repository delete --repoid myrepo --lpar [LPARNAMEORADDRESS] --force
```

4. Uninstall the command line tool by using the uninstall command.

```
docker run --rm -it -v $(pwd)/config:/hpvs-cli-installer/config ibmzcontainers/hpvs-cli-
installer:1.2.0 uninstall
```

### **Uninstalling Secure Service Container partitions**

You can stop, deactivate, or delete the Secure Service Container partitions on the IBM Z or LinuxONE machine.

This procedure is intended for users with the role system administrator.

#### Before you begin

- Check whether your host system is running in standard mode (that is, with Processor Resource/System Manager or PR/SM) or has Dynamic Partition Manager (DPM) enabled.
- Check that you download Secure Service Container User's Guide from the About topic.

#### Procedure

- 1. (Optional) Export the Secure Service Container configuration by following the description in section *Exporting or importing appliance configuration data* of chapter 14 "Using the Secure Service Container user interface".
- 2. Stop/deactivate or delete the Secure Service Container partition:
  - On a standard mode system, chapter 7 Deactivating or deleting a Secure Service Container partition on a standard mode system.
  - On a DPM-enabled system, chapter 12 Stopping or deleting a Secure Service Container partition on a DPM-enabled system.

## Working with Secure Service Container for IBM Cloud Private

You can use the following topics to learn how to work with Secure Service Container for IBM Cloud Private.

- Architecture of Secure Service Container for IBM Cloud Private
- System requirements of Secure Service Container for IBM Cloud Private
- Known issues and limitations of Secure Service Container for IBM Cloud Private
- Installing Secure Service Container for IBM Cloud Private
- Installing IBM Cloud Private cluster
- Upgrading Secure Service Container for IBM Cloud Private
- Reverting the Secure Service Container for IBM Cloud Private upgrade
- Uninstalling Secure Service Container for IBM Cloud Private
- Troubleshooting Secure Service Container for IBM Cloud Private

### Architecture of Secure Service Container for IBM Cloud Private

When using the Secure Service Container for IBM Cloud Private, you need to prepare an x86 or Linux on IBM Z/LinuxONE (such as s390x architecture) management server as the master node for the IBM Cloud Private cluster. The cloud administrator downloads the Secure Service Container for IBM Cloud Private to the x86 or Linux on IBM Z/LinuxONE (such as s390x architecture) management server, and initiates the installation of IBM Cloud Private. During the installation, the worker or proxy nodes are provisioned in the Secure Service Container of IBM Z or LinuxONE servers.

Once the IBM Cloud Private cluster is set up, you can deploy containerized IBM Middleware applications as well as use common management tooling for deploying home-grown or other third-party Docker and Kubernetes based applications.

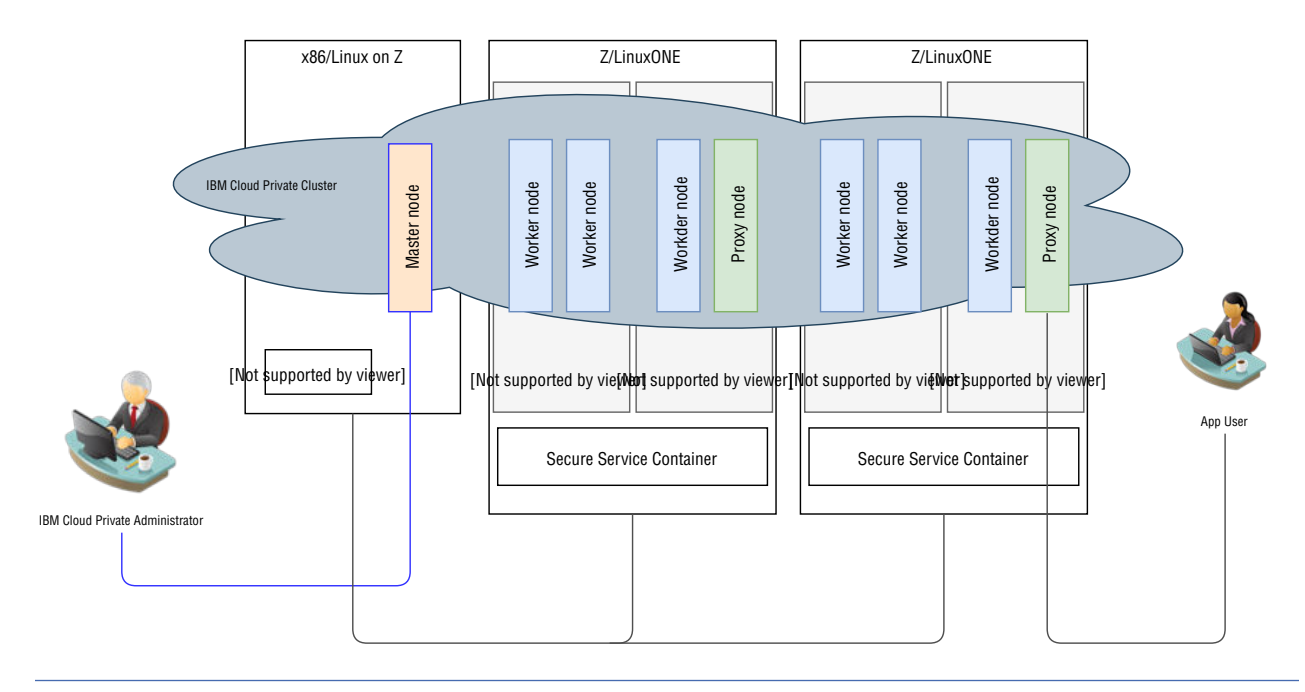

Figure 1. Secure Service Container for IBM Cloud Private - Architecture

### System requirements for IBM Secure Service Container for IBM Cloud Private

Software, hardware, and system configuration settings that are required for setting up an IBM Cloud Private cluster on Secure Service Container.

# Hardware requirements for the 64-bit x86 or Linux on IBM Z/LinuxONE (such as s390x architecture) management server

The x86 or Linux on IBM Z/LinuxONE (such as s390x architecture) management server is used to download Secure Service Container for IBM Cloud Private and IBM Cloud Private installation binary, install the Secure Service Container for IBM Cloud Private and IBM Cloud Private, configure the network for the IBM Cloud Private cluster, and also act as the master and boot node in the IBM Cloud Private cluster.

Table 1. 64-bit x86 or Linux on IBM Z/LinuxONE (such as s390x architecture) management server requirements

#### Minimal requirement

8 or more cores with at least 2.4 GHz

| Minimal requirement |
|---------------------|
| 16 GB RAM           |
| 300 GB disk space   |

### Hardware requirements for Secure Service Container partition

You can configure Secure Service Container partitions on the following IBM Z and LinuxONE systems:

- IBM z15 (z15)
- IBM z14 (z14) (machine type 3906 or 3907)
- IBM LinuxONE III (LinuxONE III)
- IBM LinuxONE Emperor II (Emperor II), or IBM LinuxONE Rockhopper II (Rockhopper II)

The suggested practice is to use the latest available firmware for Secure Service Container, which is identified by the engineering changes (ECs) in the following table. To find the latest available EC microcode control levels (MCLs) for Secure Service Container, use the instructions for hardware updates in "Prerequisites for using Secure Service Container" after you download <u>Secure Service Container User's</u> Guide from the About topic.

| Machine Type | Version / Driver         | Bundle       | Engineering Changes |
|--------------|--------------------------|--------------|---------------------|
| 8561         | Version 2.15.0Driver 41  | S10 or later | • SE-BCBASE P46639  |
|              |                          |              | SE-BCBOOT P46640    |
|              |                          |              | • SE-BCINST P46655  |
| 3906 or 3907 | Version 2.14.1 Driver 36 | S12 or later | • SE-BCBASE P41453  |
|              |                          |              | • SE-BCBOOT P41454  |
|              |                          |              | • SE-BCINST P41467  |
| 3906 or 3907 | Version 2.14.0 Driver 32 | S53 or later | • SE-BCBASE P42638  |
|              |                          |              | • SE-BCBOOT P42639  |
|              |                          |              | • SE-BCINST P42652  |

Table 2. Engineering changes by machine type

#### Note:

- For each worker node running on the Secure Service Container partition, you need to allocate as least 200 GB in the storage pool (140 GB for the docker file system and 60 GB for the root file system). See Hardware requirements and recommendations of IBM Cloud Private for more details.
- For each Secure Service Container partition, you can use either SCSI or extended count key data (ECKD) disks as the storage subsystem. You can allocate 50 GB for the appliance, and at least 200 GB distributed over one or more disks for the storage.
- Secure Service Container for IBM Cloud Private supports hostPath persistent volumes as the storage solution. For more information about the hostPath volume, see <u>hostPath</u>.
- Secure Service Container for IBM Cloud Private also supports GlusterFS as the persistent volumes. You need to allocate at least 80 GB for each GlusterFS node. For more information, see Deploying GlusterFS.

#### Networking

The Secure Service Container for IBM Cloud Private requires two levels of network to work properly.

- Network among cluster nodes by using the internal IP addresses
- Network for proxy nodes for external requests to the services inside the cluster

Table 3. Supported network interfaces on the Secure Service Container partitions

| Interface | Layer 2 network | Layer 3 network |
|-----------|-----------------|-----------------|
| Ethernet  | Yes             | Yes             |
| VLAN      | Yes             | Yes             |
| Bond      | Yes             | Yes             |

For more information, see <u>Configuring the network for worker and proxy nodes</u> and <u>Configuring the</u> network on the master node.

#### Supported operating systems and platforms

The operating system for running the worker and proxy nodes is Ubuntu 18.04, which is encapsulated into the Secure Service Container for IBM Cloud Private and will be installed into the Secure Service Container partition as a docker image during the installation.

However, you must set up an x86 or Linux on IBM Z/LinuxONE (such as s390x architecture) management server to host the master node, which is configured with one of the supported operating systems in the following table.

| Platform     | Operating system                                       |  |
|--------------|--------------------------------------------------------|--|
| Linux 64-bit | Red Hat Enterprise Linux (RHEL) 7.3, 7.4, 7.5, and 7.6 |  |
|              | Ubuntu 16.04 LTS and 18.04 LTS                         |  |
|              | SUSE Linux Enterprise Server (SLES) 12 SP4, and 15     |  |

Table 4. Supported operating systems and platforms

Linux Unified Key Setup (LUKS) hardware encryption on the x86 or Linux on IBM Z/LinuxONE (such as s390x architecture) management server can protect the hardware from faulty access. When installing the Ubuntu onto the x86 or Linux on IBM Z/LinuxONE (such as s390x architecture) management server, select the **Encrypt the new Ubuntu installation for Security** option to encrypt the hard disk.

#### Software requirements

You must invest in the following software infrastructure to run the Secure Service Container for IBM Cloud Private solution.

- IBM Cloud Private
- IBM Secure Service Container for IBM Cloud Private, which you can get from <u>IBM Passport Advantage</u> site.
- Feature Code 0104 (Container Hosting Foundation), which is required by the IBM Secure Service Container, and can be ordered on the IBM Z14, IBM LinuxONE Emperor II, and IBM LinuxONE Rockerhopper II servers from the eConfig fulfillment system.

You can contact your sales representatives to obtain the required access to IBM Passport Advantage site and eConfig system.

#### **Supported Docker versions**

The Docker release required by Secure Service Container for IBM Cloud Private is identical to the requirements of IBM Cloud Private. See IBM Cloud Private Supported Docker Versions for more details.

You must install one of supported Docker versions on the x86 or Linux on IBM Z/LinuxONE (such as s390x architecture) management server. Note the supported Kubernetes version for the master node is 1.11.

The Docker/Kubernetes environment on the Secure Service Container partition is configured during the installation of Secure Service Container for IBM Cloud Private.

#### **Supported IBM Cloud Private versions**

The Secure Service Container for IBM Cloud Private solution is tested and developed on the following IBM Cloud Private bundles.

| Version | Enterprise Edition | Cloud Native | Community Edition |
|---------|--------------------|--------------|-------------------|
| 3.2.1   | Y                  | Ν            | Y                 |
| 3.2.0   | Y                  | Ν            | Y                 |
| 3.1.2   | Y                  | Ν            | Y                 |
| 3.1.1   | Y                  | N            | Y                 |

Table 5. Supported IBM Cloud Private versions

#### Note:

- To install the IBM Cloud Private Community edition, the x86 or Linux on IBM Z/LinuxONE (such as s390x architecture) management server must have the internet access to install the required docker images that are hosted on this external site.
- The installation packages of IBM Cloud Private Enterprise Edition can be acquired from the <u>IBM</u> Passport Advantage site.
- The code snippets or links to IBM Cloud Private documentation uses 3.2.0 to maintain consistency. You can also use a different supported version number or refer to its document if needed.

#### **Required ports**

The required ports of Secure Service Container for IBM Cloud Private are identical to the ones of IBM Cloud Private. For more information , see <u>Required ports</u>.

### **Known issues and limitations**

Review the known issues and limitations for Secure Service Container for IBM Cloud Private version 1.2.0.

- Secure Service Container for IBM Cloud Private cannot use IPv6 networks. You have to comment out the settings in the /etc/hosts file on each cluster node to remove the IPv6 settings.
- Secure Service Container for IBM Cloud Private requires one OSA card with two virtual devices (one for internal and one for external data traffic) for each IBM Cloud Private cluster.
- GlusterFS persistent volume supported by Secure Service Container for IBM Cloud Private is a technology-preview feature. For more information, For more information, see Deploying GlusterFS.
- You cannot dynamically add or remove glusterFS nodes after the GlusterFS cluster is deployed.
- You cannot enable GlusterFS storage on a Secure Service Container for IBM Cloud Private environment that is upgraded from a previous version.
- You have to manually clean up the GlusterFS resources after you delete the GlusterFS PV (persistent volume) or persistent volume claims (PVCs) by using the IBM Cloud Private CLI or user interface. For more information, see Preparing your nodes for a reinstallation of GlusterFS or IBM Cloud Private.
- The total amount of time to create GlusterFS PVC resources might vary even for a 1GB volume.
- The upgrade of Secure Service Container for IBM Cloud Private from Beta to 1.2.0 is not supported.
- The upgrade of Secure Service Container for IBM Cloud Private from 1.1.0 to 1.2.0 is supported. However, the master node must be on the x86 server after the upgrade.
- You cannot add additional nodes into an existing IBM Private Cloud cluster that is installed by using Secure Service Container for IBM Cloud Private.

- You cannot configure the High Availability (HA) on the IBM Cloud Private cluster that is installed by using Secure Service Container for IBM Cloud Private.
- You cannot use one x86 or Linux on IBM Z/LinuxONE (such as s390x architecture) management server as the master node for another cluster.
- You must ensure the settings in the ssc4icp-config.yaml file are exclusive for different clusters to be installed on the same Secure Service Container partition.
- You must not use temp as a cluster name in the ssc4icp-config.yaml file.
- Installation of IBM Cloud Private through a firewall is not supported in the Secure Service Container for IBM Cloud Private. Ensure that the firewall\_enable parameter in the config.yaml is set to false.
- If you use the Secure Service Container for IBM Cloud Private 1.2.0 bundled in the Hyper Protect Virtual Server 1.1.0, and plan to install the Secure Service Container for IBM Cloud Private to another LPAR, ensure that you remove, rename, or move the <installation\_directory>/SSC4IVP/config/<cluster\_name>/cluster-configuration.yaml file to another directory in order that the installation runs successfully.
- The following table shows the features that are supported on the IBM Cloud Private on IBM Z or LinuxONE version 3.2.0 and Secure Service Container for IBM Cloud Private 1.2.0. For more information about supported features for IBM Cloud Private on different platforms, see <u>Supported features on IBM</u> Cloud Private

| Feature                     | IBM Cloud Private on<br>IBM Z or LinuxONE<br>3.2.0 | Secure Service<br>Container for IBM<br>Cloud Private 1.2.0 | Note                                                                                                    |
|-----------------------------|----------------------------------------------------|------------------------------------------------------------|----------------------------------------------------------------------------------------------------|
| IBM Multicloud Manager      | N                                                  | N                                                          | You must disable IBM<br>Multicloud Manager<br>components before<br>upgrade or install. See<br>Customizing the cluster<br>with the config.yaml<br>file to find<br>multicluster-hub<br>settings.  |
| Cloud Foundry               | Ν                                                  | Ν                                                          |                                                                                                    |
| Cloud Automation<br>Manager | Y                                                  | Ν                                                          |                                                                                                    |
| Installation                | Y                                                  | Y                                                          | Installation supported<br>on master nodes or<br>dedicated boot nodes<br>only.                                                                                                    |
| Management console          | Y                                                  | Y                                                          | Management console<br>runs on master nodes<br>only.                                                                                                    |
| Managed from IBM Z          | Y                                                  | Υ*                                                         | * Only supported for<br>master, management, or<br>boot node running on a<br>Linux on Z or LinuxONE<br>LPAR with worker or<br>proxy nodes running in a<br>Secure Service<br>Container partition. |

Table 1. Supported features matrix

| Feature                                 | IBM Cloud Private on<br>IBM Z or LinuxONE<br>3.2.0 | Secure Service<br>Container for IBM<br>Cloud Private 1.2.0 | Note                                                                                                    |
|-----------------------------------------|----------------------------------------------------|------------------------------------------------------------|----------------------------------------------------------------------------------------------------|
| Mixed architecture                      | Y                                                  | Υ*                                                         | *Only master node on<br>x86 or Linux on IBM Z/<br>LinuxONE (such as<br>s390x architecture)<br>management server is<br>supported.                                                                                                    |
| Logging                                 | Υ*                                                 | Y                                                          | *Logging is available as<br>a technology preview<br>and requires post-<br>installation<br>configuration changes to<br>enable its functionality.<br>For more information,<br>see <u>IBM Cloud Private</u><br>logging with Linux on<br>IBM Z or LinuxONE. |
| Monitoring<br>• Prometheus<br>• Grafana | Υ*                                                 | Y                                                          | *While Prometheus and<br>Grafana run on only<br>master or management<br>nodes, data from worker<br>nodes is collected by<br>using the node exporter.                                                                                                    |
| Security and RBAC                       | Y                                                  | Y                                                          |                                                                                                    |
| Vulnerability advisor                   | Y                                                  | N                                                          | This feature is not<br>available in the<br>Community Edition.<br><b>Note</b> : VA does not<br>support SLES.                                                                                                    |
| IPsec                                   | Υ                                                  | Y                                                          |                                                                                                    |
| Networking: Calico                      | Y                                                  | Υ                                                          |                                                                                                    |
| Networking: NSX-T                       | Ν                                                  | Ν                                                          |                                                                                                    |
| <u>Storage: GlusterFS</u>               | Y                                                  | Υ*                                                         | *GlusterFS is a<br>technology preview<br>feature on Secure<br>Service Container for<br>IBM Cloud Private.                                                                                                    |
| Storage: VMware                         | N                                                  | N                                                          |                                                                                                    |
| Storage: Minio                          | Υ                                                  | Ν                                                          |                                                                                                    |
| Metering                                | Υ                                                  | Υ                                                          |                                                                                                    |
| Helm repo or API                        | Υ                                                  | Υ                                                          |                                                                                                    |
| Nvidia GPU support                      | N                                                  | N                                                          |                                                                                                    |
| Cluster healthcheck<br>service          | Ν                                                  | N                                                          |                                                                                                    |

### **Installing Secure Service Container for IBM Cloud Private**

The following tasks are required to set up the Secure Service Container for IBM Cloud Private environment to install an IBM Cloud Private cluster.

- 1. Planning for Secure Service Container for IBM Cloud Private installation
- 2. Downloading the installation package
- 3. Creating the Secure Service Container Partition
- 4. Installing the Hyper Protect hosting appliance
- 5. Installing the CLI tool on the Linux management server

**Note:** If you plan to have the IBM Cloud Private worker node and proxy node on different Secure Service Container partitions, you must repeat steps 3 to 4 for each partition.

#### **Planning for Secure Service Container for IBM Cloud Private**

Before you start with the Secure Service Container for IBM Cloud Private, you can use a worksheet to get an overall understanding on what information you will need to run the Secure Service Container for IBM Cloud Private ,and where to get such information.

The example values in the checklist are based on the following network topology for the Secure Service Container for IBM Cloud Private. You can use different values in the checklist according to your actual network configuration.

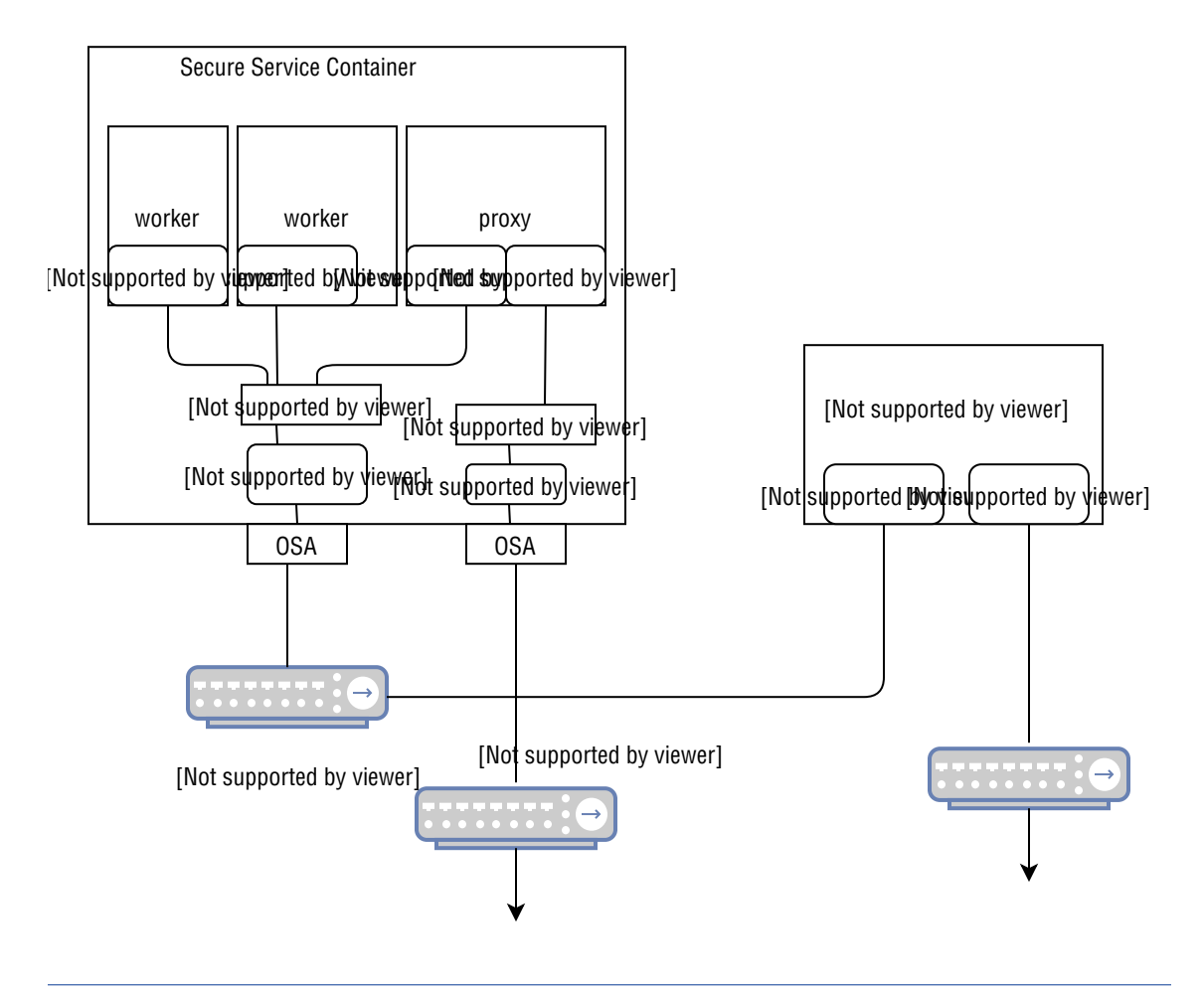

Figure 1. Network topology example for Secure Service Container for IBM Cloud Private

#### **Secure Service Container partition**

The following table shows the required information you will need when <u>Configuring Secure Service</u> Container storage.

| Resource                                  | The actual value | Example                                                                    | Where to get         |
|-------------------------------------------|------------------|----------------------------------------------------------------------------|----------------------|
| Partition IP address                      |                  | 10.152.151.105                                                             | System administrator |
| Master ID                                 |                  | <pre>ssc_master_user</pre>                                                 | System administrator |
| Master password                           |                  | ssc_master_passwor<br>d                                                    | System administrator |
| Storage disks for<br>quotagroups resizing |                  | 3600507630affc4270<br>000000000002000 (FCP)<br>or 0.0.78CA (FICON<br>DASD) | System administrator |

Table 1. Secure Service Container partition checklist

**Note:** If you plan to use multiple Secure Service Container partitions, make sure you have a checklist for each partition.

#### An IBM Cloud Private cluster

An IBM Cloud Private cluster must have at least three types of cluster node: master, worker, and proxy. The master node is hosted on the x86 or Linux on IBM Z/LinuxONE (such as s390x architecture) management server, and the worker and proxy nodes are on the Secure Service Container partitions.

The cluster nodes communicates with each other by using internal IP addresses. For more information, see Configuring the network for worker and proxy nodes.

#### **Cluster information**

The following table shows the basic information that you need to know or use when <u>Installing IBM Cloud</u> Private cluster.

| Resource              | The actual value | Example     | Where to get        |
|-----------------------|------------------|-------------|---------------------|
| Cluster name          |                  | DemoCluster | Cloud administrator |
| Number of worker node |                  | 2           | Cloud administrator |
| Number of proxy node  |                  | 1           | Cloud administrator |

Table 2. Cluster basic information checklist

#### **Master node**

The following table shows the required information for a master node.

Table 3. Master node checklist

| Resource                                         | The actual value  | Example        | Where to get                                          |
|--------------------------------------------------|-------------------|----------------|-------------------------------------------------------|
| Architecture                                     | x86 or Linux on Z | x86            | Cloud administrator                                   |
| Host name                                        |                   | master         | hostname                                              |
| Primary Network<br>interface Controller<br>(NIC) |                   | eth1           | ifconfig -a                                           |
| External IP address for NIC                      |                   | 10.152.151.100 | ifconfig -a (inet<br>addr parameter in the<br>result) |

| Resource                       | The actual value | Example            | Where to get          |
|--------------------------------|------------------|--------------------|-----------------------|
| Password for the user<br>root  |                  | root_user_password | System administrator  |
| Internal IP address            |                  | 192.168.0.251      | Network administrator |
| NIC for internal network       |                  | eth0               | Network administrator |
| Subnet mask for internal<br>IP |                  | 192.168.0.0/24     | Network administrator |
| Gateway for internal IP        |                  | 192.168.0.1        | Network administrator |

### Proxy node

The following table shows the required information for a proxy node.

Table 4. Proxy node checklist

| Resource                             | The actual value                    | Example                                                                                                    | Where to get                                                                                   |
|--------------------------------------|-------------------------------------|----------------------------------------------------------------------------------------------------|------------------------------------------------------------------------------------------------|
| Architecture                         | s390x (Secure Service<br>Container) | s390x (Secure Service<br>Container)                                                                                 | Cloud administrator                                                                            |
| Number of nodes                      |                                     | 1                                                                                                    | Cloud administrator                                                                            |
| Number of CPU                        |                                     | 3                                                                                                    | Cloud administrator                                                                            |
| Memory size                          |                                     | 1 GB                                                                                                    | Cloud administrator                                                                            |
| Storage for root file<br>system      |                                     | 60 GB                                                                                                    | See <u>root_storage for</u><br>configuring the cluster<br>resources                            |
| Storage for cluster runtime          |                                     | 140 GB                                                                                                    | See <u>icp_storage</u> for<br>configuring the cluster<br>resources                             |
| Port range                           |                                     | 16000                                                                                                    | Cloud administrator                                                                            |
| Parent device for external access    |                                     | encf900                                                                                                    | Appliance administrator                                                                        |
| External IP address                  |                                     | 172.16.0.4                                                                                                    | Network administrator                                                                          |
| Subnet mask for<br>external IP       |                                     | 172.16.0.0/24                                                                                                    | Network administrator                                                                          |
| Gateway for external IP              |                                     | 172.16.0.1                                                                                                    | Network administrator                                                                          |
| Password for the user<br>root        |                                     | root_user_password                                                                                                  | System administrator                                                                           |
| Parent device for<br>internal access |                                     | <ul> <li>encf700 (Ethernet-<br/>type connection)</li> <li>vxlan0f300.1121<br/>(VLAN-type<br/>connection)</li> </ul> | Appliance administrator                                                                        |
| Internal IP address                  |                                     | 192.168.0.254                                                                                                    | Network administrator<br>(See <u>Configuring the</u><br>network for worker and<br>proxy nodes) |

| Resource                       | The actual value | Example        | Where to get          |
|--------------------------------|------------------|----------------|-----------------------|
| Subnet mask for internal<br>IP |                  | 192.168.0.0/24 | Network administrator |
| Gateway for internal IP        |                  | 192.168.0.1    | Network administrator |

#### Worker nodes

The following table shows the required information for two worker nodes on one Secure Service Container partition.

| Table 5. Worker nodes checkli |
|-------------------------------|
|-------------------------------|

| Resource                             | The actual value                    | Example                                                                                                    | Where to get                                                                                                  |  |
|--------------------------------------|-------------------------------------|----------------------------------------------------------------------------------------------------|----------------------------------------------------------------------------------------------------|--|
| Architecture                         | s390x (Secure Service<br>Container) | s390x (Secure Service<br>Container)                                                                                 | Cloud administrator                                                                                           |  |
| Number of nodes                      |                                     | 2                                                                                                    | Cloud administrator                                                                                           |  |
| Number of CPU                        |                                     | 4                                                                                                    | Cloud administrator                                                                                           |  |
| Memory size                          |                                     | 4 GB                                                                                                    | Cloud administrator                                                                                           |  |
| Storage for root file<br>system      |                                     | 60 GB                                                                                                    | See <u>root_storage</u> for<br>configuring the cluster<br>resources                                           |  |
| Storage for cluster<br>runtime       |                                     | 140 GB                                                                                                    | See <u>icp_storage</u> for<br>configuring the cluster<br>resources                                            |  |
| Port range                           |                                     | 15000                                                                                                    | Cloud administrator                                                                                           |  |
| Parent device for<br>internal access |                                     | <ul> <li>encf700 (Ethernet-<br/>type connection)</li> <li>vxlan0f300.1121<br/>(VLAN-type<br/>connection)</li> </ul> | Appliance administrator                                                                                       |  |
| Internal IP address                  |                                     | 192.168.0.252,<br>192.168.0.253                                                                                     | Network administrator<br>(See <u>Configuring the</u><br><u>network for worker and</u><br><u>proxy nodes</u> ) |  |
| Subnet mask for internal<br>IP       |                                     | 192.168.0.0/24                                                                                                    | Network administrator                                                                                         |  |
| Gateway for internal IP              |                                     | 192.168.0.1                                                                                                    | Network administrator                                                                                         |  |

#### **GlusterFS** nodes

The following table shows the required information for one GlusterFS node on one Secure Service Container partition.

Table 5. Gluster nodes checklist

| Resource        | The actual value | Example | Where to get        |
|-----------------|------------------|---------|---------------------|
| Number of nodes |                  | 3       | Cloud administrator |
| Number of CPU   |                  | 8       | Cloud administrator |
| Memory size     |                  | 8 GB    | Cloud administrator |

| Resource                             | The actual value | Example                                                                                                    | Where to get                        |
|--------------------------------------|------------------|----------------------------------------------------------------------------------------------------|-------------------------------------|
| Storage                              |                  | 80 GB                                                                                                    | See size for Deploying<br>GlusterFS |
| Port range                           |                  | 17000                                                                                                    | Cloud administrator                 |
| Parent device for<br>internal access |                  | <ul> <li>encf700 (Ethernet-<br/>type connection)</li> <li>vxlan0f300.1121<br/>(VLAN-type<br/>connection)</li> </ul> | Appliance administrator             |
| Internal IP address                  |                  | 192.168.0.245,<br>192.168.0.246,<br>192.168.0.247                                                                   | Network administrator               |
| Subnet mask for internal IP          |                  | 192.168.0.0/24                                                                                                    | Network administrator               |
| Gateway for internal IP              |                  | 192.168.0.1                                                                                                    | Network administrator               |

#### Tasks roadmap for different user roles

To install the cluster by using the Secure Service Container for IBM Cloud Private, you need to work with at least three different user roles. You can click each step on the following clickable diagram to read detailed instructions.

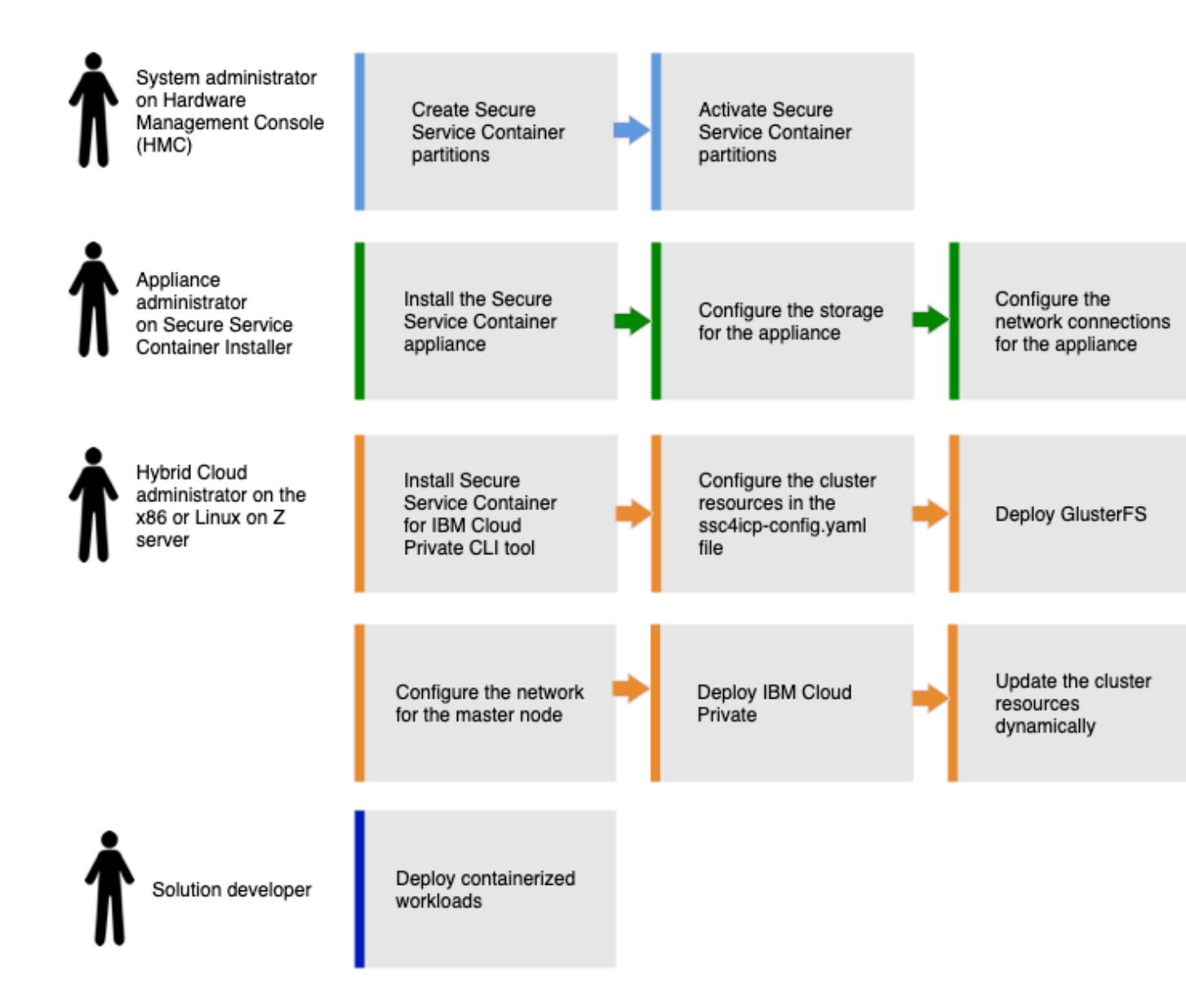

Figure 1. Secure Service Container for IBM Cloud Private tasks by user roles

### Downloading the installation package

You can get IBM Hyper Protect Virtual Servers software package from the IBM Passport Advantage.

This procedure is intended for users with the role *Cloud administrator*.

### Before you begin

- Ensure you have the management server ready with one of the supported architectures as required in the **Hardware requirements for management server** section.
- Ensure that you install the <u>OpenSSL</u> or similar tool on the x86 or Linux on IBM Z/LinuxONE (such as s390x architecture) management server.

### Procedure

On your x86 or Linux on IBM Z/LinuxONE (such as s390x architecture) management server, complete the following steps with root user authority.

- 1. Log in to IBM Passport Advantage website by using your IBM account ID and password. Contact your sales representative if you do not have one.
- 2. Go to My Programs, and then select the IBM Hyper Protect Virtual Servers program.
- 3. Download IBM Hyper Protect Virtual Servers image CC37UEN.tar.gz to your x86 or Linux on IBM Z/ LinuxONE (such as s390x architecture) management server.
- On the x86 or Linux on IBM Z/LinuxONE (such as s390x architecture) management server with root user authority, create an installation directory to store IBM Hyper Protect Virtual Servers image and configuration files.

```
mkdir /opt/<installation_directory>
```

5. Change to the installation directory, and extract the compressed file on the x86 on Linux on Z server.

```
cd /opt/<installation_directory>
tar -zxvf CC37UEN.tar.gz
```

You will get the following files in the current directory:

- CC37UEN.tar.gz, the offering image tar file.
- CC37UEN.sig, the signature file for the offering image.
- CC37UEN.pub, the public key issued by IBM for the offering image.
- 6. To verify the integrity of IBM Hyper Protect Virtual Servers image tar file, run the following example command by using the signature file with the .sig suffix and the public key issued by IBM with the suffix .pub along with the image tar file.

```
openssl dgst -sha256 -verify CC37UEN.pub -signature CC37UEN.sig CC37UEN.tar.gz
```

Extract the compressed tar file on the x86 or Linux on IBM Z/LinuxONE (such as s390x architecture) management server.

```
cd /opt/<installation_directory>
gunzip CC37UEN.tar.gz
tar -xvf CC37UEN.tar
```

#### Result

After extracting the CC37UEN.tar file, you can see the similar layout of files and directories under the <installation\_directory> directory.

```
- CC37UEN.tar
- hpvs-cli-installer.docker-image.tar
|- License
- readme.txt
|- secure-service-container-for-icp.appliance.1.1.18.img.gz
- SSC4ICP
    |-config
        |- ICPIsolatedvm.tar.gz
    |- readme.txt
- version
1 - VS
     - grep11-cli
         |- config
              -grep11-config.yaml.example
-hosts.example
              |-hpcsKpGrep11_runq.tar.gz
     - hpvs-cli
         |- config
              |- hosts.example
              - hpvs-config.yaml.example
              |- hpvs-config.yaml.example.VLAN.L2
|- hpvs-config.yaml.example.VLAN.L3
|- HpvsopBaseSSH.tar.gz
              - HpvsopBase.tar.gz
     - monitoring-cli
       |-config
                CollectdHost.tar.gz
              - hosts.example
```

| - monitoring-configuration-delete.yaml.example<br>   - monitoring-configuration-service.yaml.example |
|----------------------------------------------------------------------------------------------------|
| - Monitoring.tar.gz                                                                                  |
| - monitoring.yaml.example                                                                            |
| - readme.txt                                                                                         |
| - regfile-cli                                                                                        |
| - config                                                                                             |
| - securebuild-cli                                                                                    |
| - config                                                                                             |
| - hosts.example                                                                                      |
| - hosts.readme                                                                                       |
| - securebuild.yaml.example                                                                           |
| - securebuild.yaml.example.VLAN.L2                                                                   |
| - securebuild.yaml.example.VLAN.L3                                                                   |
| <pre> - securebuild.yaml.readme</pre>                                                                |
| - SecureDockerBuild.tar.gz                                                                           |
|                                                                                                    |

Note:

- readme.txt, which is the general README file for IBM Hyper Protect Virtual Servers.
- License, a directory that contains the license files of IBM Hyper Protect Virtual Servers .
- version, which states the current version of IBM Hyper Protect Virtual Servers .
- hpvs-cli-installer.docker-image.tar, which contains the command line tools required to set up IBM Hyper Protect Virtual Servers environment, or set up the Secure Service Container for IBM Cloud Private. For the details about the Secure Service Container for IBM Cloud Private, see <u>Working with</u> Secure Service Container for IBM Cloud Private.
- secure-service-container-for-icp.appliance.1.1.18.img.gz, which is the hosting appliance to be installed on the IBM Z or LinuxONE system. Note that this hosting appliance image is identical with Hyper Protect hosting appliance version v3.7.7.
- ./VS/grep11-cli/config, a directory that contains configuration example of hosts and grep11config.yaml files.
- ./VS/grep11-cli/config/hpcsKpGrep11\_runq.tar.gz, which is the base image of the GREP11 container and must be under the ./VS/grep11-cli/config.
- ./VS/hpvs-cli/config/HpvsopBase.tar.gz, which is the base image of a Hyper Protect Virtual Server container without the secure shell (SSH) access.
- ./VS/hpvs-cli/config/HpvsopBaseSSH.tar.gz, which is the base image of a Hyper Protect Virtual Server container with the secure shell (SSH) access.
- ./VS/hpvs-cli/config, a directory that contains configuration example of hosts and hpvsconfig.yaml files for Hyper Protect Virtual Server containers.
- ./VS/monitoring-cli/config, a directory that contains configuration example of hosts and monitoring.yaml files for the monitoring infrastructure.
- ./VS/monitoring-cli/config/CollectdHost.tar.gz, which is the base image of collectd-host container of the monitoring infrastructure. The file must be under the ./VS/monitoring-cli/ config directory.
- ./VS/monitoring-cli/config/Monitoring.tar.gz, which is the base image of monitoring-host container of the monitoring infrastructure. The file must be under the ./VS/monitoring-cli/ config directory.
- ./VS/regfile-cli/config, which is an empty directory upon initial extract, and can be used to contain configuration files for repository definition files.
- ./VS/securebuild-cli/config/SecureDockerBuild.tar.gz, which is the docker image of the Secure Build container.
- ./VS/securebuild-cli/config, a directory that contains configuration example files (with the .example extension) and readme files (with the .readme extension) of the hosts and securebuild.yaml files for Secure Build containers.
- ./SSC4ICP/config, a directory that contains configuration example files for IBM Secure Service Container for IBM Cloud Private.

• ./SSC4ICP/config/ICPIsolatedvm.tar.gz, which is the isolated VM image for hosting proxy and worker nodes of Secure Service Container for IBM Cloud Private. For more details, see <u>Working with</u> Secure Service Container for IBM Cloud Private.

#### Next

You can create and start the Secure Service Container partition as instructed in the <u>Creating the Secure</u> Service Container partition topic.

#### **Creating the Secure Service Container partition**

Use this procedure to configure a Secure Service Container partition on a host system and afterwards install IBM Hyper Protect Virtual Servers on that partition.

This procedure is intended for users with the role system administrator.

#### Before you begin

- Ensure that the hosting system is one of supported servers as required in the **Hardware requirements** for Secure Service Container partition section.
- Check that you download Secure Service Container User's Guide from the About topic.
- Refer to the checklist that you prepared on this topic Planning for the environment.

#### Procedure

To create and manage Secure Service Container partitions, you can use specific tasks on the Hardware Management Console (HMC) for a host system running either in standard mode (that is, with Processor Resource/System Manager or PR/SM), or with Dynamic Partition Manager (DPM) enabled. For more information about the host system, see the appropriate overview on the IBM® Redbooks® website at http://www.redbooks.ibm.com/. For example, for the z15, see the IBM z15 Technical Introduction, SG24-8850.

- For a host system (CPC) running in standard mode
  - 1. Open the **Customize/Delete Activation Profiles** task, and then select **SSC** mode on the **Customize Image Profiles** page.
  - 2. Configure the processor requirements on the **Processor** page, specify partition security options on the **Security** page, and specify the amount of storage required on the **Storage** page.
  - 3. Provide or modify any cryptographic controls as appropriate on the Crypot page.
  - 4. On the **SSC** page, ensure the **Secure Service Container installer** option is selected under **Boot selection** if you create the partition for the first time, and then provide values for the default master user ID, password, and IP address of the network adapter for the Secure Service Container partition.
  - 5. Click **Save** to save the changes and wait for the partition to be created.
  - 6. Select the image of the Secure Service Container partition, and start the Secure Service Container partition by using the **Activate** task.
- For a host system with DPM enabled
  - 1. Open the HMC **New Partition** task, and then select **Secure Service Container** as the **Partition Type** from the list.
  - 2. Provide the values for the master user ID and password as prompted.
  - 3. Define the number of virtual processors for the partition on the **Processor** page, define the initial and maximum amounts of memory to be assigned to the partition on the **Memory** page. The minimal initial amount of a Secure Service Container partition is 4 GB.
  - 4. Define all of the network interface cards (NICs) for the partition on the **Network** page. For a Secure Service Container partition, you must also specify at least one NIC for communication with the Secure Service Container web interface.
  - 5. Attach storagegroups or create host bus adapters (HBAs) for the partition on the **Storage** page.

- 6. Configure the cryptographic features on the Cryptos page as needed.
- 7. On the **Boot** page, note that option set in the "Boot from" menu is **Secure Service Container**. This boot option cannot be changed unless you first change the partition type.
- 8. Click **Finish** to save the partition definition, and then wait for DPM creating the partition.
- 9. Select the image of the Secure Service Container partition, and activate the partition by selecting **Yes** on the **Start** task page.

#### Note:

- Write down the following values specified in the image profile (standard mode system) or the partition definition (DPM-enabled system) for the Secure Service Container partition when you configure the Secure Service Container. You will need them when configuring the appliance network and creating cluster nodes.
  - Master user ID
    - Master password
    - IP address
- For more detailed information on how to create and start the Secure Service Container partition, see Secure Service Container User's Guide from the About topic.

#### Next

You can install the hosting appliance onto the Secure Service Container partition by following the instructions on Installing the Hyper Protect hosting appliance.

#### Installing the Hyper Protect hosting appliance

Use this procedure to install and start the Hyper Protect hosting appliance in a {{site.date.keyword.ssc}} partition on the IBM z or LinuxONE server.

This procedure is intended for users with the role appliance administrator.

#### Note:

- The Hyper Protect hosting appliance is an enhanced version of the IBM Secure Service Container software appliance.
- The Hyper Protect hosting appliance displays with the name **IBM Secure Service Container** on the Secure Service Container user interface.
- The Hyper Protect hosting appliance uses all of the IBM Secure Service Container documentation and techniques to install, administer, and maintain.
- The Hyper Protect hosting appliance version numbering scheme is unique to the Hyper Protect hosting appliance, as opposed to the general Secure Service Container verion numbering scheme.
- Only one appliance can be installed and run in a Secure Service Container partition at any given time; this type of partition does not support running multiple appliances simultaneously. You can define more than one Secure Service Container partitions on the same system, and run instances of the same appliance in each one. In this case, each partition must use separate storage devices.

#### Before you begin

- Check that you have the appliance image secure-service-container-foricp.appliance.<version\_number>.img.gz in the installation directory. For instructions, see Downloading the installation package
- Check that you have the Secure Service Container partition created to install the hosting appliance as instructed in the Creating the Secure Service Container partition topic.
- Check that you download Secure Service Container User's Guide from the About topic.

#### Procedure

Complete the following tasks through the browser of your choice.

- 1. Log in to the Secure Service Container installer by using the master user ID and password in your browser. For example, https://<secure\_service\_container\_partition\_ip\_address>.
- 2. On the main page, click the plus (+) icon to install image files from local disk. The page display changes to the **Install Software Appliance** page.
- 3. On the **Install Software Appliance** page, select the **Upload image to target disk** option, and then locate the appliance image file on your local disk under the **Local Installation Image** section.
- 4. Under **Target Disk on Server**, select the device type **FICON DASD** or **FCP**, and then click **Apply** to upload the appliance image to the target disk on the server. **Note:** 
  - You can only specify one type of disk (either DASD or FCP) during the appliance installation stage.
  - Target FCP disks must be large enough to fit the uncompressed appliance, with an additional 2 GB for the Secure Service Container installer to use.
- 5. Click **Reboot** on the confirmation diaglog to have the installer automatically reactivate the partition. The Secure Service Container installer uploads the appliance image to the target disk, and prepares the partition to load the appliance after the next reboot. a. When the reboot process begins, the installer displays the Reboot window. b. If an IP address type other than DHCP is in use for the appliance page, the Secure Service Container installer redirects the browser to the software appliance page.
- 6. On the appliance page, accept the self-signed certificate for the SSL connection, and log in to the Secure Service Container user interface by using the master user ID and password.

For more detailed instructions, see the following topic after you download <u>Secure Service Container</u> User's Guide from the About topic.

• Chapter 13 - Installing a new software appliance in a Secure Service Container partition

#### Next

You can configure the storage on the Secure Service Container partition as instructed in the <u>Configuring</u> the storage on the Secure Service Container partition topic.

#### Installing the IBM Hyper Protect Virtual Servers CLI tool

IBM Hyper Protect Virtual Servers command line interface (CLI) tool provides commands to work with all the components in the offering. This includes management of Hyper Protect Virtual Server containers, securely building applications, generating signed and encrypted registration files, and automation to setup the IBM Cloud Private infrastructure. The IBM Cloud Private infrastructure automation works by creating all the necessary cluster nodes or isolated VMs, and provisions them with appropriate network, storage, CPU, memory resources.

This procedure is intended for users with the role *cloud administrator*.

**Note:** When setting up an instance of IBM Hyper Protect Virtual Servers CLI tool, you must be cautious of the file system that stores the CLI tool configuration because the file system contains sensitive information such as credentials to a Hosting Appliance or a Secure Build server container. The CLI tool can be run on an x86 or s390 Linux management server.

- It is recommended that the CLI tool is run on individual users machines to simplify the security setup and protect credentials against users without a need to know having access to them.
- If a shared management server setup is required, then you need to ensure that the management server is configured in such a way that only users that have a need to know those credentials have access to the directories where the configuration is stored. By doing so, you can protect against other Linux management server administrators using their admin privileges from exploiting those credentials.
- The hosts file under the /config directory of each CLI command contains the master password of the Secure Service Container partition in clear text as the rest\_password parameter.
- Also some other parameters in the securebuild.yaml file, such as github:key, manifest\_cos:api\_key, docker:password, and docker:base\_password, must be kept private and not shared.

#### Before you begin

- Check that you have IBM Hyper Protect Virtual Servers installation binary from the <u>IBM Passport</u> <u>Advantage</u> website retrieved on the x86 or Linux on IBM Z/LinuxONE (such as s390x architecture) management server.
- Check that the x86 or Linux on IBM Z/LinuxONE (such as s390x architecture) management server has the supported Docker environment installed. See Docker versions for more details.

#### Procedure

Complete the following steps under the <installation\_directory> directory as the root user.

1. Go to the installation directory where you extract IBM Hyper Protect Virtual Servers archive file, and then install the docker images of the command line tool.

```
cd /opt/<installation-directory>
docker load -i hpvs-cli-installer.docker-image.tar
```

2. Run the docker images command to verify the CLI tool is installed correctly. You can see the similar output as the following example on your screen once the CLI tool installation completes.

| REPOSITORY<br>CREATED STZE                     | TAG         | IMAGE ID     |         |
|------------------------------------------------|-------------|--------------|---------|
| ibmzcontainers/hpvs-cli-installer              | 1.2.0.s390x | 97c5b4b59bd7 | 2 weeks |
| ibmzcontainers/hpvs-cli-installer<br>ago 475MB | 1.2.0       | 481cf705fc57 | 2 weeks |

Where

- ibmzcontainers/hpvs-cli-installer with the image tag 1.2.0, which is the CLI docker image for the x86 Linux management server.
- ibmzcontainers/hpvs-cli-installer with the image tag 1.2.0.s390x, which is the CLI docker image for the s390x Linux management server.

You can run the commands for different modules in IBM Hyper Protect Virtual Servers . Those modules include:

- hpvs The command line tool to manage Hyper Protect Virtual Server containers.
- crypto The command line tool to check crypto domains on the Hardware Security Modules (HSM).
- disk The command line tool to manage disks on the Secure Service Container partition.
- grep11 The command line tool to manage GREP11 containers for IBM Hyper Protect Virtual Servers .
- image The command line tool to load container images into the Secure Service Container partitions.
- monitoring The command line tool to manage monitoring infrastructure for IBM Hyper Protect Virtual Servers .
- secure build The command line tool to manage the Secure Build containers.
- regfile The command line tool to manage the repository registration files for your applications.
- repository The command line tool to manage the repositories on the Secure Service Container partitions.
- quotagroup The command line to manage the quotagroups on the Secure Service Container partition.
- snapshot The command line tool to manage the snapshots of Hyper Protect Virtual Server containers.

#### Next

- To deploy your workload with IBM Hyper Protect Virtual Servers, follow the instructions in <u>Deploying</u> your workloads with IBM Hyper Protect Virtual Serverse.
- To configure the environment for Secure Service Container for IBM Cloud Private, follow the instructions in Configuring the Secure Service Container for IBM Cloud Private CLI tool.

### **Installing IBM Cloud Private cluster**

The following tasks are required to set up an IBM Cloud Private environment to deploy and manage dockerized applications.

- 1. Configuring the Secure Service Container for IBM Cloud Private CLI tool
- 2. Configuring Secure Service Container storage
- 3. Configuring the appliance network
- 4. Configuring the network for worker and proxy nodes
- 5. Configuring the cluster resources
- 6. Creating the cluster nodes
- 7. Configuring the network on the master node
- 8. Deploying the IBM Cloud Private
- 9. Deploying containerized applications

#### Configuring the Secure Service Container for IBM Cloud Private CLI tool

IBM Secure Service Container for IBM Cloud Private is a secure node infrastructure deployed on IBM Secure Service Container of IBM Z or LinuxONE, which has a REST API layer for creating nodes/isolated virtual machines (VMs) that can become the cluster nodes for IBM Cloud Private once installed.

The Secure Service Container for IBM Cloud Private command line interface (CLI) tool automates the infrastructure setup by creating all the necessary cluster nodes/isolated VMs and provision them with appropriate network, storage, CPU, memory resources.

The CLI tool configuration and installation is the prerequisites for an IBM Cloud Private installation on the Secure Service Container for IBM Cloud Private environment.

This procedure is intended for users with role cloud administrator.

#### Before you begin

- Check that you have installed the IBM Hyper Protect Virtual Servers CLI command. For more information, see Installing the IBM Hyper Protect Virtual Servers CLI tool.
- Check that the x86 or Linux on IBM Z/LinuxONE (such as s390x architecture) management server has a Python version 2.7 or later installed, and a soft link points to the correct Python version.

```
#ln -s /usr/bin/python3 /usr/bin/python
```

#### Procedure

On the x86 or Linux on IBM Z/LinuxONE (such as s390x architecture) management server, complete the following steps under the <installation\_directory>/SSC4ICP directory with root user authority.

1. Install jq and network-manager utilities. See jq and NetworkManager for more details.

• For Ubuntu:

```
apt-get install jq
apt-get -y install network-manager
/bin/systemctl start network-manager
```

• For RedHat:

```
yum install -y network-manager-applet.x86_64
wget https://github.com/stedolan/jq/releases/download/jq-1.5/jq-1.5.tar.gz
gunzip -d jq-1.5.tar.gz
tar -xvf jq-1.5.tar
cd jq-1.5/
./configure --disable-maintainer-mode
```

```
make
make install
```

2. Download the configuration templates to the x86 or Linux on IBM Z/LinuxONE (such as s390x architecture) management server by using the following command. After the command is complete, a config directory is created with a hosts and ssc4icp-config.yaml file. You will need to update both files when Configuring the cluster resources.

```
docker run --network=host --rm -v $(pwd):/data ibmzcontainers/hpvs-cli-installer:1.2.0 cp -r
config /data
```

**Note:** Ensure that the isolated VM archive file ICPIsolatedvm.tar.gz exists in the /config directory. If not, copy it from where you extracted the installation archive file. The CLI tool will use the isolated VM archive to create cluster nodes. For more information, see Creating the cluster nodes.

#### Next

Follow the instructions on Installing IBM Cloud Private cluster to plan the cluster resources and install the IBM Cloud Private cluster.

#### **Configuring Secure Service Container storage**

Use this procedure to make resources like storage devices and network connections assigned to the Secure Service Container partition available in the Secure Service Container for IBM Cloud Private. These resources can then be utilized by the containerized applications running on worker nodes inside the Secure Service Container. This procedure is intended for users with role *appliance administrator*.

#### Before you begin

- Check with the IBM Cloud Private operations administrator the list of requirements of the containerized application to assign sufficient resources (disk space, network adapters) to the Secure Service Container for IBM Cloud Private.
- Check with the IBM Z or LinuxONE system administrator that sufficient resources are assigned to the partition of type Secure Service Container to fit the requirements of the containerized application.
- Check that you download Secure Service Container User's Guide from the About topic.
- Refer to the checklist that you prepared on this topic <u>Planning for Secure Service Container for IBM</u> Cloud Private.

#### Procedure

- 1. To match the disk space requirements of the containerized application, add storage disks to the storage pool, which is provided by the Secure Service Container. For instructions, see the following topic after you download Secure Service Container User's Guide from the About topic:
  - Chapter 14, "Using the Secure Service Container user interface", section "Viewing and managing storage resources"

**Note:** If you have added the disks to the appliance on the Secure Service Container portal, go to step 3 to configure the quotagroup size by using the REST API.

- 2. If required by the containerized application, additional network adapter can be configured for the Secure Service Container for IBM Cloud Private. For instructions, see the following topic after you download Secure Service Container User's Guide from the About topic:
  - Chapter 14, "Using the Secure Service Container user interface", section "Viewing and managing network connections"
- 3. Configure the quotagroup size by using the REST API. See the <u>Secure Service Container for IBM Cloud</u> Private System APIs for a full list of REST API endpoints.

#### Note:

• For each worker or proxy node running on the Secure Service Container, you need to allocate at least 200 GB for the storage.

• For each GlusterFS node running on the Secure Service Container, you need to allocate at least 80 GB for the storage.

a. Generate the access token to the Secure Service Container by using the following command.

```
curl --request POST --url https://<appliance_IP>/api/com.ibm.zaci.system/api-tokens \
-H 'accept: application/vnd.ibm.zaci.payload+json' -H 'cache-control: no-cache' \
-H 'content-type: application/vnd.ibm.zaci.payload+json;version=1.0' \
-H 'zaci-api: com.ibm.zaci.system/1.0' --insecure \
--data '{ "kind" : "request", "parameters" : { "user" : "<master_id>", "password" :
"master_id_password" } }'
```

Where:

- **appliance\_IP** is the Secure Service Container IP address.
- master\_id is the Master user ID in the image profile (standard mode system) or the partition definition (DPM-enabled system) for the Secure Service Container partition.
- master\_id\_password is the Master password in the same profile or definition for the partition.

b. For the disks identified in the worker or proxy node checklist in the <u>Planning for Secure Service</u> <u>Container for IBM Cloud Private</u> topic, run the following command to add disks to the storage pool if those disks are not added on the Secure Service Container user interface. Note that you can remove -insecure option from the command if you import the self-signed SSL certificate. See <u>SSL Certificate</u> Verification for more information.

```
curl -X POST https://<appliance_IP>/api/com.ibm.zaci.system/storagepools/lv_data_pool/
<subresource> \
-H 'accept: application/vnd.ibm.zaci.payload+json' -H 'cache-control: no-cache' \
-H 'content-type: application/vnd.ibm.zaci.payload+json;version=1.0' \
-H 'zaci-api: com.ibm.zaci.system/1.0' --insecure \
-H 'authorization: Bearer '<TOKEN>'' -d '{ "kind": "request", "parameters": { "addDisks":
[ "<disk_id1>", <"disk_id2"> ] } }'
```

Where:

- appliance\_IP is the Secure Service Container IP address.
- subresource is to identify the resource type to be added to the pool, which can be either storagedevices (to represent a DASD) or fcp-disks (to represent a SCSI disk/LUN).
- **TOKEN** is the bearer token that you get in the previous step.
- disk\_id1 and disk\_id2 are the disk identifiers to be added to the storage pool. You can get the values
  from your Secure Service Container partition administrator.

c. Check the status of the disks added to the storage pool by using the following command. If the disks are successfully added to the pool, the status of each disk is shown as in used state.

```
curl -X GET https://<appliance_IP>/api/com.ibm.zaci.system/storagepools/lv_data_pool \
    -H 'accept: application/vnd.ibm.zaci.payload+json' -H 'cache-control: no-cache' \
    -H 'content-type: application/vnd.ibm.zaci.payload+json;version=1.0' \
    -H 'zaci-api: com.ibm.zaci.system/1.0' --insecure \
    -H 'authorization: Bearer '<TOKEN>''
```

Where:

- **appliance\_IP** is the Secure Service Container IP address.
- **TOKEN** is the bearer token that you get in the previous step.

d. Increase the quotagroup size by using the following command.

```
curl -X PUT https://<appliance_IP>/api/com.ibm.zaas/quotagroups/appliance_data \
    -H 'Content-Type: application/vnd.ibm.zaci.payload+json;version=1.0' \
    -H 'zACI-API: com.ibm.zaci.system/1.0' --insecure \
    -H 'authorization: Bearer '<TOKEN>'' -d '{ "size": "<SIZE>", "size_unit": "GB"}'
```

Where: \* **appliance\_IP** is the Secure Service Container IP address. \* **TOKEN** is the bearer token that you get in the previous step. \* **SIZE** is the number of disk size in GB that you want to allocate to the storage. The minimal size is 50 GB.

### Configuring the appliance network

You can configure the network devices for the Secure Service Container for IBM Cloud Private appliance by using the Secure Service Container user interface. The cluster nodes on the Secure Service Container partitions communicate through the Ethernet-type or VLAN-type connections over the network devices bound to Open Systems Adapter-Express (OSA-Express) devices.

If you have both worker and proxy nodes on one Secure Service Container partition, you must configure two network devices with one for internal communication among the cluster nodes, and another for external access through the proxy node. You can configure one network device to each of the OSA-Express device on the Secure Service Container partitions, or multiple network devices on one OSA-Express device.

This procedure is intended for users with role *appliance administrator*.

#### Before you begin

- Check that you have the connection information to each Secure Service Container partition. For more information, see Creating Secure Service Container partitions.
- Check that you install the Secure Service Container for IBM Cloud Private appliance by following the instructions on Installing the Secure Service Container for IBM Cloud Private appliance.
- Refer to the checklist that you prepared on this topic <u>Planning for Secure Service Container for IBM</u> <u>Cloud Private</u>.

#### Procedure

Complete the following steps to configure the network devices.

- 1. Connect to the Secure Service Container partition through the browser of your choice. For example, https://<secure\_service\_container\_partition\_ip\_address>.
- 2. On the Login page, enter the master use ID and password values that you supplied in the image profile (standard mode system) or the partition definition (DPM-enabled system), and click **Login**.
- 3. In the navigation pane, click the **Network** icon to display the network connections page.
- 4. Select one of the network devices to get the channel path identifier (CHPID) of the OSA-Express device. For example, encf900 is the network device name, and AA is the CHPID.
- 5. Configure another network device on the Secure Service Container partition.
- For an ethernet-type connection:
  - 1. Click the plus (+) icon to add a new connection, and then select **Ethernet** as the connection type.
  - 2. Select a new network device from the drop-down list. Ensure that the CHPID in the Device Details section is different from the one in step 4. For example, the network device name is encf700, and the CHPID is AB.
  - 3. Use the default value for the **Port** field, and set the connection state to **Active**.
  - 4. Use Automatic for both IPV4 and IPV6 addresses fields.
- For a VLAN-type connection, ensure that your OSA device is tagged with an VLAN ID (for example, 1121) and the OSA device is connected with the trunk port of the switch.
  - 1. Click the plus (+) icon to add a new connection, and then select **VLAN** as the connection type.
  - 2. Select a parent device (also known as a tagged OSA device) from the drop-down list. If the parent device is not available, click the plus (+) icon to create a parent device. For example, the parent device name is encf300.
  - 3. Enter the VLAN ID by which the OSA device is tagged. For example, 1121.
  - 4. Use the auto-generated connection name. For example, vxlan0f300.1121.

- 5. If the DHCP is not configured in your network, select the **Manual** checkbox on the **IPv4** tab and assign an appropriate IP address according to your network.
- 6. Set the connection state on the General tab to Active.
- 7. Click the **ADD** button to save the changes.

#### Note:

- Repeat all the steps on each Secure Service Container partition that will be used to host the cluster nodes.
- Decide the network device name that will be used for internal communications among the cluster nodes, or by the proxy node for external access. You will use those values for the parent parameter in the ssc4icp-config.yaml file. For more information, see Configuring the cluster resources.

For more information, see the following topic after you download <u>Secure Service Container User's Guide</u> from the About topic:

• Chapter 14, "Using the Secure Service Container user interface", section "Viewing and managing network connections"

#### Next

You can now follow the instructions in the <u>Configuring the network for worker and proxy nodes</u> topic to plan how the cluster nodes will communicate among each other and how the external requests can access the services inside the cluster.

#### Configuring the network for worker and proxy nodes

Use this procedure to configure the network for the worker and proxy nodes. You will use the network information in the ssc4icp-config.yaml file when creating the cluster resources. The cluster nodes can communicate among each other in a layer 2 or layer 3 network architecture. You also need to configure external IP addresses for the proxy nodes so that external requests to the services inside the IBM Cloud Private cluster can access the cluster.

This procedure is intended for users with role *cloud administrator*.

#### Before your begin

- Refer to the checklist that you prepared on this topic <u>Planning for Secure Service Container for IBM</u> Cloud Private.
- Ensure that the subnet range 172.31.0.1/16 is not used in your network because the IP addresses within this range are reserved for the appliance.

#### Procedure

Complete the following steps according to your network topology.

1. Configure a Layer 2 network for the cluster nodes as identified in the worker or proxy node checklist in the <u>Planning for Secure Service Container for IBM Cloud Private</u> topic, which means all the cluster nodes are available in the same subnet.

a. Decide the private subnet that you want to use. For example, 192.168.0.0/24 is the subnet value and 192.168.0.1 is the gateway value. Then the available IP addresses in this subnet are from 192.168.0.2 to 192.168.0.254. Use the subnet and gateway values for the subnet and gateway parameters under the internal\_network section in the ssc4icp-config.yaml file.

b. Choose IP addresses from the available values for your worker and proxy nodes. You can use any IP addresses within this private network because this private network is defined by yourself. For example, 192.168.0.252, 192.168.0.253, and so on.

c. Choose one IP address from the range as the IP address for the master node. For example, 192.168.0.251. Use the subnet value and this IP address for the internal\_ips and subnet parameters under the masterconfig section in the ssc4icp-config.yaml file.

d. Use those IP values for the internal\_ips parameter in the ssc4icp-config.yaml file when Configuring the cluster resources. See the following code snippet as an example.

```
cluster:
  masterconfig:
     internal_ips: ['192.168.0.251']
subnet: "192.168.0.0/24"
I PAR
-ipaddress: '10.152.151.105'
    containers:
        -template: "template1"
        count: 2
        internal_ips: ['192.168.0.252','192.168.0.253']
-ipaddress: '10.152.151.105'
    containers:
        -template: "template2"
        count: 1
        internal_ips: ['192.168.0.254']
template1:
type: "WORKER"
    internal_network:
      subnet: "192.168.0.0/24"
gateway: "192.168.0.1
parent: "encf700"
template2:
type: "PROXY"
    internal_network:
      subnet: "192.168.0.0/24"
gateway: "192.168.0.1"
parent: "encf700"
. . .
```

2. If you want to configure the network for the cluster nodes by using your existing Layer 3 network, which means the cluster nodes are in two different subnets. For example, the worker and proxy nodes are available in the 10.152.151.0/24 subnet and the master node is in the 10.162.161.0/24 subnet.

a. Check with your network administrator to get the subnet and gateway information. For example, 10.152.151.0/24 is the subnet value and 10.152.151.1 is the gateway value. Then the available IP addresses in this subnet are from 10.152.151.2 to 10.152.151.254. Use the subnet and gateway values for the subnet and gateway parameters under the internal\_network section in the ssc4icp-config.yaml file.

b. Choose IP addresses from the available values for your worker and proxy nodes. Note that the IP address must not be used by any host in the subnet. For example, 10.152.151.110, 10.152.151.111, and so on.

c. Use the master node IP address, for example, 10.162.161.107, for the internal\_ips and subnet parameters under the masterconfig section in the ssc4icp-config.yaml file.

d. Use those IP values for the internal\_ips parameter in the ssc4icp-config.yaml file when Configuring the cluster resources. See the following code snippet as an example.

```
...
cluster:
masterconfig:
    internal_ips: ['10.162.161.107']
    subnet: "10.162.161.0/24"
LPAR
-ipaddress: '10.152.151.105'
    containers:
        -template: "template1"
        count: 2
        internal_ips: ['10.152.151.110','10.152.151.111']
-ipaddress: '10.152.151.105'
    containers:
        -template: "template2"
        count: 1
        internal_ips: ['10.152.151.112']
template1:
    type: "WORKER"
```

```
internal_network:
    subnet: "10.152.151.0/24"
    gateway: "10.152.151.1"
    parent: "encf700"
template2:
    type: "PROXY"
    internal_network:
        subnet: "10.152.151.0/24"
        gateway: "10.152.151.1"
        parent: "encf700"
...
```

3. Configure the external network for the proxy node.

a. Check with your network administrator to get the subnet and gateway information of the external OSA device. For example, 172.16.0.0/24 is the subnet value and 172.16.0.1 is the gateway value. Then the available IP addresses in this subnet are from 172.16.0.2 to 172.16.0.254. Use the subnet and gateway values for the subnet and gateway parameters under the proxy\_external\_network section in the ssc4icp-config.yaml file.

b. Choose an appropriate IP address within the range for the proxy node on the Secure Service Container partition. The proxy node transmits external request to the services created inside your cluster. If you have multiple proxy nodes on different Secure Service Container partitions, assign one IP address for each of proxy node. For example, 172.16.0.4, 172.16.0.5, and so on.

c. Use the external IP values for the proxy\_external\_ips parameter in the ssc4icp-config.yaml file. See the following code snippet as an example.

```
LPARS:
-ipaddress: '10.152.151.105'
containers:
    -template: "template2"
    ...
    proxy_external_ips: ['172.16.0.4']
template2:
    type: "PROXY"
    ...
    proxy_external_network:
        subnet: "172.16.0.0/24"
        gateway: "172.16.0.1"
        parent: "encf900"
...
```

For the complete ssc4icp-config.yaml example files, see Worker and proxy nodes in a random private Layer 2 network on two Secure Service Container partitions and Worker and proxy nodes in an existing Layer 3 network on two Secure Service Container partitions.

#### Next

You can now follow the instructions in the <u>Configuring the cluster resources</u> topic to set up the resource specifications for cluster nodes.

#### **Configuring the cluster resources**

You can configure the password authentication for the cluster nodes, and define the resource specifications for each node on the Secure Service Container partitions. The resource specification includes the CPU numbers, memory size, port range, and network settings.

This procedure is intended for users with role *cloud administrator*.

#### Before you begin

- Check that you complete the steps in the Installing the Secure Service Container for IBM Cloud Private CLI tool.
- Check that you create at least 200 GB for each cluster node on each Secure Service Container partition by following the steps in Configuring Secure Service Container storage.
- Check that you have the following configuration data for each Secure Service Container partition (also known as LPAR), which are received from the IBM Z or LinuxONE system administrator.
  - IP address
  - master user ID and password
- Refer to the checklist that you prepared on this topic <u>Planning for Secure Service Container for IBM</u> Cloud Private.

#### Procedure

On the x86 or Linux on IBM Z/LinuxONE (such as s390x architecture) management server, complete the following steps under the <installation\_directory>/SSC4ICP directory with root user authority.

1. Go to the config directory that you extracted the Secure Service Container for IBM Cloud Private archive file, and update the hosts file to configure the password authentication for cluster nodes. In the following hosts example file, the Master user ID in the login setting of the Secure Service Container partition with IP address 10.152.151.105 was set to master and the Master password to somesecurepassword.

```
[master]
10.152.151.100 ansible_user="root" ansible_ssh_pass="root_user_password"
ansible_ssh_common_args="-oPubkeyAuthentication=no" ansible_become="true"
[worker]
10.152.151.105 rest_user="ssc_master_user" rest_pass="ssc_master_password"
```

Where

- The [master] section contains x86 or Linux on IBM Z/LinuxONE (such as s390x architecture) management server details with IP address, username, password for IBM Cloud Private master installation.
- The [worker] section contains Secure Service Container partition IP address, username, and password for the zAppliance REST API. If you use different Secure Service Container partitions to host the worker or proxy nodes, you must list each of partitions under the [worker] section. The zAppliance REST API username rest\_user and password rest\_pass values are the user ID and password used to log in to the Secure Service Container partition and UI, and initially set in the login setting of the Secure Service Container partition as:
  - Master user ID
  - Master password
- 2. Update the ssc4icp-config.yaml file to configure the nodes on the Secure Service Container partition with required CPU, memory, port range, and network specifications by using a specified template.

The following ssc4icp-config.yaml example file shows that one cluster DemoCluster contains 2 worker nodes with resources specified in the template1 on the Secure Service Container partition with an IP address 10.152.151.105, and 1 proxy nodes with resources specified in the template2 on the same Secure Service Container partition. See <u>ssc4icp-config.yaml examples</u> for more examples of the cluster configuration.

```
cluster:
  name: "DemoCluster"
  datapool: "exists"
  masterconfig:
    internal_ips: ['192.168.0.251']
    subnet: "192.168.0.0/24"
LPARS:
    -ipaddress: '10.152.151.105'
    containers:
        -template: "template2"
        count: 1
        internal_ips: ['192.168.0.254']
        proxy_external_ips: ['172.16.0.4']
-ipaddress: '10.152.151.105'
        containers:
        -template: "template1"
```

```
count: 2
           internal ips: ['192.168.0.252','192.168.0.253']
template1:
name: "worker"
    type: "WORKER"
cpu: "4"
    memory: "4098"
     port_range: '15000'
    root_storage: "60G"
icp_storage: "140G"
     internal_network:
        subnet: "192.168.0.0/24"
        gateway: "192.168.0.1"
parent: "encf700"
template2:
name: "proxy"
type: "PROXY"
cpu: "3"
    memory: "1024"
     port_range: '16000'
     root_storage: "60G"
icp_storage: "140G"
    internal_network:
subnet: "192.168.0.0/24"
gateway: "192.168.0.1"
parent: "encf700"
     proxy_external_network:
       subnet: "172.16.0.0/24"
gateway: "172.16.0.1"
parent: "encf900"
```

#### Note:

- datapool defines that the quotagroup still exists after the containers are deleted. If the value is not set for the datapool parameter, the CLI deletes the quotagroup after the uninstallation.
- masterconfig defines the network configurations for the master node.
- internal\_ips defines an array of IP addresses for each worker and proxy node. See <u>Configuring</u> the network for proxy and worker nodes for information on how to plan the IP addresses for your worker and proxy nodes.
- proxy\_external\_ips defines an external IP addresses for the proxy node. The external workloads can use the value of proxy\_external\_network\_ip to access the proxy node.
- count defines the number of nodes that will be created on the partition. Note that the value of count is an integer and can not be enclosed by using the quotation marks.
- cpu defines the number of CPU cores to be assigned for the node.
- memory defines the memory size (in MB) to be assigned for the node.
- type defines the type of node to be created by the CLI tool. The value must be WORKER, PROXY, or STORAGE.
- name defines the name of the proxy or worker node. The maximum length of a node name is 20 characters.
- internal\_network defines the subnet, gateway, and parent network interface settings of the worker or proxy node.
- proxy\_external\_network defines the external subnet, gateway, and parent network interface settings of the proxy node.
- parent defines the parent network device name that data traffic will physically go through on the node. See <u>Configuring Secure Service Container network devices</u> for the instructions on how to get those values.
- port\_range defines the starting port number on each Secure Service Container partition to be assigned to each node.
- root\_storage defines the size of storage (G for GB or M for MB) allocated to the root file system. It
  must be set to at least what is required by <u>IBM Cloud Private</u>. IBM Cloud Private requires storage
  under the root file system that is used to store temporary files during the installation. For example,

IBM Cloud Private 3.2.0 requires 50 GB under the root file system. Therefore, the root\_storage parameter must be set to 50 GB plus an adequate buffer for the operating system on the node itself.

- icp\_storage defines the size of the storage (G for GB or M for MB) allocated to the IBM Cloud Private node runtime. It must be set to at least the sum of the directory sizes used by a node at runtime, as specified by the IBM Cloud Private system requirements. For example, based on <u>IBM</u> Cloud Private 3.2.0 system requirements, a node requires at runtime:
  - at least 100 GB under /var/lib/docker
  - at least 10 GB under /var/lib/kubelet Therefore, the icp\_storage parameter must be set to 110
     GB plus an adequate buffer to run custom kubernetes applications. The default value is 140 GB.

#### Next

You can now create worker and proxy nodes on the Secure Service Container partitions by following the steps in the Creating the cluster nodes topics.

If you want to enable GlusterFS on your cluster, proceed to Deploying GlusterFS topic.

#### ssc4icp-config.yaml examples

You can use the following ssc4icp-config.yaml example files to set up the cluster nodes and resources. The ssc4icp-config.yaml file is generated in the config folder on the x86 or Linux on IBM Z/LinuxONE (such as s390x architecture) management server after you complete the tasks in Installing the Secure Service Container for IBM Cloud Private CLI tool. The hosts file in the same config directory must be updated based on the actual network configuration as well.

- Worker and proxy nodes on one Secure Service Container partition
- Worker and proxy nodes in a random Layer 2 private network on two Secure Service Container partitions
- · Worker and proxy nodes in an existing Layer 3 network on two Secure Service Container partitions

**Note:** The IP addresses and network parent device names in the example files must be updated based on your actual network configurations.

#### Worker and proxy nodes on one Secure Service Container partition

The following table shows the network configuration that you want to create for the cluster DemoCluster, which hosts all the worker and proxy nodes on one Secure Service Container partition.

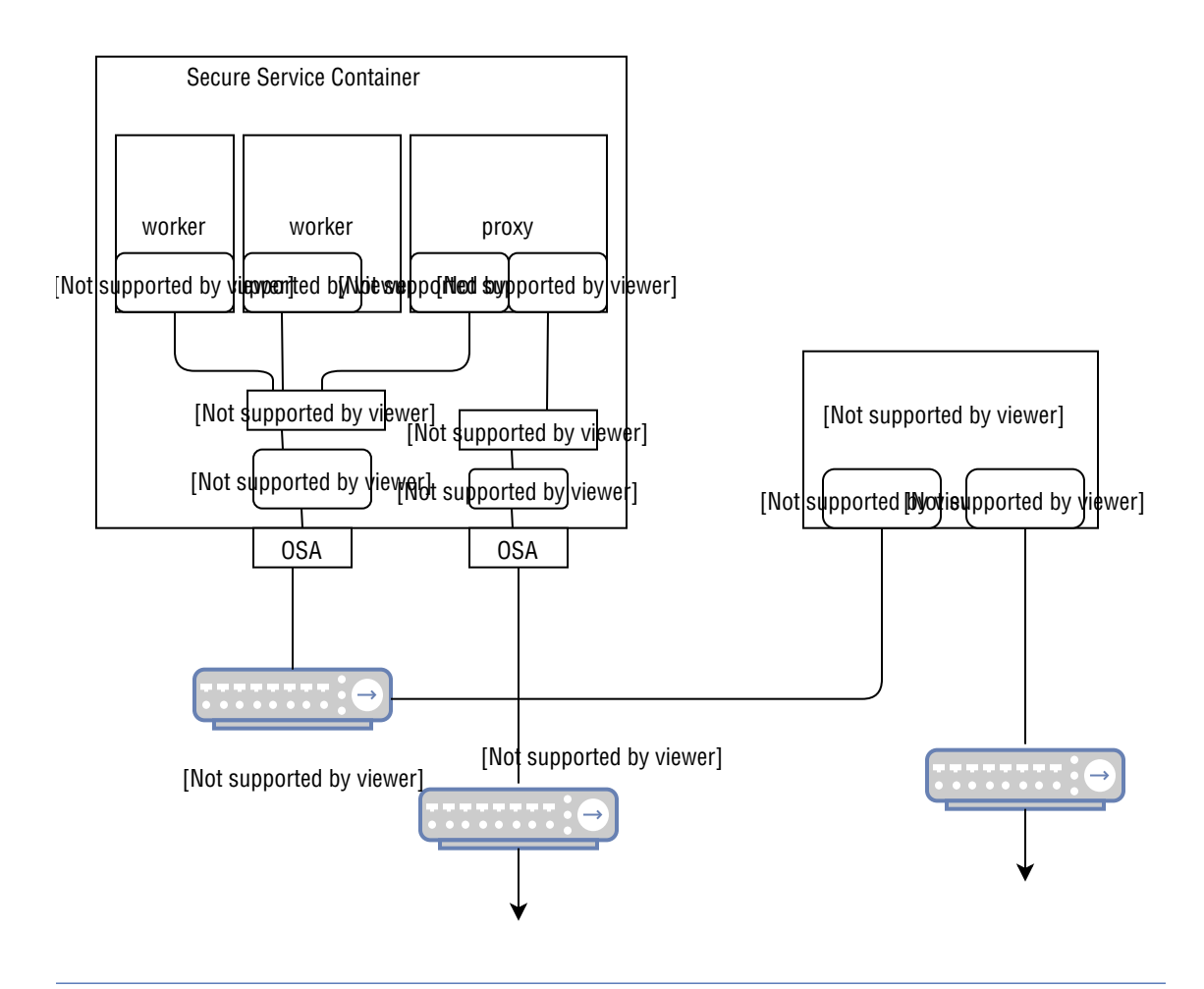

| Eiguro 1  | The | cluctor | nodoc | on on | a Cacura | Sorvica | Containar | nartition |
|-----------|-----|---------|-------|-------|----------|---------|-----------|-----------|
| FIGULE T. | ine | Clusier | noues |       | e secure | Service | Container | partition |
|           |     |         |       |       |          |         |           |           |

| Node                                                                                                    | Assigned<br>IP     | External<br>IP | Remote<br>port | Internal IP       | Parent<br>device for<br>internal | Parent<br>device for<br>external | Resource<br>template |
|----------------------------------------------------------------------------------------------------|--------------------|----------------|----------------|-------------------|----------------------------------|----------------------------------|----------------------|
| x86 or<br>Linux on<br>IBM Z/<br>LinuxONE<br>(such as<br>s390x<br>architectur<br>e)<br>manageme<br>nt server<br>(master) | 10.152.15<br>1.100 | N/A            | 4789           | 192.168.0.<br>251 | eth0                             | N/A                              | N/A                  |
| Secure<br>Service<br>Container<br>partition 1<br>(worker)                                                               | 10.152.15<br>1.105 | N/A            | 15001          | 192.168.0.<br>252 | encf700                          | N/A                              | template1            |

Table 1. Cluster network configuration for one partition

| Node                                                      | Assigned<br>IP     | External<br>IP | Remote<br>port | Internal IP       | Parent<br>device for<br>internal | Parent<br>device for<br>external | Resource<br>template |
|-----------------------------------------------------------|--------------------|----------------|----------------|-------------------|----------------------------------|----------------------------------|----------------------|
| Secure<br>Service<br>Container<br>partition 1<br>(worker) | 10.152.15<br>1.105 | N/A            | 15002          | 192.168.0.<br>253 | encf700                          | N/A                              | template1            |
| Secure<br>Service<br>Container<br>partition 1<br>(proxy)  | 10.152.15<br>1.105 | 172.16.0.4     | 16001          | 192.168.0.<br>254 | encf700                          | encf900                          | template2            |

The configuration can be translated into the following hosts and ssc4icp-config.yaml files, which can be used when <u>Configuring the cluster resources</u>. Note that you must replace the credentials for the x86 server and Secure Service Container partition in the hosts file based on the actual values.

The hosts example

```
master]
   10.152.151.100 ansible_user="root" ansible_ssh_pass="pass4chain" ansible_ssh_common_args="-
oPubkeyAuthentication=no" ansible_become="true"
[worker]
   10.152.151.105 rest_user="master" rest_pass="somesecurepassword"
```

 The ssc4icp-config.yaml example that shows all the worker nodes use identical resource setting as in template1.

```
cluster:
     name: "DemoCluster"
     datapool: "exists"
     masterconfig:
internal_ips: ['192.168.0.251']
subnet: "192.168.0.0/24"
LPARS:
   -ipaddress: '10.152.151.105'
      containers:
        -template: "template2"
         count: 1
         internal_ips: ['192.168.0.254']
  proxy_external_ips: ['172.16.0.4']
-ipaddress: '10.152.151.105'
       containers:
         -template: "template1"
         count: 2
         internal_ips: ['192.168.0.252','192.168.0.253']
template1:
      name: "worker"
type: "WORKER"
cpu: "4"
       memory: "4098"
       port_range: '15000'
       root_storage: "60G"
icp_storage: "140G"
       internal_network:
         subnet: "192.168.0.0/24"
gateway: "192.168.0.1"
parent: "encf700"
template2:
      name: "proxy"
      type: "PROXY"
cpu: "3"
memory: "1024"
       port_range: '16000'
      root_storage: "60G"
icp_storage: "140G"
       internal_network:
         subnet: "192.168.0.0/24"
gateway: "192.168.0.1"
```

```
parent: "encf700"
proxy_external_network:
  subnet: "172.16.0.0/24"
  gateway: "172.16.0.1"
  parent: "encf900"
```

# Worker and proxy nodes in a random Layer 2 private network on two Secure Service Container partitions

The following ssc4icp-config.yaml example file shows one cluster DemoCluster with different types of cluster nodes on two Secure Service Container partitions. The network for the cluster nodes is configured in a random private Layer 2 network.

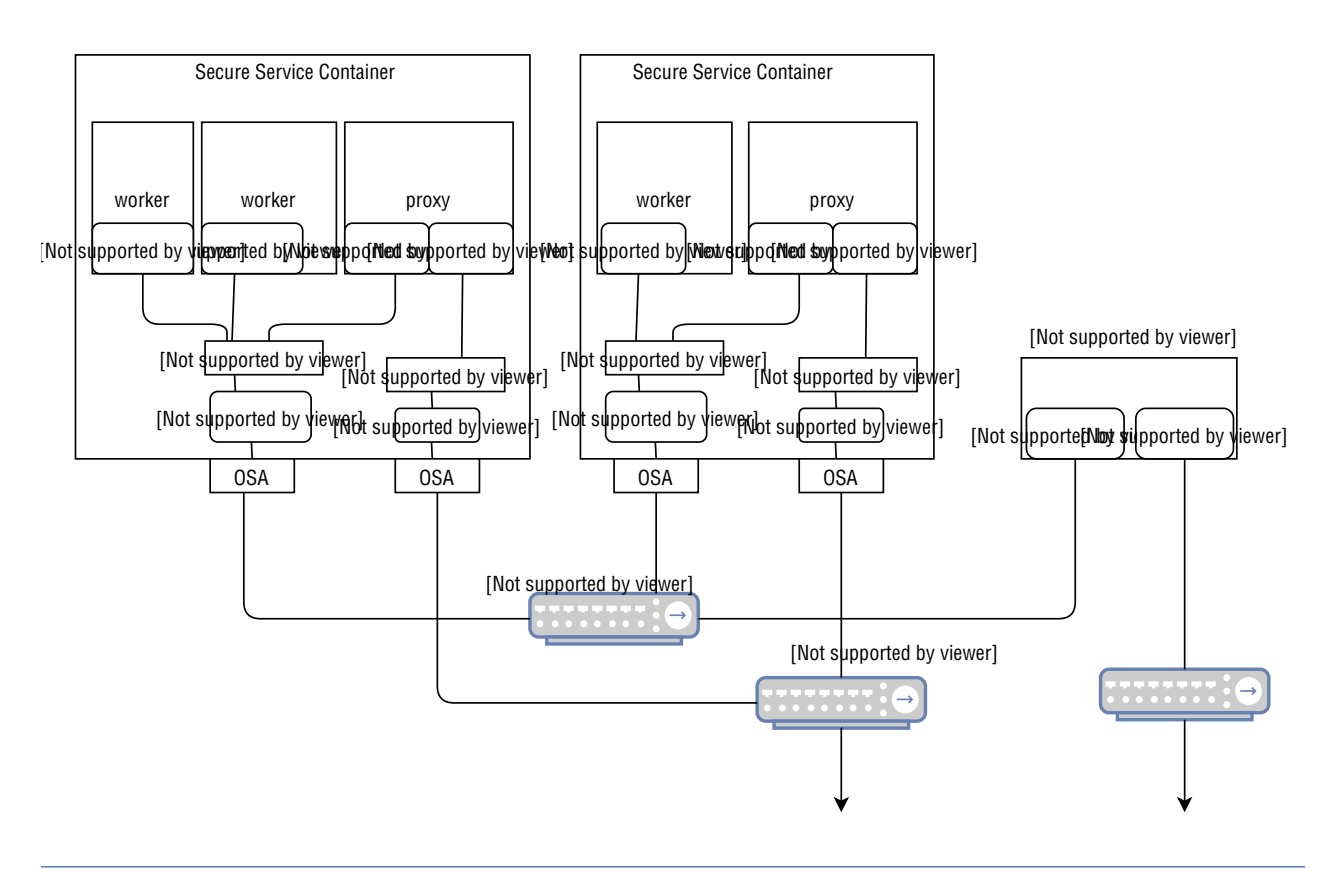

Figure 2. The cluster nodes in a Layer 2 network

| Node                                                                                                    | Assigned<br>IP     | External<br>IP | Remote<br>port | Internal IP       | Parent<br>device for<br>internal | Parent<br>device for<br>external | Resource<br>template |
|----------------------------------------------------------------------------------------------------|--------------------|----------------|----------------|-------------------|----------------------------------|----------------------------------|----------------------|
| x86 or<br>Linux on<br>IBM Z/<br>LinuxONE<br>(such as<br>s390x<br>architectur<br>e)<br>manageme<br>nt server<br>(master) | 10.152.15<br>1.107 | N/A            | 4789           | 192.168.0.<br>251 | enov1                            | N/A                              | N/A                  |

| Node                                                      | Assigned<br>IP     | External<br>IP | Remote<br>port | Internal IP       | Parent<br>device for<br>internal | Parent<br>device for<br>external | Resource<br>template |
|-----------------------------------------------------------|--------------------|----------------|----------------|-------------------|----------------------------------|----------------------------------|----------------------|
| Secure<br>Service<br>Container<br>partition 1<br>(worker) | 10.152.15<br>1.105 | N/A            | 15001          | 192.168.0.<br>252 | enc8192                          | N/A                              | template1            |
| Secure<br>Service<br>Container<br>partition 1<br>(worker) | 10.152.15<br>1.105 | N/A            | 15002          | 192.168.0.<br>253 | enc8192                          | N/A                              | template1            |
| Secure<br>Service<br>Container<br>partition 1<br>(proxy)  | 10.152.15<br>1.105 | 172.16.0.4     | 16001          | 192.168.0.<br>254 | enc8192                          | enc8193                          | template2            |
| Secure<br>Service<br>Container<br>partition 2<br>(worker) | 10.152.15<br>1.106 | N/A            | 17001          | 192.168.0.<br>250 | enc8194                          | N/A                              | template3            |
| Secure<br>Service<br>Container<br>partition 2<br>(proxy)  | 10.152.15<br>1.106 | 172.16.0.5     | 18001          | 192.168.0.<br>249 | enc8194                          | enc8195                          | template4            |

The configuration can be translated into the following hosts and ssc4icp-config.yaml files, which can be used when <u>Configuring the cluster resources</u>. Note that you must replace the credentials for the x86 server and Secure Service Container partition in the hosts file based on the actual values.

• The hosts example

```
[master]
10.152.151.107 ansible_user="root" ansible_ssh_pass="pass4chain" ansible_ssh_common_args="-
oPubkeyAuthentication=no" ansible_become="true"
[worker]
10.152.151.105 rest_user="master" rest_pass="somesecurepassword"
10.152.151.106 rest_user="root" rest_pass="anothersecurepassword"
```

• The ssc4icp-config.yaml example that shows the cluster nodes are configured in a random private network.

```
cluster:
    name: "DemoCluster"
    datapool: "exists"
    masterconfig:
        internal_ips: ['192.168.0.251']
        subnet: "192.168.0.0/24"
LPARS:
-ipaddress: '10.152.151.105'
        containers:
        -template: "template1"
            count: 2
            internal_ips: ['192.168.0.252','192.168.0.253']
-ipaddress: '10.152.151.105'
        containers:
        -template: "template2"
        count: 1
```

```
internal_ips: ['192.168.0.254']
        proxy_external_ips: ['172.16.0.4']
-ipaddress: '10.152.151.106'
     containers:
       -template: "template3"
        count: 1
        internal_ips: ['192.168.0.250']
-ipaddress: '10.152.151.106'
     containers:
       -template: "template4"
        count: 1
        internal ips: ['192.168.0.249']
        proxy_external_ips: ['172.16.0.5']
template1:
    name: "worker"
type: "WORKER"
cpu: "4"
    memory: "4098"
     port_range: '15000'
    root_storage: "60G"
icp_storage: "140G"
     internal_network:
       subnet: "192.168.0.0/24"
gateway: "192.168.0.1"
parent: "enc8192"
template2:
name: "proxy"
type: "PROXY"
cpu: "3"
     memory: "1024"
    port_range: '16000'
root_storage: `60G`
icp_storage: `140G`
     internal_network:
subnet: "192.168.0.0/24"
        gateway: "192.168.0.1"
parent: "enc8192"
    proxy_external_network:
subnet: "172.16.0.0/24"
gateway: "172.16.0.1"
parent: "enc8193"
template3:
    name: "worker"
type: "WORKER"
cpu: "4"
    memory: "4098"
     port_range: '17000'
     root_storage: "60G"
icp_storage: "140G"
    internal_network:
subnet: "192.168.0.0/24"
gateway: "192.168.0.1"
parent: "enc8194"
template4:
    name: "proxy"
type: "PROXY"
cpu: "3"
     memory: "1024"
    port_range: '18000'
root_storage: "60G"
icp_storage: "140G"
     internal_network:
subnet: "192.168.0.0/24"
       gateway: "192.168.0.1"
parent: "enc8194"
    proxy_external_network:
subnet: "172.16.0.0/24"
gateway: "172.16.0.1"
        parent: "enc8195"
```

Worker and proxy nodes in an existing Layer 3 network on two Secure Service Container partitions

You can also configure the network for cluster nodes by using your existing Layer 3 network.

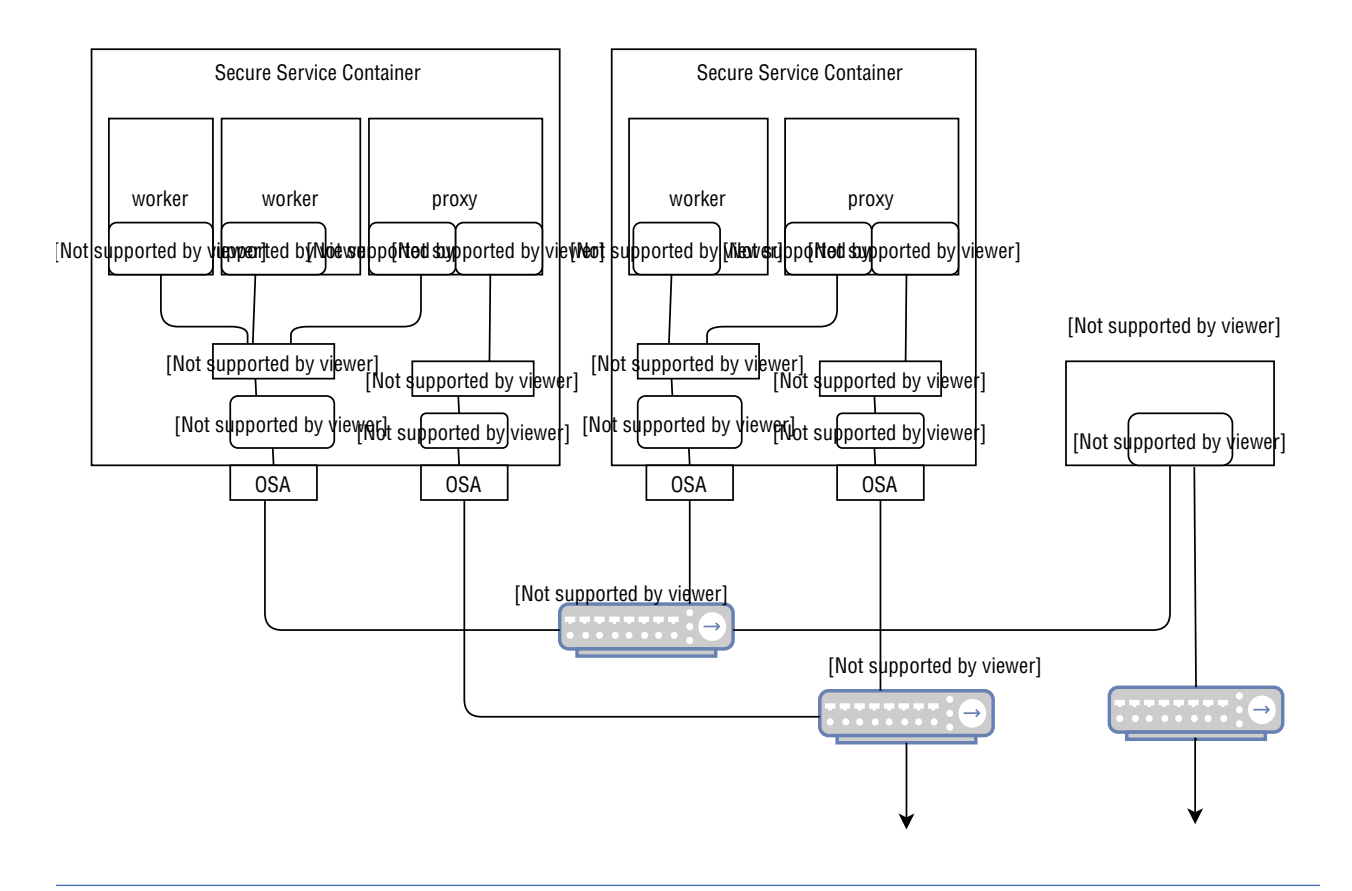

Figure 3. The cluster nodes in a Layer 3 network

|  | Table 3. Cluster networ | k configuration fo | r two partitions on | an existing Layer 3 network |
|--|-------------------------|--------------------|---------------------|-----------------------------|
|--|-------------------------|--------------------|---------------------|-----------------------------|

| Node                                                                                                    | Assigned<br>IP     | External<br>IP | Remote<br>port | Internal IP        | Parent<br>device for<br>internal | Parent<br>device for<br>external | Resource<br>template |
|----------------------------------------------------------------------------------------------------|--------------------|----------------|----------------|--------------------|----------------------------------|----------------------------------|----------------------|
| x86 or<br>Linux on<br>IBM Z/<br>LinuxONE<br>(such as<br>s390x<br>architectur<br>e)<br>manageme<br>nt server<br>(master) | 10.152.15<br>1.107 | N/A            | 4789           | 10.162.16<br>1.107 | enov1                            | N/A                              | N/A                  |
| Secure<br>Service<br>Container<br>partition 1<br>(worker)                                                               | 10.152.15<br>1.105 | N/A            | 15001          | 10.152.15<br>1.110 | enc8192                          | N/A                              | template1            |
| Secure<br>Service<br>Container<br>partition 1<br>(worker)                                                               | 10.152.15<br>1.105 | N/A            | 15002          | 10.152.15<br>1.111 | enc8192                          | N/A                              | template1            |

| Node                                                      | Assigned<br>IP     | External<br>IP | Remote<br>port | Internal IP        | Parent<br>device for<br>internal | Parent<br>device for<br>external | Resource<br>template |
|-----------------------------------------------------------|--------------------|----------------|----------------|--------------------|----------------------------------|----------------------------------|----------------------|
| Secure<br>Service<br>Container<br>partition 1<br>(proxy)  | 10.152.15<br>1.105 | 172.16.0.4     | 16001          | 10.152.15<br>1.112 | enc8192                          | enc8193                          | template2            |
| Secure<br>Service<br>Container<br>partition 2<br>(worker) | 10.152.15<br>1.106 | N/A            | 17001          | 10.152.15<br>1.113 | enc8194                          | N/A                              | template3            |
| Secure<br>Service<br>Container<br>partition 2<br>(proxy)  | 10.152.15<br>1.106 | 172.16.0.5     | 18001          | 10.152.15<br>1.114 | enc8194                          | enc8196                          | template4            |

• The hosts example

```
[master]
10.152.151.107 ansible_user="root" ansible_ssh_pass="pass4chain" ansible_ssh_common_args="-
oPubkeyAuthentication=no" ansible_become="true"
[worker]
10.152.151.105 rest_user="master" rest_pass="somesecurepassword"
10.152.151.106 rest_user="root" rest_pass="anothersecurepassword"
```

 The ssc4icp-config.yaml example that shows the cluster nodes are configured in an existing network.

```
cluster:
  name: "DemoCluster"
  datapool: "exists"
  masterconfig:
internal_ips: ['10.162.161.107']
subnet: "10.162.161.0/24"
LPARS:
-ipaddress: '10.152.151.105'
    containers:
     -template: "template1"
      count: 2
      internal_ips: ['10.152.151.110','10.152.151.111']
-ipaddress: '10.152.151.105'
    containers:
     -template: "template2"
      count: 1
internal_ips: ['10.152.151.112']
proxy_external_ips: ['172.16.0.4']
-ipaddress: '10.152.151.106'
    containers:
     -template: "template3"
      count: 1
      internal_ips: ['10.152.151.113']
-ipaddress: '10.152.151.106'
    containers:
     -template: "template4"
      count: 1
      internal_ips: ['10.152.151.114']
      proxy_external_ips: ['172.16.0.5']
template1:
name: "worker"
type: "WORKER"
cpu: "4"
    memory: "4098"
    port_range: '15000'
   root_storage: "60G"
icp_storage: "140G"
```

```
internal_network:
          subnet: "10.152.151.0/24"
gateway: "10.152.151.1"
parent: "enc8192"
template2:
     name: "proxy"
type: "PROXY"
cpu: "3"
      memory: "1024"
      port_range: '16000'
      root_storage: "60G"
icp_storage: "140G"
      internal_network:
subnet: "10.152.151.0/24"
gateway: "10.152.151.1"
parent: "enc8192"
      proxy_external_network:
subnet: "172.16.0.0/24"
gateway: "172.16.0.1"
parent: "enc8193"
template3:
    name: "worker"
     type: "WORKER"
cpu: "4"
      memory: "4098"
      port_range: '17000'
root_storage: "60G"
icp_storage: "140G"
      internal_network:
    subnet: "10.152.151.0/24"
    gateway: "10.152.151.1"
    parent: "enc8194"
template4:
name: "proxy"
type: "PROXY"
cpu: "3"
      memory: "1024"
      port_range: '18000'
      root_storage: "60G"
icp_storage: "140G"
      internal_network:
subnet: "10.152.151.0/24"
          gateway: "10.152.151.1"
parent: "enc8194"
      proxy_external_network:
          subnet: "172.16.0.0/24"
gateway: "172.16.0.1"
parent: "enc8195"
```

#### **Deploying GlusterFS**

You can use GlusterFS storage either by deploying GlusterFS on your IBM Cloud Private cluster nodes, or by integrating a GlusterFS storage cluster that is deployed outside the IBM Cloud Private environment.

The following information shows how to prepare dedicated nodes for a GlusterFS cluster in the Secure Service Container for IBM Cloud Private environment. Then you can configure GlusterFS during the IBM Cloud Private installation. For more information about how the GlusterFS works, see GlusterFS.

You can also configure GlusterFS on worker nodes by following the instructions on <u>Configuring GlusterFS</u> during IBM Cloud Private installation, or configure GlusterFS by using helm charts or as an add-on service as in Configuring GlusterFS after IBM Cloud Private installation.

#### Note:

- GlusterFS as persistent volume is a technology preview feature on the Secure Service Container for IBM Cloud Private environment.
- You cannot dynamically add or remove glusterFS nodes from the cluster after the GlusterFS cluster is deployed.
- You cannot enable GlusterFS storage on a Secure Service Container for IBM Cloud Private environment that is upgraded from a previous version.

This procedure is intended for users with role cloud administrator.

#### Before you begin

- Check with the system administrator that at least 80 GB disk space for each GlusterFS node is assigned on the Secure Service Container partition.
- Refer to the GlusterFS nodes checklist that you prepared on this topic <u>Planning for Secure Service</u> Container for IBM Cloud Private.

#### Procedure

On the x86 or Linux on IBM Z/LinuxONE (such as s390x architecture) management server, update the config/ssc4icp-config.yaml file to configure the GlusterFS nodes on the Secure Service Container partition with required CPU, memory, port range, and network specifications by using a specified template.

The following ssc4icp-config.yaml example file shows template5 and template6 are defined for GlusterFS nodes in the DemoCluster with required resources. The template5 depicts the configuration of two storage quotagroups and template6 depicts the configuration of single storage quotagroup.

```
cluster:
     name: "DemoCluster"
     datapool: "exists"
     masterconfig:
       internal_ips: ['192.168.0.251']
subnet: "192.168.0.0/24"
LPARS:
   -ipaddress: '10.152.151.105'
      containers:
       -template: "template2"
        count: 1
        internal_ips: ['192.168.0.254']
        proxy_external_ips: ['172.16.0.4']
  -ipaddress: '10.152.151.105'
      containers:
    -template: "template1"
        count: 2
         internal_ips: ['192.168.0.252','192.168.0.253']
  -ipaddress: '10.152.151.105'
      containers:
       -template: "template5"
        count: 1
         internal ips: ['192.168.0.245']
  -ipaddress: '10.152.151.105'
      containers:
        -template: "template6"
        count: 2
         internal_ips: ['192.168.0.246','192.168.0.247']
template1:
      name: "worker"
      type: "WORKER"
      # CPU defined by number of threads
      cpu: "4"
      # Memory in MB
memory: "4098"
      port_range: '15000'
      root_storage: "60G"
icp_storage: "140G"
      internal_network:
        subnet: "192.168.0.0/24"
gateway: "192.168.0.1"
parent: "encf700"
template2:
      name: "proxy"
type: "PROXY"
      # CPU defined by number of threads
      cpu: "3"
      # Memory in MB
memory: "1024"
      port_range: '16000'
      root_storage: "60G"
icp_storage: "140G"
      internal_network:
    subnet: "192.168.0.0/24"
    gateway: "192.168.0.1"
    parent: "encf700"
      proxy_external_network:
        subnet: "172.16.0.0/24"
```

```
gateway: "172.16.0.1"
parent: "encf900"
template5:
     name: "storage"
type: "STORAGE"
     # Configure storage provisioner
     provisioner:
         - name: "glusterfs"
size: "40G"
        - name: "glusterfs"
size: "40G"
     # CPU defined by number of threads
     cpu: "4"
     # Memory in MB
memory: "4098"
      port_range: '17000'
     root_storage: "60G"
icp_storage: "140G"
     internal_network:
        subnet: "192.168.0.0/24"
        gateway: "192.168.0.1"
parent: "encf700"
template6:
name: "storage"
type: "STORAGE"
     # Configure storage provisioner
     provisioner:
        - name: "glusterfs"
size: "80G"
     # CPU defined by number of threads
     cpu: "4"
     # Memory in MB
memory: "4098"
      port_range: '18000'
     root_storage: "60G"
icp_storage: "140G"
      internal_network:
        subnet: "192.168.0.0/24"
gateway: "192.168.0.1"
parent: "encf700"
```

#### Note:

- internal\_ips defines the IP addresses of GlusterFS node.
- provisioner indicates the template is used for the glusterfs node. The value of name under the provisioner section must be glusterfs.
- size defines the disk size of glusterfs quotagroup.
- For the rest of configuration in the ssc4icp-config.yaml file, see Configuring the cluster resources.

#### Next

You can create the GlusterFS nodes as instructed in Creating the cluster nodes.

#### **Creating the cluster nodes**

You can use the Secure Service Container for IBM Cloud Private command line interface (CLI) tool to create all the necessary cluster nodes and provision them with appropriate network, storage, CPU, memory resources.

The CLI tool configuration and installation is the prerequisites for IBM Cloud Private installation on the Secure Service Container for IBM Cloud Private environment.

This procedure is intended for users with role cloud administrator.

#### Before you begin

- Check that you copy the isolated VM archive ICPIsolatedvm.tar.gz into the /config directory.
- If you have a firewall installed on the x86 or Linux on IBM Z/LinuxONE (such as s390x architecture) management server, check that the iptables on the server is configured to allow network traffic from and to docker containers. When the command line tool is running inside a docker container, it has to communicate with the remote hosting appliance on Secure Service Container partitions. The firewall

rules for docker user must contain configurations for DOCKER-USER. You can use the following commands to configure the firewall rules for docker containers on the server.

```
iptables -I FORWARD -j DOCKER-USER
iptables -A DOCKER-USER -j ACCEPT
```

 Refer to the checklist that you prepared on this topic <u>Planning for Secure Service Container for IBM</u> Cloud Private.

#### Procedure

On the x86 or Linux on IBM Z/LinuxONE (such as s390x architecture) management server, complete the following steps under the <installation\_directory>/SSC4ICP/config directory with root user authority..

1. Run the command line tool to create the cluster nodes. Note that the command must be run in the parent directory of the config directory. For example, /opt/<installation-directory>.

```
docker run --network=host --rm -it -v $(pwd)/config:/ssc4icp-cli-installer/config
ibmzcontainers/hpvs-cli-installer:1.2.0 install
```

- 2. After the installation completes, the following directories and files are created under the config directory for future reference and use.
  - Logs A directory that contains logs for all operations being performed.
  - Cluster-status.yaml A file that is used to capture the current status of installation.
  - DemoCluster A directory with your cluster name that contains the following files for the cluster:
    - cluster-configuration.yaml A file indicates that the cluster configurations in the ssc4icp-config.yaml file are applied successfully.
    - quotagroup-symlink.yaml A file contains details of storage containers, quotagroups and device names if you specify GlusterFS configurations in the ssc4icp-config.yaml file. For more information, see Deploying GlusterFS.
    - ipsec.conf A file that contains the network topology of the cluster.
    - ipsec.secret A file that contains a randomly generated Pre-Shared-Key (PSK) that will be used as an authorization token to the IPSec network.
- An ssh key pair ssh\_key and ssh\_key.pub files that will provide SSH access for the IBM Cloud Private installer to all the cluster nodes. In order for the IBM Cloud Private installer to access your master or boot node over SSH and also to use the generated SSH key, you must follow the instructions in the **Before you begin** section of <u>Deploying IBM Cloud Private</u>.

The following cluster-configuration.yaml example file is generated based on the cluster configuration specified in the ssc4icp-config.yaml file.

```
LPARS:
- containers:
   cpu: '4'
    icp_storage: 140000M
    internal_network:
      gateway: 192.168.0.1
      ip: 192.168.0.252
      parent: encf900
      subnet: 192.168.0.0/24
    memory: '4098'
    name: worker-15001
port: '15001'
  root_storage: 60000M
- cpu: '4'
    icp_storage: 140000M
    internal_network:
      gateway: 192.168.0.1
      ip: 192.168.0.253
      parent: encf900
    subnet: 192.168.0.0/24
memory: '4098'
    name: worker-15002
```

```
port: '15002'
    root_storage: 60000M
  ipaddress: 10.152.151.105
- containers:
  - cpu: '3'
    icp_storage: 140000M
    internal_network:
       gateway: 192.168.0.1
ip: 192.168.0.254
    parent: encf900
subnet: 192.168.0.0/24
memory: '1024'
    name: proxy-16001
port: '16001'
     proxy_external_network:
       gateway: 172.16.0.1
ip: 172.16.0.4
       parent: encf700
subnet: 172.16.0.0/24
     root_storage: 60000M
  ipaddress: 10.152.151.105
cluster:
ipsecsecrets: ApcQn3Gmuo4sbwLRZfLxo3hD9MEP21u4HAv0QyoQ2dEYVifWEdE98dIF9Panc2/
gJP6nSXQu3NHgASbb/VlT3w==
  masterconfig:
    internal_ips:
- 192.168.0.251
    subnet: 192.168.0.0/24
  name: DemoCluster
  repoid: ICPIsolatedvm
  sshpubkey: ssh-rsa AAAAB3NzaC1yc2EAAAADAQABAAACAQDSBAz0Pf+vPWiZCfLZ/
NKIrbvFy9+4iav0ihQJ89zIRrwIasQHKPepRPzXYH0h/3g8iAIKymZLuBl2bSn6/
tGNN1st15nsIdZ5Vr8yKd9a7YAHpBYgzkgq9qcuZHIP5PRJwlrcfwIiCLVdfp73Z2ZCfdzjbfMmd1pb2egv78XlTJLyizxAN
1jV7PyVkiJdjFkxKXIqbWfuYMoMYrwSsBBogjn66KiQlptrbem9hvYkeMX7d
+z0Ljd46C3F7+0gbSzabE0IScfkZdXbjmN9ldIa+70H1/ruGdIuoMN3+1m7Wjj0Xh4sPyXVkmaqRHvJ/0C/
cHkxRweNsztM1GbMkXQXXRhxykY1WNqo/E+U2hPScCDMsf+WU9di4pjYc/JDfVHXFmN/vtk+WFkQqJMwy/
hVR5l0jnSrRA1RTU97uRzOsCgzqXpV9vnF9Xr+20RR4M1/tP6pEHOScEsjA5ztn/PYROEKM/
3zaV302Px6bWP24SWWv0ARqjRipHda6/3GzMy1p1bL4DMyvKSJ
+m5WlwlIDcrYZ0z2xM2zbzmnjgbDiYWYvu9AgaHSQ08Vdep8wcM0Z06zXqDT6awPEFBNKkcuxYrv1K5Vf48w008saceQSX0V
hNuBk4Kf4PWAy30TxJC4KaCq1yf7zE1545ImCjxIKjY2PPieDgNC0rNCyejfVw==
```

#### Note:

- Those generated directories and files must not be deleted because the uninstallation procedure needs to validate those files when resetting the environment.
- The private key ssh\_key must be protected because it provides SSH access to all of the cluster nodes. Only the *cloud administrator* who will install the IBM Cloud Private can have the access privilege to the ssh\_key file.
- If you run the command line tool again with a same cluster name but different configurations, you must delete the config/<ClusterName> directory first.
- The ipsec.secrets file contains the IPSec key generated by the command line tool, and will be used when creating the network configuration for each node. You can use LUKS (Linux Unified Key Setup) hardware encryption to protect the key from ambiguous access other than the root user on the x86 or Linux on IBM Z/LinuxONE (such as s390x architecture) management server.

The following quotagroup-symlink.yaml example file is generated based on the configuration of template5 and template6 in the ssc4icp-config.yaml file. In the example, two quotagroups storage\_17001\_glusterfs1\_qg and storage\_17001\_glusterfs1\_qg are attached to the GlusterFS node storage-17001, storage\_18001\_glusterfs1\_qg attached to node storage-18001, and storage\_18002\_glusterfs1\_qg attached to node storage-18002.

```
container = storage-17001, quotagroup = storage_17001_glusterfs1_qg, symbolic_link = /dev/
disk/by-runq-id/storage_17001_glusterfs1_qg
container = storage-17001, quotagroup = storage_17001_glusterfs2_qg, symbolic_link = /dev/
disk/by-runq-id/storage_18001, quotagroup = storage_18001_glusterfs1_qg, symbolic_link = /dev/
disk/by-runq-id/storage_18001_glusterfs1_qg
container = storage-18002, quotagroup = storage_18002_glusterfs1_qg, symbolic_link = /dev/
disk/by-runq-id/storage_18002_glusterfs1_qg
```

#### Result

Verify the cluster status by using the docker ps command, the nodes for both IBM Cloud Private cluster and GlusterFS are listed as the following.

| CONTAINER ID<br>STATUS | IMAGE<br>PORTS | COMMAND<br>NAMES                 | CREATED    |      |
|------------------------|----------------|----------------------------------|------------|------|
| 7750d5343991<br>davs   | 77b4f35dbc74   | "entry.sh init"<br>storage-18002 | 2 days ago | Up 2 |
| 8fd222737e87<br>davs   | 77b4f35dbc74   | "entry.sh init"<br>storage-18001 | 2 days ago | Up 2 |
| bbdf0695c317<br>davs   | 77b4f35dbc74   | "entry.sh init"<br>storage-17001 | 2 days ago | Up 2 |
| 121fe6ba774d<br>days   | 77b4f35dbc74   | "entry.sh init"<br>proxy-16001   | 2 days ago | Up 2 |
| 5b157b60cf0c<br>davs   | 77b4f35dbc74   | "entry.sh init"<br>worker-15001  | 2 days ago | Up 2 |
| 6e1579fcef84<br>days   | 77b4f35dbc74   | "entry.sh init"<br>worker-15002  | 2 days ago | Up 2 |

#### Next

Follow the instructions in <u>Configure the network on the master nodes</u> to ensure that cluster nodes are connected in the cluster.

#### Configuring the network on the master node

You can configure the network on the x86 or Linux on IBM Z/LinuxONE (such as s390x architecture) management server to ensure that the master node is connected with other cluster nodes on the IBM Z or LinuxONE system.

This procedure is intended for users with role cloud administrator.

#### Before you begin

• Check that the cluster-configuration.yaml file contains the network information for the master node. For example,

```
...
masterconfig:
    internal_ips:
        - 192.168.0.251
        subnet: 192.168.0.0/24
...
```

 Refer to the checklist that you prepared on this topic <u>Planning for Secure Service Container for IBM</u> Cloud Private.

#### Procedure

On the x86 or Linux on IBM Z/LinuxONE (such as s390x architecture) management server, complete the following steps under the <installation\_directory>/SSC4ICP/config directory with root user authority..

- 1. Configure the master node to persist the network configuration. Note that if you want to configure multiple aliases to one network interface controller (NIC) on the master node, see IP-Aliasing.
  - For Ubuntu 16.04:
    - If the master node is connected to an ethernet-type connection, use the following procedure.
    - a. Add the following interface and network information into the /etc/network/interfaces file.

```
# Static IP
auto eth0
iface eth0 inet static
address 192.168.0.251
netmask 255.255.255.0
gateway 192.168.0.1
dns-nameservers 8.8.8.8 8.8.4.4
```

```
# Static route
up route add -net 192.168.10.0/24 gw 192.168.10.1 dev enp0s3
```

b. Restart the networking service to apply the changes.

sudo /etc/init.d/networking restart

- c. If the IP address is not updated after running the restart command, reboot the master node.
- If the master node is connected with the trunk port of the switch, use the following procedure.

a. Add the following interface and network information into the /etc/network/interfaces file.

```
# Static IP
auto eth0
iface ens224.1121 inet static
address 192.168.0.251
netmask 255.255.255.0
gateway 192.168.0.1
dns-nameservers 8.8.8 8.8.4.4
# Static route
up route add -net 192.168.10.0/24 gw 192.168.10.1 dev ens224
```

b. Restart the networking service to apply the changes.

sudo /etc/init.d/networking restart

c. If the IP address is not updated after running the restart command, reboot the master node.

• For Ubuntu 18.04:

- If the master node is connected to an ethernet-type connection, use the following procedure.

a. Create a Mycluster.yaml file under the /etc/netplan directory, and add the following interface and network information.

```
network:
    version: 2
    ethernets:
        ens224:
        addresses: [192.168.0.251/24]
        gateway4: 192.168.0.1
        nameservers:
            search: [ibm.com]
            addresses: [8.8.8.8, 1.1.1.1]
        #For the L3 network
        routes:
            - to: 192.168.20.0/24
            via: 192.168.10.1
```

b. Apply the changes by using the network management tool.

sudo netplan apply

c. If the IP address is not updated after running the netplan command, reboot the master node.

• If the master node is connected with the trunk port of the switch, , use the following procedure.

a. Create a Mycluster.yaml file under the /etc/netplan directory, and add the following interface and network information.

```
network:
    version: 2
    ethernets:
        ens224:
        addresses: [192.168.0.251/24]
        gateway4: 192.168.0.1
        nameservers:
            search: [ibm.com]
             addresses: [8.8.8.8, 1.1.1.1]
    #For the L3 network
    routes:
            - to: 192.168.20.0/24
```

```
via: 192.168.10.1

vlans:

vlan.1121:

id: 1121

link: ens224

addresses: [192.168.0.10/24]

vlan.1122:

id: 1122

link: ens224

addresses: [192.168.0.20/24]
```

b. Apply the changes by using the network management tool.

sudo netplan apply

- c. If the IP address is not updated after running the netplan command, reboot the master node.
- For Redhat:
  - If the master node is connected to an ethernet-type connection, add the IP address of the master node as the following.

a. create a file ifcfg-eth0 in the /etc/sysconfig/network-scripts/ directory, where eth0 is device name.

```
vi /etc/sysconfig/network-scripts/ifcfg-eth0
```

b. Add following content into the ifcfg-eth0 file.

```
TYPE="Ethernet"
BOOTPROTO="none"
DEVICE="eth0"
ONBOOT="yes"
IPADDR="192.168.0.251"
PREFIX="24"
```

c. Restart network service on the master node by using the systemctl restart network command.

 If the master node is connected with the trunk port of the switch, create the VLAN interface that is connected to the trunk port of the switch.

a. Create a file ifcfg-ens224.1121 under the /etc/sysconfig/network-scripts/ directory, where ens224 is device name and vlan ID is 1121.

```
vi /etc/sysconfig/network-scripts/ifcfg-ens224.1121
```

b. Add following content into the ifcfg-ens224.1121 file.

```
DEVICE=ens224.1121
BOOTPROTO=none
ONBOOT=yes
IPADDR=192.168.0.251
PREFIX=24
VLAN=yes
```

c. Restart network service on the master node by using the systemctl restart network command.

 In case of layer 3 (where more than one subnets are available), you need to add the routing rule for other subnets.

a. Create a file route-eth0 under the /etc/sysconfig/network-scripts/ directory, where eth0 is device name.

vi /etc/sysconfig/network-scripts/route-eth0

b. Add the following content into the iroute-eth0 file.

GATEWAY0=10.162.161.0 NETMASK0=255.255.255.0 ADDRESS0=10.152.151.0

c. Restart network service on the master node by using the systemctl restart network command.

- For SUSE Linux:
  - If the master node is connected to an ethernet-type connection, add the IP address of the master node as the following.

a. Disable the default network management service NetworkManager by using the following commands:

```
systemctl stop NetworkManager
systemctl disable NetworkManager
```

b. create a file ifcfg-eth0 in the /etc/sysconfig/network directory, where eth0 is device name.

```
vi /etc/sysconfig/network/ifcfg-eth0
```

c. Add following content into the ifcfg-eth0 file.

```
BOOTPROTO='static'
IPADDR='192.168.0.251'
NETMASK='255.255.255.0'
STARTMODE='auto'
ONBOOT='yes'
```

d. Enable and start Wicked network management service by using the following commands.

systemctl enable wicked systemctl start wicked

 If the master node is connected with the trunk port of the switch, create the VLAN interface that is connected to the trunk port of the switch.

a. Create a file ifcfg-vlan1121 under the /etc/sysconfig/network/ directory, where vlan ID is 1121.

```
vi /etc/sysconfig/network/ifcfg-vlan1121
```

b. Add following content into the ifcfg-vlan1121 file.

```
BOOTPROTO='static'
IPADDR='192.168.0.251'
NETMASK='255.255.255.0'
STARTMODE='auto'
ONBOOT='yes'
VLAN='yes'
ETHERDEVICE='eth0'
```

c. Create a file ifroute-eth0 under the /etc/sysconfig/network/ directory with the following routing information.

DESTINATION GATEWAY NETMASK INTERFACE 192.168.20.0/24 0.0.0.0 - eth0 default 192.168.0.1

d. Restart network service on the master node by using the systemctl start wicked command.

2. Configure IPSec to ensure that the data traffic within the network is encrypted. IPSec can operate in two different modes: transport or tunnel. The transport mode is sufficient for encryption of the

provided IP traffic. To configure IPSec, you must ensure that the strongswan daemon is installed. See strongSwan for more details.

a. Install the strongswan daemon on your x86 or Linux on IBM Z/LinuxONE (such as s390x architecture) management server. The version of strongswan must be 5.6.2 or later.

• For Ubuntu 16.04, you have to replace the bundled strongswan binary with version 5.6.2 or later.

```
sudo apt-get remove strongswan
sudo apt-get purge strongswan
sudo apt-get autoremove
apt-get -y install build-essential libunbound-dev libldns-dev libgmp3-dev
wget http://download.strongswan.org/strongswan-5.6.2.tar.bz2
tar xjvf strongswan-5.6.2.tar.bz2
cd strongswan-5.6.2/
./configure --prefix=/usr --sysconfdir=/etc
make
make install
ipsec version
ipsec start
```

• For Ubuntu 18.04:

apt-get install strongswan

• For Redhat on x86:

```
yum install http://ftp.nluug.nl/pub/os/Linux/distr/fedora-epel/7/x86_64/Packages/e/epel-
release-7-11.noarch.rpm
yum install strongswan
```

 For Redhat on IBM Z, you have to download the strongswan source package and build the binary on the IBM Z system. For information on how to build the strongswan package, see <u>strongSwan</u> Installation Documentation.

```
yum install gmp-devel
wget http://download.strongswan.org/strongswan-5.6.2.tar.bz2
tar xjvf strongswan-5.6.2/
cd strongswan-5.6.2/
./configure --prefix=/usr --sysconfdir=/etc
make
make install
ipsec version
ipsec start
```

**Note:** You might experience network connectivity problems, because of a known issue <u>Using /32</u> groups in ipsec causing leaks, when the master node runs on IBM Z with Redhat 7.5 or 7.6 and strongswan v5.6.2. To workaround the problem, create a cron job to run ipsec restart command every 30 minutes on the master node.

• For SUSE Linux: ``` wget http://download.strongswan.org/strongswan-5.6.2.tar.bz2 tar xjvf strongswan-5.6.2.tar.bz2 cd strongswan-5.6.2/ ./configure --prefix=/usr --sysconfdir=/etc --disable-gmp --enable-openssl make make install ipsec version ipsec start

b. Copy the following two files into the /etc (on Ubuntu and SUSE Linux) or /etc/strongswan (on RedHat) directory. Those two files are generated in the config/<ClusterName> directory after the Secure Service Container for IBM Cloud Private CLI tool is installed. \* config/<ClusterName>/ ipsec.conf, this file contains the network topology of the cluster. \* config/<ClusterName>/ ipsec.secret, this file contains a randomly generated Pre-Shared-Key (PSK) that will be used as an authorization token to the IPSec network.

c. Start the strongswan daemon to apply the changes. service strongswan restart **Note:** You might have to run the command again for some Linux distributions if you reboot the x86 or Linux on IBM Z/LinuxONE (such as s390x architecture) management server.

1. Test the internal and external connection to each cluster node on the IBM Z or LinuxONE system by using the ping command. For example,

```
ping 192.168.0.252
ping 192.168.0.253
ping 192.168.0.254
ping 172.16.0.4
```

#### Next

Follow the instructions in the <u>Installing IBM Cloud Private</u> topic to deploy the IBM Cloud Private on your cluster nodes.

#### **Deploying IBM Cloud Private**

Use this procedure to deploy the IBM Cloud Private cluster to the cluster nodes on x86 or Linux on IBM Z/ LinuxONE (such as s390x architecture) management server, and Secure Service Container partitions. Note that the x86 or Linux on IBM Z/LinuxONE (such as s390x architecture) management server is the master node and boot node for the IBM Cloud Private cluster.

This procedure is intended for users with role *cloud administrator*.

#### Before you begin

- Check that you have completed the steps in Configure the network on the master node topics.
- Create an installation directory to store the extracted IBM Cloud Private installation files. For example, mkdir /opt/icp320/cluster.
- Add the SSH key public key ssh\_key.pub file to the authorized\_keys for the root user of your master node by running the following command, where /opt/<installation-directory>/config is the location of the generated SSH public key for your cluster. Note that you need to enter the root password for your master node when prompted. If the command completes successfully, you will see a response message such as Number of key(s) added: 1.

ssh-copy-id -i /opt/<installation-directory>/config/ssh\_key.pub root@localhost

• Copy the SSH private key ssh\_key file for the cluster to the IBM Cloud Private installation directory by running this command, where /opt/<installation-directory>/config/ssh\_key is the location of the generated SSH private key for your cluster and /opt/icp320/cluster is the directory configured for IBM Cloud Private installation.

cp -p /opt/<installation-directory>/config/ssh\_key /opt/icp312/cluster

#### Procedure

- 1. Download the IBM Cloud Private installation package to the x86 or Linux on IBM Z/LinuxONE (such as s390x architecture) management server.
  - For the community edition, pull the docker image by using the following command. See Installing IBM Cloud Private-CE for more details

```
sudo docker pull ibmcom/icp-inception:3.2.0
```

- For the enterprise edition, download the following files from IBM Passport Advantage site.
  - ibm-cloud-private-x86\_64-3.2.0.gz, which is for a Linux 64-bit IBM Cloud Private cluster if you want to run the master node on the x86 server.
  - ibm-cloud-private-s390x-3.2.0.gz, which is for a cluster that uses IBM Z nodes.
- 2. Install the IBM Cloud Private runtime environment based on the release of your choice.
  - For the community edition, follow the instructions on Installing an IBM Cloud Private-CE.

• For the enterprise edition, follow the instructions on <u>Installing an IBM Cloud Private Enterprise</u> environment.

#### Note:

- When customizing the IBM Cloud Private cluster, the value of cluster\_lb\_address parameter in the <icp\_installation\_directory>/cluster/config.yaml file must be set to the public IP address of master node that will be accessed, and the proxy\_lb\_address parameter set to the public IP address of proxy node.
- You must config the offline\_pkg\_copy\_path: /var/tmp value pair in the config.yaml file as the staging directory for IBM Cloud Private installation files on all the nodes, and then use the -e ANSIBLE\_REMOTE\_TEMP=/var/tmp option with the install command.

- For an IBM Cloud Private community edition, run the following command.

sudo docker run --network=host -t -e LICENSE=accept -v "\$(pwd)":/installer/cluster ibmcom/icpinception:3.2.0 install -e ANSIBLE\_REMOTE\_TEMP=/var/tmp

- For an IBM Cloud Private enterprise edition, run the following command.

sudo docker run --network=host -t -e LICENSE=accept -v "\$(pwd)":/installer/cluster ibmcom/icpinception-amd64:3.2.0-ee install -e ANSIBLE\_REMOTE\_TEMP=/var/tmp

• When configuring the calico network settings in the <icp\_installation\_directory>/cluster/ config.yaml file, use 1350 as the value of calico\_tunnel\_mtu parameter. For more information about the network settings in the config.yaml file, see <u>Network settings</u>. See the following code snippet as an example. Note that ens7 in the example is the device name of master node. You need to replace ens7 with the actual name of the primary network device on the x86 or Linux on IBM Z/ LinuxONE (such as s390x architecture) management server.

## Calico Network Settings
calico\_ipip\_enabled: true
calico\_tunnel\_mtu: 1350
calico\_ip\_autodetection\_method: interface=eth0,eth1,ens7

- You can configure the skip\_host\_ip\_check: true value pair in the config.yaml file to skip checking IP addresses in the hosts file. The hosts file is generated with the IP address and name of each cluster node by the Secure Service Container for IBM Cloud Private CLI tool.
- After the installation completes, you might want to wait a few minutes before accessing the IBM Cloud Private console. The UI services of IBM Cloud Private needs time to fully up and running. For more details, see Troubleshooting Secure Service Container for IBM Cloud Private.
- When accessing the IBM Cloud Private cluster, use the IBM Cloud Private console URL https:// <cluster\_lb\_address>:8443 with the default user name and password that is displayed on the screen.
- High Availability (HA) is not supported in the Secure Service Container for IBM Cloud Private.
- Do not perform any activities on Isolated VMs or the cluster nodes other than documentation instructions advised.
- You must use a separate s390x architecture Linux LPAR to build docker images relevant to your workloads, and then load them on to the docker image registry on the master node for deployments.
- After the installation completes, you must ensure the pod security policy is set to restricted on the IBM Cloud Private. If it is not set as restricted, use the command cloudctl cm psp-default-set restricted to enable the policy. For more information, see Enabling pod isolation.
- If you use dedicated nodes for GlusterFS by following the instructions on Deploying GlusterFS, you must update the config.yaml and hosts files with the storage configuration. For more information, see Configuring GlusterFS during IBM Cloud Private installation. For example:

 In the config.yaml file, add the storage-glustefs section to specify quotagroups for each GlusterFS node configured in the ssc4icp-config.yaml file. For the details of each device, refer to the config/quotagroup-symlink.yaml file.

```
storage-glusterfs:
nodes:
    ip: 192.168.0.245
    devices:
        - /dev/disk/by-runq-id/storage_17001_glusterfs1_qg
        - /dev/disk/by-runq-id/storage_17001_glusterfs2_qg
    ip: 192.168.0.246
    devices:
        - /dev/disk/by-runq-id/storage_18001_glusterfs1_qg
    ip: 192.168.0.247
    devices:
        - /dev/disk/by-runq-id/storage_18002_glusterfs1_qg
```

- In the hosts file, add hostgroup-glusterfs section with the IP address of each GlusterFS nodes.

```
[hostgroup-glusterfs]
192.168.0.245
192.168.0.246
192.168.0.247
```

- If you restart one of GlusterFS nodes, you must update the glusterfs daemonset file to avoid the OCI (Open Containers Initiative) runtime error. For more information, see <u>OCI runtime error after GlusterFS</u> node restarted.
- You have to manually clean up the GlusterFS resources after you delete the GlusterFS PV (persistent volume) or persistent volume claims (PVCs) by using the IBM Cloud Private CLI or user interface. For more information, see Preparing your nodes for a reinstallation of GlusterFS or IBM Cloud Private.
- The total amount of time to create GlusterFS PVC resources might vary even for a 1GB volume.

#### Result

- 1. Check the IBM Cloud Private console at the URL https://<cluster\_lb\_address>:8443.
- 2. Check the GlusterFS nodes by using the command kubectl get po -n kube-system | grep gluster.

| storage-glusterfs-glusterfs-daemonset-cs8rz                    | 1/1 | Running |
|----------------------------------------------------------------|-----|---------|
| storage-glusterfs-glusterfs-daemonset-tmfr4                    | 1/1 | Running |
| storage-glusterfs-glusterfs-daemonset-xgqnb                    | 1/1 | Running |
| storage-glusterfs-glusterfs-heketi-deployment-5446d748f9-6clmb | 1/1 | Running |
| 0 2911                                                         |     |         |

3. Check the storageclass information by using the command kubectl get storageclass -n kube-system.

#### Next

You can manually install the Helm charts for your applications or other products that are included with your IBM Cloud Private package. See <u>Deploying containerized applications</u> for more details.

#### **Deploying containerized applications**

To deploy your own workloads to the IBM Cloud Private cluster on a Z or LinuxONE system, you need to install the bundled components into the IBM Cloud Private Catalog, and then use Helm charts for your applications.

This procedure is intended for users with role cloud administrator.

#### Before you begin

- Check that you have installed the IBM Cloud Private cluster successfully, and the IBM Cloud Private console is accessible.
- Check that you have installed the IBM Cloud Private CLI and log in to your cluster.

#### Procedure

- 1. Install the bundled components into the IBM Cloud Private Catalog. See <u>Installing bundled products</u> for more details. The following bundled components are supported by IBM Cloud Private on IBM Z or LinuxONE architecture, and listed by its application category on the IBM Cloud Private Catalog.
  - Data Services
    - IBM Db2 Direct Advanced Edition 11.1 with Data Server Manager
    - IBM Db2 Advanced Enterprise Server Ed. 11.1 with Data Server Manager
    - IBM Db2 Warehouse Enterprise 2.0
    - MongoDB
    - PostgreSQL
    - MariaDB
  - Data Science and Business Analytics
    - IBM Data Science Experience Local 1.1
  - Toolchains & Runtimes
    - IBM Urban Code Deploy
    - Microclimate 18.03
    - Jenkins
    - IBM WebSphere Liberty 17.0.0.4, 18.0.0.x
    - IBM SDK for Node.js V6, V8
    - Open Liberty
    - Swift runtime
- Modernization Tools
  - IBM Transformation Advisor 1.5.1
- Messaging
  - IBM MQ Advanced 9.0 & v.next
  - Rabbit MQ
- Digital Business Automation
  - IBM Operational Decision Manager 8.9.2
- 1. Install your own component into the IBM Cloud Private Catalog by using Helm charts. See <u>IBM Cloud</u> Private enablement guide for ISV and open source software for more details.

#### Updating the cluster resources dynamically

You can change the CPU or memory resources on the cluster nodes while the cluster is still running.

This procedure is intended for users with role cloud administrator.

#### Before you begin

• Check the cluster configuration file ssc4icp-config.yaml file to understand how many worker or proxy nodes will be impacted after updating the CPU or memory configurations. For more information, see Configuring the cluster resources.

#### Procedure

On the x86 or Linux on IBM Z/LinuxONE (such as s390x architecture) management server, complete the following steps under the <installation\_directory>/SSC4ICP/config directory with root user authority.

1. Identify the node IP addresses that you want to update the resources by using the following command. You can also get the information from the ssc4icp-config.yaml file by checking the node IP addresses that uses the template to be updated.

kubectl get nodes

2. Configure each of those to-be-updated cluster nodes to the maintenance mode by following the instructions on Node maintenance.

```
kubectl cordon <node_IP_address>
kubectl drain <node_IP_address> --grace-period=300 --ignore-daemonsets=true
```

3. Update the config/ssc4icp-config-update.yaml file to include the nodes to be updated and resource settings you want to apply. For example, if you want to change the CPU number to 5 for one of worker nodes 192.168.0.252, the ssc4icp-config-update.yaml only needs to specify the configuration related to this node 192.168.0.252, such as LPAR configuration, and the template for this worker node.

```
cluster:
name: "temp"
   datapool: "exists"
  masterconfig:
     internal_ips: ['192.168.0.251']
subnet: "192.168.0.0/24"
LPARS:
   -ipaddress: '10.152.151.105'
    containers:
      -template: "template1"
       count: 1
       internal_ips: ['192.168.0.252']
template1:
    name: "worker"
type: "WORKER"
cpu: "5"
    memory: "4098"
    port_range: '15000'
    root_storage: "60G"
icp_storage: "140G"
    internal_network:
subnet: "192.168.0.0/24"
gateway: "192.168.0.1"
parent: "encf700"
```

#### Note:

- Only the changes to the CPU and Memory settings will be applied. Any other changes in the ssc4icp-config-update.yaml file will be ignored. Ensure the total CPU or memory of your cluster do not exceed the assigned resources on the Secure Service Container partitions.
- The cluster name in the ssc4icp-config-update.yaml file must be temp.
- The value of count setting under the containers configuration is 1 because only one worker node will be updated.
- For more information of the existing cluster settings in the ssc4icp-config.yaml file, see Configuring the cluster resources.
- 4. Apply the changes to the cluster node by using the following command.

```
docker run --rm -it --net host -v $(pwd)/config:/ssc4icp-cli-installer/config ibmzcontainers/
hpvs-cli-installer:1.2.0 update
```

Note:

- The cluster-configuration.yaml file of the cluster will be refreshed with the new configuration. For more information of the cluster-configuration.yaml file, see Creating the cluster nodes.
- 5. After the command completes, the updated cluster nodes are in the NotReady state. Run the following commands to reactivate those cluster nodes.
  - a. Remove those cluster nodes by following the instructions on <u>Removing an IBM Cloud Private</u> <u>cluster node</u>. For example, remove the updated worker node 192.168.0.252 from the existing cluster by running the following command on the Linux on IBM Z/LinuxONE (such as s390x architecture) management server.

```
docker run -e LICENSE=accept --net=host -t -e LICENSE=accept -v "$(pwd)":/installer/
cluster ibmcom/icp-inception-s390x:3.2.0-ee uninstall -1 192.168.0.252
```

b. Configure the /cluster/hosts file under the IBM Cloud Private installation directory to include the cluster node information. For example, for a cluster with two worker nodes and one proxy node, the cluster/hosts file resembles the following settings.

```
[master]
<master_node_IP_address> ansible_user="root"
[worker]
<worker_node_1_IP_address> ansible_user="root"
<worker_node_2_IP_address> ansible_user="root"
[proxy]
<proxy_node_IP_address> ansible_user="root"
```

c. Log in to the updated cluster nodes by using the ssh utility, and configure the /etc/hosts file by adding the IP address and node name of each cluster node. You can get the IP address and node name information from the cluster-configuration.yaml file. For example, the /etc/hosts file for a cluster with two worker nodes and one proxy node resembles the following settings.

...
<master\_node\_IP\_address> <master\_node\_host\_name>
<worker\_node\_1\_IP\_address> <worker\_node\_1\_host\_name>
<worker\_node\_2\_IP\_address> <worker\_node\_2\_IP\_host\_name>
<proxy\_node\_IP\_address> <proxy\_node\_host\_name>

d. Add those cluster nodes back into the cluster by following the instructions on Adding an IBM Cloud <u>Private cluster node</u>. For example, add the updated worker node 192.168.0.252 back into the existing cluster by running the following command on the Linux on IBM Z/LinuxONE (such as s390x architecture) management server.

```
docker run -e LICENSE=accept --net=host -t -e LICENSE=accept -v "$(pwd)":/installer/
cluster ibmcom/icp-inception-s390x:3.2.0-ee worker -l 192.168.0.252
```

## **Upgrading Secure Service Container for IBM Cloud Private**

The following tasks are required to upgrade the Secure Service Container for IBM Cloud Private environment. Note that the upgrade of Secure Service Container for IBM Cloud Private must be coordinated between the Appliance administrator and Cloud administrator.

- 1. Planning for the upgrade
- 2. Upgrading the Secure Service Container for IBM Cloud Private appliance
- 3. Upgrading the Secure Service Container for IBM Cloud Private CLI tool
- 4. Upgrading cluster nodes with the isolated VM
- 5. Upgrading the IBM Cloud Private

#### Planning for the upgrade

Before you start upgrading the Secure Service Container for IBM Cloud Private, you can use a workesheet to get an overall understanding on what information you will need to complete the upgrade procedure.

This procedure is intended for users with role *cloud administrator*.

#### Before you begin

- Ensure that the appliance administrator is notified upon the upcoming upgrade.
- Ensure that the workload owners in the cluster are notified upon the upcoming upgrade.

#### Procedure

• Check whether the target version is supported for your existing Secure Service Container for IBM Cloud Private version. Note that the upgrade only supports master node on the x86 server.

| Current version | Target version | Upgrade supported |
|-----------------|----------------|-------------------|
| Beta            | 1.1.0          | No                |
| Beta            | 1.2.0          | No                |
| 1.1.0           | 1.2.0          | Yes               |

 Table 1. Secure Service Container for IBM Cloud Private upgrade path

- Check whether the operation system on the x86 server is supported for upgrade. For more information, see Supported operating systems and platform.
- Check whether the version of Docker-CE and Strongswan on the master node are supported for the upgrade.

Table 2. Components version supported for upgrade

| Strongswan     | Docker-CE  |
|----------------|------------|
| 5.6.2 or later | 18.06.3-CE |

- Download the latest Secure Service Container for IBM Cloud Private binary to the x86 server, and extract the binary to an installation directory. For example, ./1.2.0.
- Download the upgrade script CC2VREN.sh from the <u>IBM Passport Advantage</u> website, and put it into the current Secure Service Container for IBM Cloud Private installation directory. For example, ./ 1.1.0.
- On the x86 server, mark the worker and proxy nodes in preparation of maintenance.
  - 1. Use the kubectl get nodes command to get a list of cluster nodes, and make notes of the IP addresses of worker and proxy nodes.
  - 2. Run the following commands to drain and cordon each worker and proxy node.

```
kubectl drain <node_IP_address>
kubectl cordon <node IP address>
```

Where <node\_IP\_address> is the IP address of each worker or proxy node that you get by running the kubectl get nodes command.

#### Next

You can now work with the appliance administrator to <u>upgrade the Secure Service Container for IBM</u> Cloud Private appliance.

#### Upgrading the Secure Service Container for IBM Cloud Private appliance

You can upgrade the Secure Service Container partitions with the latest Secure Service Container for IBM Cloud Private appliance.

This procedure is intended for users with role appliance administrator.

#### Before you begin

- Check that you have the IP address of Secure Service Container partitions, and master ID and password.
- Check that you have the latest appliance image secure-service-container-foricp.appliance.<version\_number>.img.gz in the installation directory.
- Ensure that you complete the instructions in the Planning for the upgrade topic.

#### Procedure

- 1. Connect to the Secure Service Container installer through the browser of your choice, and log in with the master ID and password.
- 2. Export the appliance configuration data by following the instructions after you download <u>Secure</u> Service Container User's Guide from the About topic.
  - Chapter 14, "Using the Secure Service Container user interface", section "Exporting or importing appliance configuration data"
- 3. Install the latest appliance image by following the instructions after you download <u>Secure Service</u> Container User's Guide from the About topic.
  - Chapter 13, "Installing a new software appliance in a Secure Service Container partition"
- 4. Once the installation completes, import the appliance configuration data by following the instructions after you download Secure Service Container User's Guide from the About topic.
  - Chapter 14, "Using the Secure Service Container user interface", section "Exporting or importing appliance configuration data"

**Note:** You must repeat all the steps on each Secure Service Container partition that are used to host the cluster.

#### Next

You can now follow the instructions on <u>Upgrading the Secure Service Container for IBM Cloud Private CLI</u> tool to upgrade the Secure Service Container for IBM Cloud Private CLI tool.

#### Upgrading the Secure Service Container for IBM Cloud Private CLI tool

You can upgrade the Secure Service Container for IBM Cloud Private CLI tool by downloading the latest offering from the IBM Passport Advantage website.

This procedure is intended for users with role cloud administrator.

#### Before you begin

- Ensure that you complete the instructions in the Upgrading the Secure Service Container for IBM Cloud Private appliance.
- Ensure that you download the upgrade script image CC2VREN. sh from the <u>IBM Passport Advantage</u> as instructed in the <u>Planning for the upgrade</u>.

#### Procedure

On the x86 server, complete the following steps under the <installation\_directory>/SSC4ICP/ config directory with root user authority..

1. Back up the version files for your existing Secure Service Container for IBM Cloud Private CLI tool, by running the following command under the current Secure Service Container for IBM Cloud Private installation directory.

docker run --rm -v \$(pwd):/data ibmzcontainers/hpvs-cli-installer:<installed\_version> cp ssc4icp-config/version /data/

Where the <installed\_version> is the previous CLI tool version number. For example, 1.1.2.

2. Rename the upgrade script that you get from the IBM Passport Advantage.

mv CC2VREN.sh ISSC\_4\_ICP\_1103\_Up\_Script.sh

3. Make the upgrade script executable by using the following command.

chmod +x ISSC\_4\_ICP\_1103\_Up\_Script.sh

4. (Optional) If you update the CLI tool from v1.1.2 to v1.2.0, you must create a file named as version with the following content current Secure Service Container for IBM Cloud Private installation directory.

Version: 1.1.2

5. Run the upgrade script to update the isolated VM images under the /config directory, and also create a backup of your existing /config directory for future use. Note that the cluster configuration file ssc4icp-config.yaml will be reused when upgrading the cluster nodes.

```
./ISSC_4_ICP_1103_Up_Script.sh <fully_qualified_path_to_cli_install_package>
```

Where:

- fully\_qualified\_path\_to\_cli\_install\_package is the fully qualified path to the Secure Service Container for IBM Cloud Private image in gzip format that you download from the <u>IBM Passport</u> Advantage.
- 6. Check the cluster nodes are either in Running or Paused state by using the kubectl get nodes command again.
- 7. Go to the directory where you extract the latest Secure Service Container for IBM Cloud Private binary, and stop the cluster nodes with the following command.

```
docker run --rm -it --net host -v $(pwd)/config:/ssc4icp-cli-installer/config ibmzcontainers/
hpvs-cli-installer:1.2.0 stop
```

#### Note:

- You must ensure that the network configuration is persisted on the master node by followig the instructions on <u>Configuring the network for the master node</u>. If the command fails, you can reboot the master node
- If the command fails because the connection to the worker or proxy node does not work, you can reboot the master node to ensure the connection is recovered.
- If the problem still exists, restart the strongswan service and have another try to test the connection to the worker or proxy node.

#### Next

You can now upgrade each cluster node by following the instructions in Upgrading isolated VMs topic.

#### Upgrading cluster nodes with the isolated VM

You can upgrade the cluster nodes by using the latest isolated VM image.

This procedure is intended for users with role *cloud administrator*.

#### Before you begin

- Check that you have the IP addresses of all cluster nodes.
- Check that the Secure Service Container for IBM Cloud Private CLI tool is upgraded to the latest version. For more information, see Upgrading the Secure Service Container for IBM Cloud Private CLI tool.
- Check with the appliance administrator that the Secure Service Container partitions are upgraded to the latest version. For more information, see <u>Upgrading the Secure Service Container for IBM Cloud Private</u> appliance.

#### Procedure

On the x86 server, complete the following steps under the <installation\_directory>/SSC4ICP/ config directory with root user authority.

1. Use the Secure Service Container for IBM Cloud Private CLI tool to initiate the upgrade of cluster nodes.

```
docker run --rm -it --net host -v $(pwd)/config:/ssc4icp-cli-installer/config ibmzcontainers/
hpvs-cli-installer:1.2.0 upgrade
```

- 2. Go to the IBM Cloud Private installation directory, and complete the following steps:
  - a. Uninstall the IBM Cloud Private nodes.

```
docker run -e LICENSE=accept --net=host \
-v "$(pwd)":/installer/cluster \
ibmcom/icp-inception:<version_number> uninstall -l \
<ip_address_list_of_cluster_nodes>
```

Note:

- Replace <ip\_address\_list\_of\_cluster\_nodes> with IP addresses of cluster nodes separated by using a comma ,. For example, 192.168.0.252,192.168.0.253,192.168.0.254.
- Replace <version\_number> with the existing IBM Cloud Private version number. For example, 3.1.2 or 3.2.0.
- b. Upgrade the proxy nodes by using the latest isolated VM.

```
docker run -e LICENSE=accept --net=host \
-v "$(pwd)":/installer/cluster \
ibmcom/icp-inception:<version_number> worker -l \
<ip_address_list_of_proxy_nodes>
```

Note:

- Replace <ip\_address\_list\_of\_proxy\_nodes> with IP addresses of cluster nodes separated by using a comma ,. For example, 192.168.0.254.
- Replace <version\_number> with the existing IBM Cloud Private version number. For example, 3.1.2 or 3.2.0.
- c. Upgrade the worker nodes by using the latest isolated VM.

```
docker run -e LICENSE=accept --net=host \
-v "$(pwd)":/installer/cluster \
ibmcom/icp-inception:<version_number> worker -l \
<ip_address_list_of_worker_nodes>
```

#### Note:

- Replace <ip\_address\_list\_of\_worker\_nodes> with IP addresses of cluster nodes separated by using a comma ,. For example, 192.168.0.252, 192.168.0.253.
- Replace <version\_number> with the existing IBM Cloud Private version number. For example, 3.1.2 or 3.2.0.

#### Next

You can now upgrade the IBM Cloud Private by following the instructions on <u>Upgrading IBM Cloud Private</u> topic.

#### **Upgrading the IBM Cloud Private**

You can upgrade the IBM Cloud Private from specific previous versions.

This procedure is intended for users with role cloud administrator.

The supported upgrade paths are:

- IBM Cloud Private version 3.1.1 to 3.1.2
- IBM Cloud Private version 3.1.1 to 3.2.0
- IBM Cloud Private version 3.1.2 to 3.2.0

#### Procedure

- 1. Depending on the IBM Cloud Private release you have installed, follow the instructions to complete the upgrade.
  - For IBM Cloud Private Community edition, see Upgrading IBM Cloud Private-CE.
  - For IBM Cloud Private Enterprise edition, see Upgrading IBM Cloud Private.
- 2. After the upgrade is completed, clean up the temporary files that are created during the Secure Service Container for IBM Cloud Private upgrade by using the CLI tool.

\${pwd}./ssc4icp-cli-installer-upgrade-<version>.sh clean\_up

#### Note:

- The cleanup command must be executed under the /config directory of the Secure Service Container for IBM Cloud Private installation directory.
- You must replace the <version> with the correct CLI version number. For example, 1.2.0.
- 3. To dynamically update the CPU or memory resources on the cluster nodes, complete the following steps.

a. Create a tmp directory in the home directory, and go to this tmp directory.

mkdir ~/tmp && cd tmp

a. Download the configuration template files into the tmp directory.

docker run --network=host --rm -v \$(pwd):/data ibmzcontainers/hpvs-cli-installer:1.2.0 cp -r config /data

a. Copy the ssc4icp-config-update.yaml file into the Secure Service Container for IBM Cloud Private installation directory.

cp config/ssc4icp-update.yaml to the SSC4ICP\_INSTALLATION\_FOLDER/config/

a. (Optional) Update the resources for the cluster nodes. For more information, see <u>Updating the</u> cluster resources dynamically.

#### **Reverting the Secure Service Container for IBM Cloud Private**

Reverting the Secure Service Container for IBM Cloud Private includes multiple manual steps, and must be coordinated between the *appliance administrator* and *cloud administrator*.

You must follow the exact instructions by reverting the IBM Cloud Private first. See the instructions in the Rollback IBM Cloud Private section.

If any failure occurs during the upgrade, you must rollback the Secure Service Container for IBM Cloud Private infrastructure to its pre-upgrade state.

The following table shows the sequence of rollback actions when a failure occurs during the upgrade procedure.

Table 1. Rollback operations for each upgrade

| A failure occurred during         | Rollback operations to be followed                                                                                                    |
|-----------------------------------|----------------------------------------------------------------------------------------------------|
| IBM Cloud Private Cluster upgrade | <ul> <li>Rollback isolated VMs on cluster nodes</li> <li>Rollback CLI installer</li> <li>Downgrade Secure Service Container for IBM<br/>Cloud Private appliance</li> <li>Undo upgrade preparation steps         <ul> <li>Restore components on the master node</li> <li>Restart all containers</li> <li>Uncordon all cluster nodes</li> </ul> </li> </ul> |
| Isolated VM upgrade               | <ul> <li>Rollback CLI installer</li> <li>Downgrade Secure Service Container for IBM<br/>Cloud Private appliance</li> <li>Undo upgrade preparation steps <ul> <li>Restore components on the master node</li> <li>Restart all containers</li> <li>Uncordon all cluster nodes</li> </ul> </li> </ul>                                                         |
| CLI installer upgrade             | <ul> <li>Downgrade Secure Service Container for IBM<br/>Cloud Private appliance</li> <li>Undo upgrade preparation steps         <ul> <li>Restore components on the master node</li> <li>Restart all containers</li> <li>Uncordon all cluster nodes</li> </ul> </li> </ul>                                                                                 |
| Appliance upgrade                 | <ul> <li>Undo upgrade preparation steps         <ul> <li>Restore components on the master node</li> <li>Restart all containers</li> <li>Uncordon all cluster nodes</li> </ul> </li> </ul>                                                                                                    |
| Upgrade preparation               | <ul> <li>Restore components on the master node</li> <li>Restart all containers</li> <li>Uncordon all cluster nodes</li> </ul>                                                                                                    |

#### Note:

- When the upgrade fails, it is recommended to try the upgrade steps.
- If Retrying the upgrade does not work, you can either contact <u>IBM Support</u> to resume the upgrade, or perform the rollback operations.
- If the upgrade fails at a given sub-step, you need to ensure the system is take to the state prior to running this sub-step, then perform the rollback operations.

For example, if a failure occurs during the Secure Service Container for IBM Cloud Private CLI tool upgrade, you must ensure that the previous CLI tool is in place. Then proceed with the rollback steps. Use the following command to validate the CLI tool version.

```
docker run --rm -it --net host $(pwd):/data ibmzcontainers/hpvs-cli-
installer:<installed_version> -version
```

Where the <installed\_version> is the previous CLI tool version number. For example, 1.1.2.

#### Undo upgrade preparation steps

This task is intended for users with role *cloud administrator*.

- 1. Log in to the x86 or Linux on IBM Z/LinuxONE (such as s390x architecture) management server, and downgrade the Docker-CE and strongswan to the previous version.
- 2. Restart all the containers by using the Secure Service Container for IBM Cloud Private CLI tool.

```
docker run --rm -it --net host -v $(pwd)/config:/ssc4icp-cli-installer/config ssc4icp/
ssc4icp-cli-installer start
```

3. Get the list of node IP addresses and uncordon each of them.

```
kubectl get nodes
kubectl uncordon <node_IP_address>
```

#### Downgrade the Secure Service Container for IBM Cloud Private appliance

This task is intended for users with role appliance administrator.

- 1. Log in to the Secure Service Container user interface via your choice of browser. For example, https://<LPAR\_IP\_Address>.
- 2. Install the Secure Service Container for IBM Cloud Private appliance from your previous Secure Service Container for IBM Cloud Private installation directory, by following the instructions after you download Secure Service Container User's Guide from the About topic.
  - Chapter 13, "Installing a new software appliance in a Secure Service Container partition"
- 3. Import the configuration data that is exported when <u>Upgrading the appliance</u>, by following the instructions after you download Secure Service Container User's Guide from the About topic.
  - Chapter 14, "Using the Secure Service Container user interface", section "Exporting or importing appliance configuration data"
- 4. Notify the *cloud administrator* to run the steps as instructed in Undo the upgrade preparation.

#### Rollback the Secure Service Container for IBM Cloud Private CLI tool

This task is intended for users with role *cloud administrator*.

1. On the x86 or Linux on IBM Z/LinuxONE (such as s390x architecture) management server, run the following command under the /config directory of the Secure Service Container for IBM Cloud Private installation directory.

sh ssc4icp-cli-installer-upgrade.sh rollback\_installer

- 2. Notify the *appliance administrator* to run the steps as instructed in <u>Downgrade the Secure Service</u> Container for IBM Cloud Private appliance.
- 3. Run the steps as instructions in Undo the upgrade preparation.

#### Rollback the isoldated VMs on each cluster node

This task is intended for users with role *cloud administrator*.

- 1. Run the steps as instructed in Rollback the Secure Service Container for IBM Cloud Private CLI tool.
- 2. Notify the *appliance administrator* to run the steps as instructed in <u>Downgrade the Secure Service</u> Container for IBM Cloud Private appliance.
- 3. Run the steps as instructions in Undo the upgrade preparation.

#### **Rollback IBM Cloud Private**

This task is intended for users with role cloud administrator.

- 1. Following the instructions based on the previous IBM Cloud Private version before you upgrade.
  - Reverting IBM Cloud Private from version 3.1.2
  - Reverting IBM Cloud Private from version 3.2.0
- 2. Run the steps as instructed in Rollback the isoldated VMs on each cluster node.
- 3. Notify the *appliance administrator* to run the steps as instructed in <u>Downgrade the Secure Service</u> Container for IBM Cloud Private appliance.
- 4. Run the steps as instructions in Undo the upgrade preparation.

### **Uninstalling Secure Service Container for IBM Cloud Private**

You can uninstall the Secure Service Container for IBM Cloud Private offering. Note that you must back up your own workload first, and the Secure Service Container for IBM Cloud Private configuration cannot be reused on another Secure Service Container partition.

- 1. Uninstalling the IBM Cloud Private
- 2. Uninstalling the Secure Service Container for IBM Cloud Private CLI tool
- 3. Uninstalling Secure Service Container partitions

#### **Uninstalling IBM Cloud Private**

Use this procedure to uninstall the IBM Cloud Private.

This procedure is intended for users with role *cloud administrator*.

#### Procedure

- 1. Log in as a root user.
- 2. Run the docker save command to back up all the images for your workloads.
- 3. Uninstall the IBM Cloud Private runtime environment by following the instructions on <u>Uninstalling IBM</u> Cloud Private Community Edition or <u>Uninstalling IBM</u> Cloud Private Enterprise Edition.

#### Uninstalling the Secure Service Container for IBM Cloud Private CLI tool

Use this procedure to uninstall the Secure Service Container for IBM Cloud Private CLI from the x86 or Linux on Z master node server.

This procedure is intended for users with role *cloud administrator*.

#### Procedure

- 1. Log in as a root user.
- 2. Deleting all the nodes by run the following command under the config folder.

```
docker run --network=host --rm -it -v $(pwd)/config:/ssc4icp-cli-installer/config
ibmzcontainers/hpvs-cli-installer:1.2.0 uninstall
```

The uninstallation uses the configuration in the ssc4icp-config.yaml file to delete all the cluster nodes and configurations that are created on the Secure Service Container partitions. The command also removes the SSH key files from your Secure Service Container for IBM Cloud Private config directory.

3. Run the following command to perform the unregistration process on the Secure Service Container partitions.

```
docker run --network=host --rm -it -v $(pwd)/config:/ssc4icp-cli-installer/config
ibmzcontainers/hpvs-cli-installer:1.2.0 cleanup
```

If you want to completely remove any active node on the Secure Service Container partitions, run the forcing cleanup by using the --force option with the cleanup parameter to delete these nodes during the unregistration process. For example,

```
docker run --network=host --rm -it -v $(pwd)/config:/ssc4icp-cli-installer/config
ibmzcontainers/hpvs-cli-installer:1.2.0 cleanup --force
```

Note: The quotagroups of these active nodes will not be deleted after the forcing cleanup.

4. (Optional) Delete the SSH key pair generated for the cluster and remove the associated SSH access from your master node. If you do not delete the SSH key pair, then when you install the IBM Cloud Private again by using the same cluster installation directory, the existing SSH keys will be used.

a. Find the public SSH key in your authorized\_keys file, including the line number, by using the following command. You need to modify the path of ~/config/ssh\_key.pub file to match the public key location inside your Secure Service Container for IBM Cloud Private config directory when you run the command.

grep -n "\$(cat ~/config/ssh\_key.pub)" /root/.ssh/authorized\_keys

b. Remove the identified line from your authorized\_keys file by using a text editor. For example:

vi /root/.ssh/authorized\_keys

c. Remove the SSH private key from the IBM Cloud Private installation directory by using the following command. You need to modify the path of ~/cluster/ssh\_key file to match the SSH private key location in your IBM Cloud Private installation directory when you run the command.

rm -rf ~/cluster/ssh\_key

#### **Uninstalling Secure Service Container partitions**

You can stop, deactivate, or delete the Secure Service Container partitions on the IBM Z or LinuxONE machine.

This procedure is intended for users with role system administrator.

#### Before you begin

- Check whether your host system is running in standard mode (that is, with Processor Resource/System Manager or PR/SM) or has Dynamic Partition Manager (DPM) enabled.
- Check that you have IBM Z Secure Service Container User's Guide at hand.

#### Procedure

- 1. (Optional) Export the Secure Service Container configuration by following the description in section *Exporting or importing appliance configuration data* of chapter 14 "Using the Secure Service Container user interface".
- 2. Stop/deactivate or delete the Secure Service Container partition:
  - On a standard mode system, chapter 7 Deactivating or deleting a Secure Service Container partition on a standard mode system.
  - On a DPM-enabled system, chapter 12 Stopping or deleting a Secure Service Container partition on a DPM-enabled system.

# **Troubleshooting IBM Hyper Protect Virtual Servers**

When you run into problems with IBM Hyper Protect Virtual Servers, you can refer to the following information:

- For Secure Service Container partitions, use the Secure Service Container user interface to view the logs.
- For components such as Secure Build containers, use the securebuild log command to retrieve the build logs, or securebuild status command to check the progress of the Secure Build.
- For the command line tools provided by the product, enable the verbose option to view the detailed log. For example, use the -v docker command option together with the -v\*, -vv\*, or -vvv\* IBM Hyper Protect Virtual Servers CLI command option to see the detailed output from the quotagroup command.

```
docker run --rm -it -e -v $(pwd):/hpvs-cli/config ibmzcontainers/hpvs-cli-installer:1.2.0
quotagroup list --all --language EN -v*
```

- For the docker commands executed when using the product, you can find an individual log file created for each docker run command under the /logs folder of the current directory.
- For the commands that require a yaml configuration file, check the formatting of the yaml file by comparing with the example yaml file in the /config directory of each command.

For the known issues about the IBM Secure Service Container for IBM Cloud Private, see <u>Troubleshooting</u> IBM Secure Service Container for IBM Cloud Private.

# standard\_init\_linux.go:<integer>: exec user process caused "exec format error"

You might notice one of the following errors when running the IBM Hyper Protect Virtual Servers CLI tool.

- standard\_init\_linux.go:211: exec user process caused "exec format error", or
- standard\_init\_linux.go:190: exec user process caused "exec format error"

The problem is most likely caused by the CLI commands for x86 architecture being executed on the Linux on IBM Z/LinuxONE (such as s390x architecture) management server, or the s390x architecture CLI commands being executed on the x86 Linux system.

To workaround the problem, ensure that you use the CLI tool with the correct tag for the management server.

- The IBM Hyper Protect Virtual Servers CLI tagged with 1.2.0.s390x must be executed on the s390x architecture management server.
- The IBM Hyper Protect Virtual Servers CLI tagged with 1.2.0 must be executed on the x86 architecture management server.

## "gpg: Invalid option" errors when generating the GPG key pair

You might encounter an error messages such as gpg: Invalid option "--pinentrymode=loopback" or gpg: Invalide opiton "--generate-key" when generating the GPG key pair on the s390x Linux management server.

The problem is most likely caused by a different version of GnuPG tools that you have installed, such as gnupg 1.4.20-1ubuntu3.3, or gnupg2 2.1.11-6ubuntu2.1.

To resolve the problem, use --gen-key option instead of --generate-key in the command, or upgrade GnuPG to a later version such as 2.2.17.
# "Not enough random bytes available." error when generating the GPG key pair

You might encounter an error messages such as Not enough random bytes available. Please do some other work to give the OS a chance to collect more entropy! (Need 188 more bytes) when generating the GPG key pair on the s390x Linux management server.

The problem is most likely caused by a missing utility haveged on the Linux management server. For more information, see Stackoverflow.

To resolve the problem, install the haveged utility with the following command:

apt-get install -y haveged

# Configuration files not found when running the command

You might encounter one of the following error messages when running the command such as securebuild create, which requires the hosts and securebuild.yaml configuration file.

- fatal: [localhost]: FAILED! => {"changed": false, "meta": {"yaml\_path": "/ securebuild-cli/config/securebuild.yaml"}, "msg": "Could not open Secure Build containers configuration file /securebuild-cli/config/securebuild.yaml for reading. [Errno 2] No such file or directory: '/securebuild-cli/config/ securebuild.yaml'"}.Or,
- fatal: [localhost]: FAILED! => {"changed": false, "msg": "Response: {'failed': True, 'msg': 'The task includes an option with an undefined variable. ... The error appears to have been in \\'/securebuild-cli/playbook/ roles/hostingappliance-base/tasks/retrieve-apitoken.yaml\\': line 13, column 5, but may\\nbe elsewhere in the file depending on the exact syntax problem.\ \n\\nThe offending line appears to be:\\n\\n- block:\\n - name: \"{{ RETRIEVE\_API\_TOKEN }} - {{ https\_uri }}/{{ rest\_api\_url\_api\_token }}\"\ \n ^ here\\nWe could be wrong, but this one looks like it might be an issue with\\nmissing quotes. Always quote template expression brackets when they\ \nstart a value. For instance:\\n\\n with\_items:\\n - {{ foo }}\\n\\nShould be written as:\\n\\n with\_items:\\n - \"{{ foo }}\"\\n'}"}

The problem is most likely caused by the incorrect location of the configuration files required by the command. The IBM Hyper Protect Virtual Servers CLI tool has a number of configuration elements. For example, the securebuild create command requires the following two files:

- The hosts file, which describes the Secure Service Container partition and the REST API credentials.
- The secure build.yaml file, which describes the Secure Build container itself.

These configuration files can, in principle, be located anywhere on the file system of the management server. One of the best practices is to use a dedicated sub-directory to host those configuration files. Especially if the same CLI tool will be used to manage multiple Secure Build containers across one or more Secure Service Container partitions.

For example, a directory such as ~/cli/config can be used to host all the configuration files, which means that this cli/config directory is placed within the home directory.

In addition, the CLI tool requires that you must specify the path to the configuration root directory when running the CLI tool, either explicitly:

```
docker run --rm -it -v ~/cli/config:/securebuild-cli/config ibmzcontainers/hpvs-cli-
installer:1.2.0 securebuild create --name securebuild_1 --language EN*
```

or implicitly: -

```
docker run --rm -it -v $(pwd):/securebuild-cli/config ibmzcontainers/hpvs-cli-installer:1.2.0
securebuild create --name securebuild_1 --language EN*
```

where \$(pwd) refers to the current directory, which requires you to change the directory before running the CLI.

```
cd ~/cli/config*
docker run --rm -it -v $(pwd):/securebuild-cli/config ibmzcontainers/hpvs-cli-installer:latest
securebuild create --name securebuild_1 --language EN*
```

## Malformed configuration file issues when running the command

You might encounter one of the following error messages when running the command such as securebuile create, and the command requires a yaml configuration file.

- TypeError: list indices must be integers or slices, not string
- TypeError: string indices must be integers
- "msg": "Could not parse Secure Build containers configuration file / securebuild-cli/config/securebuild.yaml...

The problem is most likely caused by the incorrect formatting in the yaml configuration file, such as arrays, scalars, and collections.

To workaround the problem, check the yaml file format by comparing with the yaml example file provided in the /config directory of each command. A correctly formatted securebuild.yaml file as in the following example can resolve such problems.

```
secure_build_workers:
    container:
        port: '22443'
        name: 'securebuild_1'
        ipaddress: 'demossc.example.com'
        quotagroup_name: 'qg1'
        repoid: 'SecureDockerBuild'
        imagetag: '1.2.0'
    lpar:
        ipaddress: 'demossc.example.com'
        network:
        name: 'bridge'
    github:
        url: 'git@github.com:dummy/HelloNginx.git'
    docker:
        repo: 'dummy/hello-nginx-awesome-fabbo'
        user: 'dummy'
        password: 'password'
        base_user: 'dummy'
        base_password: 'password'
```

# Secure Build failed to clone the Github repository if a passphrase is associated with the private key

You might encounter the following error message or a similar one when the Secure Build tries to build the source code from a Github repository by using the private key with a passphrase.

Could not read from remote repository.

The problem is most likely caused by a known limitation that the Secure Build requires the private key used to secure access to the source Github repository does not have a passphrase.

To workaround the problem, consider one of the following options.

 Generate a new SSH key pair with the -N parameter and an empty passphrase as in the following command example. Note that both private key and public key are generated. The -m pem parameter is optional and ensures the private key is generated with a RSA PRIVATE KEY comment line.

```
ssh-keygen -t rsa -b 4096 -f /tmp/id_rsa -N "" -m pem
```

• Overwrite the private key with an empty passphrase as in the following command example. Note that the public key is not changed.

openssl rsa -in id\_rsa -out id\_rsa

After you generate the new key pair or overwrite the private key, ensure that you update the github:key value with the new private key, and then run the securebuild update command to apply the changes. For more information, see Updating the configuration of a running Secure Build container.

# Invalid IP address for the Secure Build container when running the securebuild create command

You might encounter the following error message when you run the securebuild create command.

The problem is most likely caused by an invalid IP address specified in the securebuild.yaml file for the Secure Build container. For example, the securebuild.yaml has the following information.

```
secure_build_workers:
    container:
    port: '22443'
    name: 'securebuild_1'
    ipaddress: '9.20.129.10'
```

The configuration means that the Secure Build container is configured with port mapping on the Secure Service Container partition, while the IP address 9.20.129.10 is not in the subnet to which the underlying Secure Service Container partition has access.

To workaround the problem, complete the following steps.

1. Update the securebuild.yaml file with the correct IP address or port mapping configuration. For example, use the underlying Secure Service Container partition IP address or host name to map from port 443 inside the Secure Build container to port 22443 on the partition.

```
secure_build_workers:
    container:
    port: '22443'
    name: 'securebuild_1'
    ipaddress: 'demossc.example.com'
```

2. Delete the Secure Build container that reported the error message for the invalid IP address configuration.

```
docker run --rm -it -v $(pwd):/securebuild-cli/config ibmzcontainers/hpvs-cli-
installer:1.2.0 securebuild delete --name securebuild_1 --language EN --force
```

3. Create the Secure Build container again. Note that the output message such as The Secure Build Container was successfully initialized: OK indicates the command completes successfully.

```
docker run --rm -it -v $(pwd):/securebuild-cli/config ibmzcontainers/hpvs-cli-
installer:1.2.0 securebuild create --name securebuild_1 --language EN
```

4. (Optional) Validate the connection to the Secure Build Container by using the following cURL command.

```
curl --insecure -X GET https://demossc.example.com:22443/image --cert securebuild-
securebuild_1-crt-cert
```

Note:

- The certificate securebuild-securebuild\_1-crt-cert used to authenticate to the Secure Build container is generated when the container is created, and is named to align with the name of the container itself, unless being overridden by using the cert\_name field in the securebuild.yaml file. For more information, see <u>Using your own certificate for the Secure Build</u> <u>container</u>.
- The -insecure option is merely to indicate to the cURL command that the certificate is self-signed, rather than signed by a Certificate Authority.

# Key pair issues when creating or registering a repository definition file

You might encounter one of the following error messages when an error message such as CHZ00083E Could not decrypt input data when registering the repository.

- CHZ00083E Could not decrypt input data when registering the repository.
- CHZ00213E Invalid repository definition json file: invalid vendor key, found 2 key(s). when running the repository create command.
- CHZ00258E Invalid repository definition json file: only one repo signing key is expected when running the repository create command.
- gpg: Can't check signature: No public key or error: the private key and public key is not a pair when running the regfile create command.

The problem is most likely caused by a mismatch key pair used when running the regfile create command. The app developer or ISV might create multiple GPG key pairs on the management server, and the repository definition file is generated containing multiple keys.

To resolve the problem, take the following steps.

- 1. Check the keys in the local public key ring by using the gpg --list-keys command.
- 2. Check the private keys in the local secret key ring by using the gpg --list-secret-keys command.
- 3. Check that if multiple key pairs are created by using the same uid.
- 4. Delete the public and private key pairs with the same uid by using gpg --delete-key and gpg -- delete-secret-keys command to remove those key pairs.
- 5. Creating a new key pair by using the GnuPG utility. A set of exported keys should be available with a similar layout as the following example under the directory that you store the key pairs.

-rw-r--r-@ 1 myId users 7487 23 Sep 14:51 isv\_user.private -rw-r--r-@ 1 myId users 3866 23 Sep 14:51 isv\_user.pub For more information about the GnuPG utility, see Using the GNU Privacy Guard.

# "Internal Server Error" message when running the image load command

You might encounter an error message CHZ00006E Internal Server Error when running the image load command to load the Secure Build container image into the Secure Service Container partition.

The problem is most likely caused by insufficient size of the quotagroup appliance\_data on the the Secure Service Container partition. The Secure Build container image needs at least 8 GB of disk space on the appliance\_data quotagroup. If you log in to the Secure Service Container user interface, and check the images log, the following information might exist.

ImageLoadError: ApplyLayer exit status 1 stdout: stderr: write /usr/bin/docker-containerd-ctr: no space left on device

To resolve the problem, complete the following steps:

- 1. Increase the quotagroup size of appliance\_data to 30 GB or above by following the instructions in Configuring the storage on the Secure Service Container partition.
- 2. Run the image load command again by following the instructions in Loading the SecureBuild image on the management server and Secure Service Container partition.

## Invalid password problem when running regfile create command

You might encounter an error message like /bin/sh: !9: not found when running the command regfile create to create the signed and encrypted repository definition file.

The problem is most likely caused by special characters in your docker password. The regfile create command requires you to provide all the necessary parameters and values to create the signed and encrypted repository definition file in JSON format.

```
docker run --rm -it -v $(pwd):/regfile-cli/config ibmzcontainers/hpvs-cli-installer:1.2.0
regfile create --private-key isv_user.private --public-key isv_user.pub --username username --
password password
```

If your docker password contains special characters, such as ub\$V3^JN1k#%2\*np9X8AgGsh9y1!9mK0, the command fails when interpreting the value of the --password parameter.

The problem still exists if you wrap the password either in double quotes " or single quotes '.

To workaround the problem, consider one of the following options:

- Use a simpler password without special characters
- Use an access token generated via Docker Hub
- Use a combination of single quotes ' and escape symbols \ for the special characters. For example. 'ub\\$V3\^JN1k\#\%2\\*np9X8AgGsh9y1\!9mK0'

# "root.json not found" message when running the regfile create command

You might encounter an error message like root.json not found for hpvstest/myubuntu:1.0 when running the command regfile create to create the signed and encrypted repository definition file.

The problem is most likely caused by an invalid value for the -r or --repo parameter within the command. For example, a image tag 1.0 was specified to the repository name by mistake when running the command.

docker run --rm -v \$(pwd):/regfile-cli/config ibmzcontainers/hpvs-cli-installer:1.2.0 regfile
create -u hpvstest -p pass4ibm@2020 -s docker.io -r hpvstest/nmyubuntu:1.0 -ph dummypass -n
ubuntutest -kn isv\_user

To solve the problem, ensure that the -r or --repo parameter in the regfile create command does not contain any version information. For example, -r hpvstrest/myubuntu is the valid form for defining a repository. The image tag value must be specified in the hpvs-config.yaml file of each Hyper Protect container that are to be deployed into the repository.

# The repository signing key already exists in appliance when running repository create command

You might notice the error message CHZ00258E Invalid repository definition json file: the repo signing key exists in appliance already when running the repository create command.

The problem might be caused by the repository signing key already exists in the Hyper Protect hosting appliance again, and for each repository to be registered on the Secure Service Container partition, you must use a unique key pair to encrypt the repository definition file.

To workaround the problem, consider the following procedure:

1. Generate a unique signing key pair by using the regfile encrypt command, and encrypt the repository definition file with this unique key pair.

```
docker run --rm -v $(pwd):/regfile-cli/config ibmzcontainers/hpvs-cli-installer:1.2.0
regfile encrypt -i isv_definition_template.json -ph [PASSPHRASE_PRIVATE_KEY] -kn
<a_unique_key_name>
```

2. Run the repository create command again to register the repository on the Secure Service Container partition.

# Signature validation failed when running repository update command

You might notice the error message CHZ00258E Invalid repository definition json file: signature validation failed when running the repository update command.

The problem might happen when you update a repository with an updated repository registration file, and the repository registration file is encrypted by a different signing key.

To workaround the problem, consider the following procedure:

1. Encrypt the repository definition file by using the same signing key for the repository. Note that one repository must be signed and validated by using a unique signing key.

```
docker run --rm -v $(pwd):/regfile-cli/config ibmzcontainers/hpvs-cli-installer:1.2.0
regfile encrypt -K same_key.private -k same_key.pub -ph [PASSPHRASE_PRIVATE_KEY] -i
isv_definition_template.json
```

2. Run the repository update command again to update the repository on the Secure Service Container partition.

# CHZ00106E Not enough disk space available when running hpvs create command

You might notice an error message similar to CHZ00106E Not enough disk space available for file '/var/lib/quotagroups/lv\_data\_pool/democontainer\_10001\_root\_qg/ democontainer\_10001/democontainer\_10001\_root\_qg.raw' when you run the hpvs create command.

The problem is caused by a known limitation that actual root quotagroup size available for a Hyper Protect Virtual Server container is always 1 GB less than the assigned size when creating the root quotagroup for the container.

To workaround the problem, complete the following instructions.

1. Remove all the orphan quotagroups by using the following command.

```
docker run --rm -it -v $(pwd):/hpvs-cli/config ibmzcontainers/hpvs-cli-installer:1.2.0 \
quotagroup delete --all-orphan --lpar <lpar_ip>
```

2. Create the root quotagroup with a larger size for the container first, so that the Hyper Protect Virtual Server container will use this existing quotagroup when the container is being created again. For example, use 12 GB other than 10 GB to create the quotagroup democontainer\_10001\_root\_qg.

```
docker run --rm -it -v $(pwd):/hpvs-cli/config ibmzcontainers/hpvs-cli-installer:1.2.0 \
quotagroup create --name democontainer_10001_root_qg --size-unit GB --size 12 --lpar
<lpar_ip>
```

3. Create the Hyper Protect Virtual Server container again by using the hpvs create command.

```
docker run --rm -it -v $(pwd):/hpvs-cli/config ibmzcontainers/hpvs-cli-installer:1.2.0 \
hpvs create --lpar <lpar_ip>
```

# Hyper Protect Virtual Server instance restarting continuously when running hpvs get command

You might notice that the Hyper Protect Virtual Server container has been in the restarting state continuously if you run the hpvs get command.

The problem is most likely caused by the excessive memory setting assigned to the Hyper Protect Virtual Server container. The memory size allocated to the Hyper Protect Virtual Server container cannot exceed the available memory resource on the Secure Service Container partition.

To workaround the problem, consider one of the following options

- Ask the appliance or system administrator to allocate sufficient memory on the Secure Service Container partition before creating or updating the Hyper Protect Virtual Server container.
- Change the memory setting of the Hyper Protect Virtual Server container to a valid value, and then use the hpvs update command to update the container.

# Container already exists when running monitoring create command

You might encounter an error saying that the container already exists when running the monitoring create command.

The problem is most likely caused by duplicate container configurations in the monitoring.yaml file.

To workaround the problem, remove the redundant configuration for the monitoring-host or collectd-host container from the monitoring.yaml file, and run the monitoring create command again.

# IBM Hyper Protect Virtual Servers CLI tool fails to work after AppArmor upgrade on the management server

You might notice that IBM Hyper Protect Virtual Servers CLI tool does not work after you upgrade the Ubuntu operation system on the management server with the latest AppArmor updates.

The problem is most likely caused by the AppArmor updates, which confine the CLI tool to a limited set of resources. For more information, see apparmor man page.

To workaround the problem, you must disable the AppArmor and restart it on the management server.

# /etc/init.d/apparmor stop

# /etc/init.d/apparmor restart

# **Troubleshooting Secure Service Container for IBM Cloud Private**

When you run into problems with Secure Service Container for IBM Cloud Private, you can refer to the following information:

- For Secure Service Container partitions, use the Secure Service Container user interface to view the logs.
- For Secure Service Container for IBM Cloud Private command line tool, go to the /config/logs directory on the x86 or Linux on IBM Z/LinuxONE (such as s390x architecture) management server to view the logs.
- For IBM Cloud Private, see the troubleshooting and support topic of IBM Cloud Private.
- For the issues that you might encounter during the upgrade or rollback of Secure Service Container for IBM Cloud Private, see the Troubleshooting upgrade or rollback.

You can refer to the following information if you have problems using the Secure Service Container for IBM Cloud Private offering.

# Secure Service Container for IBM Cloud Private command line tool failed when configuring IBM Cloud Private nodes

When you run the Secure Service Container for IBM Cloud Private command line tool to create IBM Cloud Private nodes, you might encounter some failures and the procedure cannot continue.

To resolve this issue, you can take the following steps on the x86 or Linux on IBM Z/LinuxONE (such as s390x architecture) management server:

- 1. Remove the config/cluster-status.yaml file manually.
- 2. Run the uninstall command to clean up the stale entries from the failed installation.

```
docker run --network=host --rm -it -v $(pwd)/config:/ssc4icp-cli-installer/config
ibmzcontainers/hpvs-cli-installer:1.2.0 uninstall
```

3. Run the command line tool again as instructed in the <u>Creating IBM Cloud Private nodes by using the</u> command line tool topic.

#### IBM Cloud Private installation failed with the host unresolved error

During the IBM Cloud Private installation, you might encounter the following error message:

This error occurs because the hostname of each IBM Cloud Private node cannot be connected during the IBM Cloud Private installation. You have to log in to each IBM Cloud Private node by using the SSH utility and update the /etc/hosts file by following the instructions on Configuring your cluster.

# HTTP request error when accessing the IBM Cloud Private console right after the installation

If you access the IBM Cloud Private cluster console immediately after the IBM Cloud Private installation completes, you might see an error like the following in your browser:

Error making request: Error: getaddrinfo EAI\_AGAIN platform-identity-provider:4300 POST http://
platform-identity-provider:4300/v1/auth/token HTTP/1.1 Accept: application/json Content-Type:
application/json {"client\_id":"34ddcf35f1ef7f42a23678feb8b96e8b","client\_secret":
"56dbb5f1a355082692fca4b91a7a8eea","code":"WAAvWJXE8sEVUWYhERlwedeC3xA0Jv",
"redirect\_uri":"https://10.152.150.205:8443/auth/liberty/
callback","grant\_type":"authorization\_code","scope":"openid email profile"} Error: getaddrinfo
EAI\_AGAIN platform-identity-provider:4300

This error occurs because the UI services of IBM Cloud Private is not fully up and running, and it takes some time to be ready. Therefore, you can wait a few minutes after the IBM Cloud Private installation completes, then try accessing the console again.

#### "500 internal server error" when accessing the IBM Cloud Private master node

After reinstalling an IBM Cloud Private cluster and then attempting to access the IBM Cloud Private master node using port 8443, the error message "500 internal server error" might be displayed in your browser.

To resolve this issue, You can try one of the following options as a workaround.

- Clear the cache of the current web browser session, then open a new private web browser window for the same web browser type (for example, Mozilla Firefox) and access the IBM Cloud Private master node URL with port 8443.
- Open a new web browser session on a different web browser type and then enter the IBM Cloud Private master node URL with port 8443. For example, if you encounter "500 internal server error" message on a Mozilla Firefox window, open a new web browser window using Microsoft Edge.

## An IBM Cloud Private node on the recycled Secure Service Container partition cannot ping all of the other IBM Cloud Private nodes in the IBM Cloud Private cluster using its network interface

After a Secure Service Container partition recycle (including a CEC recycle), you might notice that any IBM Cloud Private node on this Secure Service Container partition cannot connect to other IBM Cloud Private nodes by using the IP addresses.

To resolve this issue, you must restart each IBM Cloud Private node on this Secure Service Container partition with the following command once the Secure Service Container partition is reactivated and back online.

shutdown -r now

# Worker or proxy nodes stop responding after the cluster has been running smoothly for a while or restarted

After the IBM Cloud Private cluster has been running for a while or you restart the cluster nodes for some reason, you might notice that the nodes on the Secure Service Container partition stops responding.

To resolve the issue, you can restart the cluster nodes on each Secure Service Container partition by using REST APIs. See the <u>Secure Service Container for IBM Cloud Private System APIs</u> for a full list of REST API endpoints.

1. Generate the access token to the Secure Service Container by using the following command.

```
curl --request POST --url https://<appliance_IP>/api/com.ibm.zaci.system/api-tokens \
-H 'accept: application/vnd.ibm.zaci.payload+json' -H 'cache-control: no-cache' \
-H 'content-type: application/vnd.ibm.zaci.payload+json;version=1.0'
-H 'zaci-api: com.ibm.zaci.system/1.0' --insecure \
--data '{ "kind" : "request", "parameters" : { "user" : "<master_id>", "password" :
"master_id_password" } }'
```

Where:

- appliance\_IP is the Secure Service Container IP address.
- **master\_id** is the Master user ID in the image profile (standard mode system) or the partition definition (DPM-enabled system) for the Secure Service Container partition.
- master\_id\_password is the Master password in the same profile or definition for the partition.
- 2. Restart each cluster node on the Secure Service Container partition by using the following command.

```
curl -X POST https://<appliance_IP>/api/com.ibm.zaas/containers/<node_name>/restart \
-H 'accept: application/vnd.ibm.zaci.payload+json' -H 'cache-control: no-cache' \
-H 'content-type: application/vnd.ibm.zaci.payload+json;version=1.0' \
-H 'zaci-api: com.ibm.zaci.system/1.0' \
-H 'authorization: Bearer '<TOKEN>'' --insecure
```

Where:

- appliance\_IP is the Secure Service Container IP address.
- TOKEN is the access token from the previous step.
- **node\_name** is the name of worker or proxy node that you have to restart. You can get the node name from the config/cluster-configuration.yaml file on the x86 or Linux on IBM Z/LinuxONE (such as s390x architecture) management server. For example, worker-15001 is the name of one worker node.

#### Gateway on the proxy node is not configured automatically after the CLI installation

After the Secure Service Container for IBM Cloud Private CLI installation completes, you might notice that the gateway on the proxy node is not added even though the gateway was specified in the config/ssc4icp-config.yaml file. For example,

To resolve the issue, you can manually add the gateway into the routing table on the proxy node by using the following command:

route add -net <target\_subnet> gw <gateway\_IP\_address>

Where:

- target\_subnet is the destination/target IP subnet you wish to establish connectivity with. For example, where the client laptop is located. The value is 172.16.0.0/24 as indicated in the ssc4icp-config.yaml example file.
- gateway\_IP\_address is the gateway currently accessible from the Proxy node that provides this routing connectivity. The value is 172.16.0.1 as indicated in the ssc4icp-config.yaml example file.

### DSN Server loopback issue during the IBM Cloud Private installation

During the installation of IBM Cloud Private, you might encounter an error when the IBM Cloud Private installer is validating the DNS server with the following message.

```
fatal: [x.x.x.x] => A loopback IP is used in your DNS server configuration. For more details,
see https://ibm.biz/dns-fails.
```

The problem might be caused by the loopback IP (127.0.0.1 or 127.0.1.1) as the DNS server. Or, the cluster node that is specified in the error message does not have a /etc/resolv.conf file.

To resolve the issue, you can set the master node IP addresses as the name server in the /etc/ resolve.conf file on the x86 or Linux on IBM Z/LinuxONE (such as s390x architecture) management server. For example,

```
...
nameserver 192.168.15.240
nameserver 10.152.151.100
#nameserver 127.0.0.53
...
```

# False error messages about the storage requirements when installing the IBM Cloud Private

When you install the IBM Cloud Private, you might see the following error messages about the disk space validation.

If you have allocated sufficient disk space in the ssc4icp-config.yaml file when creating the cluster nodes, the message can be safely ignored because this is a known issue of IBM Cloud Private.

#### The Catalog page is empty after the IBM Cloud Private cluster is started

After you log into the IBM Cloud Private console, you might notice that the **Catalog** page is empty and an error message **Error loading charts** pops up. If you check the logs of the DNS pod by using the command kubectl logs <dns\_pod\_name> -n kube-system, you might see the following errors in the logs. Note that <dns\_pod\_name> is the name of DNS pod.

```
2018/12/04 15:19:20 [ERROR] 2 ... A: unreachable backend: read udp 127.0.0.1:40613-
>127.0.0.53:53: i/o timeout
2018/12/04 15:19:20 [ERROR] 2 ... A: unreachable backend: read udp 127.0.0.1:54930-
>127.0.0.53:53: i/o timeout
2018/12/04 15:19:20 [ERROR] 2 ... A: unreachable backend: read udp 127.0.0.1:54521-
>127.0.0.53:53: i/o timeout
2018/12/04 15:19:20 [ERROR] 2 ... A: unreachable backend: read udp 127.0.0.1:45653-
>127.0.0.53:53: i/o timeout
2018/12/04 15:19:20 [ERROR] 2 ... A: unreachable backend: read udp 127.0.0.1:45653-
>127.0.0.53:53: i/o timeout
2018/12/04 15:19:20 [ERROR] 2 ... A: unreachable backend: read udp 127.0.0.1:60436-
>127.0.0.53:53: i/o timeout
```

The problem might be caused by the DNS in the kubernetes not being resolved correctly.

To resolve issue, try the following steps on the x86 or Linux on IBM Z/LinuxONE (such as s390x architecture) management server.

- Open the /etc/systemd/system/kubelet.service file, and add the --resolv-conf=/run/ systemd/resolve/resolv.conf \ line into the file.
- 2. Restart the docker and kubelet services.

- 3. Run the command kubectl get pods to ensure all the pods are in the **Running** state, and then log into the IBM Cloud Private console.
- 4. Click Helm Repositories option on the Manage Menu, and then click the Sync repositories button.
- 5. Go to the **Catalog** page to check if all the helm charts are available.

# Actions to perform after the restart of the Secure Service Container for IBM Cloud Private components

The Secure Service Container for IBM Cloud Private consists of different components and you might need to perform specific actions on each type of components after the component is restarted.

- After a master node is restarted, follow those instructions to ensure the connectivity among cluster nodes.
  - 1. If the master node is configured by using the ethernet interface, run this command to ensure the connectivity to other cluster nodes.

ip addr add 192.168.0.251/24 dev eth0

2. If the master node is configured by using the VLAN interface, run these commands to ensure the connectivity to other cluster nodes.

```
ip link add link ens224 name ens224.1121 type vlan id 1121
ip addr add 192.168.0.251/24 dev ens224.1121
ip link set up ens224.1121
```

3. Check the IPSec service status by using this command.

service strongswan status

4. If the IPSec service is not running, enable the service by using this command.

service strongswan start

- If the cluster nodes are in a layer 3 network, run the command ip route add 10.162.161.0/24 via 10.152.151.1 on the proxy node to configure the connectivity to the master node.
- After a Secure Service Container partition is restarted, you have to run all the required commands on each worker or proxy node that are hosted on this partition.

#### "502 Bad Gateway" when accessing the application on IBM Cloud Private v3.1.2

After you deploy the application on the IBM Cloud Private version 3.1.2, you might notice the "502 Bad Gateway" error message when accessing the application. After checking the logs, you might see similars error messages from the ngins-ingress-controller pod.

```
2019/03/27 07:11:29 [error] 58#58: *48168 upstream prematurely closed connection while reading
response header from upstream, client: 127.0.0.1, server: _, request: "GET /favicon.ico HTTP/
2.0", upstream: "http://10.1.125.134:9443/favicon.ico", host: "9.20.36.107", referrer: "https://
9.20.36.107/"
2019/03/27 07:11:29 [error] 58#58: *48168 upstream prematurely closed connection while reading
response header from upstream, client: 127.0.0.1, server: _, request: "GET /favicon.ico HTTP/
2.0", upstream: "http://10.1.125.134:9443/favicon.ico", host: "9.20.36.107", referrer: "https://
9.20.36.107/"
```

The problem is caused by a new prefix in the NGINX ingress version 0.9.0, which is part of IBM Cloud Private version 3.1.2 nginx.ingress.kubernetes.io. You can refer to Enable Ingress Controller to use a new annotation prefix for the details.

To resolve the problem, try the following steps:

1. Apply the workaround as described in the Enable Ingress Controller to use a new annotation prefix.

2. Check the ingress pod of the application to ensure nginx.ingress.kubernetes.io/backendprotocol: HTTPS annotation is available by using the following command.

kubectl get ingress oldone-ibm-open-liberty -o yaml

3. If the annotation is not displayed in the command result, add the annotation into the ingress deployment by using the following command.

kubectl edit ingress oldone-ibm-open-liberty -o yaml

4. Access the application again.

#### **OCI runtime error after GlusterFS node restarted**

After you restart one of the GlusterFS node, you might encounter the OCI runtime error with the glusterfs daemon. For example, run the command kubectl -n kube-system exec storage-glusterfs-glusterfs-daemonset-8n9g6 -- ll /var/lib/glusterd.

The error message might be as the following:

```
OCI runtime exec failed: exec failed: container_linux.go:348: starting container process caused
"exec: \"ll\": executable file not found in $PATH": unknown
command terminated with exit code 126
```

The problem is caused by missing configurations in the glusterfs daemonset.

To resolve the problem, complete the following tasks on the master node server.

1. Retrieve the glusterfs daemonset name.

kubectl --all-namespaces get daemonset | grep glusterfs

2. Open the daemonset editor by using the glusterfs daemonset name. For example,

kubectl edit daemonset <gluster\_daemonset\_name> --all-namespaces

- 3. Apply the following changes for the daemonset.
- 4. Update the livenessProbe and readinessProbe sections with the following configuration.

```
failureThreshold: 50
initialDelaySeconds: 40
periodSeconds: 25
successThreshold: 1
timeoutSeconds: 3
```

5. Add the following lines into the volumeMounts section.

```
    mountPath: /lib/modules
name: kernel-modules
readOnly: true
    mountPath: /etc/ssl
name: glusterfs-ssl
readOnly: true
```

6. Add the following lines into the volumes section.

```
name: glusterfs-ssl
hostPath:
path: "/etc/ssl"
name: kernel-modules
hostPath:
path: "/lib/modules"
```

7. Save the changes and exit.

The changes will be applied automatically. By monitoring the output of the command kubectl -n kube-system get po -o wide|grep glusterfs, you can see glsuterfs daemonset pods terminating and coming up gradually.

### Troubleshooting upgrade and rollback

When you run into problems during the upgrade or rollback of Secure Service Container for IBM Cloud Private, you can refer to the following information:

#### Operation failed when cordoning the cluster nodes.

When you run the command to cordon the cluster nodes as instructed in the <u>Planning the upgrade</u>, you might encounter the following error message:

Error from server: Operation cannot be fulfilled on nodes "<node-address>": the object has been modified; please apply your changes to the latest version and try again

This error occurs because the node status is not update properly when the kubectl cordon command is executed. You can try the command again to fix the problem. If the problem persists, see <u>kubernetes</u> documentation to verify the prerequisites.

#### Errors occurred when draining the cluster nodes

When you run the command to drain the cluster nodes as instructed in the <u>Planning the upgrade</u>, you might notice the command hangs as it waits for all the nodes to be terminated.

This problem might occur when some pods are stuck in the terminating state.

To resolve the problem, take the following steps:

1. Check whether some pods are stuck in the terminating state by using the following command syntax.

kubectl get pods -o wide --all-namespaces | grep <node\_name>

1. Delete such pods manually by using the following command syntax.

kubectl delete pod <pod\_name> -n=<namespace> --grace-period=0 --force

#### Errors occurred when stopping the cluster nodes

You might encounter problems when stopping the cluster nodes as instructed in the <u>Upgrading the</u> <u>Secure Service Container for IBM Cloud Private CLI tool</u>. An error message might indicate the problem is from the Secure Service Container for IBM Cloud Private appliance. The problem might be due to the following reasons such as:

- API authentication failure with the Secure Service Container partition
- Internal errors from the appliance API
- LPAR network outage
- Lost containers on the cluster nodes

To resolve the problem, you can take either of the following options:

• Restart all the containers on the cluster nodes by using the Secure Service Container for IBM Cloud Private CLI tool with the following command. And then try the stop command again.

```
docker run --network=host --rm -it -v $(pwd)/config:/ssc4icp-cli-installer/config
ibmzcontainers/hpvs-cli-installer:1.1.2 start
```

• Manually invoke the stop REST API against the problematic container with the curl command. For more information, see stop API.

#### Errors occurred when exporting or importing the appliance data

You might encounter problems when exporting or importing the appliance data from the Secure Service Container user interface. The problem might be due to the following reasons such as:

API authentication failure with the Secure Service Container partition

• Internal errors from the appliance API

To resolve the problem, take the following steps:

- 1. Use the Secure Service Container user interface to view the logs.
- 2. Refer to the **Appendix A. Codes from the Secure Service Container installer** section after you download <u>Secure Service Container User's Guide from the About topic</u> to verify that the problem is not an internal server error, and then try to fix the problem.
- 3. If the problem persists, contact IBM support.

#### Errors occurred when upgrading the Secure Service Container for IBM Cloud Private appliance

You might encounter problems when following the instructions in the <u>Upgrading the Secure Service</u> Container for IBM Cloud Private appliance. The problem might be due to the following reasons such as:

- API authentication failure with the Secure Service Container partition
- Internal errors from the appliance API

If you want to continue with the upgrade, Contact <u>IBM support</u>. Or you can install the previous version of the appliance, and import the configuration that was backed up during the upgrade procedure. For more information, See **Exporting or importing appliance configuration data** section after you download Secure Service Container User's Guide from the About topic.

#### Errors occurred when upgrading the Secure Service Container for IBM Cloud Private CLI tool

You might encounter problems when following the instructions in the <u>Upgrading the Secure Service</u> <u>Container for IBM Cloud Private CLI tool</u>. The problem might be due to issues from different aspects such as:

- Storage
- Permission
- Docker runtime environment

If you want to continue with the upgrade, Contact <u>IBM support</u>. Or you can reverting the CLI tool to a pervious version by following the instructions in the Rollback CLI installer section.

#### Errors occurred when upgrading the isolated VM

You might encounter problems when following the instructions in the <u>Upgrading cluster nodes with the</u> isolated VM. The problem might be due to issues from different aspects such as:

- Docker runtime environment
- Image packaging or naming
- Supported version

If you want to rollback the upgrade, follow the instructions in the <u>Reverting the Secure Service Container</u> for IBM Cloud Private. If you need further help, Contact IBM support.

#### Errors occurred when upgrading the IBM Cloud Private

You might encounter problems when following the instructions in the <u>Upgrading the IBM Cloud Private</u>. The problem might be due to issues from different aspects such as:

- Docker runtime environment
- Image package or naming
- Supported Version
- Kubernetes
- Storage
- Permission

To resolve such problems, you can try the following options:

- Refer to the **UPGRADE FAILED error** section in the <u>Troubleshooting Key Management Service</u> topic of IBM Cloud Private document.
- Revert your upgraded IBM Cloud Private as instructed in the <u>Reverting to an earlier version of IBM Cloud</u>
   Private.
- Revert your upgraded Secure Service Container for IBM Cloud Private as instructed in the <u>Reverting the</u> Secure Service Container for IBM Cloud Private.

If the problem persists, Contact IBM support.

#### **Frequently asked questions**

FAQs about Secure Service Container for IBM Cloud Private are listed here.

#### **Architecture limits**

#### How many IBM Cloud Private nodes are permitted inside a single Secure Service Container partition?

You can have three to five worker nodes on each LPAR and one IBM Cloud Private proxy node on each Secure Service Container partition.

#### When a Secure Service Container partition is established and in use, can additional IBM Cloud Private nodes be added later to the existing Secure Service Container partition?

No. This is not currently supported.

# Can IBM Cloud Private nodes be removed from a Secure Service Container partition without impacting other IBM Cloud Private nodes running in the Secure Service Container partition?

Yes. Removing an IBM Cloud Private node does not impact other IBM Cloud Private nodes. IBM Cloud Private can continue to run without the other active nodes.

# Will the process of creating a Secure Service Container partition and installing IBM Cloud Private be programatically scripted for automation?

The Secure Service Container partition has to be setup manually. You can refer to the following chapters after you download Secure Service Container User's Guide from the About topic.

- Chapter 3 Configuring a Secure Service Container partition on a standard mode system
- Chapter 4 Starting a Secure Service Container partition on a standard mode systems
- Chapter 8 Configuring a Secure Service Container partition on a DPM-enabled system
- Chapter 9 Starting a Secure Service Container partition on a DPM-enabled system

#### **IBM Cloud private**

#### Can multiple master nodes be deployed to one IBM Cloud Private cluster?

No. This is not currently supported.

#### GDPS

#### **Does Secure Service Container integrate with GDPS?**

No. Geographically Dispersed Parallel Sysplex (GDPS) is not currently supported..

#### Updates

#### Does the customer need to patch Linux or the Hypervisor in a Secure Service Container?

No. The Secure Service Container for IBM Cloud Private offering has its own embedded Linux distribution and hypervisor. Both are inaccessible to the user and are updated as part of offering updates. The customer does not have to manage those components separately.

#### Security

#### Can a customer integrate their Crypto Express Card with the Secure Service Container?

No. This is not currently supported.

#### Can a customer create their own encryption algorithms?

You can set up any custom encryption or certification within your own docker workload. However, you cannot change the encryption algorithms used for storage and data transport in the offering. See Encryption algorithms for more information.

#### Is Multi-Factor Authentication supported with Secure Service Container?

No. This is not currently supported.

#### Can a customer integrate their own certificates with Secure Service Container?

No. This is not currently supported.

#### Are there security certifications supported for Secure Service Container?

The Secure Service Container is deployed in a LPAR on the IBM Z or LinuxONE architecture, and both architectures are rated up to EAL5+ for isolation. Security certifications are intent to be pursued in the future based on customer and industry demand.

#### Database

#### Are Oracle databases supported in a Secure Service Container environment?

No. Oracle databases are not currently supported. You can use IBM Db2, PostgreSQL, and other open source databases in the environment.

# References

Refer to the following topics when you use IBM Hyper Protect Virtual Servers.

- File and directory structure of IBM Hyper Protect Virtual Servers
- Commands
- Configuration files
- · Others
- Hyper Protect Hosting Appliance REST APIs

## File and directory structure of IBM Hyper Protect Virtual Servers

After you download and extract the CC37UEN.tar image file, you can see the similar layout of files and directories under the <installation\_directory> directory.

For more information about how to get the IBM Hyper Protect Virtual Servers image file, see <u>Downloading</u> the installation package.

```
- CC37UEN.tar
- hpvs-cli-installer.docker-image.tar
- License
- readme.txt
- secure-service-container-for-icp.appliance.1.1.18.img.gz
- SSC4ICP
   |-config
| - ICPIsolatedvm.tar.gz
    |- readme.txt
- version
|- VS
    |- grep11-cli
        |- config
             |-grep11-config.yaml.example
|-hosts.example
            |-hpcsKpGrep11_runq.tar.gz
    - hpvs-cli
    | |- config
```

```
- hosts.example
         - hpvs-config.yaml.example
         |- hpvs-config.yaml.example.VLAN.L2
|- hpvs-config.yaml.example.VLAN.L3
|- HpvsopBaseSSH.tar.gz
         - HpvsopBase.tar.gz
- monitoring-cli
  |- CollectdHost.tar.gz
         - hosts.example
         |- monitoring-configuration-delete.yaml.example
         |- monitoring-configuration-service.yaml.example
         - monitoring-configuration.yaml.example
         - Monitoring.tar.gz
         |- monitoring.yaml.example
- readme.txt
- regfile-cli
|- config
- securebuild-cli
    |- config
        - hosts.example
        - hosts.readme
        - securebuild.yaml.example
- securebuild.yaml.example.VLAN.L2
        - securebuild.yaml.example.VLAN.L3
       |- securebuild.yaml.readme
|- SecureDockerBuild.tar.gz
```

#### Note:

- readme.txt, which is the general README file for IBM Hyper Protect Virtual Servers.
- License, a directory that contains the license files of IBM Hyper Protect Virtual Servers .
- version, which states the current version of IBM Hyper Protect Virtual Servers .
- hpvs-cli-installer.docker-image.tar, which contains the command line tools required to set up IBM Hyper Protect Virtual Servers environment, or set up the Secure Service Container for IBM Cloud Private. For the details about the Secure Service Container for IBM Cloud Private, see <u>Working with</u> Secure Service Container for IBM Cloud Private.
- secure-service-container-for-icp.appliance.1.1.18.img.gz, which is the hosting appliance to be installed on the IBM Z or LinuxONE system. Note that this hosting appliance image is identical with Hyper Protect hosting appliance version v3.7.7.
- ./VS/grep11-cli/config, a directory that contains configuration example of hosts and grep11config.yaml files.
- ./VS/grep11-cli/config/hpcsKpGrep11\_runq.tar.gz, which is the base image of the GREP11 container and must be under the ./VS/grep11-cli/config.
- ./VS/hpvs-cli/config/HpvsopBase.tar.gz, which is the base image of a Hyper Protect Virtual Server container without the secure shell (SSH) access.
- ./VS/hpvs-cli/config/HpvsopBaseSSH.tar.gz, which is the base image of a Hyper Protect Virtual Server container with the secure shell (SSH) access.
- ./VS/hpvs-cli/config, a directory that contains configuration example of hosts and hpvsconfig.yaml files for Hyper Protect Virtual Server containers.
- ./VS/monitoring-cli/config, a directory that contains configuration example of hosts and monitoring.yaml files for the monitoring infrastructure.
- ./VS/monitoring-cli/config/CollectdHost.tar.gz, which is the base image of collectd-host container of the monitoring infrastructure. The file must be under the ./VS/monitoring-cli/ config directory.
- ./VS/monitoring-cli/config/Monitoring.tar.gz, which is the base image of monitoring-host container of the monitoring infrastructure. The file must be under the ./VS/monitoring-cli/ config directory.
- ./VS/regfile-cli/config, which is an empty directory upon initial extract, and can be used to contain configuration files for repository definition files.

- ./VS/securebuild-cli/config/SecureDockerBuild.tar.gz, which is the docker image of the Secure Build container.
- ./VS/securebuild-cli/config, a directory that contains configuration example files (with the .example extension) and readme files (with the .readme extension) of the hosts and securebuild.yaml files for Secure Build containers.
- ./SSC4ICP/config, a directory that contains configuration example files for IBM Secure Service Container for IBM Cloud Private.
- ./SSC4ICP/config/ICPIsolatedvm.tar.gz, which is the isolated VM image for hosting proxy and worker nodes of Secure Service Container for IBM Cloud Private. For more details, see <u>Working with</u> Secure Service Container for IBM Cloud Private.

# Commands

The following topics list each command and the usage for IBM Hyper Protect Virtual Servers.

- · Commands for crypto domains
- Commands for disks
- Commands for GREP11 containers
- Commands for Hyper Protect Virtual Server containers
- Commands for images
- Commands for quotagroups
- Commands for monitoring
- Commands for repositories
- Commands for repository registration files
- Commands for snapshots
- Commands for Secure Build containers

## **Commands for crypto domains**

Commands to check the crypto domains on the HSM take the form as in the following example. Note these commands require root user authority.

```
docker run --rm -it -v $(pwd):/grep11-cli/config ibmzcontainers/hpvs-cli-installer:1.2.0 crypto
list
```

Where:

- crypto is the SUBJECT,
- list is the ACTION

Table 1. The full list of the SUBJECT, ACTION and Parameters for crypto commands

| subject | action | parameter name | sample value | description                                  |
|---------|--------|----------------|--------------|----------------------------------------------|
| crypto  | list   |                | N/A          | List all the crypto<br>domains on the<br>HSM |

## Commands for disks

Commands to manage disks of the storage pool on the Secure Service Container partition take the form as in the following example. Note these commands require root user authority.

```
docker run --rm -it -v $(pwd):/hpvs-cli/config ibmzcontainers/hpvs-cli-installer:1.2.0 disk get
--lpar [LPARIPORADDRESS]
```

Where:

- disk is the SUBJECT,
- get is the ACTION
- -lpar is the extra parameter.

Table 1. The full list of the SUBJECT, ACTION and Parameters for disk commands

| subject | action    | parameter name | sample value    | description                                                                                                    |
|---------|-----------|----------------|-----------------|----------------------------------------------------------------------------------------------------|
| disk    | N/A       | help, -h       | N/A             | List all command parameters                                                                                                    |
| disk    | get, list |                |                 | Get the disks<br>added to the<br>Secure Service<br>Container partition<br>LV Data Pool<br>storage pool                                                                                 |
|         |           | lpar           | SSC_LPAR_NAME   | The LPAR name or<br>address to run this<br>command                                                                                                    |
| disk    | add       |                |                 | Add disks to the<br>the Secure Service<br>Container partition<br>LV Data Pool<br>storage pool                                                                                          |
|         |           | sub-resource   | storage-devices | Identify the<br>resource type to be<br>added to the pool,<br>which can be either<br>'storage-devices'<br>(to represent a<br>DASD) or 'fcp-<br>disks' (to represent<br>a SCSI disk/LUN) |
|         |           | disk-id        | diskid1 diskid2 | A list of disk<br>identifiers with the<br>whitespace<br>separator, which<br>will be added to<br>the storage pool                                                                       |
|         |           | lpar           | SSC_LPAR_NAME   | The LPAR name or<br>address to run this<br>command                                                                                                    |

For more command examples, see Configuring the storage on the Secure Service Container partition.

## **Commands for GREP11**

Commands to manage GREP11 containers on the Secure Service Container Host Appliance take the form as in the following example. Note these commands require root user authority.

docker run --rm -it -v \$(pwd):/grep11-cli/config ibmzcontainers/hpvs-cli-installer:1.2.0 grep11
create

Where:

- grep11 is the SUBJECT,
- create is the ACTION

Table 1. The full list of the SUBJECT, ACTION and Parameters for grep11 commands

| subject | action | parameter name | sample value | description                                    |
|---------|--------|----------------|--------------|------------------------------------------------|
| grep11  | create |                | N/A          | Create a GREP11<br>container                   |
| grep11  | start  |                |              | Start the GREP11<br>container                  |
| grep11  | delete |                |              | Delete the GREP11<br>container                 |
| grep11  | stop   |                |              | Stop the GREP11<br>container                   |
| grep11  | status |                |              | Check the status of<br>the GREP11<br>container |

## **Commands for Hyper Protect Virtual Server containers**

Commands to manage Hyper Protect Virtual Server containers take the form as in the following examples. Note these commands require root user authority.

```
docker run --rm -it -v $(pwd):/hpvs-cli/config ibmzcontainers/hpvs-cli-installer:1.2.0 hpvs
create --name hpvs1
```

Where:

- hpvs is the SUBJECT,
- create is the ACTION
- --name hpvs1 is extra parameters.

Table 1. The full list of the SUBJECT, ACTION and Parameters for hpvs commands

| SUBJECT | ACTION | Parameter name | Sample value  | Description                                                     |
|---------|--------|----------------|---------------|-----------------------------------------------------------------|
| hpvs    | N/A    | help, -h       | N/A           | List all command parameters                                     |
| hpvs    | create |                |               | create one or<br>multiple Hyper<br>Protect Virtual<br>Server    |
|         |        | -n,name        | myvs          | Container name                                                  |
|         |        | -r,repoid      | HpvsopBaseSSH | Registered id of<br>repository to<br>create container<br>from   |
|         |        | -t,imagetag    | latest        | Image tag to create container from                              |
|         |        | cpu            | 4             | Integer value x<br>with 0 < x <= # of<br>CPU's in the<br>system |

| SUBJECT | ACTION | Parameter name         | Sample value                                                       | Description                                                                                                    |
|---------|--------|------------------------|--------------------------------------------------------------------|----------------------------------------------------------------------------------------------------|
|         |        | memory                 | 4096                                                               | Integer value in<br>megabytes x with x<br>> 0                                                                                                    |
|         |        | domainname             | somecompany.co<br>m                                                | String with a valid<br>domain name                                                                                                    |
|         |        | hostname               | hpvs.somecompan<br>y.com                                           | String with a valid<br>hostname for the<br>container                                                                                                    |
|         |        | ports                  | '{"1234":"4321"}'                                                  | Dict of ports to<br>forward to the<br>container                                                                                                    |
|         |        | labels                 | {"arch":"s390x"}                                                   | A JSON object of<br>name-value labels                                                                                                    |
|         |        | extra-hosts            |                                                                    | Array with<br>hostname:IP<br>strings                                                                                                    |
|         |        | log-type               | json-file                                                          | Indicate which log<br>driver to use                                                                                                    |
|         |        | log-config             | {"max-size":"10m"}                                                 | A driver-dependent<br>configuration<br>dictionary                                                                                                    |
|         |        | quotagroup-<br>storage | 10G                                                                | Storage size with<br>unit of the<br>quotagroup object.<br>Set to 'OG' to<br>ignore mounting<br>quotagroup                                                                                |
|         |        | container-<br>networks | '[{"network_name"<br>:"your-network-<br>name","ip_address<br>":}]' | The network info<br>for Hyper Protect<br>Virtual Server. If<br>the network<br>doesn't exist, it will<br>create the network<br>according to<br>template definition<br>in hpvs-config.yaml |
|         |        | mount                  | /data                                                              | Mount point inside<br>the container<br>where the<br>quotagroup is<br>mounted                                                                                                    |
|         |        | filesystem             | raw                                                                | filesystem used for<br>the mount inside<br>the container, can<br>be any string out of                                                                                                    |

| SUBJECT | ACTION   | Parameter name  | Sample value  | Description                                                                                                    |
|---------|----------|-----------------|---------------|----------------------------------------------------------------------------------------------------|
|         |          | quotagroup      | qg-test       | Specify existing<br>quotagroup for<br>mounting<br>quotagroup                                                                                             |
|         |          | env-file        | env.json      | The JSON file<br>name containing<br>environment<br>variables that will<br>be set to container.<br>For more<br>information, see<br><u>hpvs-env.json</u> . |
|         |          | template        | template2     | Template name<br>used to create<br>Hyper Protect<br>Virtual Server                                                                                       |
|         |          | lpar            | SSC_LPAR_NAME | LPAR name or ipaddress                                                                                                    |
| hpvs    | delete   |                 |               | delete one or<br>multiple Hyper<br>Protect Virtual<br>Server                                                                                             |
|         |          | name            | myvs          | Container name                                                                                                    |
|         |          | names           | myvs1,myvs2   | Container names,<br>seperated with<br>comma                                                                                                    |
|         |          | quotagroup      | qg-test       | Specify the<br>quotagroup that<br>will be deleted<br>after VS deletion                                                                                   |
|         |          | quotagroup-keep | N/A           | If true, keep the<br>quotagroup after<br>VS deletion                                                                                                    |
|         |          | lpar            | SSC_LPAR_NAME | LPAR name or ipaddress                                                                                                    |
| hpvs    | list,get |                 |               | list multiple Hyper<br>Protect Virtual<br>Server containers<br>summary info or<br>list detail of one<br>Hyper Protect<br>Virtual Server                  |
|         |          | name            | myvs          | Container name.                                                                                                    |
|         |          | lpar            | SSC_LPAR_NAME | LPAR name or ipaddress                                                                                                    |

| SUBJECT | ACTION  | Parameter name | Sample value   | Description                                                                                                    |
|---------|---------|----------------|----------------|----------------------------------------------------------------------------------------------------|
|         |         | lpar_index     | • 2-4<br>• 2,4 | <ul> <li>[STARTING_IND<br/>EX_N0] -         [ENDING_INDEX<br/>_N0]: Specify the<br/>partition index<br/>range as defined<br/>in the hosts file.<br/>For example, 2-4</li> <li>[LPAR_INDEX_N<br/>01],         [LPAR_INDEX_N<br/>02]: Specify the<br/>comma<br/>separated<br/>partition indexes<br/>as defined in the<br/>hosts file. For<br/>example, 2, 4</li> </ul> |
| hpvs    | start   |                |                | start a Hyper<br>Protect Virtual<br>Server                                                                                                    |
|         |         | name           | vs1            | Container name                                                                                                    |
|         |         | lpar           | SSC_LPAR_NAME  | LPAR name or ipaddress                                                                                                    |
| hpvs    | stop    |                |                | start a Hyper<br>Protect Virtual<br>Server                                                                                                    |
|         |         | name           | vsl            | Container name                                                                                                    |
|         |         | lpar           | SSC_LPAR_NAME  | LPAR name or ipaddress                                                                                                    |
| hpvs    | restart |                |                | start a Hyper<br>Protect Virtual<br>Server                                                                                                    |
|         |         | name           | vs1            | Container name                                                                                                    |
|         |         | lpar           | SSC_LPAR_NAME  | LPAR name or ipaddress                                                                                                    |
| hpvs    | update  |                |                | update one or<br>multiple Hyper<br>Protect Virtual<br>Server                                                                                                    |
|         |         | -n,name        | myvs           | Container name                                                                                                    |
|         |         | -r,repoid      | HpvsopBaseSSH  | Registered id of<br>repository to<br>create container<br>from                                                                                                    |
|         |         | -t,imagetag    | latest         | Image tag to create container from                                                                                                    |

| SUBJECT | ACTION | Parameter name         | Sample value                                                       | Description                                                                                                    |
|---------|--------|------------------------|--------------------------------------------------------------------|----------------------------------------------------------------------------------------------------|
|         |        | cpu                    | 4                                                                  | Integer value x<br>with 0 < x <= # of<br>CPU's in the<br>system                                                                                                    |
|         |        | memory                 | 4096                                                               | Integer value in<br>megabytes x with x<br>> 0                                                                                                    |
|         |        | domainname             | somecompony.co<br>m                                                | String with a valid<br>domain name                                                                                                    |
|         |        | hostname               | hpvs.somecompon<br>y.com                                           | String with a valid<br>hostname for the<br>container                                                                                                    |
|         |        | ports                  | '{"1234":"4321"}'                                                  | Dict of ports to<br>forward to the<br>container                                                                                                    |
|         |        | labels                 | {"arch":"s390x"}                                                   | A JSON object of<br>name-value labels                                                                                                    |
|         |        | extra-hosts            |                                                                    | Array with<br>hostname:IP<br>strings                                                                                                    |
|         |        | log-type               | json-file                                                          | Indicate which log<br>driver to use                                                                                                    |
|         |        | log-config             | {"max-size":"10m"}                                                 | A driver-dependent<br>configuration<br>dictionary                                                                                                    |
|         |        | quotagroup-<br>storage | 10G                                                                | Storage size with<br>unit of the<br>quotagroup object.<br>Set to '0G' to<br>ignore mounting<br>quotagroup                                                                                |
|         |        | container-<br>networks | '[{"network_name"<br>:"your-network-<br>name","ip_address<br>":}]' | The network info<br>for Hyper Protect<br>Virtual Server. If<br>the network<br>doesn't exist, it will<br>create the network<br>according to<br>template definition<br>in hpvs-config.yaml |
|         |        | mount                  | /data                                                              | Mount point inside<br>the container<br>where the<br>quotagroup is<br>mounted                                                                                                    |

| SUBJECT | ACTION | Parameter name | Sample value  | Description                                                                                                    |
|---------|--------|----------------|---------------|----------------------------------------------------------------------------------------------------|
|         |        | filesystem     | raw           | filesystem used for<br>the mount inside<br>the container, can<br>be any string out of                                        |
|         |        | quotagroup     | qg-test       | Specify existing<br>quotagroup for<br>mounting<br>quotagroup                                                                 |
|         |        | env-file       | env.json      | The JSON file<br>name containing<br>environment<br>variables that will<br>be set to container.<br>See <u>hpvs-env.json</u> . |
|         |        | template       | template2     | Template name<br>used to create<br>Hyper Protect<br>Virtual Server                                                           |
|         |        | imagetag       | newtag        | Image tag of a<br>different Hyper<br>Protect Virtual<br>Server base image                                                    |
|         |        | lpar           | SSC_LPAR_NAME | LPAR name or ipaddress                                                                                                    |

#### Example

The following example shows the usage of the ports parameter with the hpvs create command. The 80 port of the testhpvs-10001 container is mapped to 8080 port on the Secure Service Container partition 10.152.151.105.

```
docker run --rm -it -v $(pwd):/hpvs-cli/config ibmzcontainers/hpvs-cli-installer:1.2.0 hpvs
create --repoid TestNginxDemo --name testhpvs-10001 --lpar 10.152.151.105 --ports
'{"80":"8080"}'
```

#### **Commands for images**

Commands to manage images on the Secure Service Container Host Appliance take the form as in the following example. Note these commands require root user authority.

```
docker run --rm -it -v $(pwd):/hpvs-cli/config ibmzcontainers/hpvs-cli-installer:1.2.0 image
load -i ${IMAGE}
```

Where:

- image is the SUBJECT,
- load is the ACTION
- - i is extra parameters.

Table 1. The full list of the SUBJECT, ACTION and Parameters for image commands

| subject | action   | parameter name            | sample value                            | description                                                                                                    |
|---------|----------|---------------------------|-----------------------------------------|----------------------------------------------------------------------------------------------------|
| image   | N/A      | help, -h                  | N/A                                     | List all command parameters                                                                                                    |
| image   | load     |                           |                                         | Load an image into<br>Host Appliance                                                                                             |
|         |          | image-bundle-<br>path, -i | ./temp/<br>SecureDockerBuild<br>.tar.gz | The image full path                                                                                                    |
|         |          | lpar                      | SSC_LPAR_NAME                           | The LPAR name to<br>run this command.<br>will run the<br>command on all<br>LPARs configured if<br>the parameter not<br>provided. |
| image   | list,get |                           |                                         | List images on the<br>LPAR                                                                                                    |
|         |          | repoid                    | SecureDockerBuild                       | Docker repository<br>ID on the LPAR                                                                                              |
|         |          | lpar                      | SSC_LPAR_NAME                           | The LPAR name to run this command                                                                                                |

**Note:** To unload an image from the Secure Service Container partition, use the repository delete command to delete the image and its repository from the partition. For more information, see <u>Commands</u> for repositories.

```
docker run --rm -it -v $(pwd):/hpvs-cli/config ibmzcontainers/hpvs-cli-installer:1.2.0
repository delete --repoid SecureDockerBuild --lpar [LPARNAMEORADDRESS] --force
```

#### **Commands for quotagroups**

Commands to manage quotagroups used by a Hyper Protect Virtual Server container take the form as in the following example. Note these commands require root user authority.

```
docker run --rm -it -v $(pwd):/hpvs-cli/config ibmzcontainers/hpvs-cli-installer:1.2.0
quotagroup list --all --name-only
```

Where:

- quotagroup is the SUBJECT,
- list is the ACTION
- --all and -name-only are extra parameters.

Table 1. The full list of the SUBJECT, ACTION and Parameters for quotagroup commands

| SUBJECT    | ACTION   | Parameter name | Sample value | Description                   |
|------------|----------|----------------|--------------|-------------------------------|
| quotagroup | N/A      | help, -h       | N/A          | List all command parameters   |
| quotagroup | list,get |                |              | list quotagroups              |
|            |          | name-only      | N/A          | Only list<br>quotagroup names |

| SUBJECT    | ACTION | Parameter name | Sample value  | Description                                                                                                    |
|------------|--------|----------------|---------------|----------------------------------------------------------------------------------------------------|
|            |        | all-orphan     | N/A           | List all quotagroup<br>not used by any<br>Hyper Protect<br>Virtual Server<br>containers                                                       |
|            |        | all            | N/A           | List all quotagroup<br>no matter used or<br>not by Hyper<br>Protect Virtual<br>Server containers                                              |
|            |        | lpar           | SSC_LPAR_NAME | The LPAR name or<br>address to run this<br>command. will run<br>the command on<br>all LPARs<br>configured if the<br>parameter not<br>provided |
| quotagroup | delete |                |               | delete one or<br>multiple<br>quotagroup                                                                                                    |
|            |        | name           | qg-test       | Delete a specific<br>quotagroup with<br>the name                                                                                              |
|            |        | all-orphan     | N/A           | Delete all<br>quotagroup not<br>used by any Hyper<br>Protect Virtual<br>Server containers                                                     |
|            |        | lpar           | SSC_LPAR_NAME | The LPAR name or<br>address to run this<br>command. will run<br>the command on<br>all LPARs<br>configured if the<br>parameter not<br>provided |
| quotagroup | update |                |               | update a<br>quotagroup. You<br>must manually<br>restart the Hyper<br>Protect Virtual<br>Server container<br>for the quotagroup.               |
|            |        | name           | qg-test       | The quotagroup<br>name to be<br>updated                                                                                                    |
|            |        | size           | 10            | The new<br>quotagroup size                                                                                                    |

| SUBJECT | ACTION | Parameter name | Sample value  | Description                                                                                                    |
|---------|--------|----------------|---------------|----------------------------------------------------------------------------------------------------|
|         |        | size-unit      | GB            | The size_unit, ,<br>default is GB                                                                                                    |
|         |        | lpar           | SSC_LPAR_NAME | The LPAR name or<br>address to run this<br>command. will run<br>the command on<br>all LPARs<br>configured if the<br>parameter not<br>provided |

## **Commands for monitoring**

Commands to monitoring IBM Hyper Protect Virtual Servers take the form as in the following example. Note these commands require root user authority.

```
docker run --rm -it -v $(pwd):/monitoring-cli/config ibmzcontainers/hpvs-cli-installer:1.2.0
monitoring create
```

Where:

- monitoring is the SUBJECT
- create is the ACTION

Table 1. The full list of the SUBJECT, ACTION and Parameters for monitoring commands

| subject    | action  | parameter name | sample value | description                                                                                                    |
|------------|---------|----------------|--------------|----------------------------------------------------------------------------------------------------|
| monitoring | create  | N/A            | N/A          | Creates/Deploys<br>monitoring-host<br>and collectd-host<br>containers                                           |
| monitoring | delete  | N/A            | N/A          | Deletes<br>monitoring-host<br>and collectd-host<br>containers                                                   |
| monitoring | cleanup | N/A            | N/A          | Removes<br>monitoring-host<br>and collectd-host<br>containers as well<br>as repositories for<br>both containers |
| monitoring | start   | N/A            | N/A          | Starts monitoring-<br>host and collectd-<br>host containers                                                     |
| monitoring | stop    | N/A            | N/A          | Stops monitoring-<br>host and collectd-<br>host containers                                                      |
| monitoring | restart | N/A            | N/A          | Restarts<br>monitoring-host<br>and collectd-host<br>containers                                                  |

Note:

- The command requires a monitoring.yaml file under the ./monitoring-cli/config folder. For more information, see monitoring.yaml.
- You cannot run the monitoring commands against a subset of Secure Service Container partitions if the monitoring.yaml includes the configuration of multiple partitions. To run the monitoring commands against an individual Secure Service Container partition, or multiple Secure Service Container partitions at the same time, only include the target Secure Service Container LPAR's stanza(s) for the intended monitoring command in the VS/monitoring-cli/config/monitoring.yaml configuration file.
- During the life cycle of the monitoring infrastructure, you might notice the following files are created under the ./monitoring-cli/config directory.
  - monitoring-configuration.yaml, which is generated when the monitoring infrastructure is initialized. And the file is updated by removing containers when the monitoring delete command is executed. When the monitoring create is triggered again, or the monitoring cleanup command is executed, the file gets overwritten.
  - monitoring-configuration-service.yaml, which is generated and updated when the monitoring start, monitoring stop, or monitoring restart command is executed.
  - monitoring-configuration-delete.yaml, which is generated when the monitoring delete command is executed. The file is used to track the containers configuration that are deleted. The monitoring-configuration.yaml file is updated with the containers that are deleted.

### **Commands for repositories**

Commands to manage repositories used by a Hyper Protect Virtual Server take the form as in the following example. Note these commands require root user authority.

docker run --rm -it -v \$(pwd):/hpvs-cli/config ibmzcontainers/hpvs-cli-installer:1.2.0
repository list --lpar [LPARNAMEORADDRESS]

Where:

- repository is the SUBJECT,
- list is the ACTION
- --lpar is an extra parameter.

Table 1. The full list of the SUBJECT, ACTION and Parameters for repository commands

| SUBJECT    | ACTION   | Parameter name | Sample value               | Description                         |
|------------|----------|----------------|----------------------------|-------------------------------------|
| repository | N/A      | help, -h       | N/A                        | List all command<br>parameters      |
| repository | list,get |                |                            | list repositories                   |
|            |          | repoid         | MyDockerApp                | List specified<br>repository only   |
|            |          | lpar           | SSC_LPAR_NAME              | List repositories on<br>this lpar   |
| repository | create   |                |                            | create a repository                 |
|            |          | repoid         | MyDockerApp                | The repoid to be registered         |
|            |          | repofile       | MyDockerApp.py-<br>rel.enc | Path to Repository definition file  |
|            |          | lpar           | SSC_LPAR_NAME              | register repository<br>on this lpar |
| repository | update   |                |                            | update a repository                 |

| SUBJECT    | ACTION | Parameter name | Sample value               | Description                                  |
|------------|--------|----------------|----------------------------|----------------------------------------------|
|            |        | repoid         | MyDockerApp                | The repoid to be updated                     |
|            |        | repofile       | MyDockerApp.py-<br>rel.enc | Path to new<br>Repository<br>definition file |
|            |        | lpar           | SSC_LPAR_NAME              | register repository<br>on this lpar          |
| repository | delete | force          |                            | delete a repository                          |
|            |        | repoid         | MyDockerApp                | repoid to be<br>unregistered                 |
|            |        | lpar           | SSC_LPAR_NAME              | unregister<br>repository on this<br>lpar     |

Note: The value of repoid must be in the range a-z, A-Z, \_ and 0-9.

## **Commands for repository definition files**

Commands to manage your Repository Definition File in the Json format take the form as in the following example. Note these commands require root user authority.

```
docker run --rm -v $(pwd):/regfile-cli/config ibmzcontainers/hpvs-cli-installer:1.2.0 regfile
create -u [DOCKER_USER] -p [DOCKER_PASSWORD] -s [DOCKER_PUSH_SERVER] -r [DOCKER_REPO] -K
[PRIVATE_KEY] -k [PUBLIC_KEY] -ph [PRIVATE_KEY_PASSHPRASE]
```

Where:

- regfile is the SUBJECT
- create is the ACTION
- -u [DOCKER\_USER] -p [DOCKER\_PASSWORD] -s [DOCKER\_PUSH\_SERVER] -r [DOCKER\_REPO] -K [PRIVATE\_KEY] -k [PUBLIC\_KEY] -ph [PRIVATE\_KEY\_PASSHPRASE] are extra parameters

After the create action is completed, one isv\_definition\_template.json file and the encrypted file isv\_definition\_template.json-rel.enc will be created in the current directory.

| SUBJECT | ACTION | Parameter name | Sample value                     | Description                                                                       |
|---------|--------|----------------|----------------------------------|-----------------------------------------------------------------------------------|
| regfile | N/A    | N/A            | N/A                              | List all command                                                                  |
| regfile | N/A    | -h/help        | N/A                              | List all command<br>parameters                                                    |
| regfile | create |                |                                  | Generate the<br>Repository<br>Definition File in<br>Json format and<br>encrypt it |
|         |        | -r/repo        | docker_base_user/<br>MyDockerApp | Remote docker<br>repository name                                                  |
|         |        | -s/server      | docker.io                        | Docker push server<br>name                                                        |

Table 1. The full list of the SUBJECT, ACTION and Parameters for regfile commands

| SUBJECT | ACTION | Parameter name          | Sample value            | Description                                                                                                    |
|---------|--------|-------------------------|-------------------------|----------------------------------------------------------------------------------------------------|
|         |        | -u/username             | docker_user             | User name to log in<br>to docker<br>repository                                                                                                    |
|         |        | -p/password             | docker_password         | Password to log in<br>to docker<br>repository                                                                                                    |
|         |        | -K/private-key          | isv_user.private        | The relative path of<br>the ISV private key<br>file to /regfile-<br>cli/config<br>directory                                                                                                    |
|         |        | -k/public-key           | isv_user.pub            | The relative path of<br>the ISV public key<br>file to /regfile-<br>cli/config<br>directory                                                                                                    |
|         |        | -ph/passphrase          | passphrase              | The passphrase of<br>ISV private key                                                                                                    |
|         |        | -kn/keyname             | my_key_name             | A unique ISV key<br>name for signing<br>the repository files.                                                                                                    |
|         |        | -e/envs-whitelist       | "VAR_A,VAR_B,VA<br>R_C" | Variables that can<br>be pass into<br>containers<br>associated with<br>this repository<br>definition file.                                                                                                    |
|         |        | -c/revocation-<br>cert  | revoke.asc              | The path to the<br>revocation<br>certification of the<br>existing ISV key<br>pair. To revoke an<br>existing key, you<br>must provide the<br>new ISV definition<br>key pair with - nK<br>and - nk<br>parameters. |
|         |        | -nK/new-private-<br>key | isv_key.private         | The path to the<br>new ISV private<br>key file                                                                                                    |
|         |        | -nk/new-public-<br>key  | isv_key.pub             | The path to the<br>new ISV public key<br>file                                                                                                    |

| SUBJECT | ACTION  | Parameter name | Sample value     | Description                                                                                                    |
|---------|---------|----------------|------------------|----------------------------------------------------------------------------------------------------|
|         |         | -n/name        | MyDockerApp      | The file name of<br>the encrypted<br>repository<br>definition file. If<br>not provided, the<br>default file name is<br>isv_definition<br>_template.json<br>-rel.enc. |
| regfile | encrypt |                |                  | Sign the clear text<br>Repository<br>definition file with<br>ISV private key and<br>encrypt with IBM<br>public key.                                                  |
|         |         | -K/private-key | isv_user.private | The path to the ISV private key file                                                                                                    |
|         |         | -k/public-key  | isv_user.pub     | The path to the ISV public key file                                                                                                    |
|         |         | -i/input_data  | MyDockerApp.json | The path to the<br>repository<br>definition json file                                                                                                    |
|         |         | -ph/passphrase | passphrase       | The passphrase for<br>ISV private key                                                                                                    |
|         |         | -kn/keyname    | my_key_name      | A unique ISV key<br>name for signing<br>the repository files.                                                                                                    |

#### Note:

- When you create and encrypt a repository definition file by using your own key pair, ensure to use the key pair for one specific repository.
- When you create and encrypt a repository definition file by using the key pair generated by the regfile commands, ensure to specify a key name by using the -kn or --keyname option.

#### **Commands for snapshots**

Commands to manage snapshots used by a Hyper Protect Virtual Server take the form as in the following example. Note these commands require root user authority.

```
docker run --rm -it -v $(pwd):/hpvs-cli/config ibmzcontainers/hpvs-cli-installer:1.2.0 snapshot
create --name [SNAPSHOT_NAME]
```

Where:

- snapshot is the SUBJECT. The snapshots of the Hyper Protect Virtual Server are stored on the Secure Service Container partition.
- create is one of values in the ACTION column from the following table.
- -- name is extra parameters.

Table 1. The full list of the SUBJECT, ACTION and Parameters for snapshot commands

| SUBJECT  | ACTION   | Parameter name | Sample value  | Description                                                                                                    |
|----------|----------|----------------|---------------|----------------------------------------------------------------------------------------------------|
| snapshot | N/A      | help, -h       | N/A           | List all command parameters                                                                                                    |
| snapshot | list,get |                |               | list all snapshots<br>for a Hyper Protect<br>Virtual Server                                                                     |
|          |          | lpar           | SSC_LPAR_NAME | The LPAR name to<br>run this command.<br>will run the<br>command on all<br>LPARs configured if<br>the parameter not<br>provided |
|          |          | container      | vsl           | The name of the<br>Hyper Protect<br>Virtual Server                                                                              |
| snapshot | create   |                |               | Create a snapshot<br>for a Hyper Protect<br>Virtual Server on<br>the LPAR.                                                      |
|          |          | snapshot       | snapshot1     | The name of<br>snapshot to be<br>created                                                                                        |
|          |          | container      | vsl           | The name of the<br>Hyper Protect<br>Virtual Server                                                                              |
|          |          | lpar           | SSC_LPAR_NAME | The LPAR name to<br>run this command.<br>will run the<br>command on all<br>LPARs configured if<br>the parameter not<br>provided |
| snapshot | delete   |                |               | Delete a snapshot<br>for a Hyper Protect<br>Virtual Server                                                                      |
|          |          | lpar           | SSC_LPAR_NAME | The LPAR name to<br>run this command.<br>will run the<br>command on all<br>LPARs configured if<br>the parameter not<br>provided |
|          |          | container      | vsl           | The name of the<br>Hyper Protect<br>Virtual Server                                                                              |
|          |          | snapshot       | snapshot1     | The name of the<br>snapshot to be<br>deleted                                                                                    |

| SUBJECT  | ACTION | Parameter name | Sample value  | Description                                                                                                    |
|----------|--------|----------------|---------------|----------------------------------------------------------------------------------------------------|
| snapshot | revert |                |               | Revert to the<br>snapshot for a<br>Hyper Protect<br>Virtual Server. You<br>must restart the<br>Hyper Protect<br>Virtual Server<br>container after the<br>snapshot<br>revert command. |
|          |        | lpar           | SSC_LPAR_NAME | The LPAR name to<br>run this command.<br>will run the<br>command on all<br>LPARs configured if<br>the parameter not<br>provided                                                      |
|          |        | snapshot       | snapshot1     | The name of the<br>snapshot to be<br>reverted                                                                                                    |
|          |        | container      | vsl           | The name of the<br>Hyper Protect<br>Virtual Server                                                                                                    |
|          |        | quotagroup     | qg1           | The quotagroup<br>name to be<br>reverted                                                                                                    |

### **Commands for Secure Build containers**

Commands to manage Secure Build server containers take the form as in the following example. Note these commands require root user authority.

```
docker run --rm -it -v $(pwd):/securebuild-cli/config ibmzcontainers/hpvs-cli-installer:1.2.0
securebuild create --name <secure-build-server-name> --language <EN|FR|CN>
[ADDITIONAL_PARAMETERS]
```

where

- securebuild is the SUBJECT.
- create is the ACTION.
- ADDITIONAL\_PARAMETERS are the extra parameters for the corresponding action taken from the following table.
- The --name parameter is mandatory for all commands.
- The --language parameter is optional and can be used to override the default language setting used by the command line tool.

Table 1. The full list of the SUBJECT, ACTION and Parameters for securebuild commands

| SUBJECT     | ACTION | Parameters name | Sample values | Description                 |
|-------------|--------|-----------------|---------------|-----------------------------|
| securebuild | N/A    | help, -h        | N/A           | List all command parameters |

| SUBJECT     | ACTION     | Parameters name | Sample values  | Description                                                                                                    |
|-------------|------------|-----------------|----------------|----------------------------------------------------------------------------------------------------|
| securebuild | build      |                 |                | Start a build on the<br>Secure Build server<br>container                                                                                                    |
| securebuild | clean      |                 |                | Clean up all<br>artifacts from a<br>previous build                                                                                                    |
| securebuild | create     |                 |                | Create the Secure<br>Build server<br>container                                                                                                    |
| securebuild | init       |                 |                | initialize the<br>Secure Build server<br>container. Only<br>required when the<br>Secure Build server<br>container is<br>created by using a<br>specific public<br>certificate. |
| securebuild | status     |                 |                | Get the status of<br>the most recent<br>build                                                                                                    |
| securebuild | log        | type            | audit or build | Get logs from the<br>Secure Build server<br>container                                                                                                    |
| securebuild | manifest   |                 |                | Get the application<br>manifest file for an<br>application built by<br>the Secure Build<br>server container                                                                   |
| securebuild | public-key |                 |                | Get the application<br>manifest public key<br>for an application<br>built by the Secure<br>Build server<br>container                                                          |
| SUBJECT     | ACTION        | Parameters name | Sample values | Description                                                                                                    |
|-------------|---------------|-----------------|---------------|----------------------------------------------------------------------------------------------------|
| securebuild | regfile       | regfile-type    | lite or full  | Get the unsigned<br>repository<br>registration file in<br>the clear text for an<br>application built by<br>the Secure Build<br>server container,<br>either in JSON<br>(lite) or Python<br>(full) format. The<br>JSON repository<br>definition file can<br>be used as a signed<br>and encrypted<br>registration file<br>with the regfile<br>command by you<br>or your ISV. The<br>Python registration<br>file will need IBM<br>or your system<br>administrator to<br>sign and encrypt. |
| securebuild | update        |                 |               | Update a Secure<br>Build server<br>container to use<br>the new<br>configuration<br>parameters other<br>than CPU and<br>memory written to<br>the<br>securebuild.ya<br>ml configuration<br>file.                                                                                                    |
| securebuild | backup        | backup-name     | any           | Take a snapshot of<br>the given (Secure<br>Build) container.                                                                                                    |
| securebuild | restore       | backup-name     | any           | Restore the named<br>snapshot of the<br>given (Secure<br>Build) container.                                                                                                    |
| securebuild | backup-delete | backup-name     | any           | Delete the named<br>snapshot of the<br>given (Secure<br>Build) container.                                                                                                    |
| securebuild | restart       |                 |               | Restart the Secure<br>Build container.                                                                                                    |

| SUBJECT     | ACTION  | Parameters name | Sample values | Description                                                                                                    |
|-------------|---------|-----------------|---------------|----------------------------------------------------------------------------------------------------|
| securebuild | upgrade |                 |               | Upgrade the<br>Secure Build<br>container with<br>different base<br>images, or different<br>CPU or memory<br>settings. |
| securebuild | delete  | force           |               | Delete the Secure<br>Build container.                                                                                 |

#### Note:

- If you do not specify a value for the container:cert\_name key in the securebuild.yaml file, the securebuild create command creates and initializes the Secure Build server container. Otherwise, the securebuild init must be run after the securebuild create command.
- Deleting a Secure Build container is a dangerous action because it will delete all private keys which that Secure Build container uses to push built images to their Docker repository, and deletes all backups of that container. Only use this action if you do not intend to push any more images to the Docker repository the Secure Build container to be deleted is using. To replace a Secure Build container with a container based on a newer Secure Build container image, use the securebuild upgrade action.

# **Configuration files**

The following topics list the configuration files will be used when running a certain component of IBM Hyper Protect Virtual Servers.

- hosts
- hpvs-config.yaml
- hpvs-env.json
- securebuild.yaml
- monitoring.yaml
- OpenSSL configuration examples
- grep11-config.yaml

# grep11-config.yaml

The grep11-config.yaml file defines the configuration of each GREP11 container. The following example is a yaml template, with descriptions of each parameter, that you can fill out with the configuration for your own GREP11 containers.

```
grep11:
  name: '<Enter the name of your GREP11 container. It could any name.>'
  imagetag: '<Enter the image tag value of GREP11 container. You must copy the value from the
grep11-config.yaml.example file>
  crypto_domain: '<Enter the crypt domain name available on the HSM>'
            <Enter the memory size (In MB) of the grep 11 container>'
  memory:
  network:
    network_name: '<Enter the network name for your GREP11 container>'
    port: '<Enter the port number if port mapping on LPAR is enabled>'
ip: '<Enter the IP address of your GREP11 container>'
  # optional
             '<Enter the host name for your GREP11 container if you use the self-signed</pre>
  hostname:
certificate>'
  mutual_tls: '<Whether to enable mutual TLS. Default is False>'
  certificate: '<Enter the path to the server certificate. The server certificate must be
located under the grep11-cli/config directory>''
certificate: '<Enter the path to the server private key file. The server private key file
must be located under the grep11-cli/config directory>'
```

```
# If mutual TLS is true
cacertificate: '<Enter the path to the CA certificate. The CA certificate must be located
under the grep11-cli/config directory>'
```

# Hosts

The hosts file defines the RESTful API connection information and credential to the Secure Service Container partition used by the IBM Hyper Protect Virtual Servers CLI.

```
[lpars]
# Replace the example IP with your Secure Service Container partition IP address,
# And, replace the rest_* credentials with real values for rest api access.
10.152.151.105 rest_user="someuser" rest_pass="somepassword"
```

#### Note:

- To run the hpvs, images, repository, regfile, snapshots, disks, or quotagroup command, the hosts file must be available under the <installation\_directory>/VS/hpvs-cli/config/ directory.
- To run the securebuild command, the hosts file must be available under the <installation\_directory>/VS/securebuild-cli/config/ directory.
- To run the monitoring command, the hosts file must be available under the <installation\_directory>/VS/monitoring-cli/config/ directory.
- To run the crypto or grep11 command, the hosts file must be available under the <installation\_directory>/VS/grep11-cli/config/ directory.

# hpvs-config.yaml

The hpvs-config.yaml defines the configuration of a Hyper Protect Virtual Server container.

```
cluster:
"vs"
LPARS:
    - ipaddress: '<Enter the LPAR IP Address here>'
      name: '<Enter the LPAR name here>'
      containers:
          - template: '<Enter the resource template for the server container>'
            count: '<Enter the number of the server containers for the resource template>'
            networks:
                - network_name: '<Enter the internal network name>'
               ip_address: ['<Enter the internal network IP address>]
- network_name: ''<Enter the external network name>'
    ip_address: ['<Enter the external network IP address>]
template1:
           '<Enter the resource template name>'
 name:
 repoid: '<Enter the registered id of repository to create container from>'
 imagetag: '<Enter the image tag to create container from>
 cpu: `<Enter the cpu defined by Number of threads>`
 memory: <Enter the memory defined in MB>
vs_index: '<Enter the initial Hyper Protect Virtual Server index, if there is no names array
in containers, the ${name}_${vs_index} will be used as the Hyper Protect Virtual Server name,
like hyper-protect-vs-10001, hyper-protect-vs-10002>'
domainname: '<Enter the optional domain name for the container>'
hostname: '<Enter the optional host name for the container>'
ports: `<Enter the dict of ports to forward to the container> in this format {'FROM': 'TO'},
where EDOM is the pert incide the container cuch as 0 and TO is the part of the Server Server
where FROM is the port inside the container such as 80 and TO is the port on the Secure Service
Container partition itself such as 8080>'
labels: '<Enter the list of labels to set for the container in this format {"arch": "s390x"}>
extra_hosts: `<Enter the list of hostname:IP in this format ["test.com:192.168.10.1"]>'
log_type: `<Enter the logging type such as json-file>'
 log_config:
 max-size: '<Enter the maximum size of the log file such as 10M>`
quotagroup_storage: `<Enter the size of the quotagroup such as 10G. The default value is 12
GB > '
 mount: '<Enter the mount point inside the container where the quotagroup is mounted. For
example, /data pool>'
 filesystem: 'Enter the filesystem used for the mount inside the container. The value can be
btrfs, ext4, or xfs>'
# Don't remove the quotagroup after container deletion if true
 quotagroup_keep: false
 # Optional. Specify existing quotagroup for mount, but not create new one
```

```
#quotagroup: ""
networks:
    # public network sample
    encf900_network:
        subnet: "9.20.4.0/22"
        gateway: "9.20.4.1"
        parent: "encf900"
        driver: "macvlan"
    # internal network sample
    encf900_internal_network:
        subnet: "192.168.40.0/24"
        gateway: "192.168.40.1"
        parent: "encf900"
```

# hpvs-env.json

The hpvs-env.json file defines environment variables that can be passed into the hpvs-config.yaml file of the Hyper Protect Virtual Server container when the container is created. If you want to debug the Hyper Protect Virtual Server container, use your SSH public key value in the SSH\_PUBLIC\_KEY parameter.

```
{
    "LOGTARGET": "/dev/console",
    "ROOTFS_LOCK": "y",
    "SSH_PUBLIC_KEY": "<input your public key value>"
}
```

Refer to the following example when you configure the SSH\_PUBLIC\_KEY key in the hpvs-env.json file.

1. Retrieve the SSH public key value from the SSH public key file. For example, the public key file is ~/.ssh/debug-myapp-test.pub.

```
#cat ~/.ssh/debug-myapp-test.pub
ssh-rsa AAAAB...D4k1w== root@testsys1
```

1. Configure the SSH public key value in the hpvs-env.json file.

```
{
    "LOGTARGET": "/dev/console",
    "ROOTFS_LOCK": "y",
    "SSH_PUBLIC_KEY": "AAAAB...D4k1w=="
}
```

# monitoring.yaml

The monitoring.yaml file defines the configuration of a monitoring container on one {site.data.keyword.ssc} Partition. The following example is a yaml template, with descriptions of each parameter, that you can fill out with the configuration for your own monitoring containers.

```
LPARS:
  - ipaddress: '<Enter the LPAR IP address>'
    containers:
    - template: "monitoring-host"
private-key-server: '<Enter the private key used for encryption (HTTPS). Required. For
example, /monitoring-cli/keys/key.pem>
      public-cert-server: '<Enter the certification used for server-side authentication.
Required. For example, /monitoring-cli/keys/certificate.pem>
      public-cert-client: '<Enter Certification used for client-side authentication. Optional.
if it's not provided, client authentication will be disabled and may incur potential security
issue. For example, /monitoring-cli/keys/certificate.pem>'
      metric-dn-suffix: '<Enter the domain suffix of the monitoring infrastructure. Check with
the system administrator for the value>
    dns-name: `<Enter the DNS name. Check with the system administrator for the value>`
- template: "collectd-host"
monitoring-host:
   name:
          <sup>1</sup>monitoring-host"'<This name must not be changed and given to any other container on
LPAR>'
   cpu: '<Enter the number of thread for the monitoring container. The default value is 1>'
   memory: '<Enter the memory size (in MB) of the monitoring container. Optional. The default
value is 512>'
```

```
imagetag: '<Enter the imagetag of the monitoring container. Must be identical to the version
number of the IBM Hyper Protect Virtual Servers offering>'
collectd-host:
    name: "collectd-host"'<This name must not be changed and given to any other container on
LPAR>'
    imagetag: '<Enter the imagetag of the collectd container. Must be identical to the version
number of the IBM Hyper Protect Virtual Servers offering>'
```

#### securebuild.yaml

The securebuild.yaml file defines the configuration of each Secure Build container. The following example is a yaml template, with descriptions of each parameter, that you can fill out with the configuration for your own Secure Build containers.

secure\_build\_workers: - container: '<Enter the HTTPS port used by the Secure Build container here>' port: name: '<Enter the name of the Secure Build container here>' ipaddress: '<Enter the IP address on which the Secure Build container is accessible here. If this is the same as the Hosting Appliance's IP address enter the Hosting Appliance's IP address>' cpu: '<Enter the number of virtual CPUs to assign to the container>' memory: '<Enter the memory to assign to the container, in GB>'
quotagroup\_name: '<Enter the quotagroup to create container datapool on>'
delete\_quotagroup\_on\_container\_delete: '<If this parameter is set to True the Secure</pre> Build container's quotagroup will be deleted when the Secure Build container is deleted and there are no other containers using its quotagroup. If set to False or undefined, the Secure Build container's quotagroup will remain if the Secure Build container is deleted>' quotagroup\_size: '<Enter the size of the quotagroup, in GB>' root\_volume\_size: '<Enter the size of the root volume datapool for the Secure Build container>' docker\_volume\_size: '<Enter the size of the datapool for storing Docker images on the Secure Build container>' data\_volume\_size: '<Enter the size of the datapool for storing logs and other data on the data\_volume\_size: '<Enter the size of the datapool for storing logs and other data on the Secure Build container>' repoid: '<Enter the ID of the repository that contains the Secure Build server container image. Default is 'SecureDockerBuild'>' imagetag: '<Enter the tag of the Secure Build server container image to be used. Default</pre> is 'latest'>' delete\_network\_on\_container\_delete: '<Enter whether to delete the network when the container is deleted. Default is 'False'>' cert\_name: '<Enter the name of a .PEM or .crt format client certificate, either to enable the Secure Build server container container to generate a certificate in that name, or use a user-provided client certificate>' lpar: ipaddress: '<Enter the IP address of Secure Service Container Partition to host this Secure Build container> network: name: '<Enter the name of the network on the Secure Service Container Partition to connect the Secure Build container to> ipaddress: '<Enter the internal IP address on the Secure Service Container Partition network to assign to the Secure Build container> regfile: id: '<Enter the file name of the JSON repository registration file. Default is 'MyApp.json'>' github: url: '<Enter the GitHub URL for the GitHub project you are building (GitHub URL starts with 'git@')> branch: '<Enter the branch to build in the GitHub project you are building. Default is 'master'> key: '<Enter the private key file used to authenticate with your GitHub server and access the GitHub project, including the header and footer of the file>' recurse\_submodules: '<Enter 'True' if the build requires contents from the submodules of your GitHub repository> dockerfile\_path: '<Enter the path to the Dockerfile (including the dockerfile name) relative to the root of the Github project. Default is "./Dockerfile">' docker\_build\_path: '<Enter the path to the subdirectory within the Github project to be used as the build context for the Docker build>' docker: repo: '<Enter the Docker repo to which the image you are building will be pushed>' image\_tag\_prefix: '<Enter the prefix for the image tag the built image will be tagged with when it is pushed to its Docker repo>' user: '<Enter the user name used to authenticate with the Docker Registry to which the image will be pushed>' password: '<Enter the password used to authenticate with the Docker Registry to which the image will be pushed>' base user: '<Enter the username used to authenticate with the Docker Registry where the

```
base image used to build the built image is pulled from>'
```

base\_password: '<Enter the password used to authenticate with the Docker Registry where the base image used to build the built image is pulled from>'
 push\_server: '<Enter the server for the Docker Registry server the image will be pushed
to - default is 'docker.io'>' content\_trust\_push\_server: '<enter the server for the Docker Content Trust service used to sign the built image. Default is 'https://notary.docker.io'>' base\_server: '<Enter the server for the Docker Registry the base image used to build the built image is pulled from. Default is 'docker.io'>' image\_pull\_user: '<Enter the username for the Docker user that will pull down the built image from the Docker Registry to the SSC>'
 image\_pull\_password: '<Enter the password for the Docker user that will pull down the</pre> built image from the Docker Registry to the SSC>'
 content\_trust\_base: '<Enter 'True' to validate the base image using Docker Content trust.
Enter 'False' if you do not want to validate the base image. Default is 'True'>'
 content\_trust\_base\_server: '<Enter the server for the Docker Content Trust service used
 to use the base image. Default is 'True'>'
 content\_trust\_base\_server: '<Enter the server for the Docker Content Trust service used</pre> to validate the base image. Default is 'https://notary.docker.io'> manifest\_cos: bucket\_name: '<Enter the bucket name on the S3 object store where manifest files will be transferred to after each build> api\_key: '<Enter the API key used to authenticate with the S3 object store>' resource\_crn: '<Enter the resource instance ID for the S3 object store>' auth\_endpoint: '<Enter the authentication endpoint for the S3 object store>' endpoint: '<Enter the endpoint for the S3 object store>' env: whitelist: '<Enter a comma separated list of environment variable names that you want to be able to pass into a container instance of the built image when it is created on the Hosting Appliance. For example, ["PATH","SHELL"]. If you do not configure the whitelist parameter, remove the entry from the yaml file.> build: args: '<Enter a list of parameters to pass to docker --build-arg, if a build script is not being used'

#### **Secure Build configuration parameters**

The following tables list the parameters that can appear in the Secure Build configuration file, securebuild.yaml, whether the parameter is required, whether the parameter value can be updated after a Secure Build container has been created, and what the default value, if any, is for that parameter if it is not a required parameter.

#### **Container parameters**

| Кеу                                       | Required | Can Be Updated | Default Value     |
|-------------------------------------------|----------|----------------|-------------------|
| port                                      | No       | No             | 443               |
| name                                      | Yes      | No             | N / A             |
| ipaddress                                 | Yes      | No             |                   |
| сри                                       | No       | Yes            | 1                 |
| memory                                    | No       | Yes            | 8192              |
| quotagroup_name                           | Yes      | No             |                   |
| quotagroup_size                           | No       | No             | 50                |
| delete_quotagroup_on_<br>container_delete | No       | Yes            | False             |
| root_volume_size                          | No       | No             | 20                |
| docker_volume_size                        | No       | No             | 16                |
| data_volume_size                          | No       | No             | 4                 |
| repoid                                    | No       | No             | SecureDockerBuild |
| imagetag                                  | Yes      | Yes            | N / A             |

Table 1. Parameters under the key container:

| Кеу                                    | Required | Can Be Updated | Default Value |
|----------------------------------------|----------|----------------|---------------|
| delete_network_on_con<br>tainer_delete | No       | Yes            | False         |

### Note:

- Volume and Quotagroup sizes are in units of GB.
- Memory sizes are in units of MB.
- The value of cpu is the number of virtual CPUs assigned to the container.

### LPAR parameters

Table 2. Parameters under the key lpar:

| Кеу       | Required | Can Be Updated | Default Value |
|-----------|----------|----------------|---------------|
| ipaddress | Yes      | No             | N / A         |

### network parameters

Table 3. Parameters under the key network:

| Кеу       | Required | Can Be Updated | Default Value |
|-----------|----------|----------------|---------------|
| name      | No       | No             | (null)        |
| driver    | No       | No             | (null)        |
| parent    | No       | No             | (null)        |
| subnet    | No       | No             | (null)        |
| gateway   | No       | No             | (null)        |
| ipaddress | No       | No             | (null)        |

**Note:** If no network parameters are specified, the Secure Build container is created without connecting it to a network.

### regfile parameter

Table 4. Parameter under the key regfile:

| Кеу | Required | Can Be Updated | Default Value |
|-----|----------|----------------|---------------|
| id  | No       | Yes            | MyApp.json    |

# **Github parameters**

Table 5. Parameters under the key github:

| Кеу                | Required | Can Be Updated | Default Value                    |
|--------------------|----------|----------------|----------------------------------|
| url                | Yes      | Yes            | N / A                            |
| branch             | No       | Yes            | master                           |
| key                | No       | No             | (null)                           |
| recurse_submodules | no       | Yes            | False                            |
| dockerfile_path    | No       | Yes            | docker_build_path/<br>Dockerfile |
| docker_build_path  | no       | Yes            | •                                |

The default docker\_build\_path is the root directory of the Github project.

# Docker parameters

Table 6. Parameters under the key docker:

| Кеу                           | Required | Can Be Updated | Default Value          |
|-------------------------------|----------|----------------|------------------------|
| repo                          | Yes      | No             | N / A                  |
| image_tag_prefix              | No       | Yes            | (null)                 |
| user                          | Yes      | Yes            | N / A                  |
| password                      | Yes      | Yes            | N / A                  |
| push_server                   | No       | Yes            | docker.io (Docker Hub) |
| content_trust_push_ser<br>ver | No       | Yes            | notary.docker.io       |
| base_user                     | Yes      | Yes            | N / A                  |
| base_password                 | Yes      | Yes            | N / A                  |
| base_server                   | No       | Yes            | docker.io (Docker Hub) |
| image_pull_user               | No       | Yes            | (null)                 |
| image_pull_password           | No       | Yes            | (null)                 |
| content_trust_base            | No       | Yes            | True                   |
| content_trust_base_ser<br>ver | No       | Yes            | notary.docker.io       |

The Secure Build container generates a randomised value for each passphrase (repository or root) that is not provided in the Secure Build configuration. Because the root and repository private keys used with Docker Content Trust are only used internally inside the Secure Build container, and are not accessible outside of it, users of the Secure Build server container or Hyper Protect Virtual Server containers do not need to know the values of these passphrases.

#### Manifest Cloud Object Store parameters

Table 7. Parameters under the key manifest\_cos:

| Кеу           | Required | Can Be Updated | Default Value |
|---------------|----------|----------------|---------------|
| bucket_name   | No       | Yes            | (null)        |
| api_key       | No       | Yes            | (null)        |
| resource_crn  | No       | Yes            | (null)        |
| auth_endpoint | No       | Yes            | (null)        |
| endpoint      | No       | Yes            | (null)        |

# **ENV** parameters

Table 8. Parameters under the key env :

| Кеу       | Required | Can Be Updated | Default Value |
|-----------|----------|----------------|---------------|
| whitelist | No       | Yes            | (null)        |

### **Build parameters**

Table 9. Parameters under the key build:

| Кеу  | Required | Can Be Updated | Default Value |
|------|----------|----------------|---------------|
| args | No       | Yes            | (null)        |

# **OpenSSL configuration examples**

You can use the following example files with the openssl command if you want to avoid entering the values for each parameter required when creating certificates.

**Note:** You must update the configuration files with the actual values for your environment. For more information, see Creating self signed certificates or Creating CA signed certificates.

#### The sample configuration file to generate the Root CA certificate

```
[ ca ]
 default_ca = CA_LOC
 [ CA_LOC ]
[ CA_LOC ]
prompt = no
dir = /home/myuser/ca
certs = $dir/certs
crl_dir = $dir/crl
new_certs_dir = $dir/newcerts
database = $dir/index.txt
serial = $dir/serial
RANDFILE = $dir/private/.rand
private_key = $dir/private/myrootCA.key
certificate = $dir/crlnum
crl = $dir/crlnum
default crl days = 30
default_crl_days = 30
preserve = no
policy = policy
default_days = 365
L policy ]
commonName = supplied
stateOrProvinceName = supplied
countryName = supplied
organizationName = supplied
organizationName = supplied
 organizationalUnitName = supplied
 [ req ]
 default bits = 4096
 distinguished_name = req_distinguished_name
string_mask = utf8only
default_md = sha256
x509_extensions = v3_ca
 [ req_distinguished_name ]
countryName = AB
stateOrProvinceName = CD
localityName = EF_GH
organizationName = myorg
organizationalUnitName = myorg
emailAddress = mycn
 countryName
                                                                  = AB
 emailAddress
                                                                 = myemail@example.com
 [ v3_ca ]
 subjectKeyIdentifier = hash
 authorityKeyIdentifier = keyid:always,issuer
 basicConstraints = critical, CA:true
keyUsage = critical, digitalSignature
```

#### The sample configuration file to generate the CSR for a server certificate

[ req ] prompt = no

| days                    | =   | 365                      |
|-------------------------|-----|--------------------------|
| distinguished_name      | =   | req_distinguished_name   |
| req_extensions          | =   | v3_req                   |
|                         |     |                          |
| [ req distinguished nar | ne  | ]                        |
| countryName             | =   | ĀB                       |
| stateOrProvinceName     | =   | CD                       |
| localityName            | =   | EFG HIJ                  |
| organizationName        | =   | MyOrg                    |
| organizationalUnitName  | =   | MyOrgUnit                |
| commonName              | =   | mycommname.com           |
| emailAddress            | =   | emailaddress@myemail.com |
|                         |     | - ,                      |
| [ v3 req ]              |     |                          |
| basicConstraints        | =   | CA:false                 |
| extendedKeyUsage        | =   | serverAuth               |
| subjectAltName          | =   | @sans                    |
| 5                       |     | -                        |
| [ sans ]                |     |                          |
| DNS.0 = localhost       |     |                          |
| DNS.1 = myexampleserve  | r.0 | com                      |

#### The sample configuration file to generate the CSR for a Client certificate

| [ req ]<br>prompt<br>days<br>distinguished_name<br>req_extensions                                                                                         | =<br>=<br>=       | no<br>365<br>req_distinguished_name<br>v3_req                                                |
|----------------------------------------------------------------------------------------------------|-------------------|----------------------------------------------------------------------------------------------|
| [ req_distinguished_nam<br>countryName<br>stateOrProvinceName<br>localityName<br>organizationName<br>organizationalUnitName<br>commonName<br>emailAddress | ne<br>= = = = = = | ]<br>AB<br>CD<br>EFG_HIJ<br>MyOrg<br>MyOrgUnit<br>mycommname.com<br>emailaddress@myemail.com |
| [ v3_req ]<br>basicConstraints<br>extendedKeyUsage<br>subjectAltName                                                                                      | =<br>=<br>=       | CA:false<br>clientAuth<br>@sans                                                              |
| [ sans ]<br>DNS.0 = localhost<br>DNS.1 = myexampleclient                                                                                                  |                   | com                                                                                          |

# **Others**

The following topics list other miscellaneous topics that you can refer to when using IBM Hyper Protect Virtual Servers.

- · Security of IBM Hyper Protect Virtual Servers
- · List of docker images in the IBM Hyper Protect Virtual Servers
- · List of keys used during the Secure Build
- Metrics collected by the monitoring infrastructure
- Creating self signed certificates for the monitoring infrastructure
- Creating CA signed certificates for the monitoring infrastructure
- Creating certificates for GREP11 containers

# List of docker images in the IBM Hyper Protect Virtual Servers

Table 1. The full list of the docker image files in the IBM Hyper Protect Virtual Servers

| Image file Name                             | Location                                                                                                    | Used by which<br>command(s)         | Description                                                                                 | More information                                                                            |
|---------------------------------------------|----------------------------------------------------------------------------------------------------|-------------------------------------|---------------------------------------------------------------------------------------------|---------------------------------------------------------------------------------------------|
| hpvs-cli-<br>installer.dock<br>er-image.tar | <installation_<br>directory&gt;</installation_<br>                                                                                                    | docker load                         | CLI for IBM Hyper<br>Protect Virtual<br>Servers                                             | Installing the IBM<br>Hyper Protect<br>Virtual Servers CLI<br>tool                          |
| HpvsopBaseSSH.<br>tar.gz                    | <installation_<br>directory&gt;/VS/<br/>hpvs-cli/<br/>config/<br/><destination-<br>folder-<br/>HpvsopBaseSSH&gt;</destination-<br></installation_<br> | docker load                         | Base image for the<br>Hyper Protect<br>Virtual Server<br>container with SSH<br>daemon       | Registering base<br>images in the<br>remote registry<br>server                              |
| HpvsopBase.tar<br>.gz                       | <installation_<br>directory&gt;/VS/<br/>hpvs-cli/<br/>config/<br/><destination-<br>folder-<br/>HpvsopBase&gt;</destination-<br></installation_<br>    | docker load                         | Base image for the<br>Hyper Protect<br>Virtual Server<br>container without<br>SSH daemon    | Registering base<br>images in the<br>remote registry<br>server                              |
| SecureDockerBu<br>ild.tar.gz                | <installation_<br>directory&gt;/VS/<br/>securebuild-<br/>cli/config</installation_<br>                                                                | docker run+<br>image load           | Base image for the<br>Secure Build<br>container                                             | Loading the Secure<br>Build base image<br>into the Secure<br>Service Container<br>partition |
| CollectdHost.t<br>ar.gz                     | <installation_<br>directory&gt;/VS/<br/>monitoring-<br/>cli/config</installation_<br>                                                                 | docker run+<br>monitoring<br>create | Base image for the<br>collect-host<br>container of the<br>monitoring<br>infrastructure      | Monitoring IBM<br>Hyper Protect<br>Virtual Servers                                          |
| Monitoring.tar<br>.gz                       | <installation_<br>directory&gt;/VS/<br/>monitoring-<br/>cli/config</installation_<br>                                                                 | docker run+<br>monitoring<br>create | Base image for the<br>monitoring -<br>host container of<br>the monitoring<br>infrastructure | Monitoring IBM<br>Hyper Protect<br>Virtual Servers                                          |
| hpcsKpGrep11_r<br>unq.tar.gz                | <installation_<br>directory&gt;/VS/<br/>grep11-cli/<br/>config</installation_<br>                                                                     | docker run+<br>grep11 create        | Base image for the grep11 container                                                         | Integrating with<br>the EP11 library                                                        |

# List of keys used during the Secure Build

Table 1. The full list of the keys used during the Secure Build and BYOI lifecycle.

| Key Name                | Key Function                                                                                                    | Private Key<br>Location                              | How Created                                                                                                    | Owned by Whom                   |
|-------------------------|----------------------------------------------------------------------------------------------------|------------------------------------------------------|----------------------------------------------------------------------------------------------------|---------------------------------|
| Image Signing Key       | Pushing Docker<br>images to a Docker<br>repository                                                                                          | Encrypted volume<br>on the Secure Build<br>container | Created by the<br>remote registry<br>server on first push<br>to the remote<br>repository, and<br>written to Secure<br>Build container                                     | ISV or application<br>developer |
| Manifest Signing<br>Key | Signing a manifest<br>created by Secure<br>Build                                                                                            | Encrypted volume<br>on the Secure Build<br>container | Created by the<br>Secure Build<br>container when an<br>image is built                                                                                                    | ISV or application<br>developer |
| Session Key             | Used to encrypt<br>the Secure Build<br>container backup<br>image                                                                            | Hosting Appliance<br>zHSM                            | Generated by a<br>request to backup<br>container<br>snapshots to Cloud<br>Object Store. New<br>key generated each<br>time backup to<br>Cloud Object Store<br>is requested | Cloud<br>administrator          |
| Container Key           | Used to encrypt<br>the Session Key<br>(additional layer of<br>encryption)                                                                   | Hosting Appliance<br>zHSM                            | Generated by a call<br>to the Hosting<br>Appliance's POST /<br>disaster_recov<br>ery/keys/<br>{container_nam<br>e} REST API<br>endpoint. See here                         | Cloud<br>administrator          |
| Client CRT Key          | Used by the cloud<br>administrator to<br>securely interact<br>with the Secure<br>Build REST API,<br>contains certificate<br>and private key | Client                                               | Created on<br>creation of the<br>Secure Build<br>container and<br>provided to the<br>client as the file<br>specified in their<br>CLIENT_CRT_KEY<br>setting                | Cloud<br>administrator          |

# Metrics collected by the monitoring infrastructure

The following table shows the metrics collected by the monitoring infrastructure provided in IBM Hyper Protect Virtual Servers .

Table 1. Monitoring metrics collected

| #  | Plugin Name     | Metrics Name                     | Labels                        | Description                                       |
|----|-----------------|----------------------------------|-------------------------------|---------------------------------------------------|
| 01 | <u>collectd</u> | collectd_collectd_c<br>ache_size | collectd="cache",in<br>stance | The number of<br>elements in the<br>metric cache. |

| #  | Plugin Name     | Metrics Name                       | Labels                                                 | Description                                                                                                    |
|----|-----------------|------------------------------------|--------------------------------------------------------|----------------------------------------------------------------------------------------------------|
| 02 | <u>collectd</u> | collectd_collectd_d<br>erive_total | collectd="write_qu<br>eue",type="droppe<br>d",instance | The number of<br>metrics dropped<br>due to a queue<br>length limitation.                                                                                            |
| 03 | <u>collectd</u> | collectd_collectd_q<br>ueue_length | collectd="write_qu<br>eue",instance                    | The number of<br>metrics currently in<br>the write queue.                                                                                                    |
| 04 | <u>сри</u>      | collectd_cpu_perc<br>ent           | cpu="idle",instanc<br>e                                | Percentage of time<br>that the CPU or<br>CPUs were idle and<br>the system did not<br>have an<br>outstanding disk<br>I/O request.                                    |
| 05 | <u>cpu</u>      | collectd_cpu_perc<br>ent           | cpu="interrupt",ins<br>tance                           | Percentage of time<br>spent by the CPU<br>or CPUs to service<br>hardware<br>interrupts.                                                                             |
| 06 | <u>сри</u>      | collectd_cpu_perc<br>ent           | cpu="nice",instanc<br>e                                | Percentage of time<br>spent by the CPU<br>or CPUs to run a<br>niced guest. Nice is<br>when the CPU is<br>executing a user<br>task having below-<br>normal priority. |
| 07 | <u>cpu</u>      | collectd_cpu_perc<br>ent           | cpu="softirq",insta<br>nce                             | Percentage of time<br>spent by the CPU<br>or CPUs to service<br>software<br>interrupts.                                                                             |
| 08 | <u>сри</u>      | collectd_cpu_perc<br>ent           | cpu="steal",instan<br>ce                               | Percentage of time<br>spent in<br>involuntary wait by<br>the virtual CPU or<br>CPUs while the<br>hypervisor was<br>servicing another<br>virtual processor.          |
| 09 | <u>cpu</u>      | collectd_cpu_perc<br>ent           | cpu="system",inst<br>ance                              | Percentage of CPU<br>utilization while the<br>CPU is running<br>kernel code. This<br>includes device<br>drivers and kernel<br>modules.                              |

| #  | Plugin Name | Metrics Name                  | Labels                                                           | Description                                                                                                    |
|----|-------------|-------------------------------|------------------------------------------------------------------|----------------------------------------------------------------------------------------------------|
| 10 | <u>сри</u>  | collectd_cpu_perc<br>ent      | cpu="user",instanc<br>e                                          | Percentage of CPU<br>utilization while the<br>CPU is running<br>code in user-mode.<br>This includes your<br>application code.                                                  |
| 11 | <u>cpu</u>  | collectd_cpu_perc<br>ent      | cpu="wait",instanc<br>e                                          | Percentage of time<br>when the CPU or<br>CPUs were waiting<br>for an I/O<br>operation to<br>complete, and the<br>CPU can't be used<br>for anything else.                       |
| 12 | df          | collectd_df_percen<br>t_bytes | df= <mountpoint><br/>,type="free",instan<br/>ce</mountpoint>     | Free disk space on<br>the file system,<br>expressed as a<br>percentage.<br>MountPoints:<br>root, /<br>hostfs/var/lib/<br>quotagroups/<br>lv_data_pool/<br>appliance_data       |
| 13 | df          | collectd_df_percen<br>t_bytes | df= <mountpoint><br/>,type="reserved",in<br/>stance</mountpoint> | Reserved disk<br>space on the<br>filesystem,<br>expressed as a<br>percentage.<br>MountPoints:<br>root, /<br>hostfs/var/lib/<br>quotagroups/<br>lv_data_pool/<br>appliance_data |
| 14 | df          | collectd_df_percen<br>t_bytes | df= <mountpoint><br/>,type="used",insta<br/>nce</mountpoint>     | Used disk space on<br>the file system,<br>expressed as a<br>percentage.<br>MountPoints:<br>root, /<br>hostfs/var/lib/<br>quotagroups/<br>lv_data_pool/<br>appliance_data       |
| 15 | load        | collectd_load_long<br>term    | load="relative",inst<br>ance                                     | The average<br>system load over a<br>period of the last<br>15 minutes.                                                                                                    |

| #  | Plugin Name | Metrics Name                | Labels                            | Description                                                                                  |
|----|-------------|-----------------------------|-----------------------------------|----------------------------------------------------------------------------------------------|
| 16 | load        | collectd_load_midt<br>erm   | load="relative",inst<br>ance      | The average<br>system load over a<br>period of the last 5<br>minutes.                        |
| 17 | load        | collectd_load_shor<br>tterm | load="relative",inst<br>ance      | The average<br>system load over a<br>period of 1 minute.                                     |
| 18 | memory      | collectd_memory             | memory="buffered<br>",instance    | Amount of memory<br>used for buffering,<br>mostly for I/O<br>operations.                     |
| 19 | memory      | collectd_memory             | memory="cached",<br>instance      | Memory used for<br>caching disk data<br>for reads, memory-<br>mapped files or<br>tmpfs data. |
| 20 | memory      | collects_memory             | memory="free",ins<br>tance        | Total amount of unused memory.                                                               |
| 21 | memory      | collectd_memory             | memory="slab_rec<br>l",instance   | Amount of<br>reclaimable<br>memory used for<br>slab kernel<br>allocations.                   |
| 22 | memory      | collectd_memory             | memory="slab_unr<br>ecl",instance | Amount of<br>unreclaimable<br>memory used for<br>slab kernel<br>allocations.                 |
| 23 | memory      | collectd_memory             | memory="used",in<br>stance        | Total amount of memory used.                                                                 |
| 24 | memory      | collectd_memory_<br>percent | memory="buffered<br>",instance    | Amount of memory<br>used for buffering,<br>mostly for I/O<br>operations.                     |
| 25 | memory      | collectd_memory_<br>percent | memory="cached",<br>instance      | Memory used for<br>caching disk data<br>for reads, memory-<br>mapped files or<br>tmpfs data. |
| 26 | memory      | collects_memory_<br>percent | memory="free",ins<br>tance        | Total amount of unused memory.                                                               |
| 27 | memory      | collectd_memory_<br>percent | memory="slab_rec<br>l",instance   | Amount of<br>reclaimable<br>memory used for<br>slab kernel<br>allocations.                   |

| #  | Plugin Name | Metrics Name                | Labels                            | Description                                                                  |
|----|-------------|-----------------------------|-----------------------------------|------------------------------------------------------------------------------|
| 28 | memory      | collectd_memory_<br>percent | memory="slab_unr<br>ecl",instance | Amount of<br>unreclaimable<br>memory used for<br>slab kernel<br>allocations. |
| 29 | memory      | collectd_memory_<br>percent | memory="used",in<br>stance        | Total amount of memory used.                                                 |
| 30 | uptime      | collectd_uptime             | instance                          | Seconds since<br>system boot.                                                |

# Creating self signed certificates for the monitoring infrastructure

You can generate self-signed certificates for the monitoring infrastructure by using the openssl utility or any other certificate generation tools that comply with your organization rules.

This procedure is intended for users with the role Application developer or ISV.

#### Before you begin

• Ensure that you install the <u>OpenSSL</u> or similar tool on a workstation that you can use to generate the certificates.

#### Procedure

Complete the following steps on your workstation with root user authority.

- 1. Make a note of the details to generate certificates such as the Common Name (CN) and Subject Alternative Name (SAN) that you intend to set in the certificate. For example.com, myorg.example.com. For more information, see OpenSSL configuration examples
- 2. Create a directory on your workstation to run the openssl command or any similar tool.

```
mkdir /home/myuser/certificates
cd /home/myuser/certificates
```

- 3. Create a private key by using the following command. After the command completes, a private key will be created under the current directory.
  - For a server certificate, use the following command.

openssl genrsa -out server.key 4096

 $\star$  For a client certificate, use the following command.

openssl genrsa -out client.key 4096

4. Create a Certificate Signing Request (CSR) based on the private key you just created. You will be asked to enter values for various certificate fields such as Organization Unit (OU), Common Name (CN), Email, Country Code, State or Province name, City, Organization or Company Name. After the command completes, a CSR file is created under the current directory.

a). If you choose to enter the values for the certificate fields as prompted, then run the following command to create a server certificate.

openssl req -new -key server.key -out server-certificate.csr

Or run the following command to create a client certificate.

openssl req -new -key client.key -out client-certificate.csr

b). If you choose to avoid entering these fields on command prompt in an interactive manner, then create a configuration file such as server-certificate.cnf and provide the list of these fields and their values as in the following the command for a server certificate.

openssl req -new -config server-certificate.cnf -key server.key -out server-certificate.csr

Or a client-certificate.cnf configuration file as in the following command for a client certificate.

openssl req -new -config client-certificate.cnf -key client.key -out client-certificate.csr

Note:

- To create a server certificate, include the entry extendedKeyUsage=serverAuth in the servercertificate.cnf file.
- To create a client certificate, include the entry extendedKeyUsage=clientAuth in the clientcertificate.cnf file.
- For the sample configuration files, see OpenSSL configuration examples.
- 5. Create a self-signed certificate based on the CSR you just created. After the command completes, the certificate is created under the current directory.
  - For a self-signed server certificate, use the following command.

```
openssl x509 -req -days 365 -in server-certificate.csr -signkey server.key -out server-certificate.pem
```

• For a self-signed client certificate, use the following command.

```
openssl x509 -req -days 365 -in client-certificate.csr -signkey client.key -out client-certificate.pem
```

**Note:** You can choose the certificate extension to be .cer, .pem, or crt. For example, server-certificate.cer.

#### Next

You can proceed with configuring of the monitoring infrastructure as instructed in the <u>Monitoring IBM</u> Hyper Protect Virtual Servers topic.

# Creating CA signed certificates for the monitoring infrastructure

You can generate Certificate Authority (CA) Root and CA signed certificates for the monitoring infrastructure by using the openssl utility or any other certificate generation tools that comply with your organization rules.

This procedure is intended for users with the role Application developer or ISV.

# Before you begin

• Ensure that you install the <u>OpenSSL</u> or similar tool on a workstation that you can use to generate the certificates.

#### Procedure

Complete the following steps on your workstation with root user authority.

1. Create a directory on your workstation to run the openssl command or any similar tool.

```
mkdir /home/myuser/ca-certificates
cd /home/myuser/ca-certificates
```

2. Create CA Root certificates by using the following procedure. The root CA certificate will be used to sign CA certificates.

a. Create the CA root private key. After the command completes, the CA root private key myrootCA.key is generated under the current directory. For example, /home/myuser/ca-certificates/myrootCA.key.

openssl genrsa -out myrootCA.key 4096

b. Create the Certificate Signing Request (CSR) based on the CA root private key. After the command completes, the CSR myrootCA.csr is generaterd under the current directory. For example, /home/ myuser/ca-certificates/myrootCA.csr.

• The command prompts you to enter values for various certificate fields, such as Organization Unit (OU), Common Name (CN), Email, Country Code, State/Province name, City, Organization or Company Name.

openssl req -verbose -new -key myrootCA.key -out myrootCA.csr -sha256

• If you want to avoid entering each value when the command runs, you can use a OpenSSL configuration file to create the self signed CSR. For example, /home/myuser/ca-certificates/ myca.cnf. For more information about the OpenSSL configuration file, see <u>OpenSSL configuration</u> examples.

c. Create other required configuration and OpenSSL database by using the following command.

```
cd /home/myuser/ca-certificates/
touch index.txt
touch index.txt.attr
touch serial
mkdir crl
mkdir newcerts
```

#### Note:

- Those files are required to successfully create a CA root certificate.
- You must update the file serial and enter a number in the file. For example, 1000. This number signifies the serial number of the certificates being created.

d. Create the CA root certificate by using the following command. After the command completes, the CA root certificates myrootCA.crt is created under the current directory.

openssl ca --config /home/myuser/ca-certificates/myca.cnf -out myrootCA.crt -keyfile myrootCA.key -verbose -selfsign -md sha256 -infiles myrootCA.csr

e. Validate the CA root certificate by using the following command. After the command completes, the details of the CA root certificate is printed in the output.

openssl x509 -noout -text -in myrootCA.crt

3. Create the CSR for the CA signed server certificate or client certificate by following the instructions on Creating self signed certificates for the monitoring infrastructure. After the commands complete, the CSR is created as the /home/myuser/certificates/server-certificate.csr file or /home/ myuser/certificates/client-certificate.csr file.

4. Create the CA signed certificates by using the CA root certificate.

• To create the CA signed server certificate, run the following command.

```
openssl x509 -req -days 365 -in /home/myuser/certificates/server-certificate.csr -CA /home/
myuser/ca-certificates/myrootCA.crt -CAkey /home/myuser/ca-certificates/myrootCA.key -
CAcreateserial -out ./server-certificate.crt
```

• To create the CA signed client certificate, run the following command.

```
openssl x509 -req -days 365 -in /home/myuser/certificates/client-certificate.csr -CA /home/
myuser/ca-certificates/myrootCA.crt -CAkey /home/myuser/ca-certificates/myrootCA.key -
CAcreateserial -out ./client-certificate.crt
```

#### Next

You can proceed with configuring of the monitoring infrastructure as instructed in the <u>Monitoring IBM</u> Hyper Protect Virtual Servers topic.

# **Creating certificates for GREP11 containers**

When configuring the GREP11 container, you can create certificates for the one way or mutual authentication over TLS.

This procedure is intended for users with the role *cloud administrator*.

#### Procedure

Complete the following procedure depending on how you want to configure the communication between GREP11 container and client application.

• For mutual TLS communication, you can only create CA signed certificates.

To create the CA certificate for mutual authentication over TLS, use the golang-massl utility as in the following steps. For more information, see golang-massl.

- 1. Install <u>the cfssl toolkit</u> either by using the apt-get install golang-cfssl command or following the instructions on this page.
- 2. Generate the CA certificate and private key by using the golang-mass utility and the certificate from the trusted CA.

```
git clone https://github.com/wolfeidau/golang-massl.git
cd golang-massl/certs
cfssl gencert -initca ca-csr.json | cfssljson -bare ca
```

3. Generate a server certificate by using the provided CSR.

```
cfssl gencert \
-ca=ca.pem \
-ca-key=ca-key.pem \
-config=ca-config.json \
-hostname=domain-name:port,ip \
-profile=massl server-csr.json | cfssljson -bare server
```

4. Generate a client certificate by using the provided CSR.

```
cfssl gencert \
-ca=ca.pem \
-ca-key=ca-key.pem \
-config=ca-config.json \
-profile=massl client-csr.json | cfssljson -bare client
```

5. Copy the server certificate, server public key, and CA certificate into the <installation\_directory>/VS/grep11-cli/config directory.

```
cp -p server.pem grep11-cli/config/
cp -p server-key.pem grep11-cli/config/
cp -p ca.pem grep11-cli/config/
```

```
6. Use the following files in your applications.
```

- CA certificate: ca.pem
- Client public key: client.pem
- Client private key: client-key.pem
- For one way TLS communication, you can only create self-signed certificates.
  - To create the self-signed certificate for one way authentication over TLS for a reserved or private IP address assigned to the GREP11 container, use the certstrap utility as in the following steps. For more information, see certstrap.
    - 1. Clone the certstrap utility to your x86 or Linux on IBM Z/LinuxONE (such as s390x architecture) management server.

```
git clone https://github.com/square/certstrap.git
cd certstrap
git checkout tags/v1.2.0
```

1. Replace the lines beginning with GOARCH= in the build file with the following one to let the Linux detect the architectural environment (x86 or s390x) that the build process is executing within.

```
GOARCH=$([[ $(uname -p) == "x86_64" ]] && echo "amd64" || echo "s390x") GOOS=linux go build
-ldflags "-X main.release=$BUILD_TAG" -o bin/certstrap ${REP0_PATH}
```

1. Build the certstrap utility.

./build

1. Initialize a new certificate authority for self signing. Note that the value of --common-name must be consist with the host name of the GREP11 container.

```
./bin/certstrap init --common-name "grep11.example.com"
```

1. Copy the keys into the <installation\_directory>/VS/grep11-cli/config directory.

cp -p out/grep11.example.com.crt grep11-cli/config/cert.pem cp -p out/grep11.example.com.key grep11-cli/config/key.pem

 To create the self-signed certificate for one way authentication over TLS with an unreserved or public IP, use the openssl utility as in the following example.

```
openssl req -newkey rsa:2048 \
    -new -nodes -x509 \
    -days 3650 \
    -out cert.pem \
    -keyout key.pem \
    -subj "/C=GB/0=IBM/CN=grep11.example.com"
```

The command generates your certificate cert.pem and private key key.pem, which must be placed under the <installation\_directory>/VS/grep11-cli/config directory.

#### Next

You can create the GREP11 container by following the instructions in Integrating with the EP11 library.

# Terminology

The following list explains the terms that might be used in this documentation.

Appliance

IBM Secure Service Container based appliance provided by an Appliance Vendor. From Hosting Appliance perspective, it is the combination of IBM Secure Service Container and Hosting Appliance.

• Appliance Administrator

The person administrating an appliance which includes tasks, such as configuring storage, or memory to the appliance or performing other configuration tasks through the API provided by Secure Service Container or the Hosting Appliance.

• Appliance Operational Data

Metrics, logs, appliance dump data, error logs, stack traces, kernel dump, etc.

Appliance Protected Data

Appliance secrets, workload data, configuration data, settings, and other internal information stored by an appliance.

• Appliance Vendor

An internal, or external exploiter of Secure Service Container, packaging Secure Service Container into an appliance.

• BYOK

The abbreviation of Bring Your Own Key, which allows you to import your existing keys to Hyper Protect Crypto Services service instances that protect your keys with advanced encryption.

• BYOI

The abbreviation of **Bring Your Own Image**, which is a part of IBM Hyper Protect Virtual Servers solution to support the development and deployment of your own container images on top of the Secure Service Container framework.

Container

A runtime instance of an Open Container Image (OCI) compatible image.

• Datapool

Synonyms for Storage Pool.

• EP11

Enterprise PKCS #11 (EP11) is specifically designed for customers seeking support for open standards and enhanced security. The EP11 library provides an interface very similar to the industry-standard PKCS #11 API.

• GPG

The abbreviation of Gnu Privacy Guard, which is an open standard used for signing, encrypting, and decrypting texts with public and private keys to increase the security of communications.

• GREP11

GREP11 represents the Enterprise PKCS #11 (EP11) APIs over gRPC calls, which is designed to be a stateless interface for cryptographic operations on cloud.

• gRPC

A modern open source high performance remote procedure call (RPC) framework that can connect services in and across data centers for load balancing, tracing, health checking, and authentication.

• Hardware security module

A physical appliance that provides on-demand encryption, key management, and key storage as a managed service.

• Hosting appliance

A technical component within IBM Secure Service Container based appliances, providing the enablement for running Docker-based workloads.

• Hyper Protect hosting appliance

An enhanced version of IBM Secure Service Container software appliance.

• Image

Images are the basis of the containers. An image is an ordered collection of root file system changes and the corresponding execution parameters for use within a container runtime.

• ISV

The abbreviation of **Independent Software Vendor**, who provides software solutions by developing and deploying containerized applications to the Secure Service Container partitions.

· Management server

An x86 or Linux on IBM Z or LinuxONE (such as s390x architecture) management server used to run the commands provided by IBM Hyper Protect Virtual Servers , and administer the offering.

Manifest

A manifest is generated by the Secure Build for audit purpose, which contains a copy of the github project cloned by the Secure Build container, a copy of the build log, and a build.json with the build status.

· Manifest public key

A manifest public key is used to verify the manifest generated by the Secure Build.

· Manifest private key

A manifest private key is used to sign the manifest during the Secure Build.

Namespace

A namespace such as ibmzcontainersthat contains a number of unique images. For examples, the images include hpvsop-base, hyperpcons-worker, hyperpcons-riaas, and so on.

• Partition

A partition is the logic partition (LPAR) on the mainframe, and can be created by using the logic partitioning tools such as Hardware Management Console (HMC) or other logical partitioning tools.

• PKCS #11

The abbreviation of Public-Key Cryptography Standards #11, which defines a platformindependent API to cryptographic tokens, such as HSM and smart cards.

Quotagroup

The storage assigned to a workload running on an appliance. The appliance administrator assigns FCP, or ECKD based storage to an appliance, and then creates quotagroups, representing parts of the underlying storage. The administrator finally assigns quotagroups to workloads through the appliance API.

Registry

A Registry is a hosted service containing repositories of container images that responds to the Registry API. For example, Docker Hub.

· Repository registration files

A cleartext Python or JSON format file, which is generated by the Secure Build container when the container is created. The JSON format repository registration file can be used as the direct input to generate an encrypted repository definition file.

Repository definition files

An encrypted registration file or a repository definition file is used to register the repository, for authentication or validation reasons, such that a Hosting Appliance will trust that the image, when pulled from the registry, is authentic.

Repository

A repository is a set of containerized images. A repository can be shared by pushing it to a registry server. Different images in the repository can be labeled using tags. For example, hpvsop-base.

• runc

A CLI tool for spawning and running containers according to the Open Container Initiative (OCI) specification.

runq

An open-sourced hypervisor-based Docker runtime environment, which is based on runc to run regular containerized images in a lightweight KVM or Qemu virtual machine.

• s390x

The underlying architecture of IBM Z or LinuxONE mainframe.

• Secure Build

The process of building the application code from a Git-like source repository into a container image for s390x architecture, signing the image by using the authentication keys, and publishing the image to the remote repository for later integration.

• Secure Service Container

A container framework based on the runq technology, that is supported by the IBM Z or LinuxONE servers.

Secure Service Container partition

A type of logic partitions (LPAR) on the mainframe that runs the Secure Service Container framework.

• SSH

The abbreviation of Secure Shell, which is a cryptographic network protocol for operating network services securely over an unsecured network by using public and private keys.

• Storage Pool

A storage pool is a uniquely named collection of storage disks on which the appliance file system is mounted.

System Administrator

This role includes the system administrator of a machine, storage administrators, and network administrators.

tag

A tag is used to version images in a repository. For example, latest, 1.2.3.4-develop-a0d3aea, or s390x-develop-54a9045.

Workload

The application and data provided and generated by a (running) Workload Image.

Workload Data

Workload user or workload client data, workload logs, workload secrets stored in the appliance.

Workload Image

A container-based image, provided by the Workload Vendor. An appliance only runs workload images which have been registered with the appliance through a repository definition file.

Workload User

The end user of a workload.

# • Workload Vendor

The creator of a Docker image running on top of Hosting Appliance.

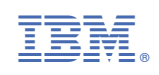